# ASTRA Εγχειρίδιο συστήματος Infotainment

ASTRA

111126-243

## Περιεχόμενα

| Navi 900 IntelliLink 5 | , |
|------------------------|---|
| R 4.0 IntelliLink      |   |
| R300 BT 145            | , |
| Βάση τηλεφώνου         |   |

## Navi 900 IntelliLink

| Εισαγωγή                | 6  |
|-------------------------|----|
| Βασικός χειρισμός       | 15 |
| Ραδιόφωνο               | 34 |
| Συσκευή αναπαραγωγής CD | 40 |
| Εξωτερικές συσκευές     | 43 |
| Πλοήγηση                | 50 |
| Φωνητική αναγνώριση     | 72 |
| Τηλέφωνο                | 78 |
| Συχνές ερωτήσεις        | 91 |
| Ευρετήριο               | 94 |

| Γενικές πληροφορίες6                   |  |
|----------------------------------------|--|
| Λειτουργία αντικλεπτικής<br>προστασίας |  |
| Επισκόπηση χειριστηρίων8               |  |
| Χρήση                                  |  |

## Γενικές πληροφορίες

Το σύστημα Infotainment σας παρέχει ενημέρωση και ψυχαγωγία αυτοκινήτου υψηλής ποιότητας.

Χρησιμοποιώντας τις λειτουργίες ραδιοφώνου FM, AM ή DAB, μπορείτε να καταχωρήσετε ένα μεγάλο αριθμό σταθμών σε διάφορες σελίδες αγαπημένων.

Μπορείτε να καταχωρήσετε ακόμα και μουσικά κομμάτια, αριθμούς τηλεφώνου, διευθύνσεις προορισμών ή ρυθμίσεις ηχητικών τόνων στις σελίδες αγαπημένων.

Το CD player σας παρέχει ψυχαγωγία με CD ήχου και CD αρχείων MP3/ WMA.

Μπορείτε να συνδέσετε εξωτερικές συσκευές αποθήκευσης δεδομένων στο σύστημα Infotainment ως πρόσθετες πηγές ήχου, είτε μέσω καλωδίου είτε μέσω Bluetooth<sup>®</sup>.

Το σύστημα πλοήγησης με δυναμικό σχεδιασμό διαδρομής σας καθοδηγεί με αξιοπιστία στον προορισμό σας και, εφόσον το επιθυμείτε, παρακάμπτει αυτόματα μποτιλιαρίσματα ή άλλα κυκλοφοριακά προβλήματα. Επιπλέον, το σύστημα Infotainment διαθέτει πύλη τηλεφώνου που σας δίνει τη δυνατότητα για εύκολη και ασφαλή χρήση του κινητού σας τηλεφώνου μέσα στο όχημα.

Χρησιμοποιώντας τη λειτουργία προβολής τηλεφώνου μπορείτε να χειρίζεστε συγκεκριμένες εφαρμογές στο smartphone σας μέσω του συστήματος Infotainment.

Μέσω της εφαρμογής Shop, μπορείτε να κατεβάσετε (download) και άλλες εφαρμογές στο σύστημα Infotainment.

Προαιρετικά, μπορείτε να χειριστείτε το σύστημα Infotainment χρησιμοποιώντας τα χειριστήρια στο τιμόνι ή μέσω του συστήματος φωνητικής αναγνώρισης.

Ο εργονομικός σχεδιασμός των χειριστηρίων, η οθόνη αφής και οι σαφείς ενδείξεις σας επιτρέπουν να ελέγχετε το σύστημα εύκολα και άμεσα.

#### Επισήμανση

Σε αυτό το εγχειρίδιο περιγράφονται όλες οι επιλογές και τα χαρακτηριστικά που είναι διαθέσιμες για τα διάφορα συστήματα Infotainment. Ορισμένες από τις περιγραφές, συμπεριλαμβανομένων των περιγραφών των λειτουργιών της οθόνης και των μενού, μπορεί να μην ισχύουν για το όχημά σας λόγω διαφορετικής έκδοσης μοντέλου, προδιαγραφών της εκάστοτε χώρας, ειδικού εξοπλισμού ή αξεσουάρ.

### Σημαντική πληροφορία για το χειρισμό και την οδική ασφάλεια

## ΔΠροειδοποίηση

Να οδηγείτε πάντοτε με ασφάλεια όταν χρησιμοποιείτε το σύστημα Infotainment.

Εάν έχετε οποιαδήποτε αμφιβολία, ακινητοποιήστε το όχημα προτού χειριστείτε το σύστημα Infotainment.

## ΔΠροειδοποίηση

Η χρήση του συστήματος πλοήγησης δεν απαλλάσσει τον οδηγό από την ευθύνη για ορθή, προσεκτική συμπεριφορά όταν οδηγεί. Οι σχετικοί κανόνες οδικής κυκλοφορίας πρέπει να τηρούνται πάντα.

Πραγματοποιείτε καταχωρήσεις (π.χ. διευθύνσεις) μόνο με το όχημα σταθμευμένο.

Αν μια οδηγία πλοήγησης αντιβαίνει τους κανόνες οδικής κυκλοφορίας, ισχύουν πάντα οι κανόνες οδικής κυκλοφορίας.

## ΔΠροειδοποίηση

Σε ορισμένες περιοχές, οι μονόδρομοι, άλλες οδοί και είσοδοι (π.χ. ζώνες πεζοδρόμησης), όπου δεν επιτρέπεται να στρίψετε, δεν επισημαίνονται στο χάρτη. Σε αυτές τις περιοχές, από το σύστημα Infotainment μπορεί να ακουστεί μια προειδοποίηση την οποία πρέπει να επιβεβαιώσετε. Πρέπει να δώσετε ιδιαίτερη προσοχή στους μονόδρομους, τις οδούς και τις εισόδους που δεν επιτρέπετε να εισέλθετε.

## Λήψη ραδιοφωνικού σήματος

Η λήψη ραδιοφωνικού σήματος μπορεί να διακοπεί από παράσιτα, θόρυβο, παραμόρφωση ή απώλεια σήματος λόγω:

- αλλαγών στην απόσταση από τον πομπό
- λήψης μέσω πολλαπλών καναλιών λόγω ανάκλασης
- φαινομένων σκίασης

# Λειτουργία αντικλεπτικής προστασίας

Το σύστημα Infotainment διαθέτει ένα ηλεκτρονικό σύστημα ασφάλειας για αντικλεπτική προστασία.

Το σύστημα Infotainment λειτουργεί μόνο στο δικό σας όχημα και επομένως είναι άχρηστο για τον κλέφτη.

## Επισκόπηση χειριστηρίων

## Κεντρική οθόνη με στοιχεία ελέγχου

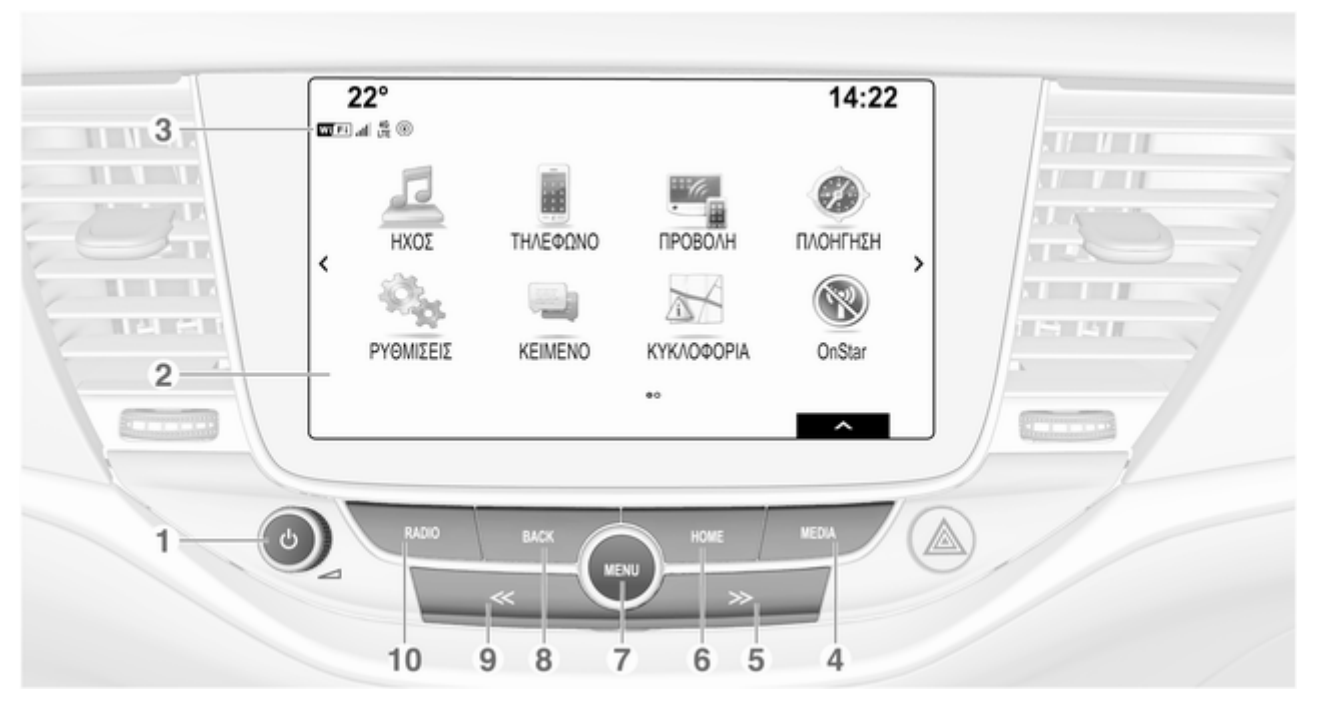

| 1 | Ů. |  | 13 |
|---|----|--|----|
|---|----|--|----|

Εάν είναι απενεργοποιημένο: σύντομο πάτημα: ενεργοποίηση ισχύος

Εάν είναι ενεργοποιημένο: σύντομο πάτημα: σίγαση του συστήματος. Παρατεταμένο πάτημα: απενεργοποίηση ισχύος

Περιστροφή: ρύθμιση έντασης ήχου

- 2 Οθόνη / οθόνη αφής
- 3 Πληροφορίες για τη μονάδα OnStar με συνδεσιμότητα Wi-Fi και για τη σύνδεση μέσω hotspot σε άλλη συσκευή

Πάτημα: ενεργοποίηση CD player ή εξωτερικής συσκευής 5 ≫

Ραδιόφωνο: σύντομο πάτημα: μετάβαση στον επόμενο σταθμό. Παρατεταμένο πάτημα: αναζήτηση προς τα πάνω ..... 34

6 HOME

Πάτημα: προβολή αρχικής οθόνης 7 MENU

Περιστροφή: επισήμανση κουμπιών οθόνης ή στοιχείων μενού, μετακίνηση με κύλιση σε μια λίστα στοιχείων μενού, αλλαγή μιας τιμής ρύθμισης

Πάτημα: επιλογή/ ενεργοποίηση ενός μαρκαρισμένου πλήκτρου οθόνης ή στοιχείου μενού, επιβεβαίωση ορισμένης τιμής, μετάβαση σε διαφορετική επιλογή ρύθμισης, άνοιγμα υπομενού ειδικού για την εφαρμογή (εάν είναι διαθέσιμο)

8 BACK

Πάτημα: επιστροφή στην προηγούμενη οθόνη/μενού

#### 9 ≪

Ραδιόφωνο: σύντομο πάτημα: μετάβαση στον προηγούμενο σταθμό. Παρατεταμένο πάτημα: αναζήτηση προς τα κάτω ...... 34

> Πάτημα: ενεργοποίηση του ραδιοφώνου ή αλλαγή ζώνης συχνοτήτων

Χειριστήρια στο τιμόνι (Τύπος 1)

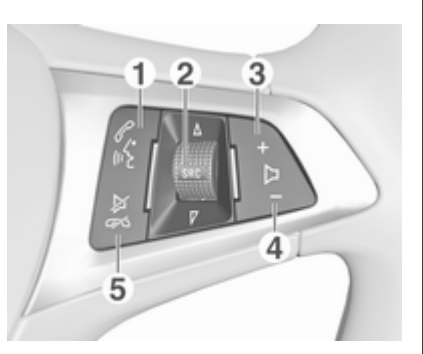

1 6

| Στιγμιαίο πάτημα: ανοίγει<br>το μενού OnStar αν δεν<br>υπάρχει συνδεδεμένο<br>τηλέφωνο13      |  |
|-----------------------------------------------------------------------------------------------|--|
| ή απάντηση σε<br>τηλεφωνική κλήση78                                                           |  |
| ή κλήση του τελευταίου<br>αριθμού στη λίστα<br>κλήσεων όταν εμφανίζεται<br>το μενού τηλεφώνου |  |

ή εναλλαγή μεταξύ των κλήσεων όταν υπάρχουν κλήσεις σε αναμονή ......82 Παρατεταμένο πάτημα: ενεργοποίηση φωνητικής αναγνώρισης ......72 SRC (Πηγή) ..... 13 Πατήστε: επιλογή πηγής ήχου ..... 13 Περιστροφή προς τα πάνω/κάτω: επιλογή επόμενου/προηγούμενου προεπιλεγμένου ραδιοφωνικού σταθμού όταν είναι ενεργό το ή επιλογή επόμενου/ προηγούμενου μουσικού κομματιού/κεφαλαίου/ εικόνας όταν είναι ενεργές εξωτερικές συσκευές ...... 44

2

ή επιλογή επόμενης/ προηγούμενης καταχώρησης στη λίστα κλήσεων όταν είναι ενεργή η πύλη κινητού τηλεφώνου και η λίστα κλήσεων ανοικτή . 82

3 -

Πάτημα: αύξηση έντασης

4 –

Πάτημα: μείωση έντασης

#### 5 ≱∽

#### Χειριστήρια στο τιμόνι (Τύπος 2)

| 교 Ήχος    |   |    |   |
|-----------|---|----|---|
| Τηλέφωνο  | < | -  | > |
| Πλοήγηση  |   | 4  |   |
| Puθμίσεις |   | FM |   |

Στο Κέντρο πληροφοριών οδηγού, εμφανίζονται πληροφορίες και μενού σχετικά με το σύστημα Infotainment.

Τα μενού στο κέντρο πληροφοριών οδηγού λειτουργούν μέσω των κουμπιών στη δεξιά πλευρά του τιμονιού (βλέπε παρακάτω).

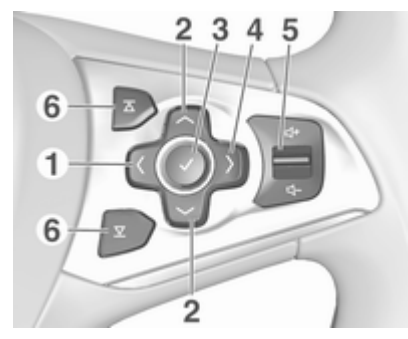

<

Πάτημα: εμφάνιση μενού για επιλογή εφαρμογής, επιστροφή στο επόμενο υψηλότερο επίπεδο μενού στο Κέντρο πληροφοριών οδηγού

2 ~/~

Σύντομο πάτημα: επιλογή στοιχείου μενού στο Κέντρο πληροφοριών οδηγού

Παρατεταμένο πάτημα: γρήγορη κύλιση σε μεγάλη λίστα επαφών στο Κέντρο πληροφοριών οδηγού

#### 3 **v**

Πάτημα: επιβεβαίωση επιλογής στο Κέντρο πληροφοριών οδηγού

4

>

Πάτημα: εμφάνιση βασικού μενού για συγκεκριμένη εφαρμογή στο Κέντρο πληροφοριών οδηγού

> Πάτημα προς τα πάνω: αύξηση έντασης

Πάτημα προς τα κάτω: μείωση έντασης

### 6 조 / 포

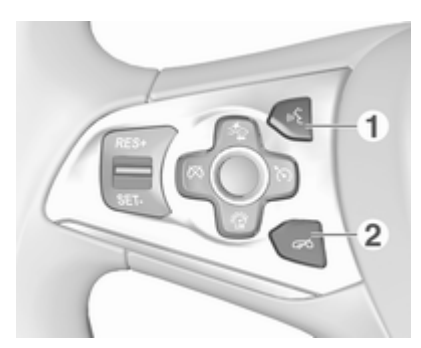

#### 1 🔬

| Στιγμιαίο πάτημα:<br>απάντηση σε τηλεφωνική<br>κλήση | 82 |
|------------------------------------------------------|----|
| ή ενεργοποίηση της<br>φωνητικής αναγνώρισης          | 72 |
| ή διακοπή μηνύματος και<br>απευθείας συνομιλία       | 72 |

| ή άνοιγμα του μενού   |    |
|-----------------------|----|
| OnStar αν δεν υπάρχει |    |
| συνδεδεμένο τηλέφωνο  | 13 |

Παρατεταμένο πάτημα: ενεργοποίηση της φωνητικής λειτουργίας pass-thru (αν υποστηρίζεται από το τηλέφωνο) ......72

### 2 🔊

| Πάτημα: τερματισμός/<br>απόρριψη κλήσης       | 82 |
|-----------------------------------------------|----|
| ή απενεργοποίηση της<br>φωνητικής αναγνώρισης | 72 |
| ή ενεονοποίηση/                               |    |

 Για την περιγραφή όλων των άλλων χειριστηρίων, ανατρέξτε στο Εγχειρίδιο Οδηγιών Χρήσης και Λειτουργίας.

## Χρήση

# Ενεργοποίηση/απενεργοποίηση του συστήματος Infotainment

Πατήστε το <sup>(1</sup>) στιγμιαία. Μόλις ενεργοποιήσετε το σύστημα Infotainment, ενεργοποιείται η πηγή ήχου που είχε επιλεγεί τελευταία.

#### Αυτόματη απενεργοποίηση

Αν το σύστημα Infotainment ενεργοποιηθεί πατώντας το <sup>Δ</sup> όταν ο διακόπτης ανάφλεξης είναι κλειστός, θα τεθεί αυτόματα εκτός λειτουργίας μετά από 10 λεπτά.

## Ρύθμιση έντασης ήχου

Περιστρέψτε το 🕁.

Στην οθόνη εμφανίζεται η τρέχουσα ρύθμιση.

Όταν ενεργοποιείτε το σύστημα Infotainment, μεταδίδει στην ένταση ήχου που επιλέξατε την τελευταία φορά, με την προϋπόθεση ότι η ένταση αυτή είναι χαμηλότερη από τη μέγιστη ένταση ήχου κατά την ενεργοποίηση \$ 29.

#### Auto volume (Αυτόματη ρύθμιση έντασης ήχου)

Όταν είναι ενεργοποιημένη η αυτόματη ρύθμιση έντασης ήχου \$29, η ένταση ήχου ρυθμίζεται αυτόματα ώστε να αντισταθμίζεται ο θόρυβος του δρόμου και του αέρα που προκαλείται κατά την οδήγηση.

## Σίγαση

Πατήστε στιγμιαία το <sup>Φ</sup> για σίγαση των πηγών ήχου.

Για να ακυρώσετε τη σίγαση ξανά: περιστρέψτε το <sup>(1)</sup> ή πατήστε το στιγμιαία.

## Προγράμματα λειτουργίας

## Ραδιόφωνο

Πατήστε επανειλημμένα το **RADIO** για να ενεργοποιηθεί η λειτουργία ραδιοφώνου ή για να μεταβείτε εναλλάξ στις διαφορετικές ζώνες συχνοτήτων.

Για μια λεπτομερή περιγραφή των λειτουργιών του ραδιοφώνου ⇔ 34.

#### Μονάδα αναπαραγωγής CD

Πατήστε επανειλημμένα το **MEDIA** για να ενεργοποιηθεί το CD player.

Για μια λεπτομερή περιγραφή των λειτουργιών του CD player ⇔ 40.

#### Εξωτερικές συσκευές

Πατήστε επανειλημμένα το **MEDIA** για να ενεργοποιήσετε τη λειτουργία αναπαραγωγής για μια συνδεδεμένη εξωτερική συσκευή.

Για μια λεπτομερή περιγραφή για τη σύνδεση και τον χειρισμό των εξωτερικών συσκευών ⇔ 43.

#### Πλοήγηση

Πατήστε το **HOME** για να εμφανιστεί η αρχική οθόνη.

Επιλέξτε ΠΛΟΗΓΗΣΗ, για να εμφανιστεί ο χάρτης πλοήγησης που δείχνει την περιοχή γύρω από την τρέχουσα θέση.

Για μια λεπτομερή περιγραφή των λειτουργιών πλοήγησης \$ 50.

#### Τηλέφωνο

Πριν να μπορεί να χρησιμοποιηθεί η θύρα τηλεφώνου, πρέπει να γίνει σύνδεση μεταξύ του συστήματος Infotainment και του κινητού τηλεφώνου.

Για μια λεπτομερή περιγραφή για την προετοιμασία και τη δημιουργία σύνδεσης Bluetooth ανάμεσα στο σύστημα Infotainment και το κινητό τηλέφωνο ⇔ 78.

Αν συνδεθεί το κινητό τηλέφωνο, πιέστε **HOME** και κατόπιν επιλέξτε **ΤΗΛΕΦΩΝΟ**, για να εμφανιστεί το βασικό μενού της θύρας τηλεφώνου.

Για μια λεπτομερή περιγραφή του χειρισμού του κινητού τηλεφώνου μέσω του συστήματος Infotainment \$ 82.

#### Προβολή τηλεφώνου

Για να εμφανιστούν συγκεκριμένες εφαρμογές της οθόνης του smartphone στο σύστημα Infotainment, συνδέστε το smartphone σας.

Πιέστε **HOME** και κατόπιν επιλέξτε **ΠΡΟΒΟΛΗ** για έναρξη της λειτουργίας προβολής. Ανάλογα με το συνδεδεμένο smartphone εμφανίζεται βασικό μενού με διαφορετικές εφαρμογές για επιλογή.

Για μια λεπτομερή περιγραφή 🗘 46.

#### App shop

Για να κατεβάσετε (download) πρόσθετες εφαρμογές στο σύστημα Infotainment, επιλέξτε **SHOP**.

Για μια λεπτομερή περιγραφή 🗘 47.

#### OnStar

Για να εμφανιστεί ένα μενού με τις ρυθμίσεις Wi-Fi OnStar, επιλέξτε **OnStar**.

Για λεπτομερή περιγραφή βλέπε Εγχειρίδιο Οδηγιών Χρήσης και Λειτουργίας.

| Βασικός χειρισμός        | 15 |
|--------------------------|----|
| Λειτουργία μενού         | 17 |
| Πληκτρολόγια             | 18 |
| Αγαπημένα                | 20 |
| Επαφές                   | 25 |
| Ρυθμίσεις ηχητικών τόνων | 28 |
| Ρυθμίσεις έντασης ήχου   | 29 |
| Ρυθμίσεις συστήματος     | 30 |
|                          |    |

## Βασικός χειρισμός

Η κεντρική οθόνη έχει μια επιφάνεια ευαίσθητη στην αφή που επιτρέπει την άμεση αλληλεπίδραση με την οθόνη.

## Πλήκτρο οθόνης 🕁

Για να επιστρέψετε στο αμέσως ψηλότερο επίπεδο μενού, επιλέξτε ←.

## Πλήκτρο οθόνης εξόδου

Για έξοδο από το μενού που είναι ενεργό τη συγκεκριμένη στιγμή, επιλέξτε **Έξοδ.**. Επιλογή ή ενεργοποίηση ενός πλήκτρου οθόνης ή στοιχείου μενού

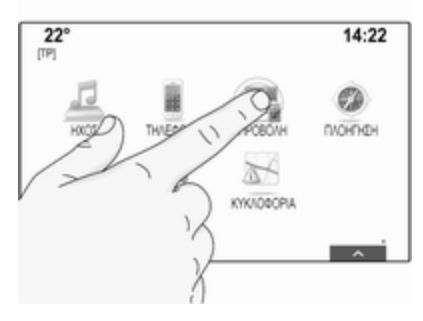

Αγγίξτε ένα πλήκτρο οθόνης ή στοιχείο μενού.

Η αντίστοιχη λειτουργία του συστήματος ενεργοποιείται και εμφανίζεται ένα μήνυμα ή ένα υπομενού με περισσότερες επιλογές.

#### Επισήμανση

Στα επόμενα κεφάλαια, τα βήματα χειρισμού για την επιλογή και την ενεργοποίηση ενός κουμπιού οθόνης ή ενός στοιχείου μενού μέσω

της οθόνης αφής περιγράφονται ως "...επιλέξτε το <όνομα κουμπιού>/ <όνομα στοιχείου>".

#### Μετακίνηση στοιχείων

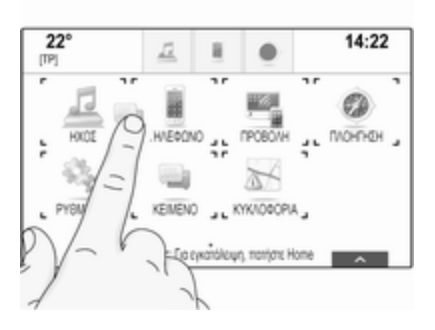

Αγγίξτε και κρατήστε πατημένο το στοιχείο που θέλετε να μετακινήσετε, μέχρι να εμφανιστούν σημάνσεις πλαισίου γύρω από τα εικονίδια. Μετακινήστε το δάχτυλό σας στο σημείο που θέλετε και αφήστε το στοιχείο.

#### Επισήμανση

Πρέπει να ασκείται σταθερή πίεση και το δάχτυλο πρέπει να μετακινείται με σταθερή ταχύτητα. Όλα τα υπόλοιπα στοιχεία αναδιευθετούνται.

Πιέστε **HOME** στον πίνακα ελέγχου για έξοδο από τη λειτουργία επεξεργασίας.

#### Επισήμανση

Στα επόμενα κεφάλαια, τα βήματα λειτουργίας για την μετακίνηση ενός στοιχείου οθόνης μέσω της οθόνης αφής θα περιγράφονται ως "... σύρετε το... εικονίδιο στο..." ή "σύρετε το...στοιχείο μενού στο...".

## Κύλιση στις λίστες

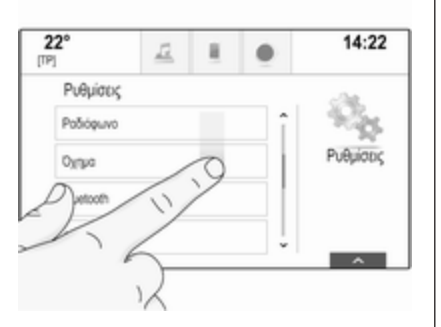

Εάν υπάρχουν περισσότερα διαθέσιμα στοιχεία από αυτά που παρουσιάζονται στην οθόνη, πρέπει να γίνει κύλιση στη λίστα.

Για να μετακινηθείτε με κύλιση στη λίστα των στοιχείων μενού, μπορείτε:

 Να τοποθετήσετε το δάχτυλό σας σε οποιοδήποτε σημείο της οθόνης και να το μετακινήσετε προς τα πάνω ή προς τα κάτω.

#### Επισήμανση

Πρέπει να ασκείται σταθερή πίεση και το δάχτυλο πρέπει να μετακινείται με σταθερή ταχύτητα.

- Αγγίξτε το V ή Λ στο πάνω και στο κάτω μέρος της γραμμής κύλισης.
- Μετακινήστε το δρομέα της γραμμής κύλισης πάνω ή κάτω με το δάκτυλό σας.
- Σε λίστες αλφαβητικής σειράς, αγγίξτε το αντίστοιχο γράμμα στο κατακόρυφο πληκτρολόγιο. Η λίστα μεταπηδά στην αντίστοιχη θέση μέσα στη λίστα.

Για να επιστρέψετε στην κορυφή της λίστας, αγγίξτε τον τίτλο της λίστας.

## Επισήμανση

Στα επόμενα κεφάλαια, τα βήματα χειρισμού για την κύλιση μιας λίστας μέσω της οθόνης αφής περιγράφονται ως "...μεταβείτε με κύλιση στο <όνομα στοιχείου>".

## Λειτουργία μενού

## Αρχική οθόνη

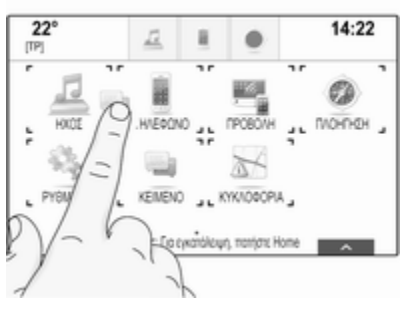

Η αρχική οθόνη εμφανίζεται στην κεντρική οθόνη.

Από την κεντρική οθόνη μπορείτε να έχετε πρόσβαση για όλες τις εφαρμογές που έχουν εγκατασταθεί. Για εξατομίκευση της αρχικής οθόνης σύρετε το εικονίδιο που θέλετε, για να το μετακινήσετε στη νέα θέση του. Αφήστε το εικονίδιο να αποτεθεί στην αντίστοιχη θέση. Πιέστε **HOME** στον πίνακα ελέγχου για έξοδο από τη λειτουργία επεξεργασίας.

#### Επισήμανση

Αν υπάρχει και δεύτερη αρχική σελίδα διαθέσιμη, τα εικονίδια μπορούν να τοποθετηθούν και στις δύο σελίδες. Σύρετε το εικονίδιο στο δεξί άκρο της οθόνης για να μεταβείτε με κύλιση στην επόμενη σελίδα.

## Δίσκος εφαρμογής

| 22°                  |     | <u>I</u> |          | 0  | 1               | 4:22  |
|----------------------|-----|----------|----------|----|-----------------|-------|
| ÷<br>nu              | FFH |          |          |    | 1               | 5     |
| <b>R</b><br>PN400010 | J.  | 144      | <b>₩</b> | •• | Q<br>AVAZOTINEN | MENCY |
| SWR3                 | F   | FH       | Insomnia | Pa | Iris            | Pete  |

Ο δίσκος εφαρμογής βρίσκεται στο κέντρο του πάνω μέρους της οθόνης και είναι προσβάσιμος από όλα τα βασικά μενού.

Τρία έως πέντε εικονίδια εφαρμογών μπορούν να αποθηκευτούν στον δίσκο εφαρμογής.

Μερικά εικονίδια εφαρμογών προσαρμόζονται δυναμικά στην τρέχουσα κατάσταση, π.χ. υποδεικνύοντας ότι χάσατε ένα τηλεφώνημα.

Η γραμμή εφαρμογών μπορεί να εξατομικευτεί μετακινώντας στοιχεία μέσα και έξω από το χώρο της γραμμής εφαρμογών.

## Γραμμή επιλογέα αλληλεπίδρασης

Η γραμμή επιλογέα αλληλεπίδρασης βρίσκεται στο κάτω μέρος της οθόνης και είναι προσβάσιμη από όλα τα βασικά μενού.

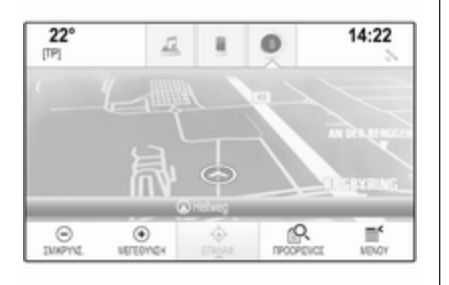

Χρησιμοποιώντας τη γραμμή του επιλογέα αλληλεπίδρασης, μπορείτε να αλλάξετε τις διαφορετικές προβολές μέσα σε μία εφαρμογή ή να εκτελέσετε ειδικές ενέργειες για την εφαρμογή, π.χ. να ξεκινήσετε μια περίοδο φωνητικής αναγνώρισης.

Για να εμφανιστεί η γραμμή επιλογέα αλληλεπίδρασης, όταν δεν εμφανίζεται στην οθόνη, επιλέξτε Λ στο κάτω μέρος της οθόνης.

### Μηνύματα

Στην περίπτωση ενός συμβάντος συστήματος, πριν από την εκτέλεση μιας λειτουργίας του συστήματος, ή λόγω εξωτερικής ενεργοποίησης, π.χ. εισερχόμενης κλήσης, μπορεί να σας απευθυνθεί ένα μήνυμα.

Επιλέξτε μία από τις διαθέσιμες επιλογές.

Αν αγνοηθεί, τα περισσότερα μηνύματα απορρίπτονται αυτόματα μετά από ένα ορισμένο χρονικό διάστημα. Οι ειδοποιήσεις που δεν έχουν απορριφθεί αυτόματα παραμένουν στην οθόνη μέχρι να βεβαιωθεί η λήψη τους ή η ενεργοποίηση να ακυρωθεί.

## Πληκτρολόγια

## Πληκτρολόγιο

Πληκτρολόγιο γραμμάτων:

| н | UNS | ĸ   |   |   |     |     |   |   |   |   |
|---|-----|-----|---|---|-----|-----|---|---|---|---|
| 1 | 2   | 3   | 4 | 5 | 6   | 7   | 8 | 9 | 0 | × |
| ۵ | W   | Ε   | R | T | Y   | U   | T | 0 | Ρ |   |
|   | Α   | S   | D | F | G   | н   | J | Κ | L |   |
|   | Ζ   | Х   | С | ۷ | В   | Ν   | М | , |   |   |
|   | SYM | i i |   |   | Spa | 908 |   |   |   |   |

#### Πληκτρολόγιο συμβόλων:

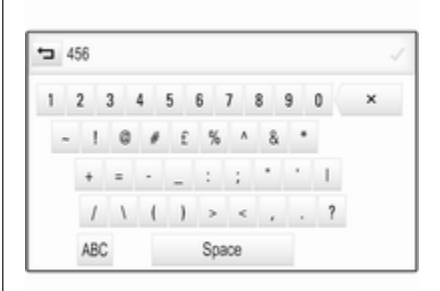

Ανάλογα με την εφαρμογή ή τη λειτουργία που είναι ενεργή, το μενού του πληκτρολογίου εμφανίζεται διαφορετικά.

Για εναλλαγή στο πληκτρολόγιο συμβόλων, επιλέξτε **Sym**.

Για εναλλαγή στο πληκτρολόγιο γραμμάτων, επιλέξτε **ABC**.

#### Εισαγωγή χαρακτήρων

Για να εισάγετε έναν χαρακτήρα, αγγίξτε το αντίστοιχο πλήκτρο οθόνης. Ο χαρακτήρας εισάγεται κατά την απόθεση.

Αγγίξτε και κρατήστε πατημένο ένα πλήκτρο οθόνης γράμματος για να εμφανιστούν σχετικά γράμματα σε αναδυόμενο μενού γραμμάτων. Αφήστε και στη συνέχεια επιλέξτε το γράμμα που θέλετε.

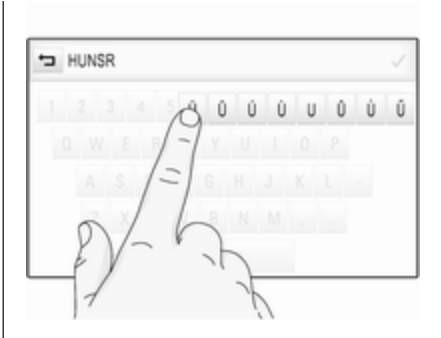

Για να επιβεβαιώσετε την εισαγωγή σας, επιλέξτε το αντίστοιχο πλήκτρο επιβεβαίωσης στην οθόνη.

#### Λειτουργία αυτόματης συμπλήρωσης

Αν μια ακολουθία χαρακτήρων έχει εγγραφεί μία φορά, αποθηκεύεται στο σύστημα και μπορεί να ανακληθεί με τη λειτουργία αυτόματης συμπλήρωσης.

Μόλις εισάγεται ένας χαρακτήρας (γράμμα ή ψηφίο), η λειτουργία αυτόματης συμπλήρωσης γίνεται ενεργή. Κάθε επιπλέον χαρακτήρας που εισάγεται λαμβάνεται υπόψη στη διαδικασία αντιστοίχισης, μειώνοντας τη λίστα αντιστοιχιών αυτόματης συμπλήρωσης.

Επιλέξτε V δίπλα στους χαρακτήρες που έχετε εισάγει για να εμφανιστεί μια λίστα με όλες τις καταχωρήσεις αυτόματης συμπλήρωσης.

#### Επισήμανση

Πάνω από το πλήκτρο οθόνης V, εμφανίζεται ο αριθμός των διαθέσιμων επιλογών. Αλλάζει ανάλογα με τον αριθμό των αντιστοιχιών που βρέθηκαν.

Επιλέξτε το αντίστοιχο στοιχείο της λίστας. Το πληκτρολόγιο εμφανίζεται ξανά με την αντίστοιχη καταχώρηση στη λίστα να εμφανίζεται στο πεδίο εισαγωγής.

#### Επεξεργασία κειμένου

Για να τοποθετήσετε τον κέρσορα, αγγίξτε το αντίστοιχο σημείο στο κείμενο. Εισάγετε τις αλλαγές σας.

Ανάλογα με την εφαρμογή, επιλέξτε × για να διαγράψετε έναν χαρακτήρα που έχετε εισάγει. Αγγίξτε και κρατήστε πατημένο το ×, για να διαγραφούν όλοι οι χαρακτήρες.

Επιλέξτε το αντίστοιχο πλήκτρο οθόνης επιβεβαίωσης για να επιβεβαιώσετε μια εισαγωγή.

#### Πεζοί και κεφαλαίοι χαρακτήρες

Στις περισσότερες περιπτώσεις, μπορούν να πληκτρολογηθούν μόνο κεφαλαία γράμματα.

Αν είναι δυνατή η αναγνώριση μικτών χαρακτήρων, εμφανίζεται ένα επιπλέον πλήκτρο οθόνης **Shift**.

Για να ενεργοποιήσετε τη λειτουργία "Shift" και να γράψετε ένα γράμμα κεφαλαίο, επιλέξτε **Shift**.

Η λειτουργία απενεργοποιείται αυτόματα μόλις εισαχθεί ένα γράμμα.

### Αριθμητικό πληκτρολόγιο

Εάν πρέπει να εισαχθεί μόνο ένας αριθμός ή κωδικός PIN, εμφανίζεται ένα αριθμητικό πληκτρολόγιο. Ανάλογα με την εφαρμογή ή τη λειτουργία που είναι ενεργή, το μενού του αριθμητικού πληκτρολογίου εμφανίζεται διαφορετικά.

| 22°       |          | 4         | 2   | × | 0     | 14:22 |
|-----------|----------|-----------|-----|---|-------|-------|
| 1         | 2        | 3<br>def  | 524 | 7 |       | ÷     |
| 4         | 5<br>jii | 6<br>mmo  |     |   |       |       |
| 7<br>1993 | 8<br>tuv | 9<br>wayz |     |   |       |       |
| :         | 0        | 1         |     |   | Κλήσι | 1     |
|           |          |           |     |   |       |       |

Για μια λεπτομερή περιγραφή για το πώς να εισάγετε τους χαρακτήρες και να αλλάζετε το κείμενο που έχει πληκτρολογηθεί, βλ. παραπάνω.

## Αγαπημένα

Μια σειρά από διαφορετικές πληροφορίες μπορούν να αποθηκευτούν ως αγαπημένα, π.χ.:

- ραδιοφωνικοί σταθμοί
- μουσικά κομμάτια
- άλμπουμ ή καλλιτέχνες
- τηλεφωνικοί αριθμοί
- προορισμοί και διαδρομές
- POIs

- καταχωρήσεις επαφών
- ρυθμίσεις ηχητικών τόνων
- Εφαρμογές αρχικής οθόνης

| 22°<br>[TP] | 1<br>I      | ×.     | 0   |             | 14:22     |
|-------------|-------------|--------|-----|-------------|-----------|
| PAUCODA I   | EH<br>Ĵ  44 | III I  | ••• | Q<br>444241 | HEH MENOY |
| SWR1 RP     |             |        |     |             |           |
| 6           | Hr4         | Paris  |     | 9           | 10        |
| 11          | Fame        | Marlon | -   | 4           | Help      |

Είναι διαθέσιμες 60 διαφορετικές θέσεις αγαπημένων, που εμφανίζονται με πέντε αγαπημένα ανά σειρά.

Μπορούν να εμφανιστούν σε προβολή μίας σειράς ή σε προβολή τριών σειρών.

Εάν μια θέση αγαπημένων είναι κατειλημμένη, το πλήκτρο οθόνης αγαπημένου εμφανίζει το κείμενο της ετικέτας του αντίστοιχου αγαπημένου. Αν μια θέση αγαπημένου είναι κενή, υποδεικνύεται ο αριθμός θέσης της αγαπημένης θέσης (1 έως 60).

## Εμφάνιση αγαπημένων

Η λίστα αγαπημένων είναι προσβάσιμη από όλα τα μενού.

Για να εμφανιστεί μια σειρά με αγαπημένα, όταν δεν εμφανίζεται γραμμή επιλογέα αλληλεπίδρασης στο κάτω μέρος της οθόνης:

Επιλέξτε 🔨.

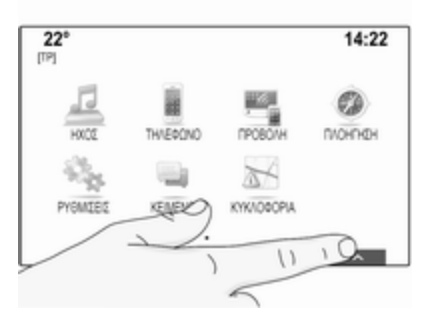

Για να εμφανίσετε μια σειρά με αγαπημένα όταν μια γραμμή επιλογέα αλληλεπίδρασης εμφανίζεται στην οθόνη: Τοποθετήστε το δάχτυλό σας στη γραμμή επιλογέα αλληλεπίδρασης και μετακινήστε το προς τα πάνω μέχρι να γίνει ορατή μία σειρά με Αγαπημένα.

#### Επισήμανση

Πρέπει να ασκείται σταθερή πίεση και το δάχτυλο πρέπει να μετακινείται με σταθερή ταχύτητα.

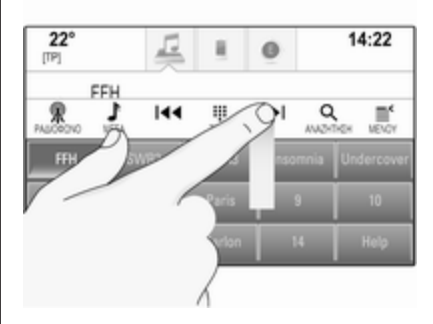

Για να εμφανιστούν τρεις σειρές αγαπημένων, σύρετε τη λίστα αγαπημένων περισσότερο.

## Μετακίνηση μέσα στις σελίδες αγαπημένων

Η σελίδα αγαπημένων είναι ορατή στην προβολή μίας σειράς ή τριών σειρών. Για κύλιση στις σελίδες αγαπημένων, τοποθετήστε το δάχτυλό σας σε οποιοδήποτε σημείο της σελίδας αγαπημένων και μετακινήστε το προς τα αριστερά ή προς τα δεξιά.

Εμφανίζεται η επόμενη ή η προηγούμενη σελίδα αγαπημένων.

### Επισήμανση

Πρέπει να ασκείται σταθερή πίεση και το δάχτυλο πρέπει να μετακινείται με σταθερή ταχύτητα.

Όταν φθάσει στην αρχή ή το τέλος των σελίδων αγαπημένων, ολόκληρη η λίστα τυλίγεται.

## Επισήμανση

Στο κάτω μέρος της οθόνης, ενδεικτικά σημάδια καθορίζουν σε πόσες σελίδες αγαπημένων μπορείτε να έχετε πρόσβαση και ποια σελίδα εμφανίζεται τη δεδομένη στιγμή. Ο αριθμός των ενδεικτικών σημαδιών προσαρμόζεται στην επιλεγμένη προβολή (περισσότερες σελίδες στην προβολή μίας σειράς, λιγότερες σελίδες στην προβολή τριών σειρών).

#### Αποθήκευση αγαπημένων

Τα αγαπημένα μπορούν να αποθηκευτούν από την αρχική οθόνη, την εφαρμογή ήχου, την εφαρμογή πλοήγησης ή την εφαρμογή τηλεφώνου.

Εμφανίστε τη λίστα αγαπημένων και μεταβείτε στην αντίστοιχη σελίδα αγαπημένων.

Αγγίξτε και κρατήστε πατημένο το αντίστοιχο πλήκτρο οθόνης αγαπημένων.

Εάν υπάρχει μόνο ένα αποθηκεύσιμο στοιχείο στην οθόνη, ακούγεται ένας χαρακτηριστικός ήχος και το στοιχείο αποθηκεύεται στο αντίστοιχο πλήκτρο οθόνης.

Εάν υπάρχουν περισσότερα από ένα αποθηκεύσιμα στοιχεία στην οθόνη, η σελίδα Αγαπημένων ελαχιστοποιείται και επανεμφανίζεται το μενού που εμφανίζόταν προηγουμένως. Επιλέξτε το στοιχείο που θέλετε να αποθηκεύσετε ως αγαπημένο. Ακούγεται ένας χαρακτηριστικός ήχος και το στοιχείο αποθηκεύεται στο αντίστοιχο πλήκτρο οθόνης.

Μερικά παραδείγματα για την αποθήκευση αγαπημένων δίνονται παρακάτω.

#### Παράδειγμα: Ραδιοφωνικός σταθμός

Πατήστε επανειλημμένα το **RADIO** για να ενεργοποιηθεί η λειτουργία ραδιοφώνου και η ζώνη συχνοτήτων που θέλετε.

Αναζητήστε τον σταθμό που θέλετε να αποθηκεύσετε ως αγαπημένο ⇔ 34.

Για να αποθηκεύσετε αυτόν τον σταθμό ως αγαπημένο, εμφανίστε τη λίστα αγαπημένων και μεταβείτε στην αντίστοιχη σελίδα αγαπημένων.

Αγγίξτε και κρατήστε πατημένο το αντίστοιχο πλήκτρο οθόνης Αγαπημένων μέχρι να ακουστεί ένα ηχητικό σήμα (μπιπ). Ο σταθμός αποθηκεύεται στα αγαπημένα.

#### Παράδειγμα: Άλμπουμ

Πατήστε επανειλημμένα το MEDIA και επιλέξτε την πηγή ήχου που θέλετε. Επιλέξτε **ΑΝΑΖΗΤΗΣΗ** για να ενεργοποιηθεί το μενού περιήγησης και στη συνέχεια επιλέξτε ΆΛΜΠΟΥΜ ⇔ 44.

Για να αποθηκεύσετε ένα από τα άλμπουμ ως αγαπημένο, εμφανίστε τη λίστα αγαπημένων και μεταβείτε στην αντίστοιχη σελίδα αγαπημένων.

Αγγίξτε και κρατήστε πατημένο το αντίστοιχο πλήκτρο οθόνης αγαπημένων. Η σελίδα αγαπημένων ελαχιστοποιείται και η λίστα των άλμπουμ επανεμφανίζεται.

Επιλέξτε το άλμπουμ που θέλετε να αποθηκεύσετε ως αγαπημένο. Το επιλεγμένο άλμπουμ αποθηκεύεται στα 'αγαπημένα'.

#### Παράδειγμα: Προορισμός

Πατήστε το **HOME**, για να εμφανιστεί η αρχική οθόνη και στη συνέχεια επιλέξτε **ΠΛΟΗΓΗΣΗ**.

Επιλέξτε ΠΡΟΟΡΙΣΜΟΣ, επιλέξτε ΠΡΟΣΦΑΤΕΣ στη γραμμή επιλογέα αλληλεπίδρασης και κατόπιν αγγίξτε τον επιθυμητό προορισμό από τη λίστα \$58. Για να αποθηκεύσετε τη διεύθυνση ως αγαπημένο, εμφανίστε τη λίστα αγαπημένων και μεταβείτε στην αντίστοιχη σελίδα αγαπημένων.

Αγγίξτε και κρατήστε πατημένο το αντίστοιχο πλήκτρο οθόνης αγαπημένων. Η επιλεγμένη διεύθυνση αποθηκεύεται στα 'αγαπημένα'.

#### Παράδειγμα: Τηλεφωνικός αριθμός

Πατήστε το **HOME**, για να εμφανιστεί η αρχική οθόνη και στη συνέχεια επιλέξτε **ΤΗΛΕΦΩΝΟ**.

Επιλέξτε ΠΛΗΚΤΡΟΛΟΓΙΟ και εισάγετε τον αριθμό που θέλετε να καλέσετε Φ 82.

Για να αποθηκεύσετε αυτόν τον αριθμό ως αγαπημένο, εμφανίστε τη λίστα αγαπημένων και μεταβείτε στην αντίστοιχη σελίδα αγαπημένων.

Αγγίξτε και κρατήστε πατημένο το αντίστοιχο πλήκτρο οθόνης αγαπημένων. Ο αριθμός αποθηκεύεται στα 'αγαπημένα'.

## Ανάκτηση αγαπημένων

Εμφανίστε μια σελίδα αγαπημένων (βλ. παραπάνω) και μετακινηθείτε στην επιθυμητή σελίδα αγαπημένων (εάν χρειάζεται).

#### Επισήμανση

Τα μη διαθέσιμα αγαπημένα φαίνονται γκρι.

Επιλέξτε το αντίστοιχο πλήκτρο οθόνης αγαπημένου. Ανάλογα με το είδος αγαπημένου που επιλέχθηκε, αναπαράγεται ένας ραδιοφωνικός σταθμός ή ένα μουσικό κομμάτι, ξεκινά ένα τηλεφώνημα, υπολογίζεται μια διαδρομή ή ξεκινά μια εφαρμογή.

#### Επισήμανση

Το ενεργό αγαπημένο επισημαίνεται.

#### Χρήση του δεξιού χειριστηρίου στο τιμόνι

Πατήστε επανειλημμένα το Δ ή Σ για να επιλέξετε το αγαπημένο που θέλετε στο ηχοσύστημα. Εναλλακτικά πατήστε το <, για να εμφανιστεί το μενού πίνακα για την επιλογή εφαρμογής. Επιλέξτε **Ήχος** και κατόπιν **Αγατημένα**. Επιλέξτε το αγαπημένο που θέλετε.

## Επεξεργασία αγαπημένων

Επιλέξτε **ΡΥΘΜΙΣΕΙΣ** στην αρχική οθόνη, **Ραδιόφωνο** και στη συνέχεια **Διαχείριση αγαπημένων**. Εμφανίζεται μια προβολή τριών σειρών της λίστας αγαπημένων και οι επιλογές επεξεργασίας εμφανίζονται στη γραμμή επιλογέα αλληλεπίδρασης.

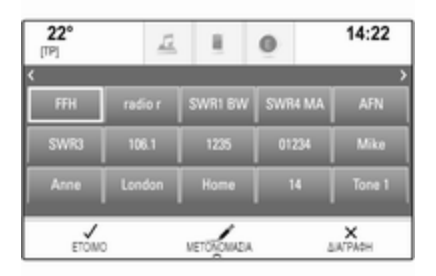

#### Μετονομασία αγαπημένων

Μεταβείτε με κύλιση στην αντίστοιχη σελίδα αγαπημένων.

Επιλέξτε το αγαπημένο που θέλετε να επεξεργαστείτε.

#### Επιλέξτε ΜΕΤΟΝΟΜΑΣΙΑ.

Ανοίγει ένα πληκτρολόγιο με το κείμενο ετικέτας του τρέχοντος αγαπημένου να εμφανίζεται στο πεδίο εισαγωγής, καθώς και στην περιοχή προεπισκόπησης της ετικέτας.

Εισάγετε το νέο κείμενο ετικέτας και επιλέξτε Αποθήκ.. Επιστρέφετε στη λίστα αγαπημένων.

Επιλέξτε Λ στο κάτω μέρος της οθόνης για να εμφανιστεί η γραμμή επιλογέα αλληλεπίδρασης και στη συνέχεια επιλέξτε ΕΤΟΙΜΟ για να επιστρέψετε στο μενού ρυθμίσεων.

#### Διαγραφή αγαπημένων

Μεταβείτε με κύλιση στην αντίστοιχη σελίδα αγαπημένων.

Επιλέξτε το αγαπημένο που θέλετε να διαγράψετε.

Επιλέξτε **ΔΙΑΓΡΑΦΗ**. Το αγαπημένο και όλα τα σχετικά στοιχεία διαγράφονται. Επιλέξτε **ΕΤΟΙΜΟ** για να επιστρέψετε στο μενού ρυθμίσεων.

#### Μετακίνηση αγαπημένων

Μεταβείτε με κύλιση στην αντίστοιχη σελίδα αγαπημένων.

Σύρετε το αγαπημένο που θέλετε να μετακινήσετε στη νέα θέση του.

Για να αποθηκεύσετε ένα αγαπημένο σε μια θέση πέρα από τη σελίδα αγαπημένων που εμφανίζεται τώρα, μεταφέρετέ το στα σύμβολα < ή > στο πάνω μέρος της σελίδας αγαπημένων. Η λίστα αρχίζει να κινείται. Για να σταματήσετε την κύλιση, επιστρέψτε στην περιοχή της σελίδας αγαπημένων.

Επιλέξτε **ΕΤΟΙΜΟ** για να επιβεβαιώσετε την ενέργεια και να επιστρέψετε στο μενού ρυθμίσεων.

#### Καθορισμός του αριθμού αγαπημένων που εμφανίζονται

Πιέστε ΗΟΜΕ και κατόπιν επιλέξτε ΡΥΘΜΙΣΕΙΣ. Επιλέξτε Ραδιόφωνο και κατόπιν Αριθμός εμφανιζόμενων αγαπημένων.

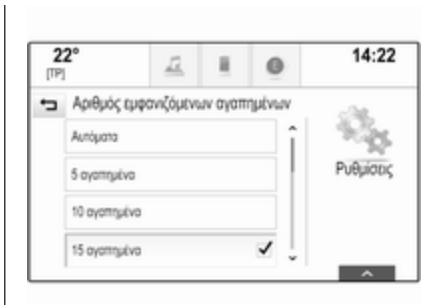

Ενεργοποιήστε τον αριθμό αγαπημένων που θέλετε να εμφανίζονται.

#### Επισήμανση

Εάν ο αριθμός των αγαπημένων που έχουν αποθηκευτεί υπερβαίνει τον αριθμό των αγαπημένων που έχουν ενεργοποιηθεί στο μενού ρυθμίσεων, τα επιπλέον αποθηκευμένα αγαπημένα δεν διαγράφονται αλλά απλά αποκρύπτονται από την προβολή. Μπορούν να ενεργοποιηθούν ξανά αυξάνοντας τον αριθμό των ορατών αγαπημένων.

## Επαφές

Από το σύστημα Infotainment μπορείτε να έχετε πρόσβαση σε δύο διαφορετικούς τύπους λίστας επαφών:

- λίστες επαφών που λήφθηκαν από συσκευές Bluetooth ή άλλες εξωτερικές πηγές
- λίστα επαφών οχήματος

#### Επισήμανση

Κατά μέγιστο 1000 επαφές μπορούν να αποθηκευτούν στη λίστα επαφών οχήματος. Δεν υπάρχει όριο για τις λίστες επαφών που λαμβάνονται.

Η λίστα επαφών που εμφανίζεται κατά την πρώτη πρόσβαση διαφέρει ανάλογα με την εφαρμογή που είναι ενεργή και τις συνδεδεμένες συσκευές.

## Αλλαγή της πηγής

Για να εμφανιστεί μια λίστα επαφών, πιέστε **HOME**, ενεργοποιήστε το τηλέφωνο ή την εφαρμογή πλοήγησης και κατόπιν επιλέξτε **ΕΠΑΦΕΣ** στη γραμμή επιλογέα αλληλεπίδρασης. Επιλέξτε Αλλαγή λίστα επαφών στη δεξιά πλευρά της οθόνης. Εμφανίζεται μια λίστα με όλες τις διαθέσιμες πηγές επαφών. Η λίστα επαφών που είναι τώρα ενεργή είναι σημειωμένη με ✓.

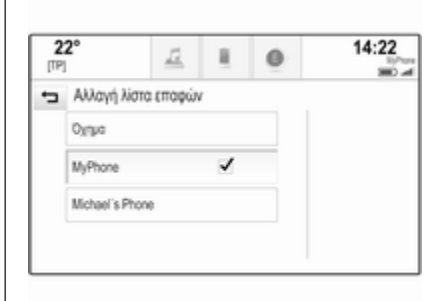

Επιλέξτε τη λίστα επαφών που θέλετε. Εμφανίζεται η αντίστοιχη λίστα.

#### Επισήμανση

Το σύστημα θυμάται μια επιλεγμένη λίστα μέσα σε μια εφαρμογή. Όταν ξαναμπαίνετε στη λίστα επαφών από αυτήν την εφαρμογή, επανεμφανίζεται η λίστα που είχε επιλεγεί προηγουμένως.

## Χρήση της λίστας επαφών

Για να εμφανιστεί μια λίστα επαφών, πιέστε **HOME**, ενεργοποιήστε το τηλέφωνο ή την εφαρμογή πλοήγησης και κατόπιν επιλέξτε **ΕΠΑΦΕΣ** στη γραμμή επιλογέα αλληλεπίδρασης.

Εφαρμογή πλοήγησης:

| ΕΠΑΦΕΣ        | Ταξινόμ.         | <ul> <li>Eξοδ.</li> </ul> |
|---------------|------------------|---------------------------|
| Adams Peter   | î                |                           |
| Baum Mia      |                  | Εποφές MyPhone            |
| Classe Bea    |                  |                           |
| Classe Carlos | <sup>1</sup> /20 | Αλλαγή λίστα<br>εποφών    |
| s 🖣           | d"               | B :                       |

Εφαρμογή τηλεφώνου:

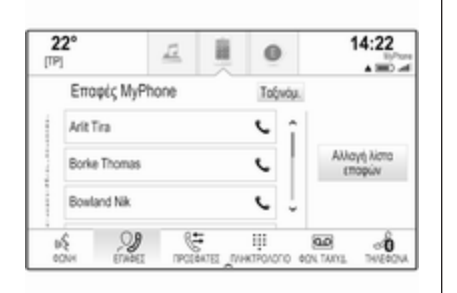

Για να εμφανίσετε την προβολή στοιχείων επαφής, επιλέξτε μία από τις καταχωρήσεις από τη λίστα.

Η προβολή στοιχείων επαφής μπορεί να περιλαμβάνει:

- όνομα και επώνυμο
- μερικούς αριθμούς τηλεφώνου
- μερικές διευθύνσεις ηλεκτρονικού ταχυδρομείου
- μερικές διευθύνσεις (π.χ. οικία και εργασία)
- στη λίστα επαφών του οχήματος: καταχώρηση κατηγορίας

- στη λίστα επαφών του οχήματος: πεδίο σημειώσεων
- για τις καταχωρήσεις σημείων POI: πληροφορίες για το ωράριο λειτουργίας, το μενού (π.χ. εστιατόριο), τις τιμές κ.λπ.

#### Επισήμανση

Τα δεδομένα ταξινομούνται ανάλογα με την ενεργή εφαρμογή, π.χ. στην εφαρμογή τηλεφώνου, οι αριθμοί τηλεφώνου εμφανίζονται πρώτοι.

Επιλέξτε την καταχώρηση που θέλετε.

## Προσθήκη νέων επαφών

Για να προσθέσετε πληροφορίες από τα μενού εφαρμογών στη λίστα επαφών οχήματος, ανοίξτε την αντίστοιχη εφαρμογή.

Εφαρμογή πλοήγησης: Επιλέξτε ή εισάγετε έναν προορισμό ⇔ 58. Εμφανίζεται η προβολή στοιχείων προορισμού. Επιλέξτε **Αποθήκ.**. Εμφανίζεται ένα μενού.

Εφαρμογή τηλεφώνου: Επιλέξτε ΠΡΟΣΦΑΤΕΣ. Επιλέξτε + δίπλα στον αριθμό τηλεφώνου που θέλετε να προσθέσετε στη λίστα επαφών. Εμφανίζεται ένα μενού.

| 22°<br>[TP] |              | <u>12</u> | 8         | 0           | 14:22 |
|-------------|--------------|-----------|-----------|-------------|-------|
| ÷           | Αποθ. πρό    | σφ. κλήση | ς στις επ | ιλ. οχήματ. |       |
|             | Δημουργία νέ | ος εποφής |           |             |       |
|             | Προσθήκη σε  | υπάρχουσα | εποφή     |             |       |
|             |              |           |           |             |       |
|             |              |           |           |             |       |
|             |              |           |           |             |       |

#### Επιλέξτε μία από τις επιλογές.

#### Δημιουργία νέας επαφής

Εμφανίζεται ένα μενού επιλογής κατηγορίας δεδομένων.

Επιλέξτε την αντίστοιχη κατηγορία δεδομένων για τις πληροφορίες που θέλετε να αποθηκεύσετε, π.χ. διεύθυνση εργασίας ή κινητό τηλέφωνο. Εμφανίζεται η προβολή στοιχείων επαφής.

#### Επισήμανση

Οι κατηγορίες δεδομένων που παρουσιάζονται στο νέο μενού αντιστοιχούν στις πληροφορίες που θέλετε να αποθηκεύσετε, π.χ. αν οι πληροφορίες για αποθήκευση είναι μια διεύθυνση, μόνο τύποι διεύθυνσης παρουσιάζονται στη λίστα.

Συμπληρώστε την καταχώρηση και επιλέξτε Αποθήκ. για να αποθηκεύσετε την επαφή.

#### Προσθήκη σε υπάρχουσα επαφή

Εμφανίζεται η λίστα επαφών οχήματος. Επιλέξτε την επαφή που θέλετε.

Εμφανίζεται η προβολή στοιχείων επαφής με τις πληροφορίες που πρέπει να προστεθούν να εμφανίζονται χωριστά στη δεξιά πλευρά της οθόνης.

Επιλέξτε την αντίστοιχη κατηγορία δεδομένων για τις πληροφορίες που θέλετε να αποθηκεύσετε, π.χ. διεύθυνση εργασίας ή κινητό τηλέφωνο.

Εάν επιλέξετε μια υπάρχουσα κατηγορία δεδομένων, οι υπάρχουσες πληροφορίες αντικαθίστανται.

Επιλέξτε **Αποθήκ.** για να αποθηκευτούν οι νέες πληροφορίες.

## Επεξεργασία επαφών

Για την επεξεργασία μιας επαφής ανοίξτε τη λίστα επαφών του οχήματος. Επιλέξτε την καταχώρηση επαφής που θέλετε στη λίστα επαφών οχήματος.

Επιλέξτε **Επεξεργασία επαφής** στη δεξιά πλευρά της οθόνης.

| ÷ | Egger Marie             |   | <ul> <li>Εξοδ.</li> </ul> |
|---|-------------------------|---|---------------------------|
|   | 🖨 1 Main Street, London | î |                           |
|   | 12 Downstreet, London   |   |                           |
|   | 4567890123              |   |                           |
|   | (R) 12345678            | ļ | Επεξεργασία<br>επαφής     |
| 0 | • • •                   | 6 | 1                         |

Εμφανίζεται η προβολή επεξεργασίας.

#### Τροποποίηση πληροφοριών

Επιλέξτε το πεδίο που θέλετε να τροποποιήσετε. Ανάλογα με το πεδίο που επιλέχθηκε, εμφανίζεται το πληκτρολόγιο ή το αριθμητικό πληκτρολόγιο.

Εισάγετε τις αλλαγές σας 🗘 18.

Επιλέξτε **Αποθήκ.** στην προβολή στοιχείων επαφής για να αποθηκευτούν οι αλλαγές σας.

#### Προσθήκη νέων πληροφοριών

Επιλέξτε το πεδίο όπου θέλετε να εισάγετε πρόσθετες πληροφορίες.

Αν θέλετε να δημιουργήσετε ένα νέο πεδίο για μια κατηγορία δεδομένων που υπάρχει ήδη, π.χ. ένα δεύτερο αριθμό κινητού τηλεφώνου, επιλέξτε + στο αντίστοιχο πεδίο δεδομένων.

## Επισήμανση

Το πλήκτρο οθόνης + εμφανίζεται μόνο αν είναι δυνατόν να προστεθούν περισσότερες πληροφορίες για αυτή την κατηγορία δεδομένων.

Ανάλογα με το πεδίο που επιλέχθηκε, εμφανίζεται το πληκτρολόγιο ή το αριθμητικό πληκτρολόγιο ⇔ 18.

Εισάγετε τα νέα δεδομένα και επιλέξτε το πλήκτρο οθόνης μπροστά από το πεδίο εισαγωγής.

Επιλέξτε **Αποθήκ.** στην προβολή στοιχείων επαφής για να αποθηκευτούν οι αλλαγές σας.

## Διαγραφή επαφών

#### Διαγραφή μιας επαφής

Για τη διαγραφή μιας επαφής ανοίξτε τη λίστα επαφών του οχήματος. Επιλέξτε την καταχώρηση επαφής που θέλετε στη λίστα επαφών οχήματος.

Επιλέξτε Επεξεργασία επαφής στη δεξιά πλευρά της οθόνης.

Για να διαγραφεί η καταχώρηση επαφής και όλες οι σχετικές πληροφορίες, επιλέξτε **Διαγραφή**. Εμφανίζεται ένα μήνυμα επιβεβαίωσης.

Επιβεβαιώστε το μήνυμα. Η καταχώρηση διαγράφεται.

#### Διαγραφή ολόκληρης της λίστας επαφών οχήματος

Για τη διαγραφή ολόκληρης της λίστας επαφών οχήματος ανοίξτε τη λίστα επαφών του οχήματος. Επιλέξτε Αλλαγή λίστα επαφών στη δεξιά πλευρά της οθόνης. Εμφανίζεται μια λίστα με όλες τις διαθέσιμες πηγές επαφών. Η λίστα επαφών που είναι τώρα ενεργή είναι σημειωμένη με ✓.

Επιλέξτε το πλήκτρο οθόνης – δίπλα στο **Όχημα**. Εμφανίζεται ένα μήνυμα επιβεβαίωσης.

Επιβεβαιώστε το μήνυμα για να διαγράψετε τη λίστα.

## Ταξινόμηση των λιστών επαφών

Από προεπιλογή, οι λίστες ταξινομούνται αλφαβητικά ανά μικρό όνομα. Εάν δεν υπάρχει διαθέσιμο μικρό όνομα, λαμβάνεται αντί γι' αυτό το επώνυμο. Αν δεν υπάρχει μικρό όνομα ή επώνυμο, χρησιμοποιείται ένας από τους πρώτους χαρακτήρες που εισάγονται ως κριτήριο ταξινόμησης.

Η σειρά ταξινόμησης μπορεί να αλλάξει, εάν το μικρό όνομα και το επώνυμο είναι αποθηκευμένα σε δύο διαφορετικά πεδία.

Για να αλλάξετε τη σειρά ταξινόμησης, επιλέξτε **Ταξινόμ.**.

Επιλέξτε την επιθυμητή σειρά ταξινόμησης. Η λίστα ταξινομείται ξανά ανάλογα.

## Ρυθμίσεις ηχητικών τόνων

Στο μενού ρυθμίσεων ηχητικών τόνων, μπορείτε να ρυθμίσετε τις ιδιότητες του ηχητικού τόνου. Μπορείτε να αποκτήσετε πρόσβαση στο μενού από κάθε βασικό μενού ήχου.

#### Επισήμανση

Ένα προσαρμοσμένο σύνολο ρυθμίσεων ηχητικών τόνων μπορεί να αποθηκευτεί ως αγαπημένο. Για μια λεπτομερή περιγραφή \$ 20.

Για να ανοίξει το μενού ρυθμίσεων ηχητικών τόνων, επιλέξτε **ΜΕΝΟΥ** στο αντίστοιχο βασικό μενού ήχου. Επιλέξτε **Ρυθμίσεις ήχου**.

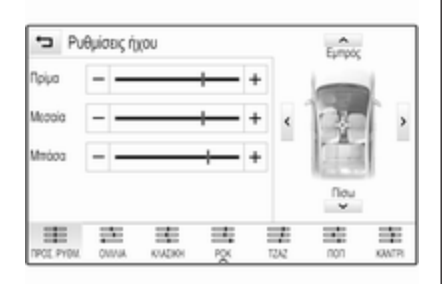

### Treble

Χρησιμοποιήστε αυτή τη ρύθμιση για να ενισχύσετε ή να εξασθενίσετε τις υψηλές συχνότητες των πηγών ήχου.

Προσαρμόστε τη ρύθμιση αγγίζοντας επανειλημμένα το - ή το +.

Εναλλακτικά μετακινήστε το δρομέα στη γραμμή ρυθμίσεων.

### Μεσαία

Χρησιμοποιήστε αυτή τη ρύθμιση για να ενισχύσετε ή να εξασθενίσετε τις μεσαίες συχνότητες της πηγής ήχου.

Προσαρμόστε τις ρυθμίσεις αγγίζοντας επανειλημμένα το - ή το +. Εναλλακτικά μετακινήστε το δρομέα στη γραμμή ρυθμίσεων.

#### Μπάσο

Χρησιμοποιήστε αυτή τη ρύθμιση για να ενισχύσετε ή να εξασθενίσετε τις βαθιές συχνότητες των πηγών ήχου.

Προσαρμόστε τις ρυθμίσεις αγγίζοντας επανειλημμένα το - ή το +.

Εναλλακτικά μετακινήστε το δρομέα στη γραμμή ρυθμίσεων.

## Εξισορρόπηση και εξασθένιση

Στην εικόνα στη δεξιά πλευρά του μενού, ορίστε το σημείο μέσα στην καμπίνα επιβατών το οποίο πρέπει να έχει τον καλύτερο ήχο.

Για την προσαρμογή των ρυθμίσεων αγγίξτε Λ, V, < και >.

Για γρήγορη αλλαγή μεταξύ μπροστινών και πίσω ηχείων, επιλέξτε **Εμπρός** ή **Πίσω** στο πάνω και το κάτω μέρος του διαγράμματος οχήματος.

## Λειτουργίες ισοσταθμιστή

Βασικός χειρισμός

Επιλέξτε ένα από τα πλήκτρα οθόνης στη γραμμή επιλογέα αλληλεπίδρασης για να βελτιστοποιήσετε τον τόνο για τα συγκεκριμένα στιλ μουσικής. Επιλέξτε ΠΡΟΣ. ΡΥΘΜ., αν θέλετε να ορίσετε εσείς τις ρυθμίσεις ηχητικών τόνων.

## Ρυθμίσεις έντασης ήχου

# Μέγιστη ένταση ήχου κατά την έναρξη

Πατήστε **ΗΟΜΕ** και στη συνέχεια επιλέξτε **ΡΥΘΜΙΣΕΙΣ** στην αρχική οθόνη.

Μετακινηθείτε με κύλιση στη λίστα και επιλέξτε **Ραδιόφωνο** και στη συνέχεια **Μέγιστη ένταση ήχου εκκίνησης**.

Αγγίξτε το - ή το +, για να ρυθμίσετε την ένταση ήχου που θέλετε.

## Αυτόματη ρύθμιση έντασης ήχου

Πιέστε **ΗΟΜΕ** και κατόπιν επιλέξτε **ΡΥΘΜΙΣΕΙΣ**. Μετακινηθείτε με κύλιση στη λίστα και επιλέξτε **Ραδιόφωνο** και στη συνέχεια **Αυτόματη ένταση ήχου**.

Για να ρυθμίσετε τον βαθμό προσαρμογής της έντασης ήχου, ρυθμίστε **Αυτόματη ένταση ήχου** σε μία από τις διαθέσιμες επιλογές.

Off: η ένταση ήχου δεν αυξάνεται όσο αυξάνεται η ταχύτητα του οχήματος.

Υψηλή: μέγιστη αύξηση έντασης ήχου όσο αυξάνεται η ταχύτητα του οχήματος.

# Ένταση ήχου των δελτίων οδικής κυκλοφορίας

Για ρύθμιση της έντασης ήχου των δελτίων οδικής κυκλοφορίας ρυθμίστε την επιθυμητή ένταση ήχου, ενώ ακούγεται ένα δελτίο οδικής κυκλοφορίας από το σύστημα. Η αντίστοιχη ρύθμιση αποθηκεύεται κατόπιν από το σύστημα.

## Ρυθμίσεις συστήματος

Μπορείτε να κάνετε διάφορες ρυθμίσεις και προσαρμογές για το σύστημα Infotainment μέσω της εφαρμογής **ΡΥΘΜΙΣΕΙΣ**.

| 2 <b>2°</b>     | 12       | 8 | 0 | 14:22     |
|-----------------|----------|---|---|-----------|
| Ρυθμίσει        | s        |   |   | .Au       |
| Ωρα και ημ      | ερομηνία |   | î | 20        |
| Λετουργία στορ  |          |   |   | Ρυθμίσεις |
| Γλώσσο (L       | anguage) |   |   |           |
| Acroupyia valet |          |   |   |           |

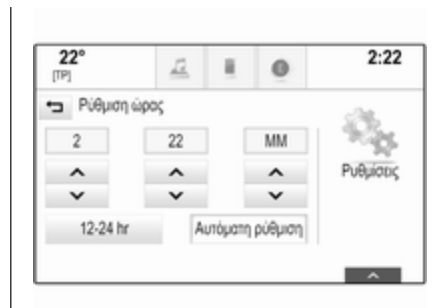

Ώρα και ημερομηνία

Πιέστε **ΗΟΜΕ** και κατόπιν επιλέξτε **ΡΥΘΜΙΣΕΙΣ**.

Επιλέξτε Ώρα και ημερομηνία.

#### Ρύθμιση ώρας

Επιλέξτε **Ρύθμιση ώρας** για να εισέλθετε στο αντίστοιχο υπομενού. Επιλέξτε Αυτόματη ρύθμιση στο κάτω μέρος της οθόνης. Ενεργοποιήστε είτε On - RDS είτε Off - Χειροκίνητα.

Αν επιλέξετε **Off - Χειροκίνητα**, ρυθμίστε τις ώρες και τα λεπτά αγγίζοντας το Λ ή το V.

Αγγίξτε το **12-24 hr** στη δεξιά πλευρά της οθόνης, για να επιλέξετε μια λειτουργία ώρας.

Εάν επιλεγεί η λειτουργία 12 ωρών, εμφανίζεται μια τρίτη στήλη για ρύθμιση ΑΜ και ΡΜ. Επιλέξτε την προεπιλογή που επιθυμείτε.

## Ρύθμιση ημερομηνίας

Επιλέξτε **Ρύθμιση ημερομηνίας** για να εισέλθετε στο αντίστοιχο υπομενού.

#### Επισήμανση

Εάν οι πληροφορίες ημερομηνίας παρέχονται αυτόματα, αυτό το στοιχείο μενού δεν είναι διαθέσιμο.

Επιλέξτε **Αυτόματη ρύθμιση** στο κάτω μέρος της οθόνης. Ενεργοποιήστε είτε **On - RDS** είτε **Off - Χειροκίνητα**.

Αν επιλέξετε **Off - Χειροκίνητα**, ρυθμίστε την ημερομηνία αγγίζοντας το Λ ή το V.

#### Εμφάνιση ρολογιού

Επιλέξτε **ώρολογιου** για να εισέλθετε στο αντίστοιχο υπομενού.

Για να απενεργοποιήσετε την εμφάνιση του ψηφιακού ρολογιού στα μενού, επιλέξτε **Off**.

## Γλώσσα

Πιέστε **ΗΟΜΕ** και κατόπιν επιλέξτε **ΡΥΘΜΙΣΕΙΣ**.

Μετακινηθείτε με κύλιση στη λίστα και επιλέξτε **Γλώσσα**.

#### Επισήμανση

Η ενεργή γλώσσα είναι σημειωμένη με **ν**.

Μετακινηθείτε με κύλιση στη λίστα και επιλέξτε τη γλώσσα που θέλετε.

## Λειτουργία "Valet mode"

Εάν έχει ενεργοποιηθεί η λειτουργία "Valet mode", όλες οι οθόνες του αυτοκινήτου κλειδώνουν και δεν μπορεί να πραγματοποιηθεί καμία αλλαγή εντός του συστήματος.

#### Επισήμανση

Τα μηνύματα σχετικά με το όχημα και η πίσω κάμερα όπισθεν παραμένουν ενεργοποιημένα.

#### Κλείδωμα του συστήματος

Πιέστε **ΗΟΜΕ** και κατόπιν επιλέξτε **ΡΥΘΜΙΣΕΙΣ**.

Μετακινηθείτε με κύλιση στη λίστα και επιλέξτε **Λειτουργία valet**. Εμφανίζεται ένα πληκτρολόγιο.

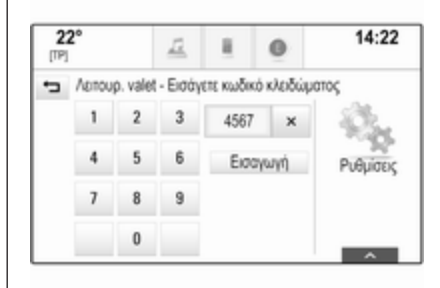

Εισάγετε έναν νέο τετραψήφιο κωδικό και επιλέξτε **Εισαγωγή**. Το αριθμητικό πληκτρολόγιο εμφανίζεται ξανά.

Για να επιβεβαιώσετε την πρώτη εισαγωγή, εισάγετε ξανά τον τετραψήφιο κωδικό και επιλέξτε **Κλείδωμα**. Το σύστημα κλειδώνεται.

#### Ξεκλείδωμα του συστήματος

Θέστε το σύστημα Infotainment σε λειτουργία. Εμφανίζεται ένα πληκτρολόγιο.

| LEITOU | pyic val | let - Eio | άγετε κωδικ | ό ξεκλει |
|--------|----------|-----------|-------------|----------|
| 1      | 2        | 3         | 4567        | ×        |
| 4      | 5        | 6         | Ξεκλείδ     | ωµα      |
| 7      | 8        | 9         |             |          |
|        | 0        |           |             |          |

Εισάγετε τον αντίστοιχο τετραψήφιο κωδικό και επιλέξτε **Ξεκλείδωμα**. Το σύστημα ξεκλειδώνεται.

#### Εάν ξεχάσατε τον κωδικό ΡΙΝ

Για να επαναφέρετε τον κωδικό PIN στην προεπιλεγμένη ρύθμιση, επικοινωνήστε με το συνεργείο σας.

## Οθόνη

Πιέστε **ΗΟΜΕ** και κατόπιν επιλέξτε **ΡΥΘΜΙΣΕΙΣ**.

Μετακινηθείτε με κύλιση στη λίστα και επιλέξτε **Εμφάνιση**.

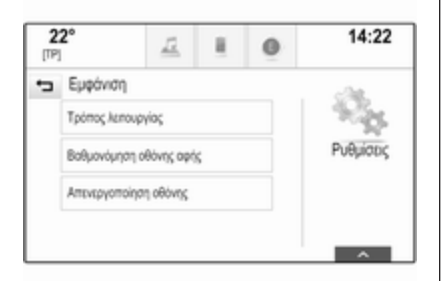

#### Λειτουργία

Επιλέξτε **Τρόπος λειτουργίας** για να εισέλθετε στο αντίστοιχο υπομενού. Ανάλογα με τις εξωτερικές συνθήκες φωτισμού, επιλέξτε **Ημέρα** ή **Νύχτα**.

Εάν επιλέξετε **Αυτόματα**, το σύστημα ρυθμίζει αυτόματα την οθόνη.

Βαθμονόμηση οθόνης αφής Επιλέξτε Βαθμονόμηση οθόνης αφής για να εισέλθετε στο αντίστοιχο υπομενού.

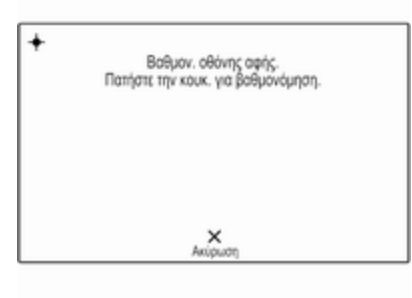

Ακολουθήστε τις οδηγίες στην οθόνη, αγγίζοντας τα αντίστοιχα σημεία που υποδεικνύονται. Η οθόνη αφής βαθμονομείται.

Απενεργοποίηση οθόνης Επιλέξτε Απενεργοποίηση οθόνης για να απενεργοποιηθεί η οθόνη. Για να ενεργοποιήσετε και πάλι την οθόνη, αγγίξτε την οθόνη αφής ή πατήστε ένα κουμπί στον πίνακα ελέγχου.

#### Επαναφορά εργοστασιακών ρυθμίσεων

Πιέστε **ΗΟΜΕ** και κατόπιν επιλέξτε **ΡΥΘΜΙΣΕΙΣ**.

Μετακινηθείτε με κύλιση στη λίστα και επιλέξτε Επιστροφή στις ρυθμίσεις εργοστασίου.

Επαναφορά ρυθμίσεων οχήματος Επιλέξτε Επαναφορά ρυθμίσεων οχήματος για να επαναφέρετε όλες τις προσωπικές ρυθμίσεις οχήματος. Εμφανίζεται ένα προειδοποιητικό μήνυμα.

Επιλέξτε **Επαναφορά**. Οι ρυθμίσεις επαναφέρονται.

#### Διαγραφή όλων των προσωπικών στοιχείων

Επιλέξτε **Διαγραφή όλων των** προσωπ. δεδομένων για να διαγράψετε τα παρακάτω στοιχεία:

- συζευγμένες συσκευές Bluetooth
- αποθηκευμένοι τηλεφωνικοί κατάλογοι
- λίστα επαφών οχήματος
- λίστες προορισμών
- αγαπημένα

Εμφανίζεται ένα προειδοποιητικό μήνυμα.

Επιλέξτε **Διαγραφή**. Τα στοιχεία διαγράφονται.

Επαναφορά ρυθμίσεων ραδιοφώνου Επιλέξτε Επαναφορά ρυθμίσεων ραδιοφώνου για να επαναφέρετε τα παρακάτω στοιχεία:

- ρυθμίσεις ηχητικών τόνων
- ρυθμίσεις έντασης ήχου
- ρυθμίσεις ομιλίας
- δίσκος εφαρμογών
- πηγές επαφών

Εμφανίζεται ένα προειδοποιητικό μήνυμα.

Επιλέξτε **Επαναφορά**. Οι ρυθμίσεις επαναφέρονται.

## Πληροφορίες λογισμικού

Πατήστε **ΗΟΜΕ** και επιλέξτε **ΡΥΘΜΙΣΕΙΣ**.

Μετακινηθείτε με κύλιση στη λίστα και επιλέξτε Πληροφορίες λογισμικού.

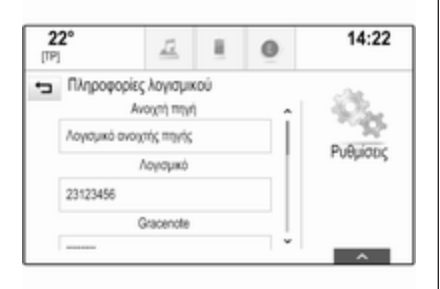

Εμφανίζεται μια λίστα με τους αριθμούς έκδοσης όλων των στοιχείων που είναι φορτωμένα στο σύστημα.

#### Ενημέρωση συστήματος

Για ενημέρωση λογισμικού του συστήματος, επικοινωνήστε με το συνεργείο σας.

## Ραδιόφωνο

| Χρήση                 | 34 |
|-----------------------|----|
| Αναζήτηση σταθμών     | 34 |
| Σύστημα Ραδιοφωνικών  |    |
| Δεδομένων (RDS)       | 36 |
| Ψηφιακή μετάδοση ήχου | 37 |

## Χρήση

Η λειτουργία ραδιοφώνου είναι τμήμα της εφαρμογής **ΗΧΟΣ**.

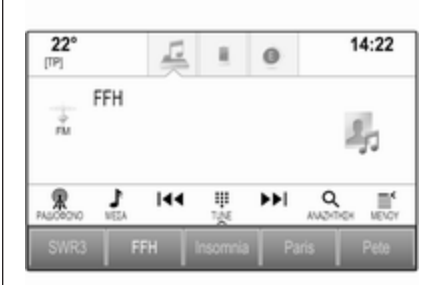

#### Ενεργοποίηση της λειτουργίας ραδιοφώνου

Επιλέξτε ΗΧΟΣ στην αρχική οθόνη και κατόπιν επιλέξτε ΡΑΔΙΟΦΩΝΟ στη γραμμή επιλογέα αλληλεπίδρασης.

Εναλλακτικά πατήστε **RADIO** στον πίνακα ελέγχου.

## Επιλογή μπάντας συχνοτήτων

Επιλέξτε ή πατήστε επανειλημμένα το **RADIO** για εναλλαγή μεταξύ των διαφορετικών ζωνών συχνοτήτων.

## Αναζήτηση σταθμών

## Αυτόματη αναζήτηση σταθμών

Πατήστε το  $\ll$ ή $\gg$ για να ακούσετε τον προηγούμενο ή τον επόμενο σταθμό.

## Χειροκίνητη αναζήτηση σταθμών

Πατήστε και κρατήστε πατημένο το κουμπί ≪ ≫. Αφήστε το αντίστοιχο κουμπί, όταν έχετε σχεδόν φτάσει στην επιθυμητή συχνότητα.

## Συντονισμός σε σταθμό

Επιλέξτε **TUNE** στη γραμμή επιλογέα αλληλεπίδρασης. Εμφανίζεται ένα πληκτρολόγιο.

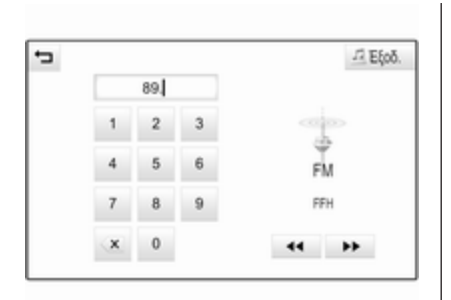

Αγγίξτε το πεδίο Άμεσος συντον. και κατόπιν εισάγετε την επιθυμητή συχνότητα. Επιβεβαιώστε την εισαγωγή σας.

### Κατάλογοι σταθμών

Στις λίστες σταθμών, όλοι οι ραδιοφωνικοί σταθμοί με ισχυρό σήμα στην τρέχουσα περιοχή λήψης είναι διαθέσιμοι προς επιλογή. Για να εμφανίσετε τη λίστα σταθμών της ζώνης συχνοτήτων που είναι τώρα ενεργή μπορείτε προαιρετικά:

- Αγγίξτε την οθόνη.
- Επιλέξτε ΑΝΑΖΗΤΗΣΗ στη γραμμή επιλογέα αλληλεπίδρασης.
- Περιστρέψτε το **MENU**.

Εμφανίζεται η λίστα σταθμών.

| ÷ | Σταθμοί FM |      | -12 Eξοδ. |
|---|------------|------|-----------|
|   | FFH        | TP Î |           |
|   | radio r    | TP 🔹 |           |
|   | SWR1 BW    | TP   | FM        |
|   | SWR4 MA    |      | FFH       |
|   | AFNEAGLE   | TP   |           |

#### Επισήμανση

Ο σταθμός στον οποίο είναι συντονισμένο το ραδιόφωνο τη συγκεκριμένη στιγμή είναι μαρκαρισμένος. Μετακινηθείτε με κύλιση στη λίστα και επιλέξτε το στοιχείο της λίστας που θέλετε.

#### Λίστες κατηγοριών

Πολλοί σταθμοί RDS Φ 36 και DAB Φ 37 μεταδίδουν έναν κωδικό PTY, ο οποίος ορίζει τον τύπο του προγράμματος που μεταδίδεται (π.χ. Ειδήσεις). Ορισμένοι σταθμοί αλλάζουν επίσης τον κωδικό PTY ανάλογα με το περιεχόμενο του προγράμματος που μεταδίδεται τη συγκεκριμένη στιγμή.

Το σύστημα Infotainment αποθηκεύει αυτούς τους σταθμούς, ταξινομημένους κατά τύπο προγράμματος, στην αντίστοιχη λίστα κατηγοριών.

#### Επισήμανση

Το στοιχείο λίστας **Κατηγορίες** είναι διαθέσιμο μόνο για τη ζώνη συχνοτήτων FM και DAB.

Επιλέξτε **ΜΕΝΟΥ** στη γραμμή επιλογέα αλληλεπίδρασης, για να εμφανιστεί το αντίστοιχο μενού ζώνης συχνοτήτων και επιλέξτε **Κατηγορίες**. Εμφανίζεται μια λίστα με τις κατηγορίες τύπου προγράμματος που είναι διαθέσιμες τη συγκεκριμένη στιγμή.

Επιλέξτε την επιθυμητή κατηγορίας. Εμφανίζεται μια λίστα σταθμών που μεταδίδουν τον τύπο προγράμματος που έχει επιλεγεί.

Επιλέξτε το σταθμό που επιθυμείτε.

## Ενημέρωση της λίστας σταθμών

Αν δεν μπορεί να γίνει πια λήψη των αποθηκευμένων σταθμών σε λίστα σταθμών για τη συγκεκριμένη ζώνη συχνοτήτων, επιλέξτε Ενημέρωση καταλόγου σταθμών.

#### Επισήμανση

Εάν ενημερώθεί η λίστα σταθμών για τη συγκεκριμένη ζώνη συχνοτήτων, ενημερώνεται και η αντίστοιχη λίστα κατηγοριών.

Ενημέρωση καταλόγ. σταθμών εμφανίζεται στην οθόνη μέχρι να ολοκληρωθεί η αναζήτηση.

## Σύστημα Ραδιοφωνικών Δεδομένων (RDS)

To RDS είναι μια υπηρεσία των σταθμών FM που βελτιώνει σημαντικά την ανεύρεση του επιθυμητού σταθμού και την ομαλή λήψη του.

## Πλεονεκτήματα του RDS

- Στην οθόνη εμφανίζεται το όνομα του προγράμματος του σταθμού, αντί για τη συχνότητά του.
- Κατά την αναζήτηση σταθμών, το σύστημα Infotainment συντονίζεται μόνο σε σταθμούς RDS.
- Το σύστημα Infotainment συντονίζεται πάντοτε στη συχνότητα του επιλεγμένου σταθμού με την καλύτερη λήψη μέσω της λειτουργίας AF (Εναλλακτική Συχνότητα).
- Ανάλογα με το σταθμό που ακούτε, το σύστημα Infotainment εμφανίζει ραδιοφωνικό κείμενο που μπορεί να περιέχει, π.χ., πληροφορίες για το τρέχον πρόγραμμα.

## Ρυθμίσεις RDS

Για τη διαμόρφωση των επιλογών ρυθμίσεων RDS, ενεργοποιήστε τη λειτουργία ραδιοφώνου και στη συνέχεια επιλέξτε την ζώνη συχνοτήτων FM. Επιλέξτε **MENOY** στη γραμμή επιλογέα αλληλεπίδρασης, για να εμφανιστεί το μενού FM.

| Μενού                           | -73 Eξοδ |
|---------------------------------|----------|
| Αυτόματη ένταση ήχου            | î        |
| Ενημέρωση καταλόγου σταθμών     |          |
| Πρόγραμμα κυκλοφορίας (TP) - On | FM       |
| RDS - On                        | SWR1 RP  |
| Περιοχή - Οιf                   | Ĩ        |

#### RDS

Ρυθμίστε RDS - On ή RDS - Off.
#### Δελτία οδικής κυκλοφορίας (TP)

Οι σταθμοί υπηρεσίας δελτίων οδικής κυκλοφορίας είναι σταθμοί RDS που μεταδίδουν ειδήσεις οδικής κυκλοφορίας. Εάν ενεργοποιηθεί η λειτουργία δελτίων οδικής κυκλοφορίας, η λειτουργία που είναι ενεργή τη συγκεκριμένη στιγμή διακόπτεται όσο διαρκεί η μετάδοση του δελτίου οδικής κυκλοφορίας.

Εάν η υπηρεσία δελτίων οδικής κυκλοφορίας είναι ενεργοποιημένη, στην επάνω σειρά όλων των βασικών μενού εμφανίζεται η ένδειξη [TP]. Εάν ο τρέχων σταθμός ή τα πολυμέσα που αναπαράγονται δεν υποστηρίζουν την υπηρεσία δελτίων οδικής κυκλοφορίας, εμφανίζεται [] και αρχίζει αυτόματα μια αναζήτηση για τον επόμενο διαθέσιμο σταθμό με υπηρεσία δελτίων οδικής κυκλοφορίας. Μόλις βρεθεί σταθμός με υπηρεσία δελτίων οδικής κυκλοφορίας, η ένδειξη [TP] επισημαίνεται. Αν δεν βρεθεί σταθμός με υπηρεσία δελτίων οδικής κυκλοφορίας, η ένδειξη [] παραμένει στην οθόνη.

Εάν μεταδοθεί δελτίο οδικής κυκλοφορίας στον αντίστοιχο σταθμό με υπηρεσία δελτίων οδικής κυκλοφορίας, εμφανίζεται ένα μήνυμα.

Για να διακόψετε το δελτίο και να επιστρέψετε στη λειτουργία που ήταν ενεργοποιημένη προηγουμένως, απορρίψτε την ειδοποίηση.

Ρυθμίστε Πρόγραμμα κυκλοφορίας (TP) - On ή Πρόγραμμα κυκλοφορίας (TP) - Off.

## Περιοχή

Ορισμένες φορές, οι σταθμοί RDS εκπέμπουν τοπικά διαφορετικά προγράμματα σε διαφορετικές συχνότητες.

Εάν η λειτουργία τοπικών προγραμμάτων είναι ενεργοποιημένη, επιλέγονται εναλλακτικές συχνότητες με τα ίδια τοπικά προγράμματα εάν χρειάζεται. Αν η λειτουργία τοπικών προγραμμάτων απενεργοποιηθεί, οι εναλλακτικές συχνότητες των σταθμών επιλέγονται ανεξάρτητα από τα τοπικά προγράμματα.

Ρυθμίστε **Περιοχή - Οn** ή **Περιοχή -**Off.

# Ψηφιακή μετάδοση ήχου

Το DAB εκπέμπει ραδιοφωνικούς σταθμούς ψηφιακά.

## Πλεονεκτήματα του DAB

- Οι σταθμοί DAB υποδεικνύονται από το όνομα του προγράμματος αντί της συχνότητας λήψης.
- Με το DAB είναι εφικτή η μετάδοση πολλών ραδιοφωνικών προγραμμάτων (υπηρεσιών) σε ένα μόνο σύνολο.
- Εκτός από τις υπηρεσίες ήχου υψηλής ποιότητας, το DAB έχει επίσης τη δυνατότητα μετάδοσης πληροφοριών που σχετίζονται με το πρόγραμμα και πολλές άλλες υπηρεσίες δεδομένων συμπεριλαμβανομένων πληροφοριών ταξιδίου και οδικής κυκλοφορίας.
- Μόλις ο δέκτης DAB εντοπίσει το σήμα που εκπέμπει ένας σταθμός (ακόμη και αν το σήμα είναι πολύ ασθενές), η αναπαραγωγή ήχου είναι εξασφαλισμένη.
- Σε περίπτωση κακής λήψης η ένταση ήχου μειώνεται αυτόματα

για την αποφυγή δυσάρεστων θορύβων.

Εάν το σήμα DAB είναι πολύ ασθενές για το συλλάβει ο δέκτης, η λήψη διακόπτεται εντελώς. Αυτό μπορεί να αποφευχθεί, εάν ενεργοποιήσετε το Αλλαγή DAB σε DAB ή/και Αλλαγή DAB σε FM στο μενού DAB (βλ. παρακάτω).

- Οι παρεμβολές που προκαλούνται από σταθμούς που είναι σε κοντινές συχνότητες (ένα φαινόμενο που είναι τυπικό των λήψεων ΑΜ και FM) δεν συμβαίνουν με το DAB.
- Εάν το σήμα DAB αντανακλάται από φυσικά εμπόδια ή κτίρια, η ποιότητα λήψης DAB βελτιώνεται, ενώ η ποιότητα λήψης AM ή FM μειώνεται σημαντικά σε τέτοιες περιπτώσεις.
- Όταν είναι ενεργοποιημένη η λήψη DAB, ο δέκτης FM του συστήματος Infotainment παραμένει ενεργός στο παρασκήνιο και αναζητά διαρκώς τους σταθμούς FM με το ισχυρότερο σήμα. Αν η λειτουργία TP \$ 36 είναι

ενεργοποιημένη, μεταδίδονται δελτία οδικής κυκλοφορίας από τον σταθμό FM με την καλύτερη λήψη. Απενεργοποιήστε τη λειτουργία TP αν δεν θέλετε η λήψη DAB να διακόπτεται από δελτία οδικής κυκλοφορίας FM.

## Ρυθμίσεις DAB

Για τη διαμόρφωση των επιλογών ρυθμίσεων DAB, ενεργοποιήστε τη λειτουργία ραδιοφώνου και στη συνέχεια επιλέξτε την ζώνη συχνοτήτων DAB. Επιλέξτε **MENOY** στη γραμμή επιλογέα αλληλεπίδρασης, για να εμφανιστεί το μενού DAB.

| Μενού                  | 13 E             |
|------------------------|------------------|
| Μηνύματα DA8           | î                |
| Αλλαγή DAB σε DAB - On |                  |
| Αλλαγή DAB σε FM - On  | DAB              |
| Zώνη L - On            | SWR4 R<br>DRS RP |
| Intellitent            | -Î               |

#### Αναγγελίες DAB

Εκτός από τα μουσικά προγράμματα, πολλοί σταθμοί DAB μεταδίδουν επίσης ανακοινώσεις διάφορων κατηγοριών. Εάν ενεργοποιήσετε μερικές ή όλες τις κατηγορίες, η υπηρεσία DAB που λαμβάνεται αυτή τη στιγμή διακόπτεται όταν γίνεται μια ανακοίνωση αυτών των κατηγοριών.

Επιλέξτε Μηνύματα DAB για να εμφανίσετε τη λίστα κατηγοριών DAB.

Επιλέξτε τις επιθυμητές κατηγορίες. Οι επιλεγμένες κατηγορίες είναι σημειωμένες με **ν**.

#### Επισήμανση

Η λήψη των αναγγελιών DAB είναι εφικτή μόνο εάν έχει ενεργοποιηθεί η ζώνη συχνοτήτων DAB.

## Σύνδεση DAB με DAB

Εάν αυτή η λειτουργία είναι ενεργοποιημένη, η συσκευή μεταβαίνει στην ίδια υπηρεσία (πρόγραμμα) σε άλλο σύνολο DAB (εάν είναι διαθέσιμο), όταν το σήμα DAB είναι πολύ ασθενές, για να το λάβει ο δέκτης.

Ρυθμίστε Αλλαγή DAB σε DAB - On ή Αλλαγή DAB σε DAB - Off.

#### Σύνδεση DAB με FM

Εάν αυτή η λειτουργία είναι ενεργοποιημένη, η συσκευή μεταβαίνει στον αντίστοιχο σταθμό FM της ενεργής υπηρεσίας DAB (εάν είναι διαθέσιμη) όταν το σήμα DAB είναι πολύ ασθενές για να το συλλάβει ο δέκτης.

Ρυθμίστε Αλλαγή DAB σε FM - On ή Αλλαγή DAB σε FM - Off.

#### Ζώνη L

Αν έχει ενεργοποιηθεί Ζώνη L, το σύστημα Infotainment λαμβάνει ένα επιπλέον εύρος συχνοτήτων. Οι συχνότητες για τη ζώνη L περιλαμβάνουν επίγειο και δορυφορικό ραδιόφωνο (1452 - 1492 MHz).

Ρυθμίστε Ζώνη L - On ή Ζώνη L - Off.

#### Intellitext

Η λειτουργία **Intellitext** επιτρέπει τη λήψη πρόσθετων πληροφοριών όπως ανακοινώσεις, χρηματο-οικονομικές ανακοινώσεις, αθλητικά, ειδήσεις κ.λπ.

Επιλέξτε μία από τις κατηγορίες και έπειτα επιλέξτε ένα συγκεκριμένο στοιχείο για να εμφανιστούν λεπτομερείς πληροφορίες.

# Συσκευή αναπαραγωγής CD

| Γενικές πληροφορίες | 40 |
|---------------------|----|
| Χρήση               | 41 |

# Γενικές πληροφορίες

Ένα CD player για την αναπαραγωγή CD ήχου και CD αρχείων MP3/ WMA βρίσκεται στο ντουλαπάκι του συνοδηγού.

# Προσοχή

Σε καμία περίπτωση μην τοποθετείτε στο ηχοσύστημα DVD, μονά CD διαμέτρου 8 cm ή CD με περίγραμμα (shape-CD).

Μην τοποθετείτε αυτοκόλλητες ετικέτες στα CD. Αυτοί οι δίσκοι μπορεί να φρακάρουν μέσα στον οδηγό CD και να προκαλέσουν σοβαρή ζημιά στη μονάδα. Σε αυτή την περίπτωση θα χρειαστεί αντικατάσταση της συσκευής.

#### Σημαντικές πληροφορίες για τα CD ήχου και τα CD αρχείων MP3/WMA

 Μπορούν να χρησιμοποιηθούν τα ακόλουθα μορφότυπα CD: CD, CD-R και CD-RW  Μπορούν να χρησιμοποιηθούν τα ακόλουθα μορφότυπα αρχείου:

ISO9660 Επίπεδο 1, Επίπεδο 2, Romeo, Joliet

Τα αρχεία MP3 και WMA που γράφονται σε ένα διαφορετικό μορφότυπο από αυτά που παρουσιάζονται παραπάνω μπορεί να μην παιχτούν σωστά όπως και να μην απεικονιστούν σωστά τα ονόματα αρχείου και τα ονόματα των καταλόγων.

- Τα CD ήχου με προστασία αντιγραφής, που δεν πληρούν τις προδιαγραφές του προτύπου που αφορά τα CD ήχου, ενδέχεται να μη μπορούν να αναπαραχθούν σωστά ή καθόλου.
- Δίσκοι CD-R ή CD-RW που έχουν εγγραφεί από το χρήστη χρειάζονται μεγαλύτερη προσοχή στο χειρισμό απ' ό,τι τα προεγγεγραμμένα CD. Επομένως, πρέπει πάντα να διασφαλίζεται ο σωστός χειρισμός, ιδιαίτερα εάν πρόκειται για CD-R και CD-RW εγγεγραμμένα από το χρήστη.

- Η αναπαραγωγή CD-R και CD-RW εγγεγραμμένων από το χρήστη ενδέχεται να μην είναι σωστή ή καθόλου δυνατή.
- Σε CD μεικτής λειτουργίας (συνδυασμοί ήχου και δεδομένων, π.χ. MP3), μόνο τα κομμάτια ήχου θα ανιχνευτούν και θα αναπαραχθούν.
- Αποφεύγετε να αφήνετε δαχτυλιές στα CD όταν τα αλλάζετε.
- Τοποθετείτε τα CD ξανά στις θήκες τους αμέσως μόλις τα αφαιρέσετε από το ηχοσύστημα, ώστε να είναι προστατευμένα από ζημιές και να παραμείνουν καθαρά.
- Ακαθαρσίες και υγρά πάνω στα CD μπορεί να ρυπάνουν το φακό του ηχοσυστήματος στο εσωτερικό της συσκευής και να προκαλέσουν ζημιά.
- Προστατεύετε τα CD από τη θερμότητα και την άμεση ηλιακή ακτινοβολία.
- Για τα δεδομένα που είναι αποθηκευμένα σε CD αρχείων MP3/

WMA ισχύουν οι παρακάτω περιορισμοί:

Μέγιστος αριθμός αρχείων/ τραγουδιών: 800

Μέγιστος αριθμός φακέλων σε βάθος ιεραρχίας: 8

Τα αρχεία WMA με προστασία διαχείρισης δικαιωμάτων ψηφιακού περιεχομένου (Digital Rights Management - DRM) από μουσικά καταστήματα online δεν μπορούν να αναπαραχθούν.

Τα αρχεία WMA μπορούν να αναπαραχθούν με ασφάλεια μόνο αν δημιουργήθηκαν με το Windows Media Player έκδοσης 9 ή μεταγενέστερης.

Ισχύουσες προεκτάσεις λίστας αναπαραγωγής: .m3u, .pls

Οι καταχωρήσεις στη λίστα αναπαραγωγής πρέπει να έχουν τη μορφή σχετικών διαδρομών.

#### Επισήμανση

Αυτό το κεφάλαιο αφορά μόνο την αναπαραγωγή αρχείων MP3, καθώς η λειτουργία για τα αρχεία MP3 και WMA είναι πανομοιότυπη. Όταν εισάγετε στο σύστημα ένα CD με αρχεία WMA, εμφανίζονται τα μενού MP3.

# Χρήση

# Έναρξη αναπαραγωγής CD

Εισάγετε ένα CD αρχείων μουσικής ή αρχείων MP3, με την έντυπη πλευρά προς τα επάνω, στην υποδοχή CD μέχρι να τραβηχτεί προς τα μέσα.

Επιλέξτε επανειλημμένα **ΜΕΣΑ** στη γραμμή επιλογέα αλληλεπίδρασης ή πιέστε **ΜΕDIA** στον πίνακα ελέγχου, για να ενεργοποιήσετε τη λειτουργία CD.

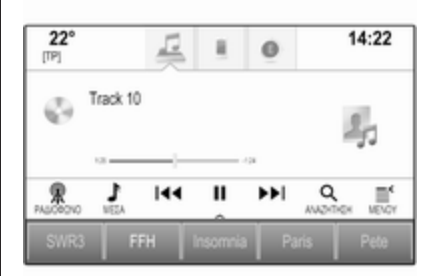

# 42 Συσκευή αναπαραγωγής CD

# Αφαίρεση CD

Πατήστε το ▲. Το CD εξέρχεται από την υποδοχή CD.

Εάν δεν αφαιρέσετε το CD μετά την εξαγωγή του, ο μηχανισμός θα το τραβήξει προς τα μέσα μετά από μερικά δευτερόλεπτα.

## Κουμπιά λειτουργιών

#### Παύση αναπαραγωγής CD

Επιλέξτε ΙΙ για παύση της αναπαραγωγής. Το πλήκτρο οθόνης αλλάζει σε ►.

Επιλέξτε ► για να συνεχιστεί η αναπαραγωγή.

#### Μεταπήδηση σε προηγούμενο ή επόμενο μουσικό κομμάτι

Επιλέξτε **Η** ή **▶** για να ακούσετε το προηγούμενο ή το επόμενο κομμάτι. Εναλλακτικά, περιστρέψτε το **ΜΕΝU** για να μεταπηδήσετε σε προηγούμενα

για να μεταπησησετε σε προηγουμε ή επόμενα μουσικά κομμάτια.

#### Γρήγορη αναπαραγωγή μπροστά ή πίσω

Αγγίξτε και κρατήστε πατημένο το Ι≪ ή ϷΝ για γρήγορη αναπαραγωγή πίσω ή μπροστά.

Εναλλακτικά μετακινήστε το δρομέα στη γραμμή χρόνου.

## Λίστα κομματιών

Για να εμφανίσετε τη λίστα κομματιών, μπορείτε προαιρετικά:

- Αγγίξτε την οθόνη.
- Επιλέξτε ΑΝΑΖΗΤΗΣΗ στη γραμμή επιλογέα αλληλεπίδρασης.
- Περιστρέψτε το **MENU**.

Η λίστα κομματιών απεικονίζεται.

#### Επισήμανση

Το κομμάτι που αναπαράγεται επισημαίνεται.

Μετακινηθείτε με κύλιση στη λίστα και επιλέξτε το στοιχείο της λίστας που θέλετε.

#### Επισήμανση

Για μια λεπτομερή περιγραφή της περιήγησης στα CD αρχείων MP3 \$\\$44.

# Σειρά αναπαραγωγής

Επιλέξτε **ΜΕΝΟΥ** στη γραμμή επιλογέα αλληλεπίδρασης, για να εμφανιστεί το μενού CD.

Εάν το Τυχαία αναπαραγωγή έχει ρυθμιστεί στο On, όλα τα κομμάτια στο ενεργό CD αναπαράγονται με τυχαία σειρά.

Ρυθμίστε **Τυχαία αναπαραγωγή - Οn** ή **Τυχαία αναπαραγωγή - Off**.

# Εξωτερικές συσκευές

| Γενικές πληροφορίες 4        | 13 |
|------------------------------|----|
| Αναπαραγωγή ήχου 4           | 14 |
| Αναπαραγωγή ταινιών          | 16 |
| Χρήση εφαρμογών smartphone 4 | 16 |
| Χρήση εφαρμογών4             | 17 |

# Γενικές πληροφορίες

Στην κεντρική κονσόλα, πίσω από το χειρόφρενο ή κάτω από το υποβραχιόνιο, υπάρχει μια θύρα USB για τη σύνδεση εξωτερικών συσκευών.

Δύο θύρες USB για φόρτιση συσκευών μόνο βρίσκονται στο πίσω μέρος της κεντρικής κονσόλας.

#### Επισήμανση

Οι υπόδοχές πρέπει να είναι πάντοτε στεγνές και καθαρές.

# Θύρα USB

Στη θύρα USB μπορείτε να συνδέσετε MP3 player, συσκευή USB ή smartphone.

Το σύστημα Infotainment μπορεί να αναπαράγει μουσικά αρχεία και ταινίες, που υπάρχουν σε αυτές τις συσκευές.

Όταν κάποια από αυτές τις συσκευές είναι συνδεδεμένη στη θύρα USB, μπορείτε να χειριστείτε αυτές τις συσκευές από τα χειριστήρια και τα μενού του συστήματος Infotainment.

#### Επισήμανση

Δεν υποστηρίζονται όλες οι βοηθητικές συσκευές από το σύστημα Infotainment. Ελέγξτε τη λίστα συμβατότητας στον ιστότοπό μας.

Σύνδεση/αποσύνδεση μιας συσκευής Συνδέστε τη συσκευή USB στη θύρα USB.

## Επισήμανση

Αν συνδεθεί μια μη αναγνώσιμη συσκευή USB, θα εμφανιστεί το σχετικό μήνυμα σφάλματος και το σύστημα Infotainment θα μεταβεί αυτόματα στη λειτουργία που χρησιμοποιούταν προηγουμένως.

Για να αποσυνδέσετε τη συσκευή USB, επιλέξτε μια άλλη λειτουργία και στη συνέχεια αφαιρέστε τη συσκευή αποθήκευσης USB.

# Προσοχή

Αποφύγετε να αποσυνδέετε τη συσκευή στη διάρκεια της αναπαραγωγής. Κάτι τέτοιο μπορεί να προκαλέσει ζημιά στη συσκευή ή στο σύστημα Infotainment.

## Bluetooth

Οι συσκευές που υποστηρίζουν μουσικά προφίλ Bluetooth A2DP και AVRCP μπορούν να συνδεθούν ασύρματα στο σύστημα Infotainment. Το σύστημα Infotainment μπορεί να αναπαράγει μουσικά αρχεία που υπάρχουν σε αυτές τις συσκευές.

#### Σύνδεση/αποσύνδεση μιας συσκευής

Για μια λεπτομερή περιγραφή της σύνδεσης Bluetooth \$ 79.

#### Διαχείριση συσκευών Bluetooth

Για να αλλάξετε τη συνδεδεμένη συσκευή Bluetooth, επιλέξτε **ΜΕΝΟΥ** στη γραμμή επιλογέα αλληλεπίδρασης.

Επιλέξτε Διαχείριση συσκευών Bluetooth για να εμφανιστεί η λίστα συσκευής.

Για μια λεπτομερή περιγραφή 🗘 79.

## Τύποι αρχείων

Υποστηρίζονται μόνο συσκευές που έχουν διαμορφωθεί στο σύστημα αρχείων FAT32, NTFS και HFS+.

#### Επισήμανση

Ορισμένα αρχεία μπορεί να μην αναπαράγονται σωστά. Αυτό μπορεί να συμβαίνει λόγω διαφορετικής μορφής εγγραφής ή λόγω της κατάστασης του αρχείου.

Τα αρχεία από online καταστήματα, για τα οποία ισχύει η διαχείριση ψηφιακών δικαιωμάτων (DRM), δεν μπορούν να αναπαραχθούν.

Το σύστημα Infotainment μπορεί να αναπαράγει τα παρακάτω αρχεία ήχου και ταινιών που είναι αποθηκευμένα σε εξωτερικές συσκευές.

#### Αρχεία ήχου

Οι συμβατοί τύποι αρχείων ήχου είναι MP3, WMA, AAC, M4A και AIF.

Κατά την αναπαραγωγή ενός αρχείου με πληροφορίες ετικέτας ID3, το σύστημα Infotainment μπορεί να εμφανίσει πληροφορίες, π.χ. για τον τίτλο του μουσικού κομματιού και τον καλλιτέχνη.

## Αρχεία ταινίας

Οι συμβατοί τύποι αρχείων ταινιών είναι AVI, MPG, MP4, XVID και WMV. Οι συνηθισμένοι συνδυασμοί ήχου βίντεο για φορητές συσκευές γενικά υποστηρίζονται.

# Αναπαραγωγή ήχου

# Έναρξη αναπαραγωγής

Εάν η συσκευή δεν είναι συνδεδεμένη, συνδέστε την \$ 43.

Επιλέξτε επανειλημμένα **ΜΕΣΑ** στη γραμμή επιλογέα αλληλεπίδρασης ή πιέστε **ΜΕDΙΑ** στον πίνακα ελέγχου, για να ενεργοποιήσετε την επιθυμητή πηγή πολυμέσων.

Παράδειγμα: Βασικό μενού USB.

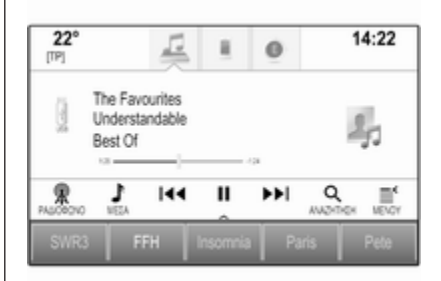

## Κουμπιά λειτουργιών

#### Παύση αναπαραγωγής

Επιλέξτε **ΙΙ** για παύση της αναπαραγωγής.

Επιλέξτε ► για να συνεχιστεί η αναπαραγωγή.

#### Μεταπήδηση σε προηγούμενο ή επόμενο μουσικό κομμάτι

Επιλέξτε Ι ∮ ἡ ► για να ακούσετε το προηγούμενο ή το επόμενο κομμάτι. Εναλλακτικά, περιστρέψτε το ΜΕΝU για να μεταπηδήσετε σε προηγούμενα ή επόμενα μουσικά κομμάτια.

#### Γρήγορη αναπαραγωγή μπροστά ή πίσω

Αγγίξτε και κρατήστε πατημένο το κ ↓ ↓ για γρήγορη αναπαραγωγή πίσω ή μπροστά.

Εναλλακτικά μετακινήστε το δρομέα στη γραμμή χρόνου (διαθέσιμο μόνο για USB).

# Λειτουργία περιήγησης

Για να εμφανίσετε την οθόνη περιήγησης, μπορείτε προαιρετικά:

- Αγγίξτε την οθόνη.
- Επιλέξτε ΑΝΑΖΉΤΗΣΗ στη γραμμή επιλογέα αλληλεπίδρασης.
- Περιστρέψτε το **ΜΕΝU**.

| ÷ | Best Of        |   | <u>./⊒</u> Έξοδ.                 |
|---|----------------|---|----------------------------------|
|   | Leave me now   | î |                                  |
|   | Tel the truth  |   | 20                               |
|   | Flashback      |   | -33                              |
|   | Understandable | Ĵ | The Favourites<br>Tell the truth |
| 6 |                | ł | 8                                |

Επιλέξτε ΛΙΣ.ΑΝΑΠΑΡ., ΕΡΜΗΝΕΥΤΈΣ, ΆΛΜΠΟΥΜ, ΤΡΑΓΟΥΔΙΑ, ΕΙΔ. ΜΟΥΣΙΚ. ή ΠΕΡΙΣΣΟΤΕΡΑ. Η επιλογή ΠΕΡΙΣΣΟΤΕΡΑ περιλαμβάνει τις

#### πρόσθετες κατηγορίες: Προβολή φακέλου, Podcasts, Ακουστικά βιβλία, Βίντεο και Συνθέτες.

Περιηγηθείτε στις κατηγορίες μέχρι να βρείτε το επιθυμητό κομμάτι. Επιλέξτε το μουσικό κομμάτι για να αρχίσει η αναπαραγωγή.

# Σειρά αναπαραγωγής

Εάν είναι ενεργοποιημένο το Τυχαία αναπαραγωγή, τα κομμάτια στην ενεργή συσκευή αναπαράγονται με τυχαία σειρά.

#### Επισήμανση

Κατά την αναπαραγωγή μέσω USB, η λειτουργία αναδιευθέτησης μουσικών κομματιών εξαρτάται από το πρόγραμμα φίλτρου που έχει επιλεγεί για την αναπαραγωγή τραγουδιών, π.χ. άλμπουμ, καλλιτέχνης, μουσικό είδος.

Για να εμφανιστεί το αντίστοιχο μενού ήχου, επιλέξτε **ΜΕΝΟΥ** στη γραμμή επιλογέα αλληλεπίδρασης.

Ρυθμίστε **Τυχαία αναπαραγωγή - Οn** ή **Τυχαία αναπαραγωγή - Off**.

45

# 46 Εξωτερικές συσκευές

# Αναπαραγωγή ταινιών

# Έναρξη αναπαραγωγής ταινιών

Συνδέστε τη συσκευή 🗘 43.

Επιλέξτε επανειλημμένα **ΜΕΣΑ** στη γραμμή επιλογέα αλληλεπίδρασης ή πιέστε **ΜΕDΙΑ**, για να ενεργοποιήσετε την επιθυμητή πηγή πολυμέσων.

Επιλέξτε ΑΝΑΖΗΤΗΣΗ και κατόπιν ΠΕΡΙΣΣΟΤΕΡΑ. Επιλέξτε Βίντεο και στη συνέχεια το αρχείο ταινίας που θέλετε. Η αναπαραγωγή βίντεο ξεκινά.

#### Επισήμανση

Η αναπαραγωγή των βίντεο είναι εφικτή μόνο αν το χειρόφρενο είναι τραβηγμένο.

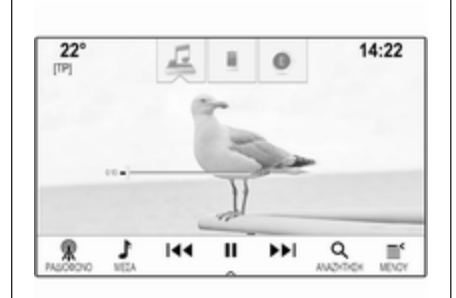

# Κουμπιά λειτουργιών

Παύση αναπαραγωγής Επιλέξτε ΙΙ για παύση της αναπαραγωγής.

Επιλέξτε ► για να συνεχιστεί η αναπαραγωγή.

#### Μετάβαση στο προηγούμενο ή το επόμενο αρχείο

Επιλέξτε ◄ ή ► για την αναπαραγωγή του προηγούμενου ή του επόμενου αρχείου ταινίας.

Εναλλακτικά, περιστρέψτε το **MENU** για να μεταπηδήσετε σε προηγούμενα ή επόμενα αρχεία ταινιών.

#### Γρήγορη αναπαραγωγή μπροστά ή πίσω

Αγγίξτε και κρατήστε πατημένο το Ι≪ ή ► για γρήγορη αναπαραγωγή πίσω ή μπροστά.

Εναλλακτικά μετακινήστε το δρομέα στη γραμμή χρόνου.

# Μενού βίντεο

Για να εμφανιστεί το μενού βίντεο, επιλέξτε **ΜΕΝΟΥ** στη γραμμή επιλογέα αλληλεπίδρασης.

# Χρήση εφαρμογών smartphone

Οι εφαρμογές προβολής τηλεφώνου Apple CarPlay™ και Android™ Auto εμφανίζουν επιλεγμένες εφαρμογές από το smartphone σας στην οθόνη του συστήματος Infotainment και επιτρέπουν τον χειρισμό απευθείας από τα χειριστήρια του συστήματος Infotainment.

Απευθυνθείτε στον κατασκευαστή της συσκευής για να διαπιστώσετε αν αυτή η λειτουργία είναι συμβατή με το

47

τηλέφωνό σας και αν αυτή η εφαρμογή είναι διαθέσιμη στη χώρα που διαμένετε.

## Χειρισμός του smartphone

Τηλέφωνο Android: Κατεβάστε (download) την εφαρμογή Android Auto στο smartphone σας από το Google Play™ Store.

iPhone<sup>®</sup>: βεβαιωθείτε ότι το Siri<sup>®</sup> είναι ενεργοποιημένο στο smartphone σας.

#### Ενεργοποίηση προβολής τηλεφώνου στο μενού ρυθμίσεων

Πατήστε το ຝ, για να εμφανιστεί η αρχική οθόνη και στη συνέχεια επιλέξτε **ΡΥΘΜΙΣΕΙΣ**.

Μετακινηθείτε με κύλιση στη λίστα και επιλέξτε **Apple CarPlay** ή **Android Auto**, για να εμφανιστεί ένα υπομενού.

Βεβαιωθείτε ότι η αντίστοιχη εφαρμογή είναι ενεργοποιημένη.

Για να εμφανιστεί μια λίστα όλων των δηλωμένων συσκευών για αυτήν τη λειτουργία, επιλέξτε **Διαχείριση** συσκευών.

# Σύνδεση του κινητού τηλεφώνου

Συνδέστε το smartphone στη θύρα USB \$ 43.

# Έναρξη της προβολής τηλεφώνου

Για την έναρξη της λειτουργίας προβολής τηλεφώνου πιέστε 🖨 και κατόπιν επιλέξτε ΠΡΟΒΟΛΗ.

#### Επισήμανση

Αν η εφαρμογή αναγνωρίζεται από το σύστημα Infotainment, το εικονίδιο της εφαρμογής μπορεί να αλλάξει σε Apple CarPlay ή σε Android Auto.

Για την έναρξη της λειτουργίας μπορείτε εναλλακτικά να πιέσετε και να κρατήσετε το <sup>Δ</sup> για μερικά δευτερόλεπτα.

Η οθόνη προβολής τηλεφώνου που εμφανίζεται εξαρτάται από το τηλέφωνο και την έκδοση λογισμικού.

#### Επιστροφή στην οθόνη του Infotainment

Πατήστε το 🖨.

# Χρήση εφαρμογών

Μέσω της εφαρμογής **SHOP**, μπορείτε να κατεβάζετε (download) εξωτερικές εφαρμογές στο σύστημα Infotainment.

# Εγγραφή χρήστη

Κατά την πρώτη εκκίνηση της εφαρμογής Shop, χρειάζεται εγγραφή χρήστη.

Πιέστε HOME και κατόπιν επιλέξτε SHOP.

Ακολουθήστε τις οδηγίες στην οθόνη:

- 1. Αρχίστε τη διαδικασία εγγραφής.
- Εισαγάγετε το όνομα και το επώνυμό σας.
- 3. Επιλέξτε τη χώρα σας.
- Αποδεχθείτε τους όρους χρήσης και την επισήμανση περί ιδιωτικού απορρήτου.

#### Επισήμανση

Για να διαβάσετε τους όρους χρήσης ή/και την επισήμανση περί ιδιωτικού απορρήτου, εμφανίστε το κείμενο στην οθόνη ή στείλτε το στο email σας.

# 48 Εξωτερικές συσκευές

Όταν η διαδικασία εγγραφής ολοκληρωθεί, εμφανίζεται η κεντρική σελίδα της εφαρμογής Shop.

#### Επισήμανση

Μπορείτε να κατεβάσετε (download) τις εφαρμογές στο app shop μόνο αν το σύστημα Infotainment είναι συνδεδεμένο στο διαδίκτυο.

## Σύνδεση στο διαδίκτυο

Χρειάζεται σύνδεση στο διαδίκτυο είτε μέσω του OnStar Wi-Fi hotspot του οχήματος είτε μέσω εξωτερικής συσκευής π.χ. smartphone.

Πιέστε **ΗΟΜΕ** και κατόπιν επιλέξτε **ΡΥΘΜΙΣΕΙΣ**. Επιλέξτε **Wi-Fi** για να εμφανιστεί το μενού Wi-Fi.

Βεβαιωθείτε ότι το **Wi-Fi** είναι ενεργοποιημένο και στη συνέχεια επιλέξτε Διαχείριση δικτύων **Wi-Fi**.

Επιλέξτε **Προσθήκη άλλου δικτύου** για να δημιουργηθεί μια νέα σύνδεση. Ακολουθήστε τις οδηγίες στην οθόνη.

# Λήψη (download) εφαρμογής

Για να μπορέσετε να χρησιμοποιήσετε τις εξωτερικές εφαρμογές στο σύστημα Infotainment, πρέπει να τις κατεβάσετε (download).

Πιέστε **HOME** και κατόπιν επιλέξτε **SHOP**. Επιλέξτε την καρτέλα περιήγησης για να αποκτήσετε πρόσβαση σε όλες τις εφαρμογές που είναι διαθέσιμες για λήψη (download). Επιλέξτε την εφαρμογή που θέλετε, για να εμφανιστεί η κεντρική της σελίδα και στη συνέχεια ξεκινήστε τη διαδικασία λήψης (download).

#### Επισήμανση

Οι εφαρμογές που έχετε κατεβάσει (download) στο σύστημα Infotainment είναι επίσης προσβάσιμες από την αρχική σελίδα.

## Εκκίνηση μιας εφαρμογής

Πατήστε **HOME**, πραγματοποιήστε κύλιση στις σελίδες της αρχικής οθόνης, αν χρειάζεται, και στη συνέχεια επιλέξτε την εφαρμογή που έχετε κατεβάσει (download) για να αρχίσει.

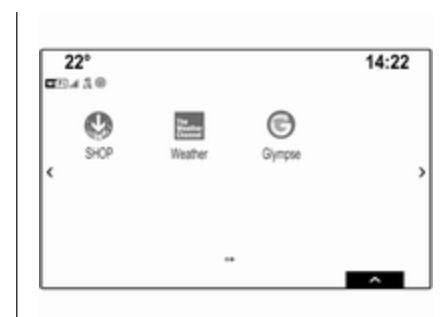

#### Επισήμανση

Ανάλογα με την εφαρμογή που θέλετε να κατεβάσετε (download), μπορεί να χρειάζεται εγγραφή κατά την πρώτη εκκίνηση της εφαρμογής.

# Διαγραφή μιας εφαρμογής

Πιέστε HOME και κατόπιν επιλέξτε SHOP.

Για να αποκτήσετε πρόσβαση σε όλες τις εφαρμογές που έχετε κατεβάσει (download), επιλέξτε την καρτέλα για τις ληφθείσες εφαρμογές. Επιλέξτε την εφαρμογή που θέλετε, για να εμφανιστεί η κεντρική της σελίδα και στη συνέχεια ξεκινήστε τη διαδικασία διαγραφής. Η εφαρμογή διαγράφεται από το σύστημα Infotainment.

### Ρυθμίσεις

#### Σύνδεση στο διαδίκτυο

Πιέστε **HOME** και κατόπιν επιλέξτε SHOP. Επιλέξτε την καρτέλα ρυθμίσεων για να εμφανιστεί το μενού ρυθμίσεων και στη συνέχεια επιλέξτε το στοιχείο μενού Δίκτυα.

Ενεργοποιήστε το δίκτυο που θέλετε.

#### Πληροφορίες

Για να εμφανιστούν πληροφορίες στο app shop, πατήστε **HOME** και στη συνέχεια επιλέξτε **SHOP**. Επιλέξτε την καρτέλα ρυθμίσεων για να εμφανιστεί το μενού ρυθμίσεων και στη συνέχεια επιλέξτε το στοιχείο μενού Πληροφορίες.

#### Όροι χρήσης και επισήμανση περί ιδιωτικού απορρήτου

Για να εμφανιστούν οι όροι χρήσης ή η επισήμανση περί ιδιωτικού απορρήτου, πατήστε **HOME** και στη συνέχεια επιλέξτε **SHOP**. Επιλέξτε την καρτέλα ρυθμίσεων. Επιλέξτε το στοιχείο μενού που θέλετε. Αν θέλετε, μπορείτε να αποστείλετε τα κείμενα στο email σας.

Επιλέξτε **E-mail** στην κάτω πλευρά της οθόνης. Εισαγάγετε τη διεύθυνση email σας και επιβεβαιώστε την εισαγωγή σας. Το σχετικό κείμενο προωθείται στον λογαριασμό του email σας.

#### Επαναρύθμιση χρήστη

Για να διαγράψετε όλα τα στοιχεία εγγραφής που έχετε εισάγει, πατήστε HOME και στη συνέχεια επιλέξτε SHOP. Επιλέξτε την καρτέλα ρυθμίσεων για να εμφανιστεί το μενού ρυθμίσεων και στη συνέχεια μηδενίστε όλες τις ρυθμίσεις που αφορούν στον χρήστη.

| Γενικές πληροφορίες 50 |  |
|------------------------|--|
| Χρήση                  |  |
| Εισαγωγή προορισμού    |  |
| Καθοδήγηση65           |  |

# Γενικές πληροφορίες

Το σύστημα πλοήγησης θα σας καθοδηγήσει με αξιοπιστία στον προορισμό σας.

Η τρέχουσα κατάσταση οδικής κυκλοφορίας συμπεριλαμβάνεται στον υπολογισμό της διαδρομής. Για αυτό το σκοπό, το σύστημα Infotainment λαμβάνει δελτία οδικής κυκλοφορίας για την περιοχή λήψης που βρίσκεστε τη συγκεκριμένη στιγμή μέσω RDS-TMC.

Το σύστημα πλοήγησης δεν μπορεί όμως να λάβει υπόψη συμβάντα οδικής κυκλοφορίας, ρυθμίσεις οδικής κυκλοφορίας που άλλαξαν πολύ πρόσφατα και κινδύνους ή προβλήματα που προκύπτουν ξαφνικά (π.χ. έργα οδοποιίας).

# Προσοχή

Η χρήση του συστήματος πλοήγησης δεν απαλλάσσει τον οδηγό από την ευθύνη για ορθή, προσεκτική συμπεριφορά όταν οδηγεί. Οι σχετικοί κανονισμοί οδικής κυκλοφορίας πρέπει πάντοτε να τηρούνται. Εάν κάποια υπόδειξη καθοδήγησης του συστήματος πλοήγησης αντιβαίνει τους κανονισμούς οδικής κυκλοφορίας, ισχύουν πάντοτε οι κανονισμοί οδικής κυκλοφορίας.

#### Λειτουργία του συστήματος πλοήγησης

Η θέση και η κίνηση του οχήματος ανιχνεύονται από το σύστημα πλοήγησης με τη χρήση αισθητήρων. Η απόσταση που έχει διανυθεί υπολογίζεται από το σήμα ταχύμετρου του οχήματος, τις κινήσεις αλλαγής κατεύθυνσης σε γωνίες από ένα γυροσκόπιο. Η θέση προσδιορίζεται από τους δορυφόρους GPS (Παγκόσμιο σύστημα προσδιορισμού θέσης).

Συγκρίνοντας τα σήματα των αισθητήρων με τους ψηφιακούς χάρτες είναι εφικτός ο υπολογισμός της θέσης του οχήματος με ακρίβεια 10 μέτρων περίπου.

Το σύστημα λειτουργεί επίσης με κακή λήψη GPS. Ωστόσο, η ακρίβεια του προσδιορισμού της θέσης θα είναι μειωμένη. Μετά από την καταχώριση της διεύθυνσης προορισμού ή του σημείου ενδιαφέροντος (το πιο κοντινό πρατήριο καυσίμων, ξενοδοχείο, κλπ.), θα υπολογιστεί η διαδρομή από την τρέχουσα θέση προς τον επιλεγμένο προορισμό.

Η καθοδήγηση διαδρομής παρέχεται με ηχητικό μήνυμα και ένα βέλος, καθώς και με τη βοήθεια μιας πολύχρωμης οθόνης χάρτη.

### Υποδείξεις

#### Σύστημα πληροφοριών κυκλοφορίας ΤΜC και δυναμική καθοδήγηση στον προορισμό

Το σύστημα πληροφοριών κυκλοφορίας TMC λαμβάνει από ραδιοφωνικούς σταθμούς TMC όλες τις τρέχουσες πληροφορίες κυκλοφορίας. Αυτές οι πληροφορίες περιλαμβάνονται στον υπολογισμό της συνολικής διαδρομής. Η διαδρομή υπολογίζεται έτσι, ώστε τα κυκλοφοριακά προβλήματα να παρακάμπτονται σύμφωνα με τα προεπιλεγμένα κριτήρια.

Εάν προκύψει κυκλοφοριακό πρόβλημα στη διάρκεια μιας ενεργής καθοδήγησης στον προορισμό, εμφανίζεται ανάλογα με τις προεπιλεγμένες ρυθμίσεις ένα μήνυμα με την ερώτηση εάν θέλετε να τροποποιηθεί η διαδρομή ή όχι.

Οι πληροφορίες οδικής κυκλοφορίας TMC εμφανίζονται στην οθόνη χάρτη ως σύμβολα ή ως λεπτομερές κείμενο στο μενού μηνυμάτων TMC.

Προϋπόθεση για τη χρήση πληροφοριών κυκλοφορίας TMC είναι η λήψη σταθμών TMC στην εν λόγω περιοχή.

Οι σταθμοί οδικής κυκλοφορίας TMC μπορούν να επιλεγούν στο μενού πλοήγησης \$ 51.

#### Δεδομένα χάρτη

Όλα τα απαιτούμενα δεδομένα χάρτη είναι αποθηκευμένα στο σύστημα Infotainment. Για την ενημέρωση του λογισμικού χάρτη μέσω της θύρας USB επικοινωνήστε με το συνεργείο σας.

# Χρήση

Για να εμφανιστεί ο χάρτης πλοήγησης, πατήστε **ΗΟΜΕ** και στη συνέχεια επιλέξτε το εικονίδιο **ΠΛΟΗΓΗΣΗ**.

#### Η καθοδήγηση προς τον προορισμό δεν είναι ενεργή

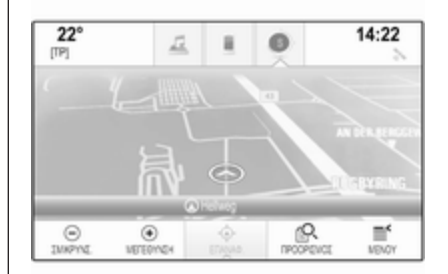

Η τρέχουσα θέση υποδεικνύεται από έναν κύκλο με ένα βέλος να δείχνει στην κατεύθυνση οδήγησης.

Μετά από διάλειμμα περίπου 15 δευτερολέπτων, ο δίσκος εφαρμογής και η γραμμή επιλογέα αλληλεπίδρασης εξαφανίζονται για να εμφανιστεί μια προβολή πλήρους οθόνης του χάρτη.

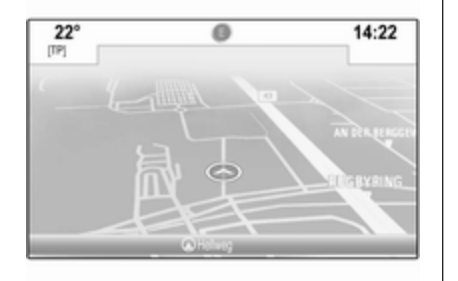

Για να εμφανίσετε ξανά τον δίσκο εφαρμογής και τη γραμμή επιλογέα αλληλεπίδρασης, αγγίξτε την οθόνη.

# Η καθοδήγηση προς τον προορισμό είναι ενεργή

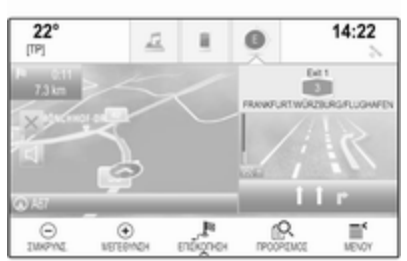

- Εμφανίζεται η προβολή χάρτη.
- Η ενεργή διαδρομή υποδεικνύεται με μια έγχρωμη γραμμή.
- Το κινούμενο όχημα σημειώνεται με έναν κύκλο.
- Ο επόμενος ελιγμός στροφής υποδεικνύεται με ένα σύμβολο βέλους στην δεξιά πλευρά της οθόνης.
- Η καθοδήγηση λωρίδας παρέχεται στην δεξιά πλευρά της οθόνης.

- Ο χρόνος άφιξης εμφανίζεται πάνω από το σύμβολο βέλους.
- Η απόσταση έως τον επόμενο ελιγμό στροφής εμφανίζεται κάτω από το σύμβολο βέλους.

# Χρήση του χάρτη

#### Κύλιση

Για κύλιση στο χάρτη τοποθετήστε το δάχτυλό σας οπουδήποτε στην οθόνη και να το μετακινήσετε πάνω, κάτω, αριστερά ή δεξιά ανάλογα με την κατεύθυνση στην οποία θέλετε να μετακινηθείτε.

Ο χάρτης κινείται ανάλογα εμφανίζοντας ένα νέο τμήμα.

Για να επιστρέψετε στην τρέχουσα θέση, επιλέξτε ΕΠΑΝΑΦ. στη γραμμή επιλογέα αλληλεπίδρασης.

#### Κεντράρισμα

Αγγίξτε την επιθυμητή τοποθεσία στην οθόνη. Ο χάρτης κεντράρεται γύρω από αυτή τη θέση.

Ένα κόκκινο Ο εμφανίζεται στη σχετική θέση και η αντίστοιχη διεύθυνση εμφανίζεται σε μία ετικέτα.

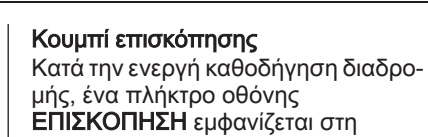

γραμμή επιλογέα αλληλεπίδρασης. Για να εμφανιστεί μια επισκόπηση της

Ι ια να εμφανιστει μια επισκοπηση της διαδρομής που είναι ενεργή τη συγκεκριμένη στιγμή στον χάρτη, επιλέξτε ΕΠΙΣΚΟΠΗΣΗ.

Το πλήκτρο οθόνης αλλάζει σε ΕΠΑΝΑΦ.

Για να επιστρέψετε στην κανονική προβολή, επιλέξτε ΕΠΑΝΑΦ..

Απόσπασμα χάρτη

#### Λειτουργία προβολής

Επιλέξτε **ΜΕΝΟΥ** στη γραμμή επιλογέα αλληλεπίδρασης και στη συνέχεια επιλέξτε **Προβολή χάρτη** για να εμφανιστεί το αντίστοιχο υπομενού.

Επιλέξτε την προβολή χάρτη που επιθυμείτε (Προβολή 3D, Προβολή προς τα πάνω, Προβολή βόρεια επάνω).

#### Επισήμανση

Εναλλακτικά μπορείτε να επιλέξετε επανειλημμένα το ۞ στη γραμμή της εφαρμογής, για εναλλαγή μεταξύ των διαφόρων προβολών χάρτη (Προβολή 3D, Προβολή προς τα πάνω, Προβολή βόρεια επάνω).

#### Πληροφορίες Audio

Αν έχει οριστεί Πληροφορία ήχου -On, στην οθόνη εμφανίζονται πληροφορίες για το σταθμό, το άλμπουμ ή το εκάστοτε τραγούδι που αναπαράγεται.

Επιλέξτε **ΜΕΝΟΥ** στη γραμμή επιλογέα αλληλεπίδρασης και στη συνέχεια επιλέξτε **Προβολή χάρτη** για να εμφανιστεί το αντίστοιχο υπομενού.

Ρυθμίστε Πληροφορία ήχου - Οη ή Πληροφορία ήχου - Off.

#### Λειτουργία οθόνης

Επιλέξτε **ΜΕΝΟΥ** στη γραμμή επιλογέα αλληλεπίδρασης και στη συνέχεια επιλέξτε **Προβολή χάρτη** για να εμφανιστεί το αντίστοιχο υπομενού.

Επιλέξτε Λειτουργίας ημέρας/νύχτας.

Ανάλογα με τις εξωτερικές συνθήκες φωτισμού, ενεργοποιήστε Ημέρα ή Νύχτα.

Αν θέλετε η οθόνη να προσαρμόζεται αυτόματα, ενεργοποιήστε το Αυτόματα.

## Για να επιστρέψετε στην τρέχουσα θέση, επιλέξτε ΕΠΑΝΑΦ. στη γραμμή επιλογέα αλληλεπίδρασης.

## Μεγέθυνση

Για να εστιάσετε σε μια επιλεγμένη θέση στον χάρτη, επιλέξτε ΜΕΓΕΘΥΝΣΗ

Για να ακυρώσετε τη μεγέθυνση και να εμφανιστεί μια ευρύτερη περιοχή γύρω από την επιλεγμένη θέση, επιλέξτε **ΣΜΙΚΡΥΝΣ.**.

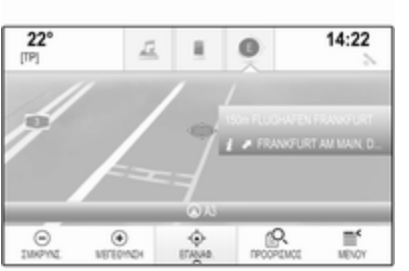

#### Εμφάνιση κτηρίων

Επιλέξτε **ΜΕΝΟΥ** στη γραμμή επιλογέα αλληλεπίδρασης και στη συνέχεια επιλέξτε **Προβολή χάρτη** για να εμφανιστεί το αντίστοιχο υπομενού.

Τα κτήρια μπορούν να εμφανίζονται σε προβολή 3D ή κανονική. Ρυθμίστε **3D Κτίρια - On** ή **3D Κτίρια -Off**.

#### Λειτουργία αυτόματης μεγέθυνσης

Επιλέξτε **ΜΕΝΟΥ** στη γραμμή επιλογέα αλληλεπίδρασης και στη συνέχεια επιλέξτε **Προβολή χάρτη** για να εμφανιστεί το αντίστοιχο υπομενού.

Το σύστημα μπορεί να κάνει μεγέθυνση στο χάρτη σε περίπτωση ειδικών ελιγμών.

Ρυθμίστε Αυτόματο ζουμ - On ή Αυτόματο ζουμ - Off.

Εικονίδια POI (σημεία ενδιαφέροντος) Επιλέξτε ΜΕΝΟΥ στη γραμμή επιλογέα αλληλεπίδρασης και στη συνέχεια επιλέξτε Προβολή εικονιδίων "Ενδιαφέροντα σημεία" για να εμφανιστεί το αντίστοιχο υπομενού. Αν έχει ενεργοποιηθεί Εικονίδια POI, εμφανίζονται στον χάρτη τα εικονίδια σημείων ενδιαφέροντος γύρω από την τρέχουσα θέση ή κατά μήκος της διαδρομής.

#### Ρυθμίστε **Εικονίδια POI - On** ή **Εικονίδια POI - Off**.

Εάν Εικονίδια POI έχει οριστεί σε On, ενεργοποιήστε τις κατηγορίες POI που θέλετε να εμφανίζονται.

Επιλέξτε **Σβήσιμο όλων** για να αποεπιλέξετε όλες τις κατηγορίες.

# Πληροφορίες σχετικά με την τρέχουσα θέση

Επιλέξτε **ΜΕΝΟΥ** στη γραμμή επιλογέα αλληλεπίδρασης για να εμφανιστεί το μενού πλοήγησης.

| Μενού                       |            | <ul> <li>Εξοδ.</li> </ul> |
|-----------------------------|------------|---------------------------|
| Ακύρωση διαδρομής           | î          |                           |
| Προτιμήσεις φωνής πλοήγησης |            |                           |
| Τρέχουσα θέση               |            |                           |
| Κυκλοφοριακή κίνηση         |            |                           |
| Πραβολή χάρτη               | $\diamond$ |                           |

Επιλέξτε **Τρέχουσα θέση** για να εμφανιστεί το αντίστοιχο υπομενού με λεπτομέρειες για την πλησιέστερη διεύθυνση, τις συντεταγμένες και τα σημεία ενδιαφέροντος (\$ 58) γύρω από την τρέχουσα θέση.

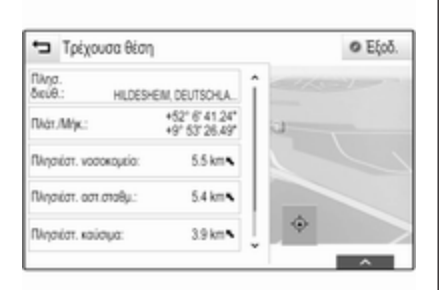

#### Πλησιέστερη διεύθυνση

Από αυτό το υπομενού, μπορείτε να αποθηκεύσετε την πλησιέστερη διεύθυνση στο σύστημα.

Επιλέξτε Πλησ. διεύθ.: για να εμφανιστεί η προβολή λεπτομερειών προορισμού.

Για μια λεπτομερή περιγραφή πώς να αποθηκεύσετε μια διεύθυνση

- ως ή σε μια επαφή \$\sigma\$ 25
- ως αγαπημένο \$ 20

## Σημεία ενδιαφέροντος

Από αυτό το υπομενού, μπορείτε να ξεκινήσετε την καθοδήγηση διαδρομής προς ένα από τα πλησιέστερα σημεία ενδιαφέροντος.

Επιλέξτε το επιθυμητό σημείο ενδιαφέροντος. Εμφανίζεται η προβολή στοιχείων προορισμού.

## Επιλέξτε **Εμπρός**.

Για μια λεπτομερή περιγραφή πώς να εισάγετε έναν προορισμό ⇔ 58.

#### Διαχείριση δεδομένων πλοήγησης

Επιλέξτε **ΜΕΝΟΥ** στη γραμμή επιλογέα αλληλεπίδρασης και στη συνέχεια επιλέξτε **Προσωπικά δεδομένα**.

Εμφανίζεται μια λίστα διαφορετικών θέσεων αποθήκευσης δεδομένων της εφαρμογής πλοήγησης.

#### Λίστα επαφών

Επιλέξτε Επαφές για να εμφανιστεί το αντίστοιχο υπομενού.

Για να διαγράψετε όλες τις καταχωρήσεις στη λίστα επαφών, επιλέξτε Διαγραφή όλων των καταχωρήσεων. Επιβεβαιώστε το μήνυμα που εμφανίζεται, για να διαγράψετε ολόκληρη τη λίστα επαφών.

Για να εμφανιστεί η λειτουργία επεξεργασίας επαφών, επιλέξτε Επεξεργασία λίστας επαφών.

Για μια λεπτομερή περιγραφή για την επεξεργασία της λίστας επαφών ⇔ 25.

#### Λίστα πρόσφατων προορισμών Επιλέξτε Πρόσφατοι προορισμοί για να εμφανιστεί το αντίστοιχο υπομενού.

Για να διαγράψετε όλες τις καταχωρήσεις στη λίστα πρόσφατων προορισμών, επιλέξτε **Διαγραφή όλων των** προορ.. Επιβεβαιώστε το μήνυμα που εμφανίζεται, για να διαγράψετε ολόκληρη τη λίστα πρόσφατων προορισμών.

Για τη διαγραφή μεμονωμένων προορισμών επιλέξτε **Διαγραφή ξεχωριστών προορισμών**. Εμφανίζεται η λίστα πρόσφατων προορισμών. Επιλέξτε – δίπλα στον αντίστοιχο προορισμό. Επιβεβαιώστε το μήνυμα που εμφανίζεται, για να διαγράψετε τον προορισμό. Σημεία ενδιαφέροντος που λήφθηκαν Επιλέξτε Τα POI μου για να εμφανιστεί το αντίστοιχο υπομενού.

Τα σημεία ενδιαφέροντος που είχαν ληφθεί στο σύστημα προηγουμένως μπορούν να διαγραφούν. Τα άλλα σημεία ενδιαφέροντος παραμένουν μέσα στο σύστημα.

Για να διαγράψετε όλες τις καταχωρήσεις στη λίστα επαφών, επιλέξτε Διαγραφή όλων των "My POIs". Επιβεβαιώστε το μήνυμα που εμφανίζεται, για να διαγράψετε ολόκληρη τη λίστα POI.

Για τη διαγραφή μόνο μεμονωμένων κατηγοριών επιλέξτε **Διαγραφή** προσωπικών κατηγοριών, για να εμφανιστεί μια λίστα κατηγοριών POI. Επιλέξτε – δίπλα στην αντίστοιχη κατηγορία. Επιβεβαιώστε το μήνυμα που εμφανίζεται, για να διαγράψετε την κατηγορία.

#### Μεταφόρτωση δεδομένων προορισμού σε μια συσκευή USB

Για μεταγενέστερη χρήση, π.χ. σε άλλα οχήματα, μπορείτε να αποθηκεύσετε τη λίστα επαφών οχήματος και τα σημεία ενδιαφέροντος που λήφθηκαν προηγουμένως (βλ. "Δημιουργία και λήψη σημείων ενδιαφέροντος που ορίζονται από τον χρήστη" παρακάτω) σε μια συσκευή USB:

# Επιλέξτε **Φόρτωμα αποθηκευμένων** σημείων.

Η λίστα επαφών και τα στοιχεία POI είναι αποθηκευμένα στη συνδεδεμένη συσκευή USB στους φακέλους "F:\myContacts" και αντίστοιχα "F:\myPOIs", όπου "F:\" είναι ο ριζικός φάκελος της συσκευής USB.

#### Επισήμανση

Η λειτουργία αυτή μπορεί να εκτελεστεί μόνο αν είναι συνδεδεμένη μια συσκευή USB με επαρκή χώρο αποθήκευσης.

#### Λειτουργία αυτόματης συμπλήρωσης

Για διαγραφή της λίστας καταχωρήσεων προορισμών που χρησιμοποιήθηκαν από τη λειτουργία αυτόματης συμπλήρωσης επιλέξτε **Διαγραφή** αυτοσυμπλήρωσης.

## Λήψη στοιχείων επαφών

Μπορείτε να ανταλλάξετε τα στοιχεία της λίστας επαφών του οχήματός σας με συστήματα Infotainment σε άλλα οχήματα:

Για να μεταφορτώσετε τα στοιχεία σε μια συσκευή USB, βλ. "Μεταφόρτωση δεδομένων πλοήγησης σε μια συσκευή USB" παραπάνω.

Συνδέστε τη συσκευή USB στο σύστημα Infotainment ενός άλλου οχήματος ⇔ 43.

Εμφανίζεται ένα μήνυμα που σας ζητά να επιβεβαιώσετε τη λήψη.

Μετά την επιβεβαίωση, τα στοιχεία επαφών μεταφορτώνονται στο σύστημα Infotainment.

Οι επαφές που μεταφορτώθηκαν μπορούν στη συνέχεια να επιλεγούν μέσω του μενού **ΕΠΑΦΕΣ** \$ 25.

#### Δημιουργία και λήψη ΡΟΙ καθορισμένων από το χρήστη (Τα ΡΟΙ μου)

Εκτός από τα προκαθορισμένα σημεία ενδιαφέροντος που είναι ήδη αποθηκευμένα στο σύστημα

Infotainment, μπορείτε να δημιουργήσετε καθορισμένα από τον χρήστη POI που ανταποκρίνονται στις προσωπικές σας ανάγκες. Μόλις δημιουργηθούν, αυτά τα καθορισμένα από το χρήστη σημεία POI μπορούν να αποθηκευτούν (download) στο σύστημα Infotainment.

Για κάθε POI, πρέπει να ορίσετε τις συντεταγμένες GPS (τιμές γεωγραφικού μήκους και γεωγραφικού πλάτους) της αντίστοιχης θέσης και ένα περιγραφικό όνομα.

Μετά τη λήψη των στοιχείων POI στο σύστημα Infotainment, θα βρείτε τα αντίστοιχα POI ως επιλέξιμους προορισμούς στο μενού **Τα POI μου**, βλ. "Επιλογή ενός σημείου ενδιαφέροντος" στο κεφάλαιο "Εισαγωγή προορισμού" \$ 58.

#### Δημιουργία ενός αρχείου κειμένου με στοιχεία POI

Δημιουργήστε ένα αρχείο κειμένου (π.χ. χρησιμοποιώντας ένα απλό λογισμικό επεξεργασίας κειμένου) με ένα οποιοδήποτε όνομα και την επέκταση αρχείου **.poi**, π.χ. "TomsPOIs.poi".

#### Επισήμανση

Edit.

Όταν αποθηκεύετε το αρχείο κειμένου, πρέπει να επιλέγετε κωδικοποίηση χαρακτήρων **UTF-8** (Unicode). Διαφορετικά τα στοιχεία των σημείων POI μπορεί να μην εισαχθούν σωστά στο σύστημα.

|         |     | - |
|---------|-----|---|
|         |     |   |
| Econord | Man |   |

7.0350000, 50.6318040, "Michaels Home", "Bonn, Hellweg 6", "02379

7.1011110, 50.7352780, "Bonn City Centre", "Basement garage" 6.9627780, 50.9361101, "Cologne Main Station"

(m) x

Εισάγετε τα στοιχεία POI στο αρχείο κειμένου με την εξής μορφή:

Συντεταγμένη γεωγραφικού μήκους, συντεταγμένη γεωγραφικού πλάτους, "Όνομα POI", "Πρόσθετες πληροφορίες", "Αριθμός τηλεφώνου"

#### Παράδειγμα:

7.0350000, 50.6318040, "Michaels Home", "Bonn, Hellweg 6", "02379234567", βλ. εικόνα παραπάνω.

Οι συντεταγμένες GPS πρέπει να εκφράζονται σε δεκαδικές μοίρες και μπορούν να ληφθούν, π.χ., από έναν τοπογραφικό χάρτη.

Οι σειρές πρόσθετων πληροφοριών και αριθμού τηλεφώνου είναι προαιρετικές. Αν, π.χ., δεν χρειάζονται περισσότερες πληροφορίες, στην αντίστοιχη θέση πρέπει να εισάγετε εισαγωγικά ("").

Παράδειγμα:

7.0350000, 50.6318040, "Michaels Home", "", "02379234567".

Το όνομα POI και η σειρά πρόσθετων πληροφοριών δεν μπορούν να υπερβαίνουν τους 60 χαρακτήρες το καθένα. Η σειρά αριθμού τηλεφώνου δεν μπορεί να υπερβαίνει τους 30 χαρακτήρες.

Τα στοιχεία POI κάθε διεύθυνσης προορισμού πρέπει να εισαχθούν σε μία ξεχωριστή γραμμή, βλ. εικόνα παραπάνω.

#### Αποθήκευση των στοιχείων ΡΟΙ σε μια συσκευή USB

Στο βασικό κατάλογο μιας συσκευής USB, δημιουργήστε ένα φάκελο με όνομα "**myPOIs**", π.χ. "F:\myPOIs", όπου "F:\" είναι ο βασικός κατάλογος της συσκευής USB.

Στο φάκελο "myPOIs", αποθηκεύστε το αρχείο κειμένου με τα POI σας, π.χ. "F:\myPOIs\TomsPOIs.poi".

#### Οργάνωση των στοιχείων POI σε διάφορους υποφακέλους

Προαιρετικά μπορείτε να οργανώσετε τα αρχεία κειμένου σε διάφορους υποφακέλους με τυχαία ονόματα (μέγ. βάθος δομής υποφακέλων: 2).

Παραδείγματα: F:\myPOIs\AnnsPOIs ή F:\myPOIs\MyJourney\London, όπου F:\ είναι ο βασικός κατάλογος της συσκευής USB.

#### Επισήμανση

Σε έναν φάκελο μπορούν να αποθηκευτούν μόνο υποφάκελοι ή μόνο αρχεία POI. Τυχόν συνδυασμός των δύο δεν θα εισαχθεί σωστά στο σύστημα. Μετά τη λήψη (download) των στοιχείων των μεμονωμένων POI, που έχουν οργανωθεί με αυτό τον τρόπο, στο σύστημα Infotainment (βλ. περιγραφή για τη λήψη παρακάτω), το μενού **Τα POI μου** θα εμφανίσει μια λίστα με επιλέξιμα υπομενού.

Όταν επιλέξετε ένα υπομενού, θα εμφανιστούν περισσότερα υπομενού ή η σχετική λίστα των εισαχθέντων κατηγοριών POI.

#### Λήψη των δεδομένων POI στο σύστημα Infotainment

Συνδέστε τη συσκευή USB με τα ορισμένα από τον χρήστη δεδομένα POI στη θύρα USB \$> 43 στο σύστημα Infotainment.

Εμφανίζεται ένα μήνυμα που σας ζητά να επιβεβαιώσετε τη λήψη.

Μετά την επιβεβαίωση, τα στοιχεία POI μεταφορτώνονται στο σύστημα Infotainment.

Τα POI που λήφθηκαν μπορούν στη συνέχεια να επιλεγούν ως προορισμοί μέσω του μενού **Τα POI μου**, βλ. "Επιλογή ενός σημείου ενδιαφέροντος" στο κεφάλαιο "Εισαγωγή προορισμού" \$ 58.

# Εισαγωγή προορισμού

Η εφαρμογή πλοήγησης παρέχει διαφορετικές επιλογές για να ορίσετε έναν προορισμό για καθοδήγηση διαδρομής.

Πατήστε **ΗΟΜΕ** και στη συνέχεια επιλέξτε **ΠΛΟΗΓΗΣΗ**, για να εμφανιστεί ο χάρτης πλοήγησης.

Επιλέξτε ΠΡΟΟΡΙΣΜΟΣ στη γραμμή επιλογέα αλληλεπίδρασης και στη συνέχεια επιλέξτε μια από τις διάφορες επιλογές εισαγωγής διεύθυνσης.

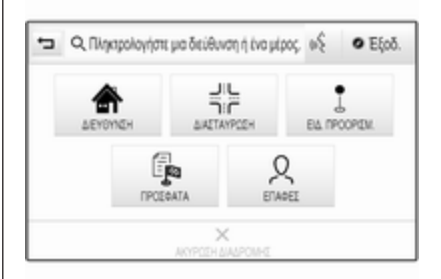

#### Άμεση καταχώρηση προορισμού

Αγγίξτε το πεδίο εισαγωγής στην πάνω γραμμή του μενού. Εμφανίζεται ένα πληκτρολόγιο.

Για μια λεπτομερή περιγραφή των πληκτρολογίων ເ> 18.

Εισάγετε μια διεύθυνση ή όρο αναζήτησης και επιβεβαιώστε την εισαγωγή σας.

Δημιουργούνται δύο λίστες με πιθανούς προορισμούς. Για εναλλαγή μεταξύ των καρτελών λιστών αγγίξτε το **Διευθυν.** ή το **Ειδ. πρ.** στην πάνω σειρά της οθόνης.

Λίστα διευθύνσεων:

| -           | Δευθνκ. Ε.δ. πρ.            | Εξοδ     |   |
|-------------|-----------------------------|----------|---|
| KÔLN        |                             | 147 km 🖌 | î |
| RÓLNER STRA | SSE, RÜSSELSHEIM            | 2.6 km 💊 | 1 |
| RÓLNER STRA | SSE, WIESBADEN (DELKENHEIM) | 7.0 km 🖌 |   |
| RÓLNER STRA | SSE, DARMSTADT              | 19 km 🌶  |   |
| RÖLNER STRA | SSE, ESCHBORN               | 20 km 👟  |   |

| Λιστα ΡΟΙ: | Λí | σ | тα | Ρ | 0 | I: |
|------------|----|---|----|---|---|----|
|------------|----|---|----|---|---|----|

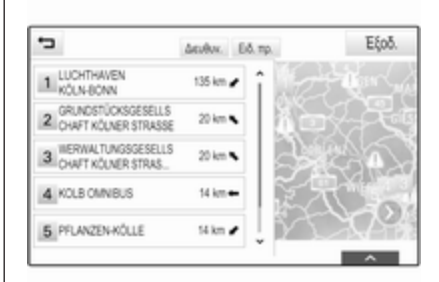

 No GLADBACHER STRASSE, BERGISCHGLADBACH, DEU
 Φ Εξοδ.

 No GLADBACHER STRASSE, BERGISCH
 15.03

 Image: Strasse Bergisch
 Image: Strasse Bergisch

 Image: Strasse Bergisch
 Image: Strasse Bergisch

 Eµmpós
 KM/gon
 Anoθήκ.

Για λεπτομερή περιγραφή των ΡΟΙ βλέπε "Εισαγωγή ΡΟΙ" παρακάτω.

Επιλέξτε έναν από τους προορισμούς. Εμφανίζεται η προβολή στοιχείων προορισμού. Για να αρχίσει η καθοδήγηση διαδρομής, επιλέξτε **Εμπρός**.

## Καταχώρηση διεύθυνσης

Επιλέξτε **ΔΙΕΥΘΥΝΣΗ**. Εμφανίζεται η οθόνη **Εισαγωγή διεύθυνσης**.

| -          | Εισαγωγή διεύθυνσης | ~        |
|------------|---------------------|----------|
| Nöln;      | GER                 | MANY (D) |
| 086ç.      |                     |          |
| Αρ. σπησίε |                     |          |

Αγγίξτε ένα από τα πεδία εισαγωγής δίπλα στα στοιχεία διεύθυνσης. Εμφανίζεται ένα πληκτρολόγιο.

Για μια λεπτομερή περιγραφή των πληκτρολογίων ⇔ 18.

Εισάγετε τις απαιτούμενες πληροφορίες προορισμού.

#### Επισήμανση

Η οθόνη δεν χρειάζεται να είναι συμπληρωμένη πλήρως.

Για να επιβεβαιώσετε την καταχώρησή σας, επιλέξτε ✔ στην πάνω δεξιά γωνία της οθόνης.

Εάν υπάρχουν περισσότεροι από ένας πιθανοί προορισμοί σύμφωνα με τις πληροφορίες που έχουν καταχωρηθεί, εμφανίζεται μια λίστα με όλους τους προορισμούς που ταιριάζουν. Επιλέξτε τη διεύθυνση που θέλετε. Εμφανίζεται η προβολή στοιχείων προορισμού.

Για να αρχίσει η καθοδήγηση διαδρομής, επιλέξτε **Εμπρός**.

# Καταχώρηση διασταύρωσης

Επιλέξτε **ΔΙΑΣΤΑΥΡΩΣΗ**. Εμφανίζεται η οθόνη **Εισαγωγή διασταύρωσης**.

| -       | Εισαγωγή διοστούρωσης | ~ |
|---------|-----------------------|---|
| Nölış:  | GERMANY (D)           |   |
| Οδός 1: |                       |   |
| Oδóç 2: |                       |   |

Αγγίξτε ένα από τα πεδία εισαγωγής δίπλα στα στοιχεία διεύθυνσης. Εμφανίζεται ένα πληκτρολόγιο.

Για μια λεπτομερή περιγραφή των πληκτρολογίων ⇔ 18. Εισάγετε τις απαιτούμενες πληροφορίες προορισμού.

Για να επιβεβαιώσετε την καταχώρησή σας, επιλέξτε ✔ στην πάνω δεξιά γωνία της οθόνης.

Εάν υπάρχουν περισσότεροι από ένας πιθανοί προορισμοί σύμφωνα με τις πληροφορίες που έχουν καταχωρηθεί, εμφανίζεται μια λίστα με όλους τους προορισμούς που ταιριάζουν. Επιλέξτε τη διεύθυνση που θέλετε.

Εμφανίζεται η προβολή στοιχείων προορισμού.

Για να αρχίσει η καθοδήγηση διαδρομής, επιλέξτε **Εμπρός**.

# Εισαγωγή ΡΟΙ

Το σημείο ενδιαφέροντος (POI) είναι μια συγκεκριμένη θέση που μπορεί να έχει γενικό ενδιαφέρον, π.χ. ένα πρατήριο καυσίμων, ένας χώρος στάθμευσης ή ένα εστιατόριο.

Τα δεδομένα που είναι αποθηκευμένα στο σύστημα πλοήγησης περιλαμβάνουν μεγάλο αριθμό προκαθορισμένων POI, τα οποία υποδεικνύονται στον χάρτη (εάν ενεργοποιηθούν, ▷ 51). Μπορείτε επίσης να αποθηκεύσετε μεμονωμένα POI στο σύστημα, βλ. "Δημιουργία και λήψη POI καθορισμένων από το χρήστη" στο κεφάλαιο "Χρήση " \$ 51. Μπορείτε να επιλέξετε αυτά τα POI ως προορισμούς μέσω της κύριας κατηγορίας POI **Τα POI** μου.

Για να επιλέξετε ένα σημείο ΡΟΙ ως προορισμό για την καθοδήγηση διαδρομής, επιλέξτε **ΠΡΟΟΡΙΣΜΟΣ** στη γραμμή του επιλογέα αλληλεπίδρασης και στη συνέχεια επιλέξτε **ΕΙΔ. ΠΡΟΟΡΙΣΜ.** Εμφανίζεται μια λίστα για επιλογή περιοχής αναζήτησης.

#### Ορισμός θέσης αναζήτησης

Επιλέξτε μία από τις επιλογές.

| <ul> <li>Επιλογή περιοχής αναζήτησης</li> </ul> | Εξοδ |
|-------------------------------------------------|------|
| Εδ. πρ. κατά μήκος της διαδ.                    |      |
| Χαντικοί αδικαί προαρισμοί                      |      |
| Εδικοί προορισμοί κοντά στον προορισμό          |      |
| Ειδικοί προορισμοί σε άλλη θέση                 |      |

### Επισήμανση

Οι επιλογές Είδ. πρ. κατά μήκος της διαδ. και Ειδικοί προορισμοί κοντά στον προορισμό είναι διαθέσιμες μόνο, όταν είναι ενεργή η καθοδήγηση διαδρομής.

Αν επιλεχθεί Ειδικοί προορισμοί σε άλλη θέση, εμφανίζεται ένα πληκτρολόγιο.

Για μια λεπτομερή περιγραφή των πληκτρολογίων ⇔ 18.

Εισάγετε την τοποθεσία που θέλετε και επιβεβαιώστε την εισαγωγή σας.

Εμφανίζεται μια λίστα με τις κατηγορίες POI.

#### Αναζήτηση ΡΟΙ μέσω κατηγοριών

Επιλέξτε μία από τις βασικές κατηγορίες στη λίστα. Εμφανίζεται μια λίστα με υποκατηγορίες.

Για να εμφανιστούν όλα τα διαθέσιμα σημεία POI στην αντίστοιχη κύρια κατηγορία, επιλέξτε **Λίστα όλων**. Μετακινηθείτε με κύλιση στη λίστα και επιλέξτε το POI που θέλετε.

Για να εμφανίσετε όλα τα POI μέσα σε μια υποκατηγορία, επιλέξτε την αντίστοιχη υποκατηγορία. Μετακινηθείτε με κύλιση στη λίστα και επιλέξτε το POI που θέλετε.

Εμφανίζεται η προβολή στοιχείων προορισμού.

Για περισσότερες πληροφορίες σχετικά με το επιλεγμένο POI, αγγίξτε το Πληροφ. στην πάνω δεξιά γωνία της οθόνης.

Για να αρχίσει η καθοδήγηση διαδρομής, επιλέξτε **Εμπρός**.

# Αναζήτηση ΡΟΙ με εισαγωγή ονόματος

Για να αναζητήσετε ένα συγκεκριμένο POI, μια κατηγορία ή μια συγκεκριμένη θέση, επιλέξτε **Συλλαβισμός** 

ονόματος στη λίστα κύριων κατηγοριών POI ή σε μία από τις λίστες υποκατηγοριών. Εμφανίζεται ένα πληκτρολόγιο.

Για μια λεπτομερή περιγραφή των πληκτρολογίων ⇔ 18.

Εισάγετε το όνομα ή την κατηγορία που θέλετε.

Επιλέξτε ✔ για να επιβεβαιώσετε την εισαγωγή σας. Εμφανίζεται η προβολή στοιχείων προορισμού.

Για περισσότερες πληροφορίες σχετικά με το επιλεγμένο POI, αγγίξτε το Πληροφ. στην πάνω δεξιά γωνία της οθόνης.

Για να αρχίσει η καθοδήγηση διαδρομής, επιλέξτε **Εμπρός**.

#### Λίστα πρόσφατων προορισμών

#### Επιλέξτε ΠΡΟΣΦΑΤΑ.

Εμφανίζεται μια λίστα όλων των προορισμών που εισήχθηκαν πρόσφατα.

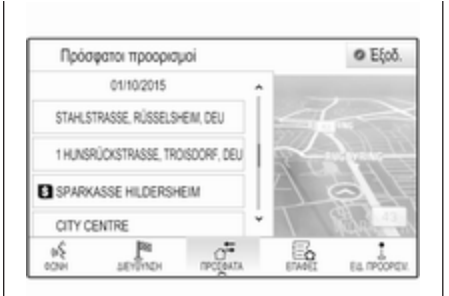

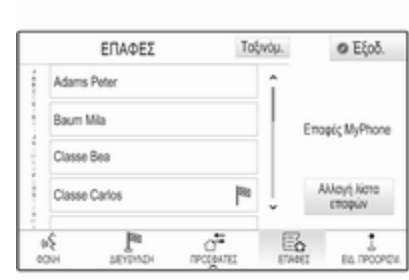

Επιλέξτε μία από τις καταχωρήσεις. Εμφανίζεται η προβολή στοιχείων προορισμού.

Για να αρχίσει η καθοδήγηση διαδρομής, επιλέξτε **Εμπρός**.

#### Λίστα επαφών

Επιλέξτε **ΕΠΑΦΕΣ**. Εμφανίζεται η λίστα επαφών.

#### Εικονίδιο γρήγορης λειτουργίας

Εάν υπάρχει μόνο μία αποθηκευμένη διεύθυνση για μια επαφή, ένα εικονίδιο γρήγορης διαδρομής εμφανίζεται δίπλα στην αντίστοιχη καταχώριση στη λίστα επαφών.

Επιλέξτε № για να εμφανιστεί απευθείας η προβολή λεπτομερειών προορισμού.

Για να αρχίσει η καθοδήγηση διαδρομής, επιλέξτε **Εμπρός**.

# Προβολή στοιχείων επαφής

Εάν υπάρχουν περισσότερες από μία αποθηκευμένες διευθύνσεις για μια επαφή, επιλέξτε την καταχώρηση επαφής που θέλετε. Εμφανίζεται η προβολή στοιχείων επαφής.

Επιλέξτε μία από τις αποθηκευμένες διευθύνσεις για την επαφή. Εμφανίζεται η προβολή στοιχείων προορισμού.

Για να αρχίσει η καθοδήγηση διαδρομής, επιλέξτε **Εμπρός**.

# Επιλογή μιας διεύθυνσης από τον χάρτη

Πατήστε στην επιθυμητή θέση στον χάρτη. Ο χάρτης κεντράρεται γύρω από αυτή τη θέση.

Ένα κόκκινο Ο εμφανίζεται στη σχετική θέση και η αντίστοιχη διεύθυνση εμφανίζεται σε μία ετικέτα.

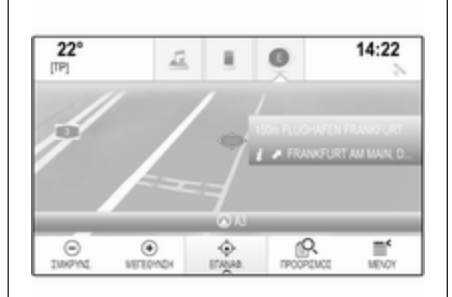

Πατήστε την ετικέτα. Εμφανίζεται η προβολή στοιχείων προορισμού.

Για να αρχίσει η καθοδήγηση διαδρομής, επιλέξτε **Εμπρός**.

# Διαδρομές με σημεία διέλευσης

Ένα σημείο διέλευσης είναι ένας ενδιάμεσος προορισμός που λαμβάνεται υπόψη για τον υπολογισμό μιας διαδρομής μέχρι τον τελικό προορισμό. Για τη δημιουργία ενός ταξιδιού σημείων διέλευσης, μπορείτε να προσθέσετε ένα ή περισσότερα σημεία διέλευσης. Εισάγετε ή επιλέξτε τον τελικό προορισμό του ταξιδιού σημείων διέλευσης και ξεκινήστε την καθοδήγηση διαδρομής.

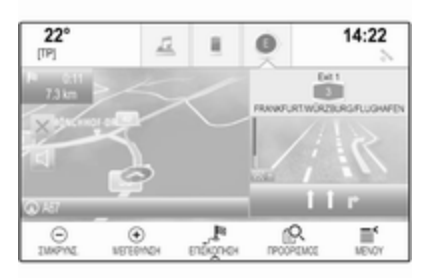

Ενώ βρίσκεστε στην ενεργή καθοδήγηση διαδρομής, επιλέξτε ΠΡΟΟΡΙΣΜΟΣ στη γραμμή επιλογέα αλληλεπίδρασης της προβολής χάρτη.

Εναλλακτικά αγγίξτε το σύμβολο του βέλους που δείχνει τον επόμενο ελιγμό στροφής στη δεξιά πλευρά της οθόνης, για να εμφανίσετε το μενού καθοδήγησης διαδρομής. Επιλέξτε ΠΡΟΟΡΙΣΜΟΣ στη γραμμή επιλογέα αλληλεπίδρασης του μενού καθοδήγησης διαδρομής.

Εισάγετε ή επιλέξτε μια νέα διεύθυνση.

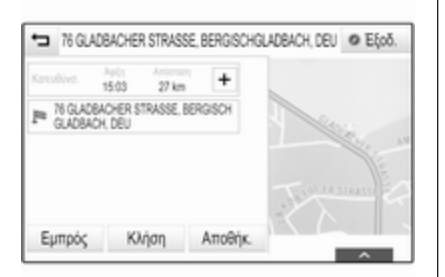

Επιλέξτε **Εμπρός**. Το σύστημα σας ειδοποιεί με ένα μήνυμα.

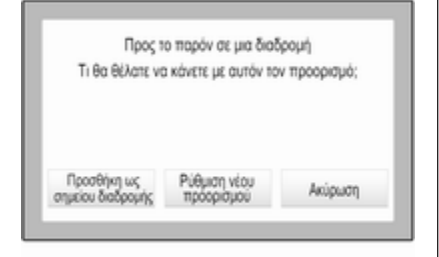

Επιλέξτε Προσθήκη ως σημείου διαδρομής. Η διαδρομή υπολογίζεται εκ νέου και ο νέος προορισμός προστίθεται ως ενδιάμεσος προορισμός στην τρέχουσα διαδρομή.

Μπορείτε, αν θέλετε, να εισάγετε περισσότερους ενδιάμεσους προορισμούς όπως περιγράφεται παραπάνω.

| 🗢 Διαδρομή ενδιάμι προορι                  | σμού Απο        | êţk.            | 0                | Εξοδ. |
|--------------------------------------------|-----------------|-----------------|------------------|-------|
| Ø WADE                                     | 448 m<br>16:50  |                 |                  |       |
| SEGBURG, DEUTSCHLAND<br>(D)                | 152 km<br>18:16 |                 | 111              |       |
| LUPINENIVEG, TROISDORF,<br>DEUTSCHLAND (D) | 9.5 km<br>18:31 |                 |                  |       |
| TROISDORF, DEUTSCHLAN.                     | 1.7 km<br>18:36 | 5512            | 0                | WILC  |
| A STE A                                    | TPQ4EI          | JL<br>ENA IPOOP | 1-7.<br>BEATETON | -C    |

Για να αποθηκεύσετε ολόκληρη τη διαδρομή με ενδιάμεσους προορισμούς, επιλέξτε **Αποθήκ.**. Η διαδρομή με ενδιάμεσο προορισμό αποθηκεύεται στη λίστα επαφών στο φάκελο **Αποθηκευμένες διαδρομές** και παίρνει το όνομα του τελικού προορισμού.

Μπορείτε να ανακαλέσετε την αποθηκευμένη διαδρομή με σημεία διέλευσης από τη λίστα επαφών.

Για μια λεπτομερή περιγραφή πώς να επεξεργαστείτε ένα ταξίδι με ενδιάμεσους προορισμούς \$65.

# Νέος προορισμός

Για να ορίσετε νέο προορισμό, μπορείτε να ακυρώσετε την καθοδήγηση διαδρομής προς τον τρέχοντα προορισμό και έπειτα να εισάγετε έναν νέο προορισμό. Ή μπορείτε να εισάγετε απευθείας έναν νέο προορισμό.

Ενώ βρίσκεστε στην ενεργή καθοδήγηση διαδρομής, επιλέξτε ΠΡΟΟΡΙΣΜΟΣ στη γραμμή επιλογέα αλληλεπίδρασης της προβολής χάρτη.

Εναλλακτικά αγγίξτε το σύμβολο του βέλους που δείχνει τον επόμενο ελιγμό στροφής στη δεξιά πλευρά της οθόνης, για να εμφανίσετε το μενού καθοδήγησης διαδρομής. Επιλέξτε ΠΡΟΟΡΙΣΜΟΣ στη γραμμή επιλογέα αλληλεπίδρασης του μενού καθοδήγησης διαδρομής.

Εισάγετε ή επιλέξτε μια νέα διεύθυνση.

Επιλέξτε **Εμπρός**. Το σύστημα σας ειδοποιεί με ένα μήνυμα.

Επιλέξτε **Ρύθμιση νέου προορισμού**. Η διαδρομή υπολογίζεται εκ νέου και ορίζεται ο νέος προορισμός.

# Κλήση ενός προορισμού

Μετά την εισαγωγή ενός προορισμού και πριν την έναρξη της καθοδήγησης διαδρομής, εμφανίζεται η προβολή στοιχείων προορισμού.

Για να ξεκινήσετε μια τηλεφωνική κλήση προς την επιλεγμένη θέση, επιλέξτε **Κλήση**.

#### Επισήμανση

Το πλήκτρο οθόνης **Κλήση** είναι διαθέσιμο μόνο εάν έχει αποθηκευτεί ένας τηλεφωνικός αριθμός για την αντίστοιχη θέση. Αποθήκευση προορισμών

#### Καταχώρηση επαφών

Μετά την εισαγωγή ενός προορισμού και πριν την έναρξη της καθοδήγησης διαδρομής, εμφανίζεται η προβολή στοιχείων προορισμού.

Για να αποθηκεύσετε τον αντίστοιχο προορισμό στη λίστα επαφών, επιλέξτε **Αποθήκ.**. Για μια λεπτομερή περιγραφή πώς να αποθηκεύσετε μια διεύθυνση στη λίστα επαφών \$25.

#### Επισήμανση

Το πλήκτρο οθόνης **Αποθήκ.** είναι διαθέσιμο μόνο, αν η διεύθυνση δεν έχει ακόμη αποθηκευτεί στο σύστημα.

## Αγαπημένο

Τα αγαπημένα μπορούν να αποθηκευτούν από σχεδόν όλες τις προβολές οθόνης.

Για μια λεπτομερή περιγραφή πώς να αποθηκεύσετε Αγαπημένα στον προορισμό ⇔ 20.

# Καθοδήγηση

Η καθοδήγηση διαδρομής παρέχεται από το σύστημα πλοήγησης μέσω οπτικών οδηγιών και φωνητικών μηνυμάτων (φωνητική καθοδήγηση).

#### Οπτικές οδηγίες

Οι οπτικές οδηγίες παρέχονται στις οθόνες.

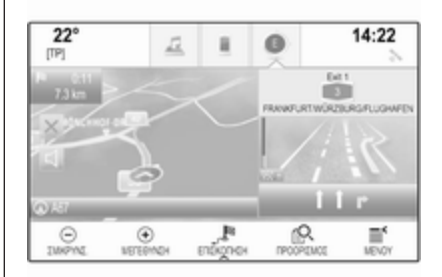

## Φωνητικά μηνύματα πλοήγησης

Τα φωνητικά μηνύματα πλοήγησης επισημαίνουν ποια κατεύθυνση να ακολουθήσετε, όταν πλησιάζετε σε μια διασταύρωση στην οποία πρέπει να στρίψετε.

Για την ενεργοποίηση της λειτουργίας φωνητικών μηνυμάτων και τη ρύθμιση της έντασης του ήχου, ανατρέξτε στις "ρυθμίσεις φωνητικής πλοήγησης" παρακάτω.

### Έναρξη και ακύρωση της καθοδήγησης διαδρομής

## Έναρξη της καθοδήγησης διαδρομής

Για να αρχίσει η καθοδήγηση διαδρομής προς έναν νέο προορισμό που έχετε επιλέξει, επιλέξτε **Εμπρός** στην προβολή στοιχείων προορισμού.

Για να αρχίσει αμέσως η καθοδήγηση διαδρομής προς τον τελευταίο προορισμό που επιλέξατε, επιλέξτε **ΜΕΝΟΥ** στη γραμμή επιλογέα αλληλεπίδρασης και στη συνέχεια επιλέξτε **Συνεχίστε στο**.

Η καθοδήγηση διαδρομής προς τον τελευταίο προορισμό που είχε επιλεγεί αρχίζει ξανά.

#### Ακύρωση της καθοδήγησης διαδρομής

Για ακύρωση καθοδήγησης διαδρομής μπορείτε προαιρετικά:

- Αγγίξτε × στην οθόνη χάρτη πλοήγησης.
- Επιλέξτε MENOY στη γραμμή επιλογέα αλληλεπίδρασης και στη συνέχεια επιλέξτε Ακύρωση διαδρομής.
- Αγγίξτε το σύμβολο του βέλους που δείχνει τον επόμενο ελιγμό στροφής στη δεξιά πλευρά της οθόνης, για να εμφανίσετε το μενού καθοδήγησης διαδρομής (βλ. "μενού καθοδήγησης διαδρομής" παρακάτω).

Επιλέξτε **ΤΕΛΟΣ** στη γραμμή επιλογέα αλληλεπίδρασης.

# Ρυθμίσεις φωνητικής πλοήγησης

#### Σίγαση

Για προσωρινή σίγαση της εκφώνησης φωνητικών οδηγιών πλοήγησης επιλέξτε ⊲ στην αριστερή πλευρά της οθόνης χάρτη. Το εικονίδιο αλλάζει σε ⊌. Για κατάργηση της σίγασης του συστήματος επιλέξτε ξανά ¥.

#### Φωνητικές αναγγελίες

Επιλέξτε **ΜΕΝΟΥ** στη γραμμή επιλογέα αλληλεπίδρασης και στη συνέχεια επιλέξτε **Προτιμήσεις φωνής πλοήγησης** για να εμφανιστεί το αντίστοιχο υπομενού.

Εάν έχει ρυθμιστεί **Φωνητικές** οδηγίες - Οη, φωνητικά μηνύματα πλοήγησης διαβάζονται από το σύστημα κατά την καθοδήγηση.

#### Ρυθμίστε **Φωνητικές οδηγίες - Οn** ή **Φωνητικές οδηγίες - Off**.

Εάν έχει ρυθμιστεί σε **Off**, δεν παρέχονται φωνητικές οδηγίες πλοήγησης από το σύστημα.

#### Φωνητικά μηνύματα κατά τη διάρκεια τηλεφωνικών κλήσεων

Επιλέξτε ΜΕΝΟΥ στη γραμμή επιλογέα αλληλεπίδρασης και στη συνέχεια επιλέξτε Προτιμήσεις φωνής πλοήγησης για να εμφανιστεί το αντίστοιχο υπομενού. Επιλέξτε Προτροπές στις τηλ. κλήσεις. Εάν έχει επιλεχθεί **On**, φωνητικά μηνύματα πλοήγησης διαβάζονται επίσης κατά τη διάρκεια τηλεφωνικών κλήσεων.

Εάν έχει επιλεχθεί **Off**, δεν εκφωνούνται φωνητικά μηνύματα. Εάν έχει επιλεχθεί **Μπιπ**, ακούγεται ένα ηχητικό σήμα αντί για την αναγγελία.

#### Ένταση ήχου

Για να ρυθμίσετε την ένταση των φωνητικών αναγγελιών, επιλέξτε – ή +.

# Πληροφορίες για κυκλοφορικά συμβάντα

#### Λίστα κυκλοφορίας

Για να εμφανιστεί μια λίστα κυκλοφοριακών συμβάντων κοντά στην τρέχουσα θέση του οχήματος, πιέστε **HOME** και κατόπιν επιλέξτε **ΚΥΚΛΟΦΟΡΙΑ**.

Εναλλακτικά, επιλέξτε **ΜΕΝΟΥ** στη γραμμή επιλογέα αλληλεπίδρασης και στη συνέχεια επιλέξτε **Κυκλοφοριακή κίνηση**, για να εμφανιστεί το αντίστοιχο υπομενού. Επιλέξτε **Εμφάνιση κοντινών κυκλοφοριακών** συμβάντων. Εάν η καθοδήγηση διαδρομής δεν είναι ενεργή, η λίστα εμφανίζεται ως εξής:

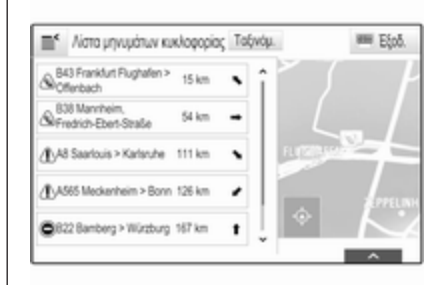

Εάν η καθοδήγηση διαδρομής είναι ενεργή, εμφανίζονται δύο επιπλέον κουμπιά οθόνης: Όλα για μια λίστα που εμφανίζει όλα τα κυκλοφοριακά συμβάντα και Στη διαδρομή για μια λίστα που εμφανίζει όλα τα κυκλοφοριακά συμβάντα που αφορούν στη τρέχουσα διαδρομή σας.

Από προεπιλογή η λίστα είναι ταξινομημένη κατά απόσταση από τη θέση του οχήματος. Για αλφαβητική ταξινόμηση της λίστας επιλέξτε **Ταξινόμ.** στην πάνω γραμμή της οθόνης. Αγγίξτε ένα από τα στοιχεία της λίστας, για να εμφανιστούν λεπτομερείς πληροφορίες σχετικά με το αντίστοιχο κυκλοφοριακό συμβάν.

#### Επισήμανση

Αν η λίστα ειδήσεων οδικής κυκλοφορίας έχει εισαχθεί μέσω του κουμπιού οθόνης **ΚΥΚΛΟΦΟΡΙΑ** στην αρχική οθόνη, αγγίξτε το στην πάνω αριστερή γωνία της οθόνης, για να μεταβείτε στο μενού ρυθμίσεων οδικής κυκλοφορίας.

# Εικονίδια οδικής κυκλοφορίας στον χάρτη

Αν έχει οριστεί Εμφάνιση εικονιδίων στο χάρτη - On, εμφανίζονται στον χάρτη τα εικονίδια κυκλοφοριακών συμβάντων γύρω από την τρέχουσα θέση και κατά μήκος της διαδρομής. Ρυθμίστε Εμφάνιση εικονιδίων στο χάρτη - On ή Εμφάνιση εικονιδίων στο

χάρτη - Οη ή Εμφάνιση εικονιδίων στο χάρτη - Off.

#### Δρομολόγηση κυκλοφορίας

Αυτό το υπομενού περιέχει ρυθμίσεις για το πώς το σύστημα μπορεί να αντιμετωπίσει τα κυκλοφοριακά συμβάντα πριν και κατά τη διάρκεια της καθοδήγησης διαδρομής.

Επιλέξτε Προτιμήσεις δρομολόγησης κυκλοφορίας για να εμφανιστεί το αντίστοιχο υπομενού.

Εάν επιθυμείτε να αποφεύγεται γενικά η αργή οδική κυκλοφορία, ορίστε το Αποφυγή κυκλοφοριακής συμφόρησης στο On.

Επιλέξτε Αυτόματη αποφυγή κυκλοφορίας ή Ρωτήστε πριν την αποφυγή.

Είδη κυκλοφοριακών συμβάντων Επιλέξτε Τύποι κυκλοφορίας για να εμφανιστεί το αντίστοιχο υπομενού.

Επιλέξτε τα είδη κυκλοφοριακών συμβάντων που πρέπει να αποφευχθούν.

#### Σταθμοί ΤΜC

Οι ραδιοφωνικοί σταθμοί TMC παρέχουν πληροφορίες σχετικά με την τρέχουσα κατάσταση της κυκλοφορίας που λαμβάνονται υπόψη για τον υπολογισμό της διαδρομής.

#### Επισήμανση

Ανάλογα με τη χώρα στην οποία βρίσκεστε, η υπηρεσία TMC ενισχύεται από τη λειτουργία PayTMC που είναι ενσωματωμένη στο σύστημα Infotainment.

Επιλέξτε **Σταθμός TMC** για να εμφανιστεί το αντίστοιχο υπομενού.

Η προεπιλεγμένη ρύθμιση είναι Αυτόματα ανατρέχοντας σε διαφορετικούς σταθμούς TMC.

Αν θέλετε να παρακολουθείται ένας συγκεκριμένος σταθμός TMC, επιλέξτε τον αντίστοιχο σταθμό από τη λίστα.

Αν δεν μπορεί πλέον να γίνει λήψη αυτού του σταθμού, το σύστημα επανέρχεται στη λειτουργία Αυτόματα.

# Ρυθμίσεις διαδρομής

Επιλέξτε **ΜΕΝΟΥ** στη γραμμή επιλογέα αλληλεπίδρασης και στη συνέχεια επιλέξτε **Προτιμήσεις δρομολόγησης** για να εμφανιστεί το αντίστοιχο υπομενού.

#### Είδος διαδρομής

Για να ορίσετε με ποια κριτήρια μπορεί να υπολογιστεί μια διαδρομή, επιλέξτε **Τύπος διαδρομής**.

Επιλέξτε **Γρήγορα**, **Φιλικά στο περιβάλλον** ή **Σύντομα** από τη λίστα.

Εάν έχει επιλεγεί **Φιλικά στο** περιβάλλον, το οικολογικά-φιλικό είδος διαδρομής μπορεί να προσαρμοστεί στο φορτίο του οχήματος.

Επιλέξτε Επεξεργασία προφίλ Εco για να εμφανιστεί το αντίστοιχο υπομενού.

Επιλέξτε επανειλημμένα **Φορτίο** οροφής και Τρέιλερ για εναλλαγή μεταξύ των διαθέσιμων επιλογών φορτίου. Ρυθμίστε τις επιλογές όπως απαιτείται.

#### Επιλογή δρόμου

Επιλέξτε από τη λίστα ποια είδη δρόμων μπορούν να συμπεριληφθούν στον υπολογισμό της διαδρομής.

# Τροποποίηση διαδρομής

Για να τροποποιήσετε τη διαδρομή κατά τη διάρκεια ενεργής καθοδήγησης διαδρομής, αγγίξτε το σύμβολο βέλους, που δείχνει τον επόμενο ελιγμό στροφής στη δεξιά πλευρά της οθόνης.

Εμφανίζεται το μενού καθοδήγησης διαδρομής.

#### Επισήμανση

Το μενού καθοδήγησης διαδρομής μπορεί να εμφανιστεί μόνο εάν είναι ενεργή η καθοδήγηση διαδρομής.

Το μενού καθοδήγησης διαδρομής παρέχει επιπλέον επιλογές για να αλλάξετε τις ρυθμίσεις διαδρομής κατά τη διάρκεια της ενεργής καθοδήγησης διαδρομής.

## Εμφάνιση της λίστας στροφών

Η λίστα στροφών εμφανίζει όλες τις οδούς στην υπολογισμένη διαδρομή, αρχίζοντας από την τρέχουσα θέση.

Επιλέξτε **ΣΤΡΟΦΕΣ** στη γραμμή επιλογέα αλληλεπίδρασης του μενού καθοδήγησης διαδρομής. Εμφανίζεται η λίστα στροφών και ο επόμενος ελιγμός διαβάζεται από το σύστημα.

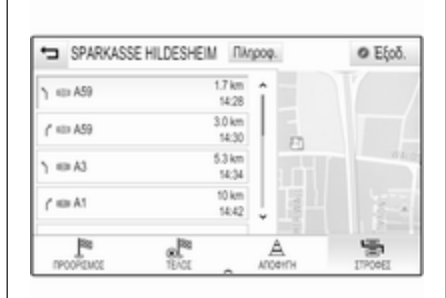

Κάθε καταχώρηση της λίστας μπορεί να εμφανίσει τις παρακάτω πληροφορίες:

- όνομα της οδού, του αυτοκινητόδρομου ή της διασταύρωσης αυτοκινητόδρομου
- βέλος κατεύθυνσης
- απόσταση μέχρι την επόμενη οδό στη διαδρομή
- εκτιμώμενος χρόνος άφιξης όταν φτάνετε στην επόμενη οδό

Για να εμφανιστούν όλες οι διαθέσιμες πληροφορίες για ένα συγκεκριμένο στοιχείο της λίστας, επιλέξτε το αντίστοιχο στοιχείο της λίστας και στη συνέχεια επιλέξτε Πληροφ. στην επάνω γραμμή της οθόνης.

# Εξαίρεση οδών από την καθοδήγηση διαδρομής

Μετά την έναρξη της καθοδήγησης διαδρομής, μπορείτε να εξαιρέσετε τις οδούς από την ήδη υπολογισμένη διαδρομή. Στη συνέχεια η διαδρομή υπολογίζεται εκ νέου παρακάμπτοντας τις οδούς που έχουν εξαιρεθεί.

Επιλέξτε ΑΠΟΦΥΓΗ στη γραμμή επιλογέα αλληλεπίδρασης του μενού καθοδήγησης διαδρομής. Εμφανίζεται η λίστα στροφών.

Επιλέξτε την οδό, τον αυτοκινητόδρομο ή τη διασταύρωση αυτοκινητοδρόμου που θέλετε να αποφύγετε. Το σύστημα σας ειδοποιεί με ένα μήνυμα.

Επιλέξτε την προεπιλογή απόστασης που επιθυμείτε.

Η αντίστοιχη οδός ή αυτοκινητόδρομος εμφανίζεται στο τμήμα Περιοχές που παρακάμφθηκαν στην κορυφή της λίστας στροφών και υποδεικνύεται με ένα κόκκινο **ν**.

#### Επισήμανση

Το τμήμα Περιοχές που παρακάμφθηκαν περιλαμβάνει επίσης δρόμους που αποφεύγονται αυτόματα από το σύστημα λόγω κυκλοφοριακών συμβάντων.

Για να συμπεριλάβετε ξανά στη διαδρομή την οδό ή τον αυτοκινητόδρομο, που είχε αποφευχθεί, αποεπιλέξτε το αντίστοιχο στοιχείο της λίστας.

#### Εμφάνιση της λίστας σημείων διέλευσης

Αν είστε σε ταξίδι με σημεία διέλευσης, το μενού καθοδήγησης διαδρομής περιλαμβάνει πρόσθετες λειτουργίες μενού για τροποποίηση ταξιδιού με σημεία διέλευσης.

Η λίστα σημείων διέλευσης εμφανίζει όλα τα σημεία του ταξιδιού σημείων διέλευσης που έχει υπολογιστεί, ξεκινώντας με το επόμενο σημείο διέλευσης.

Επιλέξτε ΕΝΔ. ΠΡΟΟΡ. στη γραμμή επιλογέα αλληλεπίδρασης του μενού καθοδήγησης διαδρομής. Εμφανίζεται η λίστα σημείων διέλευσης.

| 🖘 Διαδρομή ενδιάμι προοριά                 | τμού Απο        | êtx.  | <ul> <li>Eξoδ.</li> </ul> |
|--------------------------------------------|-----------------|-------|---------------------------|
| \$ WADE                                    | 448 m<br>16:50  |       |                           |
| SIEGBURG, DEUTSCHLAND<br>(D)               | 152 km<br>18:16 |       |                           |
| LUPINENIVEG, TROISDORF,<br>DEUTSCHLAND (D) | 9.5 km<br>18:31 |       |                           |
| TROISDORF, DEUTSCHLAN                      | 1.7 km<br>18:36 | 35512 | G WIL                     |
| P JR A                                     | 5               | 17    |                           |

Κάθε καταχώρηση της λίστας μπορεί να εμφανίσει τις παρακάτω πληροφορίες:

- όνομα ή διεύθυνση του ενδιάμεσου προορισμού
- απόσταση έως τον επόμενο ενδιάμεσο προορισμό
- εκτιμώμενος χρόνος άφιξης όταν φτάνετε στον επόμενο ενδιάμεσο προορισμό

# Επεξεργασία του ταξιδιού σημείων διέλευσης

Για να διευθετήσετε ένα ταξίδι με σημεία διέλευσης όπως επιθυμείτε, επιλέξτε ΕΠΕΞΕΡΓΑΣΙΑ στη γραμμή επιλογέα αλληλεπίδρασης του μενού καθοδήγησης διαδρομής. Εμφανίζεται η λίστα σημείων διέλευσης.

Για να αλλάξετε τη θέση των ενδιάμεσων προορισμών μέσα στη λίστα, επιλέξτε ▲ και ▼ δίπλα στα αντίστοιχα στοιχεία της λίστας.

Για να διαγράψετε έναν ενδιάμεσο προορισμό από τη λίστα, επιλέξτε ×.

Επιλέξτε Αποθήκ. στο επάνω μέρος της οθόνης για να αποθηκεύσετε τις αλλαγές.

# Βελτιστοποίηση του ταξιδιού σημείων διέλευσης

Εάν έχουν προστεθεί πολλά σημεία και το ταξίδι σημείων διέλευσης έχει διορθωθεί πολλές φορές, μπορεί να θέλετε να αναδιατάξετε τα σημεία διέλευσης με την πιο αποτελεσματική σειρά.

Επιλέξτε **ΒΕΛΤΙΣΤΟΠ.** στη γραμμή επιλογέα αλληλεπίδρασης του μενού καθοδήγησης διαδρομής.

Περιμένετε έως ότου ενημερωθεί η λίστα σημείων διέλευσης. Επιλέξτε **Αποθήκ.** στο επάνω μέρος της οθόνης για να αποθηκεύσετε τις αλλαγές.

# Φωνητική αναγνώριση

| Γενικές πληροφορίες7 | 2 |
|----------------------|---|
| Χρήση7               | 4 |

# Γενικές πληροφορίες

# Ενσωματωμένη φωνητική αναγνώριση

Η ενσωματωμένη λειτουργία φωνητικής αναγνώρισης του συστήματος Infotainment σας επιτρέπει να χρησιμοποιείτε διάφορες λειτουργίες του συστήματος Infotainment μέσω φωνητικής εισαγωγής. Η λειτουργία αυτή ανιχνεύει εντολές και αριθμητικές ακολουθίες ανεξάρτητα από τον ομιλητή. Οι εντολές και οι αριθμητικές ακολουθίες μπορούν ειπωθούν χωρίς παύση μεταξύ των μεμονωμένων λέξεων.

Σε περίπτωση λανθασμένου χειρισμού ή λανθασμένων εντολών, η λειτουργία φωνητικής αναγνώρισης παρέχει οπτική ή/και ακουστική επιβεβαίωση και σας ζητά να επαναλάβετε την εντολή που επιθυμείτε. Εκτός αυτού, η λειτουργία φωνητικής αναγνώρισης επιβεβαιώνει τις σημαντικές εντολές και εμφανίζονται ερωτήσεις, αν είναι απαραίτητο.

Γενικά, υπάρχουν διάφοροι τρόποι για να εκφωνήσετε εντολές για την εκτέλεση των επιθυμητών ενεργειών.

#### Επισήμανση

Για να διασφαλιστεί ότι οι συνομιλίες που πραγματοποιούνται μέσα στο όχημα δεν θα προκαλέσουν την ακούσια ενεργοποίηση λειτουργιών του συστήματος, η φωνητική αναγνώριση τίθεται σε λειτουργία μόνο εάν έχει ενεργοποιηθεί πρώτα.

#### Υποδείξεις Υποστήριξη γλωσσών

- Δεν είναι διαθέσιμες για τη λειτουργία φωνητικής αναγνώρισης όλες οι γλώσσες που είναι διαθέσιμες για την οθόνη του συστήματος Infotainment.
- Εάν η γλώσσα εμφάνισης που έχει επιλεγεί δεν υποστηρίζεται από τη φωνητική αναγνώριση, η φωνητική αναγνώριση δεν είναι διαθέσιμη.

Σε μια τέτοια περίπτωση, πρέπει να επιλέξετε άλλη γλώσσα για την οθόνη, εάν θέλετε να χειριστείτε το σύστημα Infotainment μέσω φωνητικής εισαγωγής. Για την αλλαγή της γλώσσας οθόνης, βλ. "Γλώσσα" στο κεφάλαιο "Ρυθμίσεις συστήματος" \$ 30.
## Εισαγωγή διεύθυνσης προορισμών σε ξένες χώρες

Σε περίπτωση που θέλετε να εισάγετε τη διεύθυνση ενός προορισμού που βρίσκεται σε μια ξένη χώρα μέσω φωνητικών εντολών, πρέπει να αλλάξετε τη γλώσσα στην οθόνη πληροφοριών στη γλώσσας της εν λόγω χώρας.

Π.χ., αν η οθόνη έχει ρυθμιστεί στα αγγλικά και θέλετε να εισαγάγετε το όνομα μιας πόλης που βρίσκεται στη Γαλλία, πρέπει να αλλάξετε τη γλώσσα εμφάνισης στα γαλλικά.

Εξαιρέσεις: Εάν θέλετε να εισάγετε διευθύνσεις στο Βέλγιο, μπορείτε προαιρετικά να αλλάξετε τη γλώσσα οθόνης στα Γαλλικά ή τα Ολλανδικά. Για διευθύνσεις στην Ελβετία, μπορείτε να προαιρετικά να αλλάξετε τη γλώσσα οθόνης στα Γαλλικά, Γερμανικά ή Ιταλικά.

Για την αλλαγή της γλώσσας οθόνης, βλ. "Γλώσσα" στο κεφάλαιο "Ρυθμίσεις συστήματος" ⇔ 30.

# Σειρά εισαγωγής για τις διευθύνσεις προορισμού

Η σειρά με την οποία πρέπει να εισάγετε τα μέρη μιας διεύθυνσης χρησιμοποιώντας το σύστημα φωνητικής αναγνώρισης εξαρτάται από τη χώρα στην οποία βρίσκεται ο προορισμός.

- Αυστρία, Γερμανία:
  <πόλη> <οδός> <αριθμός>
- Βέλγιο, Γαλλία, Μεγάλη Βρετανία:

<αριθμός> <οδός> <πόλη>

 Δανία, Ιταλία, Ολλανδία, Πολωνία, Πορτογαλία, Ρωσία, Ισπανία, Ελβετία, Τουρκία:

<οδός> <αριθμός> <πόλη>

#### Ρύθμιση της φωνητικής αναγνώρισης

Μπορούν να πραγματοποιηθούν αρκετές ρυθμίσεις και προσαρμογές για την ενσωματωμένη φωνητική αναγνώριση του συστήματος Infotainment.

Πατήστε το **HOME** και στη συνέχεια επιλέξτε το εικονίδιο **ΡΥΘΜΙΣΕΙΣ**.

Επιλέξτε το στοιχείο **Φωνητική** είσοδος/έξοδος για να εισέλθετε στο αντίστοιχο υπομενού.

| 2                                | 2°             | Ē         |       | 14:22     |
|----------------------------------|----------------|-----------|-------|-----------|
| ÷                                | Φωνητική είσ   | οδος/έξο  | δος   | da.       |
|                                  | Οριο εμπιστοσύ | ns        |       | -26       |
| Μήκος προτροπ<br>Ταχύτητα επιβεβ |                | ts.       |       | Ρυθμίσεις |
|                                  |                | αίωσης ομ | ιλίος |           |

#### Όριο εμπιστοσύνης

Ανάλογα με τη δυνατότητα που έχει επιλεγεί στο αντίστοιχο υπομενού, η φωνητική αναγνώριση δείχνει μεγαλύτερη ή μικρότερη 'σιγουριά' για την ορθή κατανόηση των εντολών σας.

Περισσότερη επιβεβαίωση: Αν έχει επιλεγεί, το σύστημα σας ζητά σχετικά συχνά να επιβεβαιώσετε τις εντολές σας. Κατά συνέπεια, το σύστημα εκτελεί τη σωστή ενέργεια στις περισσότερες περιπτώσεις.

Λιγότερη επιβεβαίωση: Αν έχει επιλεγεί, το σύστημα σας ζητά λιγότερο συχνά να επιβεβαιώσετε τις φωνητικές εισαγωγές σας. Κατά συνέπεια, το

73

## 74 Φωνητική αναγνώριση

σύστημα μπορεί μερικές φορές να παρερμηνεύσει τις εντολές σας και να μην εκτελέσει τη σωστή ενέργεια.

#### Επισήμανση

Οταν αρχίζετε να χρησιμοποιείτε τη φωνητική αναγνώριση, μπορεί να είναι καλύτερο να χρησιμοποιείτε τις ρυθμίσεις Περισσότερη επιβεβαίωση. Καθώς γίνεστε πιο έμπειροι, δηλαδή, μαθαίνετε πώς να προφέρετε τις εντολές σας με τρόπο που η φωνητική αναγνώριση σας καταλαβαίνει σωστά, μπορεί να είναι καλύτερο να χρησιμοποιήσετε τη ρύθμιση Λιγότερη επιβεβαίωση.

#### Μήκος προτροπής

Το μήκος και το επίπεδο των λεπτομερειών των ερωτήσεων και των δηλώσεων που δίνει η φωνητική αναγνώριση μπορεί να ρυθμιστεί στο αντίστοιχο υπομενού.

#### Ταχύτητα επιβεβαίωσης ομιλίας

Η ταχύτητα με την οποία η φωνητική αναγνώριση κάνει ερωτήσεις ή δηλώσεις μπορεί να ρυθμιστεί στο αντίστοιχο υπομενού. Εάν επιλεγεί **Μέτρια**, ο ρυθμός ομιλίας του συστήματος αντιστοιχεί στη φυσική ομιλία.

#### Επισήμανση

Όταν αρχίζετε να χρησιμοποιείτε τη φωνητική αναγνώριση, μπορεί να είναι καλύτερο να χρησιμοποιείτε τις ρυθμίσεις **Μεγάλο**. Καθώς γίνεστε πιο έμπειροι, μπορεί να είναι καλύτερο να χρησιμοποιήσετε το **Σύντομα**.

## Οθόνη με συμβουλές "Τι μπορώ να πω;"

Ανάλογα αν θέλετε να εμφανίζονται οι πιθανές φωνητικές εντολές στην οθόνη, ρυθμίστε την Οθόνη συμβουλών "Τι μπορώ να πω;" ως On ή Off.

#### Εφαρμογή Voice pass-thru (Διέλευση φωνής)

Η εφαρμογή Voice pass-thru του συστήματος Infotainment επιτρέπει την πρόσβαση στις εντολές φωνητικής αναγνώρισης στο smartphone σας. Η διαθεσιμότητα αυτής της λειτουργία εξαρτάται από το smartphone σας. Για περισσότερες πληροφορίες σχετικά με τη συμβατότητα δείτε τον ιστότοπό μας.

## Χρήση

# Ενσωματωμένη φωνητική αναγνώριση

#### Ενεργοποίηση της φωνητικής αναγνώρισης

#### Επισήμανση

Η φωνητική αναγνώριση δεν είναι διαθέσιμη στη διάρκεια μιας ενεργής τηλεφωνικής κλήσης.

# Ενεργοποίηση μέσω του κουμπιού 🖻 στο τιμόνι

Πατήστε το 🖋 στο τιμόνι.

Το ηχοσύστημα εισέρχεται σε κατάσταση σίγασης, ένα μήνυμα φωνητικής οδηγίας σας ζητά να πείτε μια εντολή και στην οθόνη πληροφοριών ή στο κέντρο πληροφοριών οδηγού εμφανίζονται μενού βοήθειας με τις πλέον σημαντικές εντολές που είναι διαθέσιμες τη συγκεκριμένη στιγμή. Μόλις η φωνητική αναγνώριση είναι έτοιμη για τη φωνητική εντολή, ακούγεται ένα μπιπ. Το σύμβολο φωνητικής αναγνώρισης στην επάνω αριστερή γωνία του μενού βοήθειας αλλάζει από λευκό σε κόκκινο.

Τώρα μπορείτε να πείτε μια φωνητική εντολή για να ξεκινήσει μια λειτουργία του συστήματος (π.χ. αναπαραγωγή ενός προεπιλεγμένου ραδιοφωνικού σταθμού).

#### Ενεργοποίηση μέσω του πλήκτρου οθόνης ΦΩΝΗ στην κεντρική οθόνη Επιλέξτε ΦΩΝΗ στη γραμμή επιλογέα αλληλεπίδρασης ενός βασικού μενού κεντρικής οθόνης.

Το ηχοσύστημα εισέρχεται σε κατάσταση σίγασης, ένα μήνυμα φωνητικής οδηγίας σας ζητά να πείτε μια εντολή, και στην κεντρική οθόνη εμφανίζεται ένα μενού βοήθειας με τις πλέον σημαντικές εντολές που είναι διαθέσιμες τη συγκεκριμένη στιγμή.

Μόλις η φωνητική αναγνώριση είναι έτοιμη για τη φωνητική εντολή, ακούγεται ένα μπιπ. Το σύμβολο φωνητικής αναγνώρισης στη δεξιά πλευρά του μενού βοήθειας αλλάζει από μαύρο σε κόκκινο. Τώρα μπορείτε να πείτε μια φωνητική εντολή, βλ. την περιγραφή παραπάνω.

#### Ρύθμιση της έντασης ήχου των φωνητικών αναγγελιών

Πατήστε Φ ή Φ στο τιμόνι προς τα πάνω (αύξηση έντασης) ή προς τα κάτω (μείωση της έντασης).

#### Διακοπή μιας φωνητικής αναγγελίας

Ως έμπειρος χρήστης, μπορείτε να διακόψετε μια φωνητική αναγγελία πατώντας στιγμιαία το «ε στο τιμόνι.

Ένα ηχητικό σήμα ακούγεται αμέσως, το σύμβολο φωνητικής αναγνώρισης αλλάζει σε κόκκινο, και μια εντολή μπορεί να δοθεί χωρίς να χρειάζεται να περιμένετε. Ακύρωση μιας αλληλουχίας διαλόγου Υπάρχουν διάφορες δυνατότητες για να ακυρώσετε μια ακολουθία διαλόγου και να απενεργοποιήσετε τη φωνητική αναγνώριση:

- Πείτε "Άκυρο" ή "Έξοδος".
- Πατήστε το ᠵ στο τιμόνι.
- Αν η περίοδος φωνητικής αναγνώρισης ξεκίνησε μέσω του πλήκτρου οθόνης ΦΩΝΗ στην κεντρική οθόνη, μπορείτε να εναλλακτικά:
  - Πατήστε HOME στον πίνακα ελέγχου.
  - Επιλέξτε → ή Έξοδ. στο μενού βοήθειας.

## 76 Φωνητική αναγνώριση

Στις παρακάτω περιπτώσεις, η αλληλουχία διαλόγου ακυρώνεται αυτόματα:

- Εάν δεν εκφωνήσετε κάποια εντολή για ένα συγκεκριμένο χρονικό διάστημα (ως προεπιλογή, το σύστημα σας ζητά τρεις φορές να πείτε μια εντολή).
- Εάν εκφωνήσετε εντολές που δεν αναγνωρίζει το σύστημα (ως προεπιλογή, το σύστημα σας ζητά τρεις φορές να πείτε μια εντολή σωστά).

#### Χειρισμός μέσω φωνητικών εντολών

Η φωνητική αναγνώριση μπορεί να καταλάβει εντολές που είτε εκφωνούνται φυσικά με μορφή πρότασης, είτε άμεσες εντολές που αναφέρουν την εφαρμογή και την ενέργεια.

Για καλύτερα αποτελέσματα:

- Ακούστε τη φωνητική αναγγελία και περιμένετε να ακουστεί το μπιπ πριν εκφωνήσετε την εντολή ή πριν απαντήσετε.
- Πείτε "Βοήθεια" ή διαβάστε τις υποδειγματικές εντολές στην οθόνη.

- Μπορείτε να διακόψετε τη φωνητική αναγγελία πατώντας το κ ξανά.
- Περιμένετε να ακουστεί το μπιπ και στη συνέχεια πείτε την εντολή με φυσικότητα, ούτε πολύ γρήγορα, ούτε πολύ αργά. Χρησιμοποιείτε σύντομες και άμεσες εντολές.

Συνήθως οι εντολές μπορούν να εκφωνηθούν με μία εντολή. Για παράδειγμα "Κλήση του Γιάννη Γεωργίου στη δουλειά", "Αναπαραγωγή" ακολουθούμενη από το όνομα του καλλιτέχνη ή τον τίτλο του τραγουδιού, "Συντονισμός σε" ακολουθούμενη τη ζώνη συχνοτήτων ραδιοφώνου και τη συχνότητα/το όνομα του σταθμού ή "Εύρεση διεύθυνσης" ακολουθούμενη από τη διεύθυνση π.χ. "Αθηνάς 123, Αθήνα".

Σε περίπτωση πολύπλοκων εντολών ή όταν λείπουν πληροφορίες, το σύστημα αρχίζει μια ακολουθία διαλόγων.

Όταν αναζητάτε ένα "Σημείο ενδιαφέροντος", μπορείτε να επιλέξετε μόνο μεγάλες αλυσίδες με βάση το όνομα. Οι αλυσίδες είναι επιχειρήσεις με τουλάχιστον 20 υποκαταστήματα. Για άλλα σημεία POI, πείτε το όνομα μιας κατηγορίας όπως "Εστιατόρια", "Εμπορικά κέντρα" ή "Νοσοκομεία".

Αν πείτε "Τηλέφωνο" ή "Εντολές τηλεφώνου", το σύστημα καταλαβαίνει ότι έχετε ζητήσει τηλεφωνική κλήση και αποκρίνεται με σχετικές ερωτήσεις μέχρι να συγκεντρώσει αρκετές λεπτομέρειες. Εάν ο αριθμός τηλεφώνου έχει αποθηκευτεί με όνομα και τοποθεσία, στην άμεση εντολή πρέπει να συμπεριλαμβάνονται και τα δύο, για παράδειγμα "Κλήση του David Smith στη δουλειά".

#### Επιλογή στοιχείων λίστας

Όταν εμφανίζεται μια λίστα, μια φωνητική αναγγελία σας ζητά να επιβεβαιώσετε ή να επιλέξετε ένα στοιχείο από την εν λόγω λίστα. Μπορείτε να επιλέξετε ένα στοιχείο από τη λίστα χειροκίνητα ή εκφωνώντας τον αριθμό σειράς στην οποία βρίσκεται το στοιχείο.

Η λίστα στην οθόνη φωνητικής αναγνώρισης λειτουργεί με τον ίδιο τρόπο όπως και σε άλλες οθόνες. Η κύλιση της λίστας στην οθόνη με το χέρι κατά τη διάρκεια μιας περιόδου

77

φωνητικής αναγνώρισης αναστέλλει την τρέχουσα φωνητική αναγνώριση και αναπαράγει ένα μήνυμα όπως "Κάντε την επιλογή σας από τη λίστα χρησιμοποιώντας τα όργανα χειρισμού, πατήστε το πλήκτρο επιστροφής στην πρόσοψη ή πατήστε το πλήκτρο οθόνης επιστροφής για να προσπαθήσετε ξανά".

Εάν δεν κάνετε κάποια επιλογή χειροκίνητα εντός 15 δευτερολέπτων, η περίοδος φωνητικής αναγνώρισης τερματίζεται, το σύστημα σας ειδοποιεί με ένα μήνυμα και εμφανίζεται ξανά η προηγούμενη οθόνη.

#### Η εντολή "Πίσω"

Για να επιστρέψετε στο προηγούμενο μενού, προαιρετικά: πείτε "Επιστροφή", πατήστε ◄ ΒΑCΚ στον πίνακα ελέγχου ή πατήστε ዃ.

#### Η εντολή "Βοήθεια"

Μόλις πείτε "**Βοήθεια**", το μήνυμα βοήθειας για την τρέχουσα οθόνη διαβάζεται φωναχτά. Επιπλέον, το μήνυμα εμφανίζεται στην οθόνη.

Ανάλογα με το πώς ξεκίνησε η φωνητική αναγνώριση, το μήνυμα βοήθειας εμφανίζεται στο κέντρο πληροφοριών οδηγού ή στην κεντρική οθόνη. Για να διακόψετε την αναγγελία βοήθειας, πατήστε το κ. Ακούγεται ένα μπιπ. Πρέπει να πείτε μια εντολή.

Εφαρμογή Voice pass-thru (Διέλευση φωνής)

# Ενεργοποίηση της φωνητικής αναγνώρισης

Πατήστε και κρατήστε πατημένο το κέ στο τιμόνι μέχρι να εμφανιστεί ένα εικονίδιο φωνητικής αναγνώρισης στο Κέντρο πληροφοριών οδηγού.

Επιπλέον ένα μήνυμα στο Κέντρο πληροφοριών οδηγού σας ενημερώνει πότε είναι έτοιμη για χρήση η εφαρμογή Voice pass-thru.

#### Ρύθμιση της έντασης ήχου των φωνητικών αναγγελιών

Περιστρέψτε το 🖰 στον πίνακα ελέγχου ή πιέστε 🗣 ή 🗣 στο τιμόνι προς τα πάνω (αύξηση έντασης) ή προς τα κάτω (μείωση της έντασης).

#### Απενεργοποίηση της φωνητικής αναγνώρισης

Πατήστε το ᠵ στο τιμόνι. Η περίοδος φωνητικής αναγνώρισης τελειώνει.

## Τηλέφωνο

| Γενικές πληροφορίες7                   | 8 |
|----------------------------------------|---|
| Σύνδεση Bluetooth7                     | 9 |
| Κλήση έκτακτης ανάγκης8                | 1 |
| Χειρισμός8                             | 2 |
| Μηνύματα κειμένου8                     | 6 |
| Κινητά τηλέφωνα και ασύρματος<br>(CB)8 | 9 |

## Γενικές πληροφορίες

Η πύλη κινητού τηλεφώνου σας παρέχει τη δυνατότητα να χρησιμοποιείτε το κινητό τηλέφωνο μέσω ενός μικροφώνου που βρίσκεται στο όχημα και των ηχείων του οχήματος, καθώς επίσης και να χειρίζεστε τις πιο σημαντικές λειτουργίες του κινητού τηλεφώνου μέσω του συστήματος Infotainment. Για να μπορέσετε να χρησιμοποιήσετε την πύλη τηλεφώνου, το κινητό τηλέφωνο πρέπει να είναι συνδεδεμένο με το σύστημα Infotainment μέσω Bluetooth.

Δεν υποστηρίζουν όλα τα κινητά τηλέφωνα όλες τις λειτουργίες του τηλεφώνου. Οι λειτουργίες του τηλεφώνου που μπορούν να χρησιμοποιηθούν εξαρτώνται από το κινητό τηλέφωνο και τον παροχέα υπηρεσιών δικτύου. Περισσότερες πληροφορίες σχετικά θα βρείτε στις οδηγίες χρήσης του κινητού σας τηλεφώνου ή στον παροχέα υπηρεσιών δικτύου. Σημαντική πληροφορία για το χειρισμό του συστήματος και την οδική ασφάλεια

## ΔΠροειδοποίηση

Τα κινητά τηλέφωνα έχουν συνέπειες στο περιβάλλον. Για το λόγο αυτό έχουν καταρτιστεί κανονισμοί ασφαλείας και οδηγίες. Πρέπει να είτε εξοικειωμένοι με τους σχετικούς κανονισμούς πριν χρησιμοποιήσετε τις λειτουργίες του τηλεφώνου.

## ΔΠροειδοποίηση

Η χρήση της λειτουργίας ανοικτής συνομιλίας κατά την οδήγηση μπορεί να είναι επικίνδυνη επειδή η συγκέντρωση του οδηγού είναι μειωμένη όταν συνομιλεί στο τηλέφωνο. Σταθμεύστε το όχημα πριν χρησιμοποιήσετε τη λειτουργία ανοικτής συνομιλίας. Τηρείτε τις διατάξεις της χώρας στην οποία βρίσκεστε τη συγκεκριμένη στιγμή.

Φροντίστε να τηρείτε τους ειδικούς κανονισμούς που ισχύουν σε συγκεκριμένες περιοχές και κλείνετε πάντα το κινητό τηλέφωνο εάν η χρήση του απαγορεύεται, εάν προκαλεί παρεμβολές ή εάν υπάρχει κίνδυνος για επικίνδυνες καταστάσεις.

#### Bluetooth

Η πύλη κινητού τηλεφώνου είναι πιστοποιημένη από το Bluetooth Special Interest Group (SIG).

Περισσότερες πληροφορίες σχετικά με τις προδιαγραφές θα βρείτε στο διαδίκτυο, στη διεύθυνση http://www.bluetooth.com

## Σύνδεση Bluetooth

To Bluetooth είναι ένα ραδιοφωνικό πρότυπο για την ασύρματη σύνδεση π.χ. κινητών τηλεφώνων ή άλλων συσκευών. Για να μπορέσετε να ρυθμίσετε μια σύνδεση Bluetooth στο σύστημα Infotainment, η λειτουργία Bluetooth της συσκευής Bluetooth πρέπει να είναι ενεργοποιημένη. Για περισσότερες πληροφορίες, ανατρέξτε στις οδηγίες χρήσης της συσκευής Bluetooth.

Μέσω του μενού ρυθμίσεων Bluetooth, πραγματοποιείται η σύζευξη (ανταλλαγή κωδικού PIN ανάμεσα στη συσκευή Bluetooth και το σύστημα Infotainment) και η σύνδεση των συσκευών Bluetooth με το σύστημα Infotainment.

## Μενού ρυθμίσεων Bluetooth

Πατήστε το **HOME** και στη συνέχεια επιλέξτε το εικονίδιο **ΡΥΘΜΙΣΕΙΣ**.

Επιλέξτε **Bluetooth** για να εμφανιστεί το αντίστοιχο υπομενού.

## Σύζευξη μιας συσκευής

#### Υποδείξεις

- Στο σύστημα μπορούν να συζευχθούν έως πέντε συσκευές.
- Μόνο μία συζευγμένη συσκευή μπορεί να συνδεθεί στο σύστημα Infotainment κάθε φορά.
- Η σύζευξη κανονικά χρειάζεται να πραγματοποιηθεί μόνο μία φορά, εκτός εάν η συσκευή διαγραφεί από τη λίστα των συζευγμένων συσκευών. Εάν η συσκευή έχει συνδεθεί στο παρελθόν, το σύστημα Infotainment δημιουργεί αυτόματα μια σύνδεση.
- Η λειτουργία Bluetooth εξαντλεί σε μεγάλο βαθμό στην μπαταρία της συσκευής. Για το λόγο αυτόν, συνδέστε τη συσκευή στην θύρα USB για φόρτιση.

#### Σύζευξη μέσω της εφαρμογής ρυθμίσεων

 Πατήστε το HOME και στη συνέχεια επιλέξτε το εικονίδιο ΡΥΘΜΙΣΕΙΣ.

## 80 Τηλέφωνο

Επιλέξτε **Bluetooth** για να εμφανιστεί το αντίστοιχο υπομενού.

#### 2. Επιλέξτε Ζεύξη συσκευής.

Εναλλακτικά, επιλέξτε Διαχείριση συσκευής για να εμφανιστεί η λίστα συσκευών και στη συνέχεια επιλέξτε Ζεύξη συσκευής.

- Εμφανίζεται ένα μήνυμα στο σύστημα Infotainment αναφέροντας το όνομα και τον κωδικό PIN του συστήματος Infotainment.
- Ξεκινήστε την αναζήτηση Bluetooth στη συσκευή Bluetooth που πρέπει να συζευχθεί.
- Επιβεβαιώστε τη διαδικασία σύζευξης:
  - Εάν υποστηρίζεται η λειτουργία SSP (ασφαλής απλή σύζευξη):

Συγκρίνετε τον κωδικό PIN (εάν ζητηθεί) και επιβεβαιώστε τα μηνύματα στο σύστημα Infotainment και τη συσκευή Bluetooth.

 Εάν η λειτουργία SSP (ασφαλής απλή σύζευξη) δεν υποστηρίζεται: Αν θέλετε, επιλέξτε **Ρύθμιση ΡΙΝ** για να αλλάξετε τον κωδικό ΡΙΝ του συστήματος Infotainment. Εμφανίζεται ένα πληκτρολόγιο. Εισάγετε το νέο κωδικό ΡΙΝ και επιβεβαιώστε την εισαγωγή σας.

Εισάγετε τον κωδικό PIN Infotainment στη συσκευή Bluetooth και επιβεβαιώστε την εισαγωγή σας.

 Το σύστημα Infotainment και η συσκευή έχουν συζευχθεί και εμφανίζεται η λίστα συσκευής.

#### Επισήμανση

Εάν η σύνδεση Bluetooth αποτύχει, εμφανίζεται ένα μήνυμα σφάλματος στην οθόνη του συστήματος Infotainment.

7. Εάν είναι διαθέσιμα στη συσκευή Bluetooth, ο τηλεφωνικός κατάλογος και οι λίστες κλήσεων μεταφορτώνονται στο σύστημα Infotainment. Εάν απαιτείται, επιβεβαιώστε το αντίστοιχο μήνυμα στο smartphone σας.

#### Επισήμανση

Οι επαφές, για να μπορούν να διαβαστούν από το σύστημα Infotainment, πρέπει να έχουν αποθηκευτεί στη μνήμη του κινητού τηλεφώνου.

Εάν αυτή η λειτουργία δεν υποστηρίζεται από τη συσκευή Bluetooth, εμφανίζεται ένα σχετικό μήνυμα στο σύστημα Infotainment.

#### Σύζευξη μέσω της εφαρμογής τηλεφώνου

- Πατήστε το HOME και στη συνέχεια επιλέξτε το εικονίδιο ΤΗΛΕΦΩΝΟ.
- 2. Επιλέξτε **Ζεύξη συσκευής**.
- Συνεχίστε από το βήμα 3 στη "Σύζευξη μέσω της εφαρμογής ρυθμίσεων" (βλ. παραπάνω).
- Εάν η συσκευή έχει συζευχθεί με επιτυχία, εμφανίζεται το μενού τηλεφώνου.

#### Επισήμανση

Εάν η σύνδεση Bluetooth αποτύχει, εμφανίζεται ένα μήνυμα σφάλματος στην οθόνη του συστήματος Infotainment.

#### Σύνδεση μιας συζευγμένης συσκευής

 Πατήστε το HOME και στη συνέχεια επιλέξτε το εικονίδιο ΡΥΘΜΙΣΕΙΣ.

Επιλέξτε **Bluetooth** για να εμφανιστεί το αντίστοιχο υπομενού.

- Επιλέξτε Διαχείριση συσκευής για να εμφανιστεί η λίστα συσκευής.
- Επιλέξτε τη συσκευή Bluetooth που θέλετε να συνδέσετε.
- Η συσκευή έχει συνδεθεί και εμφανίζεται στο πεδίο Συνδεδεμένα της λίστας συσκευής.

## Αποσύνδεση μιας συσκευής

 Πατήστε το HOME και στη συνέχεια επιλέξτε το εικονίδιο ΡΥΘΜΙΣΕΙΣ.

Επιλέξτε **Bluetooth** για να εμφανιστεί το αντίστοιχο υπομενού.

 Επιλέξτε Διαχείριση συσκευής για να εμφανιστεί η λίστα συσκευής.

- Επιλέξτε × δίπλα στη συσκευή Bluetooth που είναι συνδεδεμένη τη συγκεκριμένη στιγμή. Το σύστημα σας ειδοποιεί με ένα μήνυμα.
- Επιλέξτε Ναι για να αποσυνδέσετε τη συσκευή.

#### Διαγραφή μιας συσκευής

 Πατήστε το HOME και στη συνέχεια επιλέξτε το εικονίδιο ΡΥΘΜΙΣΕΙΣ.

Επιλέξτε **Bluetooth** για να εμφανιστεί το αντίστοιχο υπομενού.

- Επιλέξτε Διαχείριση συσκευής για να εμφανιστεί η λίστα συσκευής.
- Επιλέξτε δίπλα στη συσκευή Bluetooth που θέλετε να διαγραφεί. Το σύστημα σας ειδοποιεί με ένα μήνυμα.
- Επιλέξτε Ναι για να διαγράψετε τη συσκευή.

## Κλήση έκτακτης ανάγκης

### ΔΠροειδοποίηση

Η κατάσταση της σύνδεσης δεν μπορεί να διασφαλιστεί σε όλες τις συνθήκες. Για το λόγο αυτό, δεν πρέπει να βασίζεστε αποκλειστικά στο κινητό τηλέφωνο όταν πρόκειται για επικοινωνία ζωτικής σημασίας (π.χ. ιατρικό περιστατικό έκτακτης ανάγκης).

Σε ορισμένα δίκτυα μπορεί να είναι απαραίτητο να εισάγετε μία έγκυρη κάρτα SIM στο κινητό τηλέφωνο.

## ΔΠροειδοποίηση

Να θυμάστε ότι μπορείτε να πραγματοποιείτε και να λαμβάνετε κλήσεις με το κινητό τηλέφωνο, εάν βρίσκεται σε περιοχή εντός δικτύου με επαρκώς ισχυρό σήμα. Υπό συγκεκριμένες συνθήκες, η πραγματοποίηση κλήσεων έκτακτης ανάγκης δεν είναι εφικτή σε όλα τα δίκτυα κινητής τηλεφωνίας. Υπάρχει πιθανότητα οι κλήσεις αυτές να μην είναι εφικτές όταν είναι ενεργές κάποιες συγκεκριμένες υπηρεσίες δικτύου ή/και λειτουργίες του τηλεφώνου. Μπορείτε να πληροφορηθείτε σχετικά από τους κατά τόπους παροχείς υπηρεσιών δικτύου.

Ο αριθμός έκτακτης ανάγκης μπορεί να διαφέρει ανάλογα με την περιοχή και τη χώρα. Πληροφορηθείτε εκ των προτέρων σχετικά με το σωστό αριθμό έκτακτης ανάγκης για την εκάστοτε περιοχή.

#### Πραγματοποίηση μίας κλήσης έκτακτης ανάγκης

Καλέστε τον αριθμό κλήσης έκτακτης ανάγκης (π.χ. **112**).

Η τηλεφωνική σύνδεση στο κέντρο κλήσεων έκτακτης ανάγκης έχει πραγματοποιηθεί.

Απαντήστε όταν το προσωπικό εξυπηρέτησης σας ρωτάει σχετικά με την έκτακτη ανάγκη.

## ΔΠροειδοποίηση

Μην τερματίζετε την κλήση εάν δεν σας ζητηθεί κάτι τέτοιο από το κέντρο επειγουσών κλήσεων.

## Χειρισμός

Μόλις το κινητό σας τηλέφωνο συνδεθεί με το σύστημα Infotainment μέσω Bluetooth, μπορείτε να χρησιμοποιήσετε πολλές από τις λειτουργίες του κινητού σας τηλεφώνου μέσω του συστήματος Infotainment.

#### Επισήμανση

Δεν υποστηρίζουν όλα τα κινητά τηλέφωνα όλες τις λειτουργίες της πύλης τηλεφώνου. Για το λόγο αυτό, ενδέχεται να υπάρχουν αποκλίσεις από την γκάμα των λειτουργιών που περιγράφονται παρακάτω.

## Εφαρμογή τηλεφώνου

Πατήστε το **HOME** και στη συνέχεια επιλέξτε το εικονίδιο **ΤΗΛΕΦΩΝΟ** (με το σύμβολο τηλεφώνου) για να εμφανιστεί το αντίστοιχο μενού. Η πύλη τηλεφώνου περιλαμβάνει διαφορετικές προβολές προσβάσιμες μέσω καρτελών. Επιλέξτε την καρτέλα που θέλετε.

#### Επισήμανση

Το βασικό μενού τηλεφώνου είναι διαθέσιμο μόνο, εάν υπάρχει κινητό τηλέφωνο συνδεδεμένο στο σύστημα Infotainment μέσω Bluetooth. Για μια λεπτομερή περιγραφή \$ 79.

# Πραγματοποίηση τηλεφωνικής κλήσης

#### Αριθμητικό πληκτρολόγιο

Πατήστε το **HOME** και στη συνέχεια επιλέξτε το εικονίδιο **ΤΗΛΕΦΩΝΟ** για να εμφανιστεί το αντίστοιχο μενού.

Αν είναι απαραίτητο, επιλέξτε ΠΛΗΚΤΡΟΛΟΓΙΟ στη γραμμή επιλογέα αλληλεπίδρασης. Εμφανίζεται το πληκτρολόγιο.

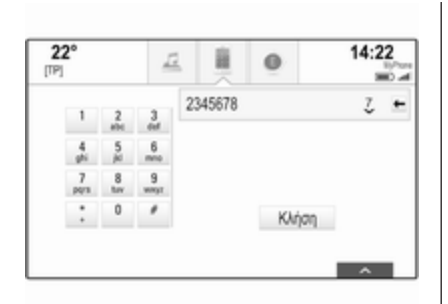

| 2 | <b>2°</b>   | 12    | 6       |      | 14:22                  |
|---|-------------|-------|---------|------|------------------------|
|   | Επαφές Μγ   | Phone | <br>Tol | νόμ. |                        |
|   | Adams Peter |       | c       | î    |                        |
|   | Baum Mila   |       | c       |      | Αλλαγή λίστο<br>εποφών |
|   | Classe Bea  |       |         | î    |                        |
| 3 | . Og        | 8.5   |         |      | 10 Å                   |

Εισάγετε τον αριθμό που θέλετε και επιλέξτε **Κλήση**. Ο αριθμός καλείται.

Για να καλέσετε έναν αριθμό ταχείας κλήσης, πληκτρολογήστε τον αριθμό και αγγίξτε και κρατήστε πατημένο το τελευταίο ψηφίο. Ο αριθμός καλείται.

#### Επαφές

Πατήστε το **HOME** και στη συνέχεια επιλέξτε το εικονίδιο **ΤΗΛΕΦΩΝΟ** για να εμφανιστεί το αντίστοιχο μενού.

Αν είναι απαραίτητο, επιλέξτε ΕΠΑΦΕΣ στη γραμμή επιλογέα αλληλεπίδρασης. Εμφανίζεται η λίστα επαφών. Για μια λεπτομερή περιγραφή των λιστών επαφών \$ 25.

Μεταβείτε στην επιθυμητή καταχώρηση επαφών.

#### Εικονίδιο γρήγορης λειτουργίας

Εάν υπάρχει μόνο ένας αποθηκευμένος αριθμός για μια επαφή, ένα εικονίδιο γρήγορης κλήσης εμφανίζεται δίπλα στην αντίστοιχη καταχώριση στη λίστα επαφών.

Επιλέξτε & για να εμφανιστεί απευθείας η κλήση.

#### Προβολή στοιχείων επαφής

Αν έχουν αποθηκευτεί περίσσότεροι από ένας αριθμοί για μια επαφή, επιλέξτε την αντίστοιχη επαφή. Εμφανίζεται η προβολή στοιχείων επαφής.

Επιλέξτε έναν από τους αποθηκευμένους αριθμούς τηλεφώνου για την επαφή. Ο αριθμός καλείται.

#### Λίστες κλήσεων

Πατήστε το **HOME** και στη συνέχεια επιλέξτε το εικονίδιο **ΤΗΛΕΦΩΝΟ** για να εμφανιστεί το αντίστοιχο μενού.

Αν είναι απαραίτητο, επιλέξτε ΠΡΟΣΦΑΤΕΣ στη γραμμή επιλογέα αλληλεπίδρασης. Εμφανίζεται η λίστα πρόσφατων κλήσεων.

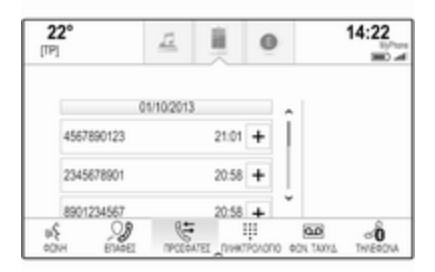

## 84 Τηλέφωνο

#### Επισήμανση

Οι αναπάντητες κλήσεις επισημαίνονται με κόκκινο χρώμα στη λίστα πρόσφατων κλήσεων και υποδεικνύονται με το Δ δίπλα στο εικονίδιο του τηλεφώνου στον δίσκο εφαρμογών.

Επιλέξτε έναν από τους αριθμούς τηλεφώνου που έχουν αποθηκευτεί στη λίστα πρόσφατων κλήσεων. Ο αριθμός καλείται.

#### Αγαπημένα

Εμφανίστε τη σελίδα αγαπημένων.

Εάν είναι απαραίτητο, μετακινηθείτε μέσα στις σελίδες.

Επιλέξτε το πλήκτρο οθόνης αγαπημένου που θέλετε.

Για μια λεπτομερή περιγραφή 🗘 20.

### Εισερχόμενη τηλεφωνική κλήση

#### Λήψη τηλεφωνικής κλήσης

Εάν ένα ραδιόφωνο ή μια πηγή πολυμέσων είναι ενεργά όταν έρχεται μια κλήση, η πηγή ήχου εισέρχεται σε κατάσταση σίγασης και παραμένει σε σίγαση μέχρι το τέλος της κλήσης. Ένα μήνυμα με το όνομα ή τον αριθμό του καλούντος εμφανίζεται στο κάτω μέρος της οθόνης.

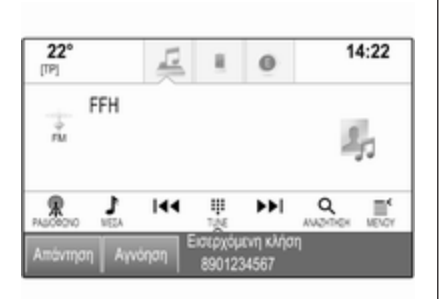

Για να απαντήσετε στην κλήση, επιλέξτε **Απάντηση** στο μήνυμα.

Απόρριψη τηλεφωνικής κλήσης Για να απορρίψετε την κλήση, επιλέξτε Αγνόηση στο μήνυμα.

Αλλαγή του ήχου κλήσης Πατήστε το HOME και στη συνέχεια επιλέξτε το εικονίδιο ΡΥΘΜΙΣΕΙΣ. Επιλέξτε Bluetooth για να εμφανιστεί το αντίστοιχο υπομενού και στη συνέχεια επιλέξτε Κουδουνίσματα. Ευφανίζεται μια λίστα όλων των τηλεφώνων που είναι συνδεδεμένα στο σύστημα Infotainment.

Επιλέξτε το τηλέφωνο που θέλετε. Εμφανίζεται μια λίστα με όλους τους διαθέσιμους ήχους κλήσης για το αντίστοιχο τηλέφωνο.

Επιλέξτε τον ήχο κλήσης που θέλετε.

#### Λειτουργίες στη διάρκεια μιας τηλεφωνικής κλήσης

Κατά τη διάρκεια μιας τηλεφωνικής κλήσης, εμφανίζεται η προβολή 'σε κλήση'.

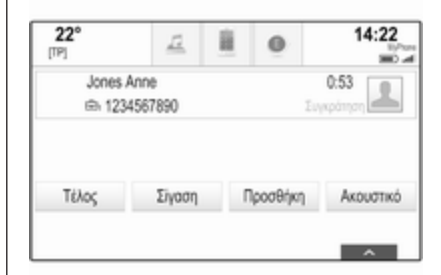

Τερματισμός τηλεφωνικής κλήσης Επιλέξτε Τέλος για να τερματίσετε την κλήση.

#### Απενεργοποίηση του μικροφώνου

Επιλέξτε **Σίγαση** για να απενεργοποιηθεί προσωρινά το μικρόφωνο.

Το πλήκτρο οθόνης αλλάζει σε Άρση σίγασ..

Για να επανενεργοποιηθεί το μικρόφωνο, επιλέξτε **Άρση σίγασ.**.

#### Απενεργοποίηση της λειτουργίας ανοιχτής ακρόασης

Για να συνεχίσετε τη συνομιλία στο κινητό σας τηλέφωνο, επιλέξτε **Ακουστικό**.

Το πλήκτρο οθόνης αλλάζει σε **Ανοιχ.** ακρόαση.

Για να επανενεργοποιηθεί η λειτουργία handsfree, επιλέξτε **Ανοιχ.** ακρόαση.

## Δεύτερη τηλεφωνική κλήση

# Έναρξη δεύτερης τηλεφωνικής κλήσης

Για να αρχίσετε μια δεύτερη τηλεφωνική κλήση, επιλέξτε Προσθήκη στην προβολή 'σε κλήση'. Εμφανίζεται το μενού τηλεφώνου.

Πραγματοποιήστε μια δεύτερη τηλεφωνική κλήση. Για μια λεπτομερή περιγραφή, βλ. παραπάνω.

Για να ακυρώσετε την πραγματοποίηση της δεύτερης κλήσης και να επιστρέψετε στην προβολή 'σε κλήση', επιλέξτε **Τρέχουσα κλήση**.

Και οι δύο κλήσεις εμφανίζονται στην προβολή κλήσης.

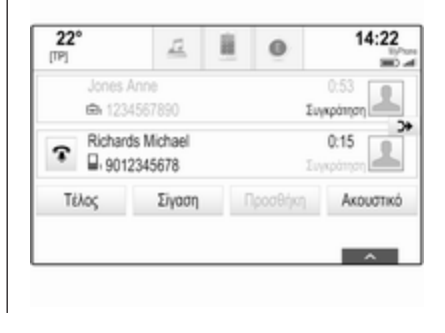

# Δεύτερη εισερχόμενη τηλεφωνική κλήση

Ένα μήνυμα με το όνομα ή τον αριθμό του καλούντος εμφανίζεται στο κάτω μέρος της προβολής 'σε κλήση'.

Επιλέξτε **Απάντηση** ή **Αγνόηση** στο μήνυμα.

# Τερματισμός των τηλεφωνικών κλήσεων

Για να τερματίσετε και τις δύο κλήσεις, επιλέξτε **Τέλος** στο κάτω μέρος της οθόνης.

Για να τερματίσετε μία μόνο από τις κλήσεις, επιλέξτε 🐨 δίπλα στην αντίστοιχη κλήση.

## Κλήση κοινής συνομιλίας

Επιλέξτε >> για να συγχωνεύσετε τις δύο κλήσεις. Και οι δύο κλήσεις γίνονται ενεργές.

Το πλήκτρο οθόνης Դ αλλάζει σε 🗟 .

## 86 Τηλέφωνο

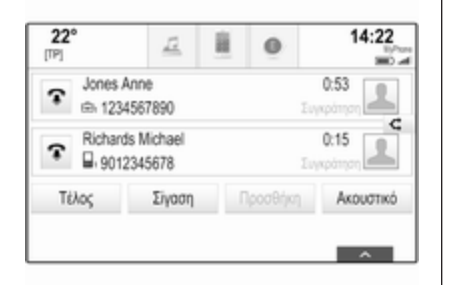

Για να αναιρέσετε τη συγχώνευση των κλήσεων, επιλέξτε -⊄.

## Τηλέφωνα

Επιλέξτε ΤΗΛΕΦΩΝΑ στη γραμμή επιλογέα αλληλεπίδρασης, για να εμφανιστεί η λίστα συσκευών.

| <b>22°</b><br>P] | Ē           |      | 0      | 14:22    |
|------------------|-------------|------|--------|----------|
|                  | Συνδεδεμέ   | a    |        |          |
| MyPhone          |             | ~    | ×      |          |
| _                | Μη συνδεδεμ | είνα |        | Zrián    |
| Michael's Ph     | one         |      | -      | συσκευής |
| \$ 0             | 9 83        |      | 111 \$ | ഹ്       |

Για μια λεπτομερή περιγραφή 🗘 79.

## Μηνύματα κειμένου

Η εφαρμογή **ΚΕΙΜΕΝΟ** δείχνει τα μηνύματα κειμένου που θα ληφθούν και θα απαντηθούν μέσω του συστήματος Infotainment.

#### Επισήμανση

Αν το όχημα κινείται με ταχύτητα μεγαλύτερη από 8 km/h, μερικές λειτουργίες της εφαρμογής κειμένου μπορεί να μην είναι διαθέσιμες.

## Προϋποθέσεις

Οι παρακάτω προϋποθέσεις πρέπει να πληρούνται για να χρησιμοποιηθεί η εφαρμογή **ΚΕΙΜΕΝΟ**:

- Η λειτουργία Bluetooth του αντίστοιχου τηλεφώνου πρέπει να είναι ενεργοποιημένη (βλ. οδηγίες χρήσης της συσκευής).
- Ανάλογα με το τηλέφωνο, μπορεί να χρειαστεί να ρυθμίσετε τη συσκευή στην επιλογή "ορατή" (βλ. οδηγίες χρήσης της συσκευής).
- Ανάλογα με το τηλέφωνο μπορεί να χρειαστεί να επιτρέψετε χειροκίνητα την πρόσβαση στη λειτουργία μηνυμάτων κειμένου στο τηλέφωνο (βλέπε οδηγίες χρήστη της συσκευής).
- Το αντίστοιχο τηλέφωνο πρέπει να είναι συζευγμένο και συνδεδεμένο με το σύστημα Infotainment. Για μια λεπτομερή περιγραφή
   \$ 79.
- Το αντίστοιχο τηλέφωνο πρέπει να υποστηρίζει το προφίλ Bluetooth Message Access Profile (BT MAP).

## Εκκίνηση της εφαρμογής κειμένου

Πατήστε το κουμπί **HOME** και στη συνέχεια επιλέξτε το εικονίδιο της εφαρμογής **KEIMENO**.

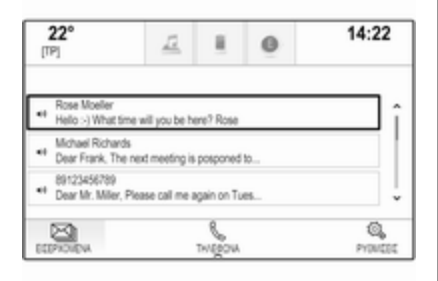

Αν ληφθεί νέο μήνυμα κειμένου, το σύστημα σας ειδοποιεί με ένα μήνυμα. Επιλέξτε ένα από τα πλήκτρα οθόνης για να εισέλθετε στην εφαρμογή **ΚΕΙΜΕΝΟ**.

#### Επισήμανση

Οι ειδοποιήσεις μηνυμάτων κειμένου εμφανίζονται μόνο αν το Προειδοποιήσεις κειμένων στο μενού ρυθμίσεων κειμένου έχει οριστεί ως **On**.

## Ακρόαση ενός μηνύματος

#### Επιλέξτε ΕΙΣΕΡΧΟΜΕΝΑ στη

γραμμή επιλογέα αλληλεπίδρασης. Τα μηνύματα κειμένου που είναι αποθηκευμένα στο αντίστοιχο τηλέφωνο εμφανίζονται σε μια λίστα.

#### Επισήμανση

Ανάλογα με το τηλέφωνο, δεν εμφανίζονται στο φάκελο εισερχομένων όλα τα μηνύματα κειμένου που είναι αποθηκευμένα στο τηλέφωνο.

Για να ακούσετε ένα μήνυμα, επιλέξτε ◄) δίπλα στο αντίστοιχο μήνυμα.

Εναλλακτικά, επιλέξτε το μήνυμα που θέλετε για να εμφανιστεί η προβολή μηνυμάτων. Επιλέξτε **ΑΚΡΟΑΣΗ** στη γραμμή επιλογέα αλληλεπίδρασης.

## Προβολή ενός μηνύματος

Επιλέξτε **ΕΙΣΕΡΧΟΜΕΝΑ** στη γραμμή επιλογέα αλληλεπίδρασης. Τα μηνύματα κειμένου που είναι αποθηκευμένα στο αντίστοιχο τηλέφωνο εμφανίζονται σε μια λίστα.

Επιλέξτε το μήνυμα που θέλετε για να εμφανιστεί ολόκληρο το κείμενο μηνύματος.

| 22°<br>[TP]        | 12                 | 1        | 0   | 14:22 |
|--------------------|--------------------|----------|-----|-------|
| Moeller F          | Rose 17.0          | 9.2014   |     | 11:49 |
| Hallo ) What time  | e will you he here | a2 Brea  |     |       |
| new y mile and     | e ana you be nen   | 0111000  |     |       |
| new sy tride and   | e ani jou ce nor   |          |     |       |
| 1000 - y 11100 010 | e ma joo de ner    | e i mone |     |       |
| 40                 |                    |          | 121 |       |

# Κλήση του αποστολέα του μηνύματος

Επιλέξτε **ΕΙΣΕΡΧΟΜΕΝΑ** στη

γραμμή επιλογέα αλληλεπίδρασης. Τα μηνύματα κειμένου που είναι αποθηκευμένα στο αντίστοιχο τηλέφωνο εμφανίζονται σε μια λίστα.

Επιλέξτε το μήνυμα που θέλετε για να εμφανιστεί η προβολή μηνυμάτων.

Επιλέξτε Κλήση στη γραμμή επιλογέα αλληλεπίδρασης. Το σύστημα καλεί τον αποστολέα του μηνύματος.

### Απάντηση σε ένα μήνυμα

#### Επισήμανση

Ανάλογα με το τηλέφωνο, η λειτουργία απάντησης μπορεί να μην υποστηρίζεται.

Επιλέξτε **ΕΙΣΕΡΧΟΜΕΝΑ** στη γραμμή επιλογέα αλληλεπίδρασης. Τα μηνύματα κειμένου που είναι αποθηκευμένα στο αντίστοιχο τηλέφωνο εμφανίζονται σε μια λίστα.

Επιλέξτε το μήνυμα που θέλετε για να εμφανιστεί η προβολή μηνυμάτων.

Επιλέξτε ΑΠΑΝΤΗΣΗ στη γραμμή επιλογέα αλληλεπίδρασης. Εμφανίζεται μια λίστα με έτοιμα απαντητικά μηνύματα.

Επιλέξτε το μήνυμα προκαθορισμένου κειμένου.

Αν κανένα από τα προκαθορισμένα μηνύματα δεν σας εξυπηρετεί, μπορείτε να γράψετε ένα νέο μήνυμα, βλ. "Διαχείριση προκαθορισμένων μηνυμάτων" παρακάτω.

## Διαγραφή ενός μηνύματος

### Επιλέξτε **ΕΙΣΕΡΧΟΜΕΝΑ** στη

γραμμή επιλογέα αλληλεπίδρασης. Τα μηνύματα κειμένου που είναι αποθηκευμένα στο αντίστοιχο τηλέφωνο εμφανίζονται σε μια λίστα.

Επιλέξτε το μήνυμα που θέλετε για να εμφανιστεί η προβολή μηνυμάτων.

Για να διαγράψετε ένα μήνυμα κειμένου, επιλέξτε **Διαγραφή** στη γραμμή επιλογέα αλληλεπίδρασης.

## Λίστα συσκευών

Επιλέξτε **ΤΗΛΕΦΩΝΑ** για να εμφανιστεί η λίστα συσκευής.

Για μια λεπτομερή περιγραφή 🕫 79.

## Ρυθμίσεις κειμένου

Επιλέξτε **Ρυθμίσεις** για να εισέλθετε στο μενού ρυθμίσεων.

#### Ειδοποιήσεις κειμένου

Αν θέλετε να εμφανίζεται μια ειδοποίηση, όταν λαμβάνετε ένα νέο μήνυμα κειμένου, ορίστε το Προειδοποιήσεις κειμένων - Οη.

#### Διαχείριση προκαθορισμένων μηνυμάτων

Επιλέξτε Διαχείριση

προκαθορισμένων μηνυμάτων για να εμφανιστεί μια λίστα με όλα τα προκαθορισμένα μηνύματα.

| 22°               | 12            | 1    | 0 | 14:22 |
|-------------------|---------------|------|---|-------|
| ÷                 |               |      |   |       |
| Προσθήκη νέου τ   | φατύπου μηνύμ | ατος |   | î     |
| Will be there soo | n             |      |   | -     |
| Callme            |               |      |   |       |

#### Προσθήκη ενός νέου μηνύματος

#### Επισήμανση

Μπορείτε να χρησιμοποιήσετε τα προκαθορισμένα μηνύματα μόνο όταν το όχημα είναι σταματημένο.

Επιλέξτε Προσθήκη νέου προτύπου μηνύματος. Εμφανίζεται ένα πληκτρολόγιο. Εισάγετε το κείμενο που θέλετε στο μήνυμα και επιβεβαιώστε την εισαγωγή σας. Το νέο μήνυμα προστίθεται στη λίστα των προκαθορισμένων μηνυμάτων.

## Διαγραφή ενός προκαθορισμένου μηνύματος

Για να διαγράψετε ένα προκαθορισμένο μήνυμα, επιλέξτε – δίπλα στο μήνυμα που θέλετε να διαγραφεί.

## Κινητά τηλέφωνα και ασύρματος (CB)

### Οδηγίες εγκατάστασης και υποδείξεις λειτουργίας

Οι ειδικές οδηγίες εγκατάστασης του οχήματος και οι υποδείξεις λειτουργίας του κατασκευαστή κινητού τηλεφώνου και συσκευής ανοιχτής ακρόασης πρέπει να τηρούνται όταν τοποθετείται και λειτουργεί ένα κινητό τηλέφωνο. Αν δεν πραγματοποιηθεί αυτό τότε μπορεί να ακυρωθεί η έγκριση του τύπου οχήματος (οδηγία ΕΕ 95/54/ΕΚ). Συστάσεις για την αλάνθαστη λειτουργία:

- Η εξωτερική κεραία πρέπει να εγκατασταθεί από επαγγελματία τεχνικό για να επιτευχθεί η μεγαλύτερη δυνατή εμβέλεια.
- Μέγιστη ισχύς μετάδοσης: 10 watt.
- Το κινητό τηλέφωνο πρέπει να τοποθετηθεί στο κατάλληλο σημείο. Λάβετε υπόψη σας τη σχετική σημείωση στο Εγχειρίδιο Οδηγιών Χρήσης και Λειτουργίας, κεφάλαιο Σύστημα αερόσακων.

Ζητήστε συμβουλές για τις προκαθορισμένες θέσεις τοποθέτησης της εξωτερικής κεραίας και της βάσης τηλεφώνου καθώς και για τους τρόπους χρήσης των συσκευών με ισχύ μετάδοσης άνω των 10 Watt.

Η χρήση συστήματος handsfree χωρίς εξωτερική κεραία, κατά τα πρότυπα κινητής τηλεφωνίας GSM 900/1800/1900 και UMTS, επιτρέπεται μόνο εάν η μέγιστη ισχύς μετάδοσης του κινητού τηλεφώνου είναι 2 Watt για το GSM 900 ή 1 Watt για τους υπόλοιπους τύπους συστημάτων.

Για λόγους ασφαλείας μην χρησιμοποιείτε το τηλέφωνο κατά την οδήγηση. Ακόμα και η χρήση του συστήματος ανοιχτής ακρόασης μπορεί να είναι διάσπαση της προσοχής όταν οδηγείτε.

## ΔΠροειδοποίηση

Ο ασύρματος και τα κινητά τηλέφωνα που δεν πληρούν τα πρότυπα κινητής τηλεφωνίας που αναφέρονται παραπάνω πρέπει να χρησιμοποιούνται μόνο με κεραία που τοποθετείται έξω από το όχημα.

## Προσοχή

Τα κινητά τηλέφωνα και οι ασύρματοι ενδέχεται να προκαλέσουν δυσλειτουργίες στα ηλεκτρονικά συστήματα του οχήματος όταν χρησιμοποιούνται μέσα στο όχημα

## 90 Τηλέφωνο

χωρίς εξωτερική κεραία, εκτός αν τηρούνται ο παραπάνω κανονισμοί.

## Συχνές ερωτήσεις

Συχνές ερωτήσεις ......91

## Συχνές ερωτήσεις

Τηλέφωνο

- ⑦ Πώς μπορώ να συνδέσω το τηλέφωνό μου με το σύστημα Infotainment;
- ① Για τη σύζευξη ενός τηλεφώνου, πατήστε το HOME, επιλέξτε το εικονίδιο THΛΕΦΩΝΟ και στη συνέχεια επιλέξτε Ζεύξη συσκευής. Ακολουθήστε τις οδηγίες στη συσκευή σας και βεβαιωθείτε ότι το Bluetooth είναι ενεργοποιημένο.

Λεπτομερής περιγραφή \$ 79.

- ⑦ Πώς μπορώ να έχω πρόσβαση στις επαφές του τηλεφωνικού καταλόγου και στις πρόσφατες κλήσεις;
- ① Για πρόσβαση στη λίστα επαφών ή τη λίστα κλήσεων, πατήστε το HOME, επιλέξτε το εικονίδιο THΛΕΦΩΝΟ και στη συνέχεια επιλέξτε ΕΠΑΦΕΣ ή ΠΡΟΣΦΑΤΕΣ. Βεβαιωθείτε ότι η πρόσβαση στον τηλεφωνικό κατάλογο και στη λίστα πρόσφατων

κλήσεων επιτρέπεται στο τηλέφωνο. Ανάλογα με το τηλέφωνο, η φόρτωση του τηλεφωνικού καταλόγου και της λίστας πρόσφατων κλήσεων μπορεί να διαρκέσει μερικά λεπτά.

Λεπτομερής περιγραφή 🗘 82.

## Αγαπημένα

#### ⑦ Τι μπορεί να αποθηκευτεί ως αγαπημένο;

① Μπορούν να αποθηκευτούν έως 60 αγαπημένα σχεδόν όλων των στοιχείων, π.χ. προορισμοί, επαφές τηλεφώνου, λίστες αναπαραγωγής, ραδιοφωνικοί σταθμοί, κλπ.

Λεπτομερής περιγραφή \$ 20.

#### ⑦ Πώς μπορώ να αποθηκεύσω ένα νέο αγαπημένο;

① Ενεργοποιήστε την αντίστοιχη εφαρμογή και αγγίξτε και κρατήστε πατημένο ένα πλήκτρο οθόνης αγαπημένου, για να αποθηκεύσετε ένα νέο αγαπημένο σε αυτήν τη θέση. Ένα σύντομο ηχητικό σήμα επιβεβαιώνει την αποθήκευση. Σε

## 92 Συχνές ερωτήσεις

ορισμένες περιπτώσεις, απαιτείται να επιλέξετε ένα συγκεκριμένο στοιχείο.

Λεπτομερής περιγραφή 🗘 20.

- ⑦ Πώς μπορώ να μετονομάσω, να διαγράψω ή να μετακινήσω τα αγαπημένα μου;
- ① Πατήστε το HOME, επιλέξτε το εικονίδιο ΡΥΘΜΙΣΕΙΣ στην αρχική οθόνη, Ραδιόφωνο στη λίστα ρυθμίσεων και στη συνέχεια Διαχείριση αγαπημένων για να μετονομάσετε, να διαγράψετε ή να μετακινήσετε τα Αγαπημένα. Λεπτομερής περιγραφή \$ 20.
- ⑦ Πού αποθηκεύονται τα αγαπημένα και πώς μπορώ να τα ανακαλέσω;
- ① Τα αγαπημένα αποθηκεύονται στη λίστα αγαπημένων. Για να ανακαλέσετε ένα αγαπημένο, επιλέξτε το αντίστοιχο πλήκτρο οθόνης στη σειρά αγαπημένων που εμφανίζεται. Σε ορισμένες οθόνες, η λίστα αγαπημένων είναι κρυμμένη για να επεκτείνεται η προβολή του κύριου περιεχομένου. Σε αυτές τις οθόνες, επιλέξτε ∧ στην κάτω δεξιά

πλευρά της οθόνης ή σύρετε τη γραμμή επιλογέα αλληλεπίδρασης προς τα πάνω με ένα δάχτυλο. Λεπτομερής περιγραφή \$ 20.

## Πλοήγηση

- ⑦ Μετά την εισαγωγή μιας διεύθυνσης προορισμού, εμφανίζεται ένα μήνυμα σφάλματος. Τι κάνω λάθος;
- ① Για την πλήρη εισαγωγή διεύθυνσης, το σύστημα πλοήγησης αναμένει μια συγκεκριμένη σειρά εισαγωγής. Ανάλογα με τη χώρα στην οποία βρίσκεται η καταχωρημένη διεύθυνση, μπορεί να απαιτείται διαφορετική σειρά εισαγωγής. Προσθέστε το όνομα της χώρας στο τέλος της καταχώρησης, εάν έχει εισαχθεί ένας προορισμός σε μια άλλη χώρα.

Λεπτομερής περιγραφή 🗘 58.

- ⑦ Πώς μπορώ να ακυρώσω την ενεργή καθοδήγηση διαδρομής;
- ① Για να ακυρώσετε την καθοδήγηση διαδρομής, επιλέξτε ΜΕΝΟΥ στη γραμμή επιλογέα αλληλεπίδρασης και στη συνέχεια επιλέξτε Ακύρωση διαδρομής.

Λεπτομερής περιγραφή \$ 65.

## Audio

- ⑦ Πώς μπορώ να αλλάξω την πηγή ήχου;
- Πατώντας επανειλημμένα το RADIO, μπορείτε να μεταβείτε εναλλάξ ανάμεσα σε όλες τις διαθέσιμες πηγές ραδιοφώνου (AM/FM/ DAB). Πατώντας το MEDIA επανειλημμένα, μπορείτε να μετακινηθείτε εναλλάξ ανάμεσα σε όλες τις διαθέσιμες πηγές (πολυ)μέσων.

Λεπτομερής περιγραφή για το ραδιόφωνο Φ 34, CD Φ 40, εξωτερικές συσκευές Φ 43.

- ⑦ Πώς μπορώ να περιηγηθώ σε ραδιοφωνικούς σταθμούς ή μουσική πολυμέσων;
- ① Για να περιηγηθείτε σε ραδιοφωνικούς σταθμούς ή μουσική (πολυ)μέσων, όπως λίστες αναπαραγωγής ή άλμπουμ, επιλέξτε ANAZHTHΣΗ στην οθόνη ήχου.

Λεπτομερής περιγραφή για το ραδιόφωνο Φ 34, CD Φ 41, εξωτερικές συσκευές Φ 44.

#### Άλλο

- ⑦ Πώς μπορώ να βελτιώσω την απόδοση της φωνητικής αναγνώρισης;
- ① Η φωνητική αναγνώριση έχει σχεδιαστεί για να καταλαβαίνει τις φωνητικές εντολές που εκφωνούνται με φυσικό τρόπο. Περιμένετε το ηχητικό σήμα και μιλήστε μετά από αυτό. Προσπαθήστε να μιλήσετε φυσιολογικά, ούτε πολύ γρήγορα ούτε πολύ δυνατά.

Λεπτομερής περιγραφή 🗘 72.

- ⑦ Πώς μπορώ να βελτιώσω την απόδοση της οθόνης αφής;
- ① Η οθόνη αφής είναι ευαίσθητη στην πίεση. Ιδίως όταν σύρετε το δάχτυλό σας, προσπαθήστε να εφαρμόζετε περισσότερη πίεση με το δάχτυλό σας.

Λεπτομερής περιγραφή 🗘 15.

## Ευρετήριο

| 1 | Α                               |  |
|---|---------------------------------|--|
|   | Αγαπημένα20                     |  |
|   | Ανάκτηση20                      |  |
|   | Αποθήκευση20                    |  |
|   | Διαγραφή20                      |  |
|   | Εμφάνιση20                      |  |
|   | Μετονομασία20                   |  |
|   | Οθόνη πίνακα                    |  |
|   | Αναζήτηση σταθμών               |  |
|   | Ανάκτηση αγαπημένων             |  |
|   | Αναπαραγωγή ήχου                |  |
|   | Αναπαραγωγή ταινιών             |  |
|   | Αποθήκευση αγαπημένων           |  |
|   | Αριθμητικό πληκτρολόγιο         |  |
|   | Αρχεία ήχου43                   |  |
|   | Αρχεία ταινίας43                |  |
|   | Αρχική οθόνη17                  |  |
|   | Αυτόματη ρύθμιση έντασης ήχου   |  |
|   | Auto volume (Αυτόματη           |  |
|   | ρύθμιση έντασης ήχου)           |  |
|   | В                               |  |
|   | Βαθμονόμηση της οθόνης αφής… 30 |  |
|   | Βασικός χειρισμός15             |  |
|   | Αγαπημένα                       |  |
|   | Αριθμητικό πληκτρολόγιο         |  |
|   | Αρχική οθόνη17                  |  |
|   | Γραμμή επιλογέα                 |  |
|   | αλληλεπίδρασης17                |  |
|   | Δίσκος εφαρμογής17              |  |
|   |                                 |  |

| Επαφές2                                                      | 25                                           |
|--------------------------------------------------------------|----------------------------------------------|
| ταραθυρό αναγνωρισης<br>χαρακτήρων<br>Πληκτρολόγιο           | 18<br>18                                     |
| <b>Γ</b><br>Γενικές πληροφορίες 40, 43, 50,                  | 78                                           |
| Moυσική Bluetooth                                            | 43<br>50<br>78<br>34<br>40<br>43<br>30<br>17 |
| Δ<br>Διαδρομή με ενδιάμεσο<br>προορισμόξ<br>Δίσκος εφαρμογής | 58<br>17                                     |
| <b>Ε</b><br>Εάν ξεχάσατε το ΡΙΝ                              | 30<br>36<br>55<br>58<br>20<br>30             |

| - , , <u>,</u>                 | -                             |                              |
|--------------------------------|-------------------------------|------------------------------|
| Ενεργοποιηση μουσικης          | Z                             | /\ειτουργια οθονης           |
| Bluetooth                      | Ζώνη L37                      | Λίστα σημείων διέλευσης65    |
| Ενεργοποίηση προβολής          |                               | Λίστα σταθμών34              |
| τηλεφώνου46                    | П                             | Λίστα στροφών65              |
| Ενεργοποίηση της πύλης         | Ημερομηνία                    | Λίστα συχνοτήτων             |
| κινητού τηλεφώνου82            | Ήχος κλήσης82                 |                              |
| Ενεργοποίηση του ραδιοφώνου 34 | 1                             | M                            |
| Ενερνοποίηση του συστήματος    |                               | Μέγιστη ένταση ήχου κατά την |
| πλοήνησης                      | Ισοσταθμιση                   | έναρξη29                     |
| Ενεονοποίηση του συστήματος    | Ισοσταθμιστής28               | Μεμονωμένα ΡΟΙ51             |
| Infotainment 13                | K                             | Μενού ζωνών συχνοτήτων       |
| Evenyoπoingn του CD player 41  | K<br>Kalo Shur an             | Μεσαία                       |
| Everyononing USB 44 46         | καθοοηγηση65                  | Μηνύματα17                   |
| Έντασα ήγου                    | Καθοοηγηση στον προορισμο 65  | Μηνύματα κειμένου            |
|                                | Καταλογος διευθυνσεων         | Μογάδα αναπαραγωγής CD 40    |
| Αυτοματή ρυθμισή εντάσης       | Κινητά τηλέφωνα και ασύρματος | Mouαική Bluetooth 43         |
| ηχου                           | (CB) 89                       | Μπάσο 28                     |
| Λειτουργια σιγασης13           | Κλήση έκτακτης ανάγκης        | Mindoo                       |
| Μέγιστη ένταση ήχου κατά την   | Κουμπί αρχικής σελίδας        | 0                            |
| έναρξη29                       | Κυκλοφοριακά προβλήματα       | Οθόνη αφής 15                |
| Ρύθμιση έντασης ήχου13         | •                             |                              |
| Επαναφορά εργοστασιακών        | Λ                             | Π                            |
| ρυθμίσεων                      | Λάθος κατεύθυνση κύλισης      | Παράθυρο αναννώρισης         |
| Επαφές                         | Λειτουργία                    | χαρακτήρων18                 |
| Ανάκτηση25                     | Πληκτρολόγια18                | Περιοχή                      |
| Αποθήκευση25                   | Λειτουργία "Valet mode"       | Πλαίσιο γειοιστηρίων         |
| Τοοποποίηση 25                 | Κλείδωμα                      | συστήματος Infotainment      |
| Επιλονή μπάντας συγνοτήτων 34  | Ξεκλείδωμα                    | Πληκτοολόγια 18              |
| Επισκόπηση γειοιστηρίων        | Λειτομονία αντικλεπτικής      |                              |
|                                | ποοστασίας 7                  | Πληκτρολόγιο γραμμάτων 19    |
|                                | Λειτομονία μενού 17           | Πληκτρολόγιο γραμματων       |
|                                | Λειτουργία μενου              | ι ιληκτρολογιο συμβολων      |

| Πλήκτρο οθόνης OVERVIEW     |    |
|-----------------------------|----|
| (Επισκόπηση)                | 51 |
| Πλήκτρο οθόνης RESET        |    |
| (Επαναφορά)                 | 51 |
| Πλοήνηση                    | 65 |
| Αναπημένα                   | 20 |
| Απόσπασμα χάρτη             | 51 |
| Ενημέρωση χάρτη             | 50 |
| Επαφές                      | 25 |
| Καθοδήνηση στον πορορισμό   | 65 |
| Κυκλοφοριακά ποοβλήματα     | 65 |
| Λίστα σημείων διέλεμσης     | 65 |
| Λίστα στροφών               | 65 |
| Μειονωμένα ΡΟΙ              | 51 |
| Μεγού καθοδήνησης διαδοομής | 65 |
| Πλήκτος οθόνης Ο\/ER\/IEW/  | 00 |
|                             | 51 |
|                             | 65 |
| Ζιάθμοι Τίνις               | 51 |
|                             | 01 |
| Φωνητικές αναγγελιές        | 00 |
| _ χρηση του χαρτη           | 51 |
| Ι Ιροβολη τηλεφωνου         | 46 |

## Ρ

| Ραδιόφωνο |
|-----------|
|-----------|

| Αγαπημένα20                   | 0 |
|-------------------------------|---|
| Αναγγελίες DAB                | 7 |
| Αναζήτηση σταθμών             | 4 |
| Ειδήσεις οδικής κυκλοφορίας 3 | 6 |
| Ζώνη συχνοτήτων34             | 4 |

| Ζώνη L                               | 37 |
|--------------------------------------|----|
| Λίστα σταθμών                        | 34 |
| Λίστα συχνοτήτων                     | 34 |
| Μενού ζωνών συχνοτήτων               | 34 |
| Μενού DAB                            | 37 |
| Μενού FM                             | 36 |
| Περιοχή                              | 36 |
| Σύστημα Ραδιοφωνικών                 |    |
| Δεδομένων                            | 36 |
| Τοπικά προγράμματα                   | 36 |
| Ψηφιακή μετάδοση ήχου                | 37 |
| DAB                                  | 37 |
| Intellitext                          | 37 |
| RDS                                  | 36 |
| TP                                   | 36 |
| <sup>⊃</sup> υθμίσεις έντασης ήχου   | 29 |
| <sup>Ο</sup> υθμίσεις ηχητικών τόνων | 28 |
| Ρυθμίσεις συστήματος                 | 30 |
| Γλώσσα                               | 30 |
| Επαναφορά εργοστασιακών              |    |
| ρυθμίσεων                            | 30 |
| Λειτουργία "Valet mode"              | 30 |
| Οθόνη                                | 30 |
| Ώρα και ημερομηνία                   | 30 |
| _                                    |    |

### Σ

| αση13             |
|-------------------|
| αθμοί TMC 50      |
| ζευξη79           |
| νδεση Bluetooth79 |
| νδεση Bluetooth79 |

| Σύνδεση DAB<br>Σύστημα πλοήγησης<br>Διαδοομό με ενδιάμεσο | 37 |
|-----------------------------------------------------------|----|
| ποορισμό                                                  | 58 |
| Εισανιωνή πορορισμού                                      | 58 |
| Επαφές                                                    | 50 |
| Παφες                                                     | 50 |
| Σύστουα Ραδιοφωνικών                                      | 50 |
| Δεδομέχων (PDS)                                           | 26 |
| Δεοομενων (RDS)                                           | 01 |
|                                                           | 91 |
| т                                                         |    |
| Ταινίες                                                   | 46 |
| Τηλεφωνική κλήση                                          |    |
| Απόροιψη                                                  | 82 |
| Έναρξη                                                    | 82 |
| Δήψη                                                      | 82 |
| Τηλεφωνικός κατάλογος                                     | 82 |
| Τηλέφωνο                                                  | -  |
| Αναπημένα                                                 | 20 |
| Επαφές                                                    | 25 |
| Ήχος κλήσης                                               | 82 |
| Κλήσεις έκτακτης ανάγκης                                  | 81 |
| Λειτουονία ανοικτής συνομιλίας                            | 82 |
| Μηνύματα κειμένου                                         | 86 |
| Ποόσφατες κλήσεις                                         | 82 |
| Σύνδεση Bluetooth                                         | 79 |
| Τηλεφωνικός κατάλογος 25                                  | 82 |
| Bluetooth                                                 | 78 |
| Τοπικά ποονοάιματα                                        | 36 |
| τοπικά προγραμματά                                        | 00 |

| Τροποποιητές χαρακτήρων18<br>Τύποι αρχείων<br>Αρχεία ήχου43<br>Αρχεία ταινίας43 | CD41<br>USB44, 46<br>Χρήση εφαρμογών47<br>Χρήση εφαρμογών smartphone46 | <b>S</b><br>Shop47<br>Smartphone<br>Προβολή τηλεφώνου46 |
|---------------------------------------------------------------------------------|------------------------------------------------------------------------|---------------------------------------------------------|
| Φ                                                                               | Ψ                                                                      | т                                                       |
| Φωνητική αναγνώριση72                                                           | Ψηφιακή μετάδοση ήχου                                                  | TA                                                      |
| x                                                                               | Ω                                                                      | TP                                                      |
| Χάρτες                                                                          | <br>Ώρα                                                                | I reble                                                 |
| Χειρισμός82                                                                     | Δ                                                                      | U                                                       |
| Αγαπημένα20                                                                     | <b>Λ</b><br>Αυτο Set (Αυτόματη ούθυιση) 30                             | USB                                                     |
| Επαφες25<br>Μουσική Bluetooth 44                                                | Auto volume (Αυτόματη ρύθμιση                                          |                                                         |
| Οθόνη αφής15                                                                    | έντασης ήχου)                                                          |                                                         |
| Ραδιόφωνο                                                                       | В                                                                      |                                                         |
| Σύστημα πλοήγησης51                                                             | Balance                                                                |                                                         |
| $\Delta$ υστημα Infotainment                                                    | D                                                                      |                                                         |
| CD 41                                                                           |                                                                        |                                                         |
| USB                                                                             | –                                                                      |                                                         |
| Χειρισμός οθόνης αφής                                                           | F                                                                      |                                                         |
| Χειριστήρια                                                                     | Fader                                                                  |                                                         |
| Σύστημα Infotainment8                                                           | 1                                                                      |                                                         |
| I μονι                                                                          | Intellitext37                                                          |                                                         |
| Αρηση 15, 54, 41, 51, 74<br>Μουσική Bluetooth 44                                | D                                                                      |                                                         |
| Οθόνη αφής15                                                                    | POIs 58                                                                |                                                         |
| Σύστημα πλοήγησης51                                                             | 1 013                                                                  |                                                         |
| Σύστημα Infotainment13                                                          |                                                                        |                                                         |
| Τηλέφωνο 82                                                                     |                                                                        |                                                         |

## R 4.0 IntelliLink

| Εισαγωγή            | 100 |
|---------------------|-----|
| Βασικός χειρισμός   | 109 |
| Ραδιόφωνο           | 116 |
| Εξωτερικές συσκευές | 123 |
| Φωνητική αναγνώριση | 131 |
| Τηλέφωνο            | 132 |
| Ευρετήριο           | 142 |

## Εισαγωγή

| Γενικές πληροφορίες         |  |
|-----------------------------|--|
| Λειτουργία αντικλεπτικής    |  |
| προστασιας 101              |  |
| Επισκόπηση χειριστηρίων 102 |  |
| Χρήση 105                   |  |

## Γενικές πληροφορίες

Το σύστημα Infotainment σας παρέχει ενημέρωση και ψυχαγωγία αυτοκινήτου υψηλής ποιότητας.

Χρησιμοποιώντας τις λειτουργίες ραδιοφώνου, μπορείτε να καταχωρήσετε έως 25 σταθμούς σε πέντε σελίδες Αγαπημένων.

Μπορείτε να συνδέσετε εξωτερικές συσκευές αποθήκευσης δεδομένων στο σύστημα Infotainment ως πρόσθετες πηγές ήχου, είτε μέσω καλωδίου είτε μέσω Bluetooth<sup>®</sup>.

Επιπλέον, το σύστημα Infotainment διαθέτει πύλη κινητού τηλεφώνου που σας δίνει τη δυνατότητα για εύκολη και ασφαλή χρήση του κινητού σας τηλεφώνου στο όχημα.

Μπορείτε επίσης να χειριστείτε συγκεκριμένες εφαρμογές smartphone μέσω του συστήματος Infotainment.

Προαιρετικά ο χειρισμός του συστήματος Infotainment μπορεί να γίνει χρησιμοποιώντας την οθόνη αφής στον πίνακα ελέγχου, τα χειριστήρια στο τιμόνι ή μέσω φωνητικής αναγνώρισης - αν παρέχεται από το κινητό τηλέφωνό σας. Ο εργονομικός σχεδιασμός των χειριστηρίων, η οθόνη αφής και οι σαφείς ενδείξεις σας επιτρέπουν να ελέγχετε το σύστημα εύκολα και άμεσα.

#### Επισήμανση

Σε αυτό το εγχειρίδιο περιγράφονται όλες οι επιλογές και τα χαρακτηριστικά που είναι διαθέσιμες για τα διάφορα συστήματα Infotainment. Ορισμένες από τις περιγραφές, συμπεριλαμβανομένων των περιγραφών των λειτουργιών της οθόνης και των μενού, μπορεί να μην ισχύουν για το όχημά σας λόγω διαφορετικής έκδοσης μοντέλου, προδιαγραφών της εκάστοτε χώρας, ειδικού εξοπλισμού ή αξεσουάρ.

#### Σημαντική πληροφορία για το χειρισμό και την οδική ασφάλεια

### ΔΠροειδοποίηση

Η χρήση του συστήματος Infotainment πρέπει να είναι τέτοια, ώστε η οδήγηση του οχήματος να γίνεται πάντοτε με ασφάλεια. Εάν έχετε αμφιβολίες, σταματήστε το αυτοκίνητο και χειριστείτε το σύστημα Infotainment με το αυτοκίνητο σταματημένο.

#### Λήψη ραδιοφωνικού σήματος

Η λήψη ραδιοφωνικού σήματος μπορεί να διακοπεί από παράσιτα, θόρυβο, παραμόρφωση ή απώλεια σήματος λόγω:

- αλλαγών στην απόσταση από τον πομπό
- λήψης μέσω πολλαπλών καναλιών λόγω ανάκλασης
- φαινομένων σκίασης

### Λειτουργία αντικλεπτικής προστασίας

Το σύστημα Infotainment διαθέτει ένα ηλεκτρονικό σύστημα ασφάλειας για αντικλεπτική προστασία.

Το σύστημα Infotainment λειτουργεί μόνο στο δικό σας όχημα και επομένως είναι άχρηστο για τον κλέφτη.

## 102 Εισαγωγή

## Επισκόπηση χειριστηρίων

## Πλαίσιο χειριστηρίων

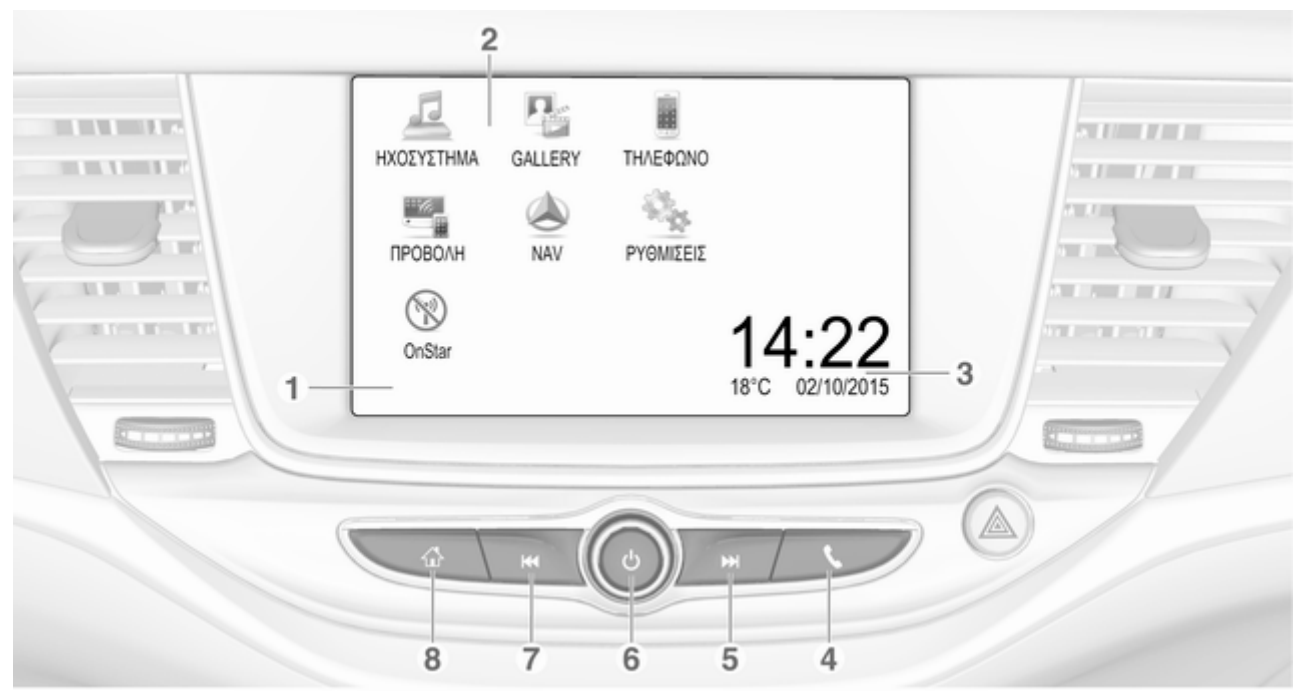

Οθόνη / οθόνη αφής ...... 109 Αρχικό μενού ...... 109 Πλήκτρα οθόνης για πρόσβαση στα εξής: ΗΧΟΣΥΣΤΗΜΑ: λειτουργίες ηχοσυστήματος GALLERY: λειτουργίες εικόνας και ταινίας ΤΗΛΕΦΩΝΟ: λειτουργίες κινητού τηλεφώνου ΠΡΟΒΟΛΗ: προβολή τηλεφώνου NAV: εφαρμογή BringGo<sup>®</sup> ΡΥΘΜΙΣΕΙΣ: ρυθμίσεις συστήματος OnStar: Ρυθμίσεις Wi-Fi OnStar ..... 105 Ώρα, ημερομηνία και δείκτες θερμοκρασίας ...... 113 t Σύντομο πάτημα: άνοιγμα 

1

2

3

4

| ή άνοιγμα λειτουργίας<br>προβολής τηλεφώνου (αν<br>είναι ενεργοποιημένη) 129               |
|--------------------------------------------------------------------------------------------|
| Παρατεταμένο πάτημα:<br>ενεργοποίηση φωνητικής<br>αναγνώρισης                              |
|                                                                                            |
| Στιγμιαίο πάτημα:<br>μεταπήδηση στον επόμενο<br>σταθμό όταν είναι ενεργό<br>το ραδιόφωνο   |
| ή μεταπήδηση στο<br>επόμενο μουσικό κομμάτι<br>όταν είναι ενεργές<br>εξωτερικές συσκευές   |
| Παρατεταμένο πάτημα:<br>αναζήτηση επόμενης<br>συχνότητας όταν είναι<br>ενεργό το ραδιόφωνο |
| ή γρήγορη αναπαραγωγή<br>μπροστά όταν είναι<br>ενεργές εξωτερικές<br>συσκευές125           |

5

Στιγμιαίο πάτημα: ενερνοποίηση του συστήματος Infotainment αν είναι ενεργοποιημένο ..... 105 ή σίγαση του συστήματος αν είναι ενεργοποιημένο ..... 105 Παρατεταμένο πάτημα: απενεργοποίηση του συστήματος Infotainment .... 105 Περιστροφή: ρύθμιση έντασης ήχου ..... 105 Στιγμιαίο πάτημα: μεταπήδηση στον προηγούμενο σταθμό όταν είναι ενεργό το ραδιόφωνο ..... 116

**6**  $\bigcirc$ 

7

## 104 Εισαγωγή

8

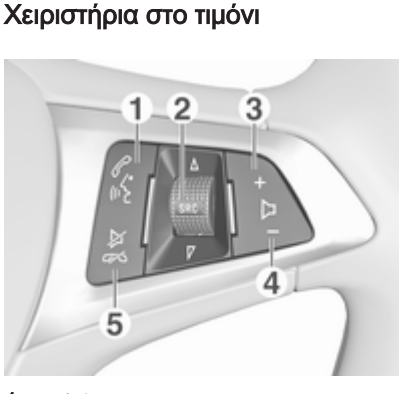

6 de

| ή εναλλαγή μεταξύ των<br>κλήσεων όταν υπάρχουν<br>κλήσεις σε αναμονή                                                                             | 136        |
|----------------------------------------------------------------------------------------------------|------------|
| Παρατεταμένο πάτημα:<br>ενεργοποίηση φωνητικής<br>αναγνώρισης<br>SRC (Πηγή)                                                                      | 131<br>105 |
| Πατήστε: επιλογή πηγής<br>ήχου                                                                                                    | 105        |
| Περιστροφή προς τα<br>πάνω/κάτω: επιλογή<br>επόμενου/προηγούμενου<br>προεπιλεγμένου<br>ραδιοφωνικού σταθμού<br>όταν είναι ενεργό το<br>ραδιόφωνο | 116        |
| ή επιλογή επόμενου/<br>προηγούμενου μουσικού<br>κομματιού/κεφαλαίου/<br>εικόνας όταν είναι ενεργές<br>εξωτερικές συσκευές                        | 125        |

2

ή επιλογή επόμενης/ προηγούμενης καταχώρησης στη λίστα κλήσεων όταν είναι ενεργή η πύλη κινητού τηλεφώνου και η λίστα κλήσεων ανοικτή 136

3 -

Πάτημα: αύξηση έντασης

4 –

Πάτημα: μείωση έντασης

#### 5 ⊭∽

Πάτημα: τερματισμός/ απόρριψη κλήσης ......136

ή απενεργοποίηση της φωνητικής αναγνώρισης ..... 131

## Χρήση

#### Χειριστήρια

Ο χειρισμός του συστήματος Infotainment γίνεται από τα πλήκτρα λειτουργιών, την οθόνη αφής και τα μενού που εμφανίζονται στην οθόνη.

Οι ρυθμίσεις γίνονται είτε:

- από την κεντρική μονάδα χειρισμού στον πίνακα ελέγχου
   \$ 102
- στην οθόνη αφής 🗘 109
- από τα χειριστήρια ηχοσυστήματος στο τιμόνι \$ 102
- από τη φωνητική αναγνώριση
  \$\vdots\$131

#### Ενεργοποίηση και απενεργοποίηση του συστήματος Infotainment

Πατήστε Φ. Μόλις ενεργοποιήσετε το σύστημα Infotainment, ενεργοποιείται η πηγή ήχου που είχε επιλεγεί τελευταία.

#### Αυτόματη απενεργοποίηση

Αν ενεργοποιήσετε το σύστημα Infotainment πατώντας Φ όταν ο διακόπτης ανάφλεξης είναι κλειστός, το σύστημα θα τεθεί αυτόματα εκτός λειτουργίας μετά από 10 λεπτά από την τελευταία φορά που θα το χρησιμοποιήσετε.

## Ρύθμιση έντασης ήχου

Περιστρέψτε το <sup>(b</sup>. Στην οθόνη εμφανίζεται η τρέχουσα ρύθμιση.

Όταν ενεργοποιείτε το σύστημα Infotainment, ακούγεται στην ένταση ήχου που επιλέξατε την τελευταία φορά, με την προϋπόθεση ότι η ένταση αυτή είναι χαμηλότερη από τη μέγιστη ένταση ήχου ενεργοποίησης. Για μια λεπτομερή περιγραφή \$ 112.

# Ένταση ήχου προσαρμοζόμενη στην ταχύτητα

Όταν είναι ενεργοποιημένη η προσαρμογή της έντασης ήχου στην ταχύτητα ⇔ 112, η ένταση ήχου ρυθμίζεται αυτόματα ώστε να αντισταθμίζεται ο θόρυβος του δρόμου και του αέρα καθώς οδηγείτε.

## 106 Εισαγωγή

#### Σίγαση

Πιέστε <sup>()</sup> για σίγαση του συστήματος Infotainment.

Για ακύρωση της λειτουργίας σίγασης: πιέστε ξανά Φ. Ορίζεται ξανά η ένταση ήχου που είχε επιλεγεί την τελευταία φορά.

## Προγράμματα λειτουργίας

Πιέστε 🗳 , για να εμφανιστεί το αρχικό μενού.

| HXCEYZTHMA | GALLERY | THVEGOND |                          |
|------------|---------|----------|--------------------------|
| проволн    | AV NAV  | PYOMEEE  |                          |
| OnStar     |         |          | 14:22<br>18°C 02/10/2015 |

#### Επισήμανση

Για μια λεπτομερή περιγραφή του χειρισμού του μενού μέσω της οθόνης αφής ⇔ 109.

## ΗΧΟΣΥΣΤΗΜΑ

Επιλέξτε ΗΧΟΣΥΣΤΗΜΑ, για να ανοίξει το βασικό μενού της λειτουργίας ηχοσυστήματος, που είχε επιλεγεί την τελευταία φορά.

Επιλέξτε **Πηγή** στην οθόνη, για να εμφανιστεί η γραμμή επιλογέα αλληλεπίδρασης.

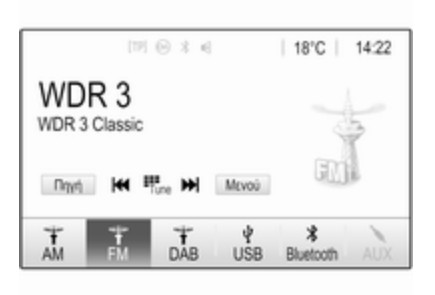

Για αλλαγή σε άλλη λειτουργία ήχου: αγγίξτε ένα από τα στοιχεία στη γραμμή επιλογέα αλληλεπίδρασης. Για μια λεπτομερή περιγραφή των εξής:

- Λειτουργίες ραδιοφώνου Φ 116
- Εξωτερικές συσκευές (USB, Bluetooth) ▷ 125

#### Επισήμανση

Για να επιστρέψετε εύκολα στην εκάστοτε ενεργή οθόνη ήχου, αγγίξτε το @ στην πάνω σειρά οποιασδήποτε οθόνης.

#### GALLERY

Επιλέξτε **GALLERY** για να ανοίξει το μενού εικόνων και ταινιών για αρχεία αποθηκευμένα σε εξωτερική συσκευή, π.χ. μνήμη USB ή smartphone.

Επιλέξτε I ή i, για να εμφανιστεί το μενού εικόνων και ταινιών. Επιλέξτε το επιθυμητό αρχείο εικόνας ή ταινίας, για να εμφανιστεί το σχετικό στοιχείο στην οθόνη.

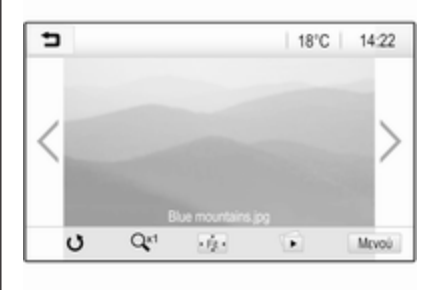

Για μια λεπτομερή περιγραφή των εξής:

- Λειτουργίες εικόνας 4 126
- Λειτουργίες ταινίας 🗘 128

### ΤΗΛΕΦΩΝΟ

Πριν να μπορεί να χρησιμοποιηθεί η θύρα τηλεφώνου, πρέπει να γίνει σύνδεση μεταξύ του συστήματος Infotainment και του κινητού τηλεφώνου.

Για μια λεπτομερή περιγραφή για την προετοιμασία και τη δημιουργία σύνδεσης Bluetooth ανάμεσα στο σύστημα Infotainment και το κινητό τηλέφωνο ⇔ 132.

Αν συνδεθεί το κινητό τηλέφωνο, επιλέξτε ΤΗΛΕΦΩΝΟ, για να εμφανιστεί το βασικό μενού της θύρας τηλεφώνου.

| (19) 🛞              | 3   18°C   14:22 |     |   |    |
|---------------------|------------------|-----|---|----|
| T.e. MyProvider.com |                  |     |   |    |
| MyPhone             |                  | 1   | 2 | 3  |
|                     |                  | 4   | 5 | 6  |
|                     |                  | 7   | 8 | 9  |
| Εποφές              | ○煮               | * . | 0 | #  |
| Ιστορικό κλήσεων    | 0 (8)            | e   | ~ | E. |

Για μια λεπτομερή περιγραφή του χειρισμού του κινητού τηλεφώνου μέσω του συστήματος Infotainment \$\dotsymbol{\phi} 136.

#### ΠΡΟΒΟΛΗ

Για να εμφανιστούν συγκεκριμένες εφαρμογές της οθόνης του smartphone στο σύστημα Infotainment, συνδέστε το smartphone σας.

Επιλέξτε ΠΡΟΒΟΛΗ για έναρξη της λειτουργίας προβολής.

Ανάλογα με το συνδεδεμένο smartphone εμφανίζεται βασικό μενού με διαφορετικές εφαρμογές για επιλογή. Για μια λεπτομερή περιγραφή 🗘 129.

#### NAV

Για να αρχίσει η εφαρμογή πλοήγησης BringGo, επιλέξτε **NAV**.

Για μια λεπτομερή περιγραφή 🗘 129.

#### ΡΥΘΜΙΣΕΙΣ

Επιλέξτε **ΡΥΘΜΙΣΕΙΣ**, για να ανοίξει ένα μενού για διάφορες ρυθμίσεις σχετικές με το σύστημα, π.χ. απενεργοποίηση **Ηχητική επιβεβαίωση** αφής.

| Ρυθμίσεις          |   | (2) |
|--------------------|---|-----|
| Ώρα και ημερομηνία | > | 1/3 |
| Γλώσσα(Language)   |   | T.  |
| Ραδιόφωνο          | > | T.  |
| Όχήμα              | > |     |
| Bluetooth          | > | ۲   |

## 108 Εισαγωγή

#### OnStar

Για να εμφανιστεί ένα μενού με τις ρυθμίσεις Wi-Fi OnStar, επιλέξτε OnStar.

Για λεπτομερή περιγραφή βλέπε Εγχειρίδιο Οδηγιών Χρήσης και Λειτουργίας.
# Βασικός χειρισμός

| Βασικός χειρισμός        | 109 |
|--------------------------|-----|
| Ρυθμίσεις ηχητικών τόνων | 111 |
| Ρυθμίσεις έντασης ήχου   | 112 |
| Ρυθμίσεις συστήματος     | 113 |

# Βασικός χειρισμός

Η οθόνη του συστήματος Infotainment διαθέτει μια επιφάνεια ευαίσθητη στην αφή που καθιστά εφικτή την άμεση αλληλεπίδραση με τα χειριστήρια των μενού που εμφανίζονται.

#### Προσοχή

Μην χρησιμοποιείτε αιχμηρά ή σκληρά αντικείμενα όπως στυλό, μολύβια ή παρόμοια αντικείμενα για να χρησιμοποιήσετε την οθόνη αφής.

## Πλήκτρο οθόνης 🕤

| Μενού FM                 | (f) |
|--------------------------|-----|
| Λίστα σταθμών            | 1/2 |
| Ρυθμίσεις ηχητικών τόνων | - T |
| Αυτόματη ένταση ήχου     |     |
| Κατηγορίες               |     |
| Ενημέρωση λίστας σταθμών | *   |

Κατά το χειρισμό των μενού, πατήστε στο αντίστοιχο υπομενού, για να επιστρέψετε στο αμέσως ψηλότερο επίπεδο μενού.

Όταν δεν εμφανίζεται κουμπί οθόνης , είστε στο υψηλότερο επίπεδο του σχετικού μενού. Πατήστε το 🏾 για να εμφανιστεί η αρχική οθόνη.

## 110 Βασικός χειρισμός

#### Επιλογή ή ενεργοποίηση ενός πλήκτρου οθόνης ή στοιχείου μενού

| ∍ | Ιστορικό κλήσεων |                     |   |     |
|---|------------------|---------------------|---|-----|
| e | →Henry Miller    | 26/03/2015<br>14:32 | ¢ | 1/2 |
| t | →John Smith      | 26/03/2015<br>14:30 | ¢ | T   |
| ` | →Julia By Oiff   | 26/03/2015<br>14:27 | ¢ | 4   |
| 8 | -+49 66789       | 25/03/2015<br>14:22 | ¢ |     |
| e | -+ 567891        | 25/03/2015<br>14:20 | ¢ | ٠   |

Αγγίξτε ένα πλήκτρο οθόνης ή στοιχείο μενού.

Η αντίστοιχη λειτουργία του συστήματος ενεργοποιείται και εμφανίζεται ένα μήνυμα ή ένα υπομενού με περισσότερες επιλογές.

#### Επισήμανση

Στα επόμενα κεφάλαια, τα βήματα χειρισμού για την επιλογή και την ενεργοποίηση ενός κουμπιού οθόνης ή ενός στοιχείου μενού μέσω της οθόνης αφής περιγράφονται ως "...επιλέξτε το <όνομα κουμπιού>/ <όνομα στοιχείου>".

#### Μετακίνηση στοιχείων στο αρχικό μενού

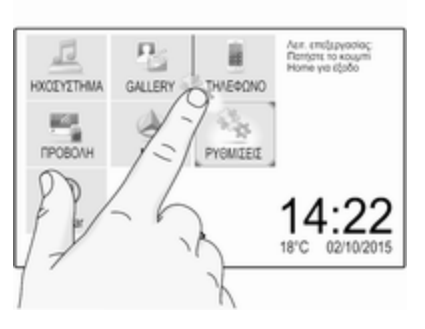

Αγγίξτε και κρατήστε πατημένο το στοιχείο, που θέλετε να μετακινήσετε, μέχρι να εμφανιστούν κόκκινα πλαίσια γύρω από τα εικονίδια. Μετακινήστε το δάχτυλό σας στο σημείο που θέλετε και αφήστε το στοιχείο.

#### Επισήμανση

Πρέπει να ασκείται σταθερή πίεση και το δάχτυλο πρέπει να μετακινείται με σταθερή ταχύτητα. Όλα τα υπόλοιπα στοιχεία αναδιευθετούνται.

Πατήστε ένα από τα κουμπιά στον πίνακα ελέγχου για έξοδο από τη λειτουργία επεξεργασίας.

#### Επισήμανση

Η λειτουργία επεξεργασίας τερματίζεται αυτόματα μετά από 30 δευτερόλεπτα αδράνειας.

## Κύλιση στις λίστες

| Ρυθμίσεις          |   | ø   |
|--------------------|---|-----|
| Ώρα και ημερομηνία | > | 1/3 |
| Γλώσσα(Language)   |   | T   |
| Ραδιόφωνο          | > | ī.  |
| nua                | > |     |
| K/                 | > | ٠   |

Εάν υπάρχουν περισσότερα διαθέσιμα στοιχεία από αυτά που παρουσιάζονται στην οθόνη, πρέπει να γίνει κύλιση στη λίστα. Για κύλιση σε μια λίστα στοιχείων μενού, μπορείτε προαιρετικά:

 Να τοποθετήσετε το δάχτυλό σας σε οποιοδήποτε σημείο της οθόνης και να το μετακινήσετε προς τα πάνω ή προς τα κάτω.

### Επισήμανση

Πρέπει να ασκείται σταθερή πίεση και το δάχτυλο πρέπει να μετακινείται με σταθερή ταχύτητα.

- Αγγίξτε το ▼ ή το ▲ στο πάνω και στο κάτω μέρος της γραμμής κύλισης.
- Μετακινήστε το δρομέα της γραμμής κύλισης πάνω ή κάτω με το δάκτυλό σας.

Για να επιστρέψετε στην κορυφή της λίστας, αγγίξτε τον τίτλο της λίστας.

## Επισήμανση

Στα επόμενα κεφάλαια, τα βήματα χειρισμού για την κύλιση μιας λίστας μέσω της οθόνης αφής περιγράφονται ως "...μεταβείτε με κύλιση στο <όνομα στοιχείου>".

## Μετακίνηση σελίδων

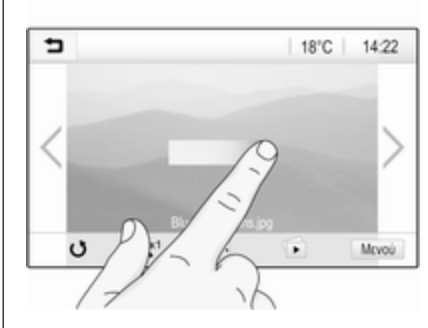

#### Επισήμανση

Μπορεί να γίνει κύλιση στις σελίδες, αν υπάρχουν περισσότερες από μία διαθέσιμες σελίδες.

Για να μετακινηθείτε από τη μία σελίδα στην άλλη:

 Τοποθετήστε το δάχτυλό σας οπουδήποτε στην οθόνη και μετακινήστε το αριστερά, για να μετακινηθείτε στην επόμενη σελίδα ή δεξιά για να μετακινηθείτε στην προηγούμενη σελίδα.

## Επισήμανση

Πρέπει να ασκείται σταθερή πίεση και το δάχτυλο πρέπει να μετακινείται με σταθερή ταχύτητα.

Αγγίξτε > ή < στην οθόνη.</li>

## Επισήμανση

Στα επόμενα κεφάλαια, τα βήματα λειτουργίας για την κύλιση σελίδων μέσω της οθόνης αφής θα περιγράφονται ως "...μεταβείτε με κύλιση στη...σελίδα...".

# Ρυθμίσεις ηχητικών τόνων

Στο μενού ρυθμίσεων ηχητικών τόνων, μπορείτε να ρυθμίσετε τις ιδιότητες του ηχητικού τόνου. Μπορείτε να αποκτήσετε πρόσβαση στο μενού από κάθε βασικό μενού ήχου.

Για να ανοίξει το μενού ρυθμίσεων ηχητικών τόνων, επιλέξτε το **Μενού** στην κάτω σειρά του αντίστοιχου βασικού μενού ήχου. Εάν είναι απαραίτητο, μετακινηθείτε στη λίστα των στοιχείων μενού και επιλέξτε **Ρυθμίσεις ηχητικών τόνων**. Εμφανίζεται το αντίστοιχο μενού.

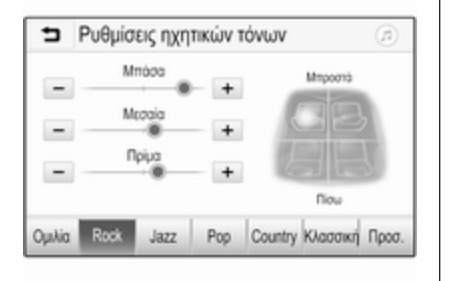

## Λειτουργία ισοσταθμιστή

Χρησιμοποιήστε αυτή τη ρύθμιση για να βελτιστοποιήσετε τον ηχητικό τόνο για το είδος μουσικής, π.χ. **Rock** ή **Κλασσική**.

Επιλέξτε το επιθυμητό στυλ ήχου στη γραμμή επιλογέα αλληλεπίδρασης στο κάτω μέρος της οθόνης. Εάν επιλέξετε Προσ., μπορείτε να αλλάξετε χειροκίνητα τις παρακάτω ρυθμίσεις.

#### Μπάσα

Χρησιμοποιήστε αυτή τη ρύθμιση για να ενισχύσετε ή να εξασθενίσετε τις βαθιές συχνότητες των πηγών ήχου. Αγγίξτε το + και το - για την προσαρμογή της ρύθμισης.

#### Μεσαία

Χρησιμοποιήστε αυτή τη ρύθμιση για να ενισχύσετε ή να εξασθενίσετε τις μεσαίες συχνότητες της πηγής ήχου.

Αγγίξτε το + και το - για την προσαρμογή της ρύθμισης.

#### Πρίμα

Χρησιμοποιήστε αυτή τη ρύθμιση για να ενισχύσετε ή να εξασθενίσετε τις υψηλές συχνότητες των πηγών ήχου. Αγγίξτε το + και το - για την προσαρ-

μογή της ρύθμισης.

#### Ρύθμιση κατανομή ήχου αριστερά/ δεξιά και μπροστά/πίσω

Χρησιμοποιήστε την εικόνα στη δεξιά πλευρά του μενού για να ρυθμίσετε την κατανομή ήχου αριστερά/δεξιά και μπροστά/πίσω.

Για να ορίσετε το σημείο στο χώρο επιβατών όπου ο ήχος βρίσκεται στην υψηλότερη στάθμη του, αγγίξτε το αντίστοιχο σημείο στην εικόνα. Εναλλακτικά, μπορείτε να μετακινήσετε την κόκκινη ένδειξη στο σημείο που θέλετε.

#### Επισήμανση

Οι ρυθμίσεις κατανομής ήχου αριστερά/δεξιά και μπροστά/πίσω ισχύουν για όλες τις πηγές ήχου. Δεν μπορούν να ρυθμιστούν ξεχωριστά για κάθε πηγή ήχου.

## Ρυθμίσεις έντασης ήχου

## Ρύθμιση της μέγιστης έντασης ήχου κατά την έναρξη

Πατήστε το 🗳 και στη συνέχεια επιλέξτε **Ρυθμίσεις**.

Επιλέξτε **Ραδιόφωνο**, μετακινηθείτε με κύλιση στη λίστα και κατόπιν επιλέξτε **Μέγ. ένταση έναρξης**.

Αγγίξτε το + και το - για την προσαρμογή της ρύθμισης.

### Ρύθμιση της έντασης ήχου προσαρμοζόμενης στην ταχύτητα

Πατήστε το 🗳 και στη συνέχεια επιλέξτε **Ρυθμίσεις**.

Επιλέξτε **Ραδιόφωνο**, μετακινηθείτε με κύλιση στη λίστα και κατόπιν επιλέξτε **Αυτόματη ένταση ήχου**. Για ρύθμιση του βαθμού προσαρμογής της έντασης ήχου επιλέξτε μια από τις επιλογές στη λίστα.

Απ.: η ένταση ήχου δεν αυξάνεται όσο αυξάνεται η ταχύτητα του οχήματος.

Υψηλή: μέγιστη αύξηση έντασης ήχου όσο αυξάνεται η ταχύτητα του οχήματος.

#### Ενεργοποίηση ή απενεργοποίηση της λειτουργίας απόκρισης ήχου αφής

Εάν η λειτουργία απόκρισης ήχου αφής είναι ενεργοποιημένη, κάθε άγγιγμα ενός πλήκτρου οθόνης ή στοιχείου μενού υποδηλώνεται από έναν ήχο.

Πατήστε το 🗳 και στη συνέχεια επιλέξτε **Ρυθμίσεις**.

Επιλέξτε **Ραδιόφωνο** και στη συνέχεια μετακινηθείτε με κύλιση στη λίστα στο **Ηχητική επιβεβαίωση αφής**.

| ∍ | Ραδιόφωνο                |          | ø   |
|---|--------------------------|----------|-----|
| ۵ | ιαχείριση Αγαπημένων     |          | 1/2 |
| н | Ιχητική επιβεβαίωση αφής | <u> </u> | Т   |
| К | ώλιση κειμένου           | 0        |     |
| P | υθμίσεις ηχητικών τόνων  |          |     |
| A | υτόματη ένταση ήχου      |          | ٠   |

Αγγίξτε το κουμπί οθόνης δίπλα στο Ηχητική επιβεβαίωση αφής, για να ενεργοποιήσετε ή να απενεργοποιήσετε τη λειτουργία.

# Ένταση ήχου των δελτίων οδικής κυκλοφορίας

Για ρύθμιση της έντασης ήχου των δελτίων οδικής κυκλοφορίας ρυθμίστε την επιθυμητή ένταση ήχου, ενώ ακούγεται ένα δελτίο οδικής κυκλοφορίας από το σύστημα. Η αντίστοιχη ρύθμιση αποθηκεύεται τότε από το σύστημα.

# Ρυθμίσεις συστήματος

Οι ακόλουθες ρυθμίσεις αφορούν σε ολόκληρο το σύστημα. Όλες οι υπόλοιπες ρυθμίσεις περιγράφονται κατά θέμα στα αντίστοιχα κεφάλαια αυτού του εγχειριδίου.

## Ρυθμίσεις ώρας και ημερομηνίας

Πατήστε 🗟 και στη συνέχεια επιλέξτε **Ρυθμίσεις**.

Επιλέξτε **Ώρα και ημερομηνία** για να εμφανιστεί το αντίστοιχο υπομενού.

| Ωρα και ημερομηνία         |       | (2) |
|----------------------------|-------|-----|
| Ρύθμιση της μορφής ώρας    | 12h   | 24h |
| Ρύθμιση της μορφής ημερομι | ηνίας |     |
| Αυτόματη Ρύθμιση           |       |     |
| Ρύθμιση ώρας               |       |     |
| Ρύθμιση ημερομηνίας        |       |     |

## 114 Βασικός χειρισμός

#### Ρύθμιση της μορφής ώρας

Για να επιλέξετε τη μορφή ώρας που θέλετε, πατήστε τα πλήκτρα οθόνης 12 h ή 24 h.

## Ρύθμιση της μορφής ημερομηνίας

Για να επιλέξετε τη μορφή ημερομηνίας που θέλετε, επιλέξτε **Ρύθμιση της** μορφής ημερομηνίας και στη συνέχεια επιλέξετε ανάμεσα στις διαθέσιμες επιλογές στο υπομενού.

#### Αυτόματη Ρύθμιση

Για να επιλέξετε αν θέλετε η ώρα και η ημερομηνία να ρυθμίζονται αυτόματα ή χειροκίνητα, επιλέξτε **Αυτόματη** Ρύθμιση.

Για την αυτόματη ρύθμιση της ώρας και της ημερομηνίας, επιλέξτε Ενεργ. - RDS.

Για να ρυθμίζετε την ώρα και την ημερομηνία χειροκίνητα, επιλέξτε Απενεργ. - Χειροκίν. Αν ορίσετε την Αυτόματη Ρύθμιση ως Απενεργ. -Χειροκίν., θα είναι διαθέσιμα τα στοιχεία Ρύθμιση ώρας και Ρύθμιση ημερομηνίας του υπομενού.

#### Ρύθμιση ώρας και ημερομηνίας

Για να αλλάξετε τις ρυθμίσεις ώρας και ημερομηνίας, επιλέξτε **Ρύθμιση ώρας** ή **Ρύθμιση ημερομηνίας**.

Πατήστε + και - για να αλλάξετε τις ρυθμίσεις.

## Ρυθμίσεις γλώσσας

Πατήστε 🖨 και στη συνέχεια επιλέξτε **Ρυθμίσεις**.

Επιλέξτε **Γλώσσα(Language)** για να εμφανιστεί το αντίστοιχο μενού.

Για να ρυθμίσετε τη γλώσσα για τα κείμενα μενού: αγγίξτε τη γλώσσα που θέλετε.

### Λειτουργία κύλισης κειμένου

Εάν στην οθόνη εμφανίζεται εκτενές κείμενο π.χ. τίτλοι τραγουδιών ή ονόματα σταθμών, η κύλιση στο κείμενο μπορεί να γίνεται είτε συνεχόμενα είτε μία φορά και να εμφανίζεται μόνο ένα μέρος του κειμένου.

Πατήστε ຜ και στη συνέχεια επιλέξτε **Ρυθμίσεις**.

Επιλέξτε Ραδιόφωνο.

| ∍ | Ραδιόφωνο                |   | (2) |
|---|--------------------------|---|-----|
| ۵ | ναχείριση Αγαπημένων     |   | 1/2 |
| H | Ιχητική επιβεβαίωση αφής |   | Т   |
| К | ώλιση κειμένου           | 0 | ÷.  |
| P | υθμίσεις ηχητικών τόνων  |   |     |
| A | ωτόματη ένταση ήχου      |   | ٠   |

Αν επιθυμείτε να γίνεται συνεχώς η κύλιση στο κείμενο, ενεργοποιήστε το Κύλιση κειμένου.

Εάν θέλετε να γίνει κύλιση στο κείμενο σε μορφή μπλοκ, απενεργοποιήστε τη ρύθμιση.

## Λειτουργία μαύρης οθόνης

Αν δεν θέλετε να βλέπετε την οθόνη αναμμένη, π.χ. τη νύχτα, μπορείτε να τη σβήσετε.

Πατήστε 🗳 και στη συνέχεια επιλέξτε **Ρυθμίσεις**. Μετακινηθείτε με κύλιση στη λίστα και επιλέξτε **Σβήσιμο οθόνης**. Η οθόνη σβήνει - οι λειτουργίες του ραδιοφώνου παραμένουν ενεργές.

### Εργοστασιακές προεπιλεγμένες τιμές

Μετακινηθείτε με κύλιση στη λίστα και επιλέξτε Επαναφορά εργοστασιακών ρυθμίσεων.

Για επαναφορά όλων των ρυθμίσεων εξατομίκευσης οχήματος επιλέξτε Επαναφορά ρυθμίσεων οχήματος.

Για διαγραφή των συζευγμένων συσκευών Bluetooth, τη λίστα επαφών και οι αριθμοί φωνητικού ταχυδρομείου που έχουν αποθηκευτεί, επιλέξτε Εκκαθάριση όλων των προσωπικών δεδομένων.

Για επαναφορά των ρυθμίσεων τόνου και έντασης ήχου, διαγραφή όλων των αγαπημένων και διαγραφή της επιλογής ήχου κλήσης, επιλέξτε Επαναφορά ρυθμίσεων ραδιοφώνου. Σε κάθε περίπτωση εμφανίζεται ένα μήνυμα προειδοποίησης. Επιλέξτε **Συνέχεια** για επαναφορά των ρυθμίσεων.

## Έκδοση συστήματος

Πατήστε 🗳 και στη συνέχεια επιλέξτε **Ρυθμίσεις**.

Μετακινηθείτε με κύλιση στη λίστα και επιλέξτε Πληροφορίες λογισμικού.

Αν συνδεθεί μια συσκευή USB, μπορείτε να αποθηκεύσετε τις πληροφορίες οχήματος σε αυτήν τη συσκευή USB.

Επιλέξτε Αναβάθμιση συστήματος και στη συνέχεια Αποθήκευση πληροφ οχήμ στο USB.

Για ενημέρωση συστήματος επικοινωνήστε με το συνεργείο σας.

## Ρυθμίσεις οχήματος

Οι **Ρυθμίσεις οχήματος** περιγράφονται στο Εγχειρίδιο Οδηγιών Χρήσης και Λειτουργίας.

# Ραδιόφωνο

| Χρήση 1                | 16 |
|------------------------|----|
| Αναζήτηση σταθμών1     | 16 |
| Κατάλογοι προτιμήσεων1 | 18 |
| Σύστημα Ραδιοφωνικών   |    |
| Δεδομένων (RDS) 1      | 19 |
| Ψηφιακή μετάδοση ήχου1 | 20 |

## Χρήση

## Ενεργοποίηση του ραδιοφώνου

Πατήστε το 🗟 και στη συνέχεια επιλέξτε ΗΧΟΣΥΣΤΗΜΑ. Εμφανίζεται το βασικό μενού ήχου που είχε επιλεγεί την τελευταία φορά.

Επιλέξτε το **Πηγή** στην κάτω σειρά του ενεργού βασικού μενού του ραδιοφώνου, για να ανοίξει η γραμμή επιλογέα αλληλεπίδρασης.

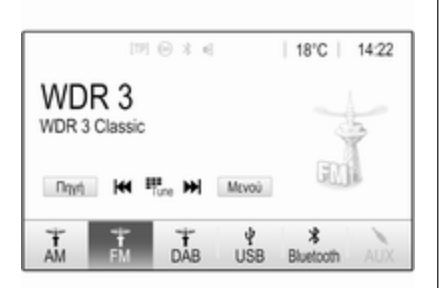

Επιλέξτε τη ζώνη συχνοτήτων που επιθυμείτε.

Θα αρχίσει η μετάδοση του ραδιοφωνικού σταθμού στην επιλεγμένη ζώνη συχνοτήτων που ακούγατε την τελευταία φορά.

## Αναζήτηση σταθμών

## Αυτόματη αναζήτηση σταθμών

| [19] ⓒ 초 ୶              | 18°C 14:22  |
|-------------------------|-------------|
| 98.0                    |             |
|                         | -           |
| Dayet Het Plune Het Max | OU GIN      |
| COLE 1Live WDR 2        | WDR3 WDR5   |
|                         | Hores Hores |

Πιέστε στιγμιαία ή αγγίξτε το I ◄ ή το → στον πίνακα ελέγχου ή στην οθόνη για αναπαραγωγή του προηγούμενου ή του επόμενου σταθμού στη μνήμη σταθμών.

## Χειροκίνητη αναζήτηση σταθμών

Πιέστε και κρατήστε το ◄ ή το ► στον πίνακα ελέγχου. Αφήστε το, όταν έχετε σχεδόν φτάσει στην επιθυμητή συχνότητα.

Γίνεται αναζήτηση του επόμενου σταθμού με δυνατότητα λήψης και ακούγεται αυτόματα.

#### Επισήμανση

Ζώνη συχνοτήτων FM: όταν η λειτουργία RDS είναι ενεργοποιημένη, γίνεται αναζήτηση μόνο σταθμών RDS \$\dots 119, και όταν είναι ενεργοποιημένη η λειτουργία δελτίων οδικής κυκλοφορίας (TP), το ραδιόφωνο αναζητά μόνο σταθμούς με δυνατότητα μετάδοσης δελτίων οδικής κυκλοφορίας \$\dots 119.

## Συντονισμός σε σταθμό

Αγγίξτε το 🖏 στην οθόνη. Εμφανίζεται η οθόνη **Απευθείας συντονισμός**.

| 5/   | Απευθεία | ς συντονισι | ιός |   | ( |
|------|----------|-------------|-----|---|---|
| 89.5 |          |             | 1   | 2 | 3 |
|      |          |             | 4   | 5 | 6 |
|      |          |             | 7   | 8 | 9 |
| M    | M        | Go          |     |   | + |

| ∍ | Μενού FM                | ø   |
|---|-------------------------|-----|
| ٨ | ίστα σταθμών            | 1/2 |
| P | υθμίσεις ηχητικών τόνων | 1   |
| A | υτόματη ένταση ήχου     |     |
| К | ατηγορίες               |     |
| E | νημέρωση λίστας σταθμών |     |

Εισάγετε τη συχνότητα που θέλετε. Χρησιμοποιήστε το ← για διαγραφή των ψηφίων που πληκτρολογήθηκαν. Αν είναι αναγκαίο, αγγίξτε το ◄ ή ► για προσαρμογή της καταχώρησης ακολούθως.

Επιβεβαιώστε την εισαγωγή για αναπαραγωγή του σταθμού.

## Κατάλογοι σταθμών

Επιλέξτε το **Μενού** στην κάτω σειρά του ενεργού βασικού μενού του ραδιοφώνου, για να ανοίξει το αντίστοιχο ειδικό υπομενού ζώνης συχνοτήτων. Επιλέξτε το Λίστα σταθμών συγκεκριμένης ζώνης συχνοτήτων. Εμφανίζονται όλοι οι σταθμοί με ισχυρό σήμα της σχετικής ζώνης συχνοτήτων και στην τρέχουσα περιοχή λήψης.

Επιλέξτε το σταθμό που επιθυμείτε.

#### Επισήμανση

Ο ραδιοφωνικός σταθμός που ακούγεται τη συγκεκριμένη στιγμή επισημαίνεται με το σύμβολο ► δίπλα στο όνομα του σταθμού.

### Λίστες κατηγοριών

Πολλοί ραδιοφωνικοί σταθμοί μεταδίδουν έναν κωδικό ΡΤΥ, ο οποίος προσδιορίζει τον τύπο του προγράμματος που μεταδίδεται (π.χ. ειδήσεις).

## 118 Ραδιόφωνο

Ορισμένοι σταθμοί αλλάζουν επίσης τον κωδικό PTY ανάλογα με το περιεχόμενο του προγράμματος που μεταδίδεται τη συγκεκριμένη στιγμή.

Το σύστημα Infotainment αποθηκεύει αυτούς τους σταθμούς, ταξινομημένους κατά τύπο προγράμματος, στην αντίστοιχη λίστα κατηγοριών.

#### Επισήμανση

Το στοιχείο λίστας **Κατηγορίες** είναι διαθέσιμο μόνο για τη ζώνη συχνοτήτων FM και DAB.

Για αναζήτηση τύπου προγράμματος καθορισμένου από τους σταθμούς επιλέξτε Κατηγορίες.

Εμφανίζεται μια λίστα με τους τύπους προγράμματος που είναι διαθέσιμα τη συγκεκριμένη στιγμή.

Επιλέξτε τον τύπο προγράμματος που επιθυμείτε. Εμφανίζεται μια λίστα σταθμών που μεταδίδουν τον τύπο προγράμματος που έχει επιλεγεί.

Επιλέξτε το σταθμό που επιθυμείτε.

#### Επισήμανση

Ο ραδιοφωνικός σταθμός που ακούγεται τη συγκεκριμένη στιγμή επισημαίνεται με το σύμβολο ► δίπλα στο όνομα του σταθμού.

## Ενημέρωση λίστας σταθμών

Αν δεν είναι πλέον δυνατή η λήψη των αποθηκευμένων σταθμών σε μια λίστα σταθμών συγκεκριμένης ζώνης συχνοτήτων, επιλέξτε **Μενού** στην κάτω γραμμή του ενεργού βασικού μενού ραδιοφώνου και κατόπιν επιλέξτε το αντίστοιχο στοιχείο μενού για ενημέρωση της λίστας σταθμών, π.χ. **Ενημέρωση λίστας σταθμών**.

#### Επισήμανση

Εάν ενημερωθεί η λίστα σταθμών για τη συγκεκριμένη ζώνη συχνοτήτων, ενημερώνεται και η αντίστοιχη λίστα κατηγοριών.

Αρχίζει η αναζήτηση σταθμών και εμφανίζεται το αντίστοιχο μήνυμα. Μόλις η αναζήτηση ολοκληρωθεί, εμφανίζεται η αντίστοιχη λίστα σταθμών.

#### Επισήμανση

Ο ραδιοφωνικός σταθμός που ακούγεται τη συγκεκριμένη στιγμή επισημαίνεται με το σύμβολο ► δίπλα στο όνομα του σταθμού.

## Κατάλογοι προτιμήσεων

Στους καταλόγους προτιμήσεων μπορείτε να αποθηκεύσετε χειροκίνητα σταθμούς που εκπέμπουν σε όλες τις μπάντες συχνοτήτων.

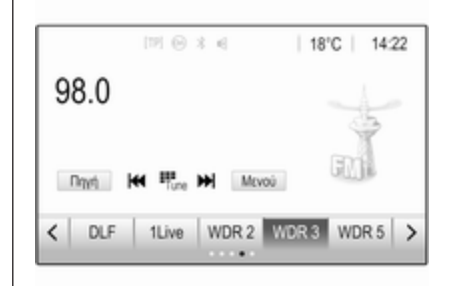

Υπάρχουν διαθέσιμες πέντε λίστες αγαπημένων, σε κάθε μία από τις οποίες μπορούν να αποθηκευτούν 5 σταθμοί.

### Επισήμανση

Ο σταθμός στον οποίο είναι συντονισμένο το ραδιόφωνο τη συγκεκριμένη στιγμή είναι μαρκαρισμένος.

## Αποθήκευση σταθμού

Αν απαιτείται, αγγίξτε το <ή το > για κύλιση στις σελίδες αγαπημένων.

Για να αποθηκεύσετε το ραδιοφωνικό σταθμό που είναι ενεργός τη συγκεκριμένη στιγμή σε ένα πλήκτρο οθόνης προεπιλεγμένου σταθμού: αγγίξτε το πλήκτρο οθόνης που θέλετε παρατεταμένα επί μερικά δευτερόλεπτα. Η αντίστοιχη συχνότητα ή το όνομα του σταθμού εμφανίζεται στο πλήκτρο οθόνης.

## Ανάκτηση σταθμών

Αν απαιτείται, αγγίξτε το < ή το > για κύλιση στην επιθυμητή σελίδα αγαπημένων.

Επιλέξτε το πλήκτρο οθόνης προεπιλογής στο οποίο θέλετε να αποθηκευτεί ο ραδιοφωνικός σταθμός που θέλετε.

#### Ορισμός του αριθμού των διαθέσιμων σελίδων αγαπημένων

Για τον ορισμό του αριθμού σελίδων αγαπημένων, που εμφανίζονται για επιλογή, πιέστε **ΗΟΜΕ** και κατόπιν επιλέξτε **ΡΥΘΜΙΣΕΙΣ** στην οθόνη. Επιλέξτε **Ραδιόφωνο** και στη συνέχεια Διαχείριση Αγαπημένων για να εμφανιστεί το αντίστοιχο υπομενού.

Ανάλογα με το ποιες σελίδες αγαπημένων θέλετε να εμφανίζονται, ενεργοποιήστε ή απενεργοποιήστε τις σελίδες.

## Σύστημα Ραδιοφωνικών Δεδομένων (RDS)

To RDS είναι μια υπηρεσία των σταθμών FM που διευκολύνει σημαντικά την ανεύρεση του επιθυμητού σταθμού και εξασφαλίζει άριστη λήψη.

## Πλεονεκτήματα του RDS

- Στην οθόνη εμφανίζεται το όνομα του προγράμματος του σταθμού, αντί για τη συχνότητά του.
- Κατά την αναζήτηση σταθμών, το σύστημα Infotainment συντονίζεται μόνο σε σταθμούς RDS.
- Το σύστημα Infotainment συντονίζεται πάντοτε στη συχνότητα του επιλεγμένου σταθμού με την

καλύτερη λήψη μέσω της λειτουργίας ΑF (Εναλλακτική Συχνότητα).

 Ανάλογα με τον σταθμό που ακούτε, το σύστημα Infotainment εμφανίζει ραδιοφωνικό κείμενο που μπορεί να περιέχει, π.χ., πληροφορίες για το τρέχον πρόγραμμα.

## Παραμετροποίηση RDS

Αγγίξτε το **Μενού** στην κάτω σειρά του βασικού μενού του ραδιοφώνου FM, για να ανοίξει το αντίστοιχο ειδικό υπομενού ζώνης συχνοτήτων.

Μετακινηθείτε με κύλιση στο RDS.

Ενεργοποίηση ή απενεργοποίηση **RDS**.

## Ειδήσεις οδικής κυκλοφορίας

Οι σταθμοί με υπηρεσία δελτίων οδικής κυκλοφορίας είναι σταθμοί RDS που μεταδίδουν δελτία οδικής κυκλοφορίας. Αν ενεργοποιηθεί η λειτουργία δελτίων οδικής κυκλοφορίας, η τρέχουσα πηγή ήχου διακόπτεται όσο διαρκεί η μετάδοση του δελτίου.

# Ενεργοποίηση της λειτουργίας ειδήσεων οδικής κυκλοφορίας

Επιλέξτε το **Μενού** στην κάτω σειρά του βασικού μενού του ραδιοφώνου FM, για να ανοίξει το αντίστοιχο ειδικό υπομενού ζώνης συχνοτήτων.

Αγγίξτε το κουμπί οθόνης δίπλα στο Δελτία οδικής κυκλοφορίας, για να ενεργοποιήσετε ή να απενεργοποιήσετε τη λειτουργία.

#### Επισήμανση

Στη λίστα σταθμών το TP εμφανίζεται δίπλα στους σταθμούς που παρέχουν ειδήσεις οδικής κυκλοφορίας.

Εάν η υπηρεσία δελτίων οδικής κυκλοφορίας είναι ενεργοποιημένη, στην επάνω σειρά όλων των βασικών μενού εμφανίζεται η ένδειξη [TP]. Αν ο τρέχων σταθμός δεν υποστηρίζει την υπηρεσία δελτίων οδικής κυκλοφορίας, η ένδειξη TP εμφανίζεται με γκρι χρώμα και αρχίζει αυτόματα μια αναζήτηση για τον επόμενο σταθμό με υπηρεσία δελτίων οδικής κυκλοφορίας. Μόλις βρεθεί σταθμός με υπηρεσία δελτίων οδικής κυκλοφορίας, η ένδειξη TP επισημαίνεται. Αν δεν βρεθεί σταθμός με υπηρεσία δελτίων οδικής κυκλοφορίας, η ένδειξη ΤΡ εξακολουθεί να εμφανίζεται με γκρι χρώμα.

Εάν μεταδοθεί δελτίο οδικής κυκλοφορίας στον αντίστοιχο σταθμό, εμφανίζεται ένα μήνυμα.

Για να διακόψετε το δελτίο και να επιστρέψετε στη λειτουργία που ήταν ενεργοποιημένη προηγουμένως, αγγίξτε την οθόνη ή πιέστε <sup>Δ</sup>.

## Τοπικά προγράμματα

Ορισμένες φορές, οι σταθμοί RDS εκπέμπουν τοπικά διαφορετικά προγράμματα σε διαφορετικές συχνότητες.

Επιλέξτε **Μενού** στην κάτω σειρά του βασικού μενού του ραδιοφώνου FM για να ανοίξει το αντίστοιχο ειδικό υπομενού ζώνης συχνοτήτων και μετακινηθείτε με κύλιση στο **Περιοχή**. Ενεργοποίηση ή απενεργοποίηση **Περιοχή**.

Εάν η λειτουργία τοπικών προγραμμάτων είναι ενεργοποιημένη, επιλέγονται εναλλακτικές συχνότητες με τα ίδια τοπικά προγράμματα όταν χρειάζεται. Αν η λειτουργία τοπικών προγραμμάτων απενεργοποιηθεί, οι εναλλακτικές συχνότητες των σταθμών επιλέγονται ανεξάρτητα από τα τοπικά προγράμματα.

## Ψηφιακή μετάδοση ήχου

Το DAB εκπέμπει ραδιοφωνικούς σταθμούς ψηφιακά.

Οι σταθμοί DAB υποδεικνύονται από το όνομα του προγράμματος αντί της συχνότητας λήψης.

## Γενικές πληροφορίες

- Με το DAB είναι εφικτή η μετάδοση πολλών ραδιοφωνικών προγραμμάτων (υπηρεσιών) σε ένα μόνο σύνολο.
- Εκτός από τις υπηρεσίες ήχου υψηλής ποιότητας, το DAB έχει επίσης τη δυνατότητα μετάδοσης πληροφοριών που σχετίζονται με το πρόγραμμα και πολλές άλλες υπηρεσίες δεδομένων συμπεριλαμβανομένων πληροφοριών ταξιδίου και οδικής κυκλοφορίας.

- Μόλις ο δέκτης DAB εντοπίσει το σήμα που εκπέμπει ένας σταθμός (ακόμη και αν το σήμα είναι πολύ ασθενές), η αναπαραγωγή ήχου είναι εξασφαλισμένη.
- Σε περίπτωση κακής λήψης η ένταση ήχου μειώνεται αυτόματα για την αποφυγή δυσάρεστων θορύβων.

Εάν το σήμα DAB είναι πολύ ασθενές για το συλλάβει ο δέκτης, η λήψη διακόπτεται εντελώς. Αυτό μπορεί να αποφευχθεί, εάν ενεργοποιήσετε το **Σύνδεση** DAB-DAB ή/και **Σύνδεση DAB-**FM στο μενού DAB (βλέπε παρακάτω).

- Οι παρεμβολές που προκαλούνται από σταθμούς που είναι σε κοντινές συχνότητες (ένα φαινόμενο που είναι τυπικό των λήψεων ΑΜ και FM) δεν συμβαίνουν με το DAB.
- Εάν το σήμα DAB αντανακλάται από φυσικά εμπόδια ή κτίρια, η ποιότητα λήψης DAB βελτιώνε-

ται, ενώ η ποιότητα λήψης ΑΜ ή FM μειώνεται σημαντικά σε τέτοιες περιπτώσεις.

Όταν είναι ενεργοποιημένη η λήψη DAB, ο δέκτης FM του συστήματος Infotainment παραμένει ενεργός στο παρασκήνιο και αναζητά διαρκώς τους σταθμούς FM με το ισχυρότερο σήμα. Αν η λειτουργία TP Φ 119 είναι ενεργοποιημένη, μεταδίδονται δελτία οδικής κυκλοφορίας από τον σταθμό FM με την καλύτερη λήψη. Απενεργοποιήστε τη λειτουργία TP εάν δεν θέλετε να διακοπεί η λήψη DAB από τα δελτία οδικής κυκλοφορίας FM.

## Αναγγελίες DAB

Εκτός από τα μουσικά προγράμματα, πολλοί σταθμοί DAB μεταδίδουν επίσης ανακοινώσεις διάφορων κατηγοριών. Εκτός από τα μουσικά προγράμματα, πολλοί σταθμοί DAB μεταδίδουν επίσης ανακοινώσεις διάφορων κατηγοριών. Επιλέξτε το **Μενού** στην κάτω σειρά του βασικού μενού του ραδιοφώνου DAB, για να ανοίξει το αντίστοιχο ειδικό υπομενού ζώνης συχνοτήτων.

Μετακινηθείτε με κύλιση στη λίστα και επιλέξτε **Αναγγελίες DAB**, για να εμφανιστεί μια λίστα με τις διαθέσιμες κατηγορίες.

Ενεργοποιήστε όλες ή τις κατηγορίες ανακοινώσεων ή μόνο την κατηγορία που θέλετε. Μπορείτε να επιλέξετε ταυτόχρονα διαφορετικές κατηγορίες ανακοινώσεων.

## Σύνδεση DAB-DAB

Εάν αυτή η λειτουργία είναι ενεργοποιημένη, η συσκευή μεταβαίνει στην ίδια υπηρεσία (πρόγραμμα) σε άλλο σύνολο DAB (εάν είναι διαθέσιμο), όταν το σήμα DAB είναι πολύ ασθενές, για να το λάβει ο δέκτης.

Επιλέξτε το **Μενού** στην κάτω σειρά του βασικού μενού του ραδιοφώνου DAB, για να ανοίξει το αντίστοιχο ειδικό υπομενού ζώνης συχνοτήτων.

Μετακινηθείτε με κύλιση στη λίστα και ενεργοποιήστε ή απενεργοποιήστε το Σύνδεση DAB-DAB.

## Σύνδεση DAB-FM

Εάν αυτή η λειτουργία είναι ενεργοποιημένη, η συσκευή μεταβαίνει στον αντίστοιχο σταθμό FM της ενεργής υπηρεσίας DAB (εάν είναι διαθέσιμη) όταν το σήμα DAB είναι πολύ ασθενές για να το συλλάβει ο δέκτης.

Μετακινηθείτε με κύλιση στη λίστα και ενεργοποιήστε ή απενεργοποιήστε το Σύνδεση DAB-FM.

## Ζώνη συχνοτήτων L

Με αυτήν τη λειτουργία, μπορείτε να ορίσετε ποιες ζώνες συχνοτήτων DAB θα λαμβάνει το σύστημα Infotainment.

Η ζώνη συχνοτήτων L (επίγειο και δορυφορικό ραδιόφωνο) είναι μια άλλη ζώνη συχνοτήτων ραδιοφώνου που μπορεί να ληφθεί επιπρόσθετα.

Επιλέξτε το **Μενού** στην κάτω σειρά του βασικού μενού του ραδιοφώνου DAB, για να ανοίξει το αντίστοιχο ειδικό υπομενού ζώνης συχνοτήτων.

Μετακινηθείτε με κύλιση στη λίστα και ενεργοποιήστε ή απενεργοποιήστε το Ζώνη συχνοτήτων L.

#### Intellitext

Η λειτουργία Intellitext επιτρέπει τη λήψη πρόσθετων πληροφοριών όπως οικονομικές πληροφορίες, αθλητικά, ειδήσεις κ.λπ.

#### Επισήμανση

Το διαθέσιμο περιεχόμενο εξαρτάται από το σταθμό και την περιοχή.

Επιλέξτε το **Μενού** στην κάτω σειρά του βασικού μενού του ραδιοφώνου DAB, για να ανοίξει το αντίστοιχο ειδικό υπομενού ζώνης συχνοτήτων.

Μετακινηθείτε με κύλιση στη λίστα και επιλέξτε Intellitext.

Επιλέξτε μία από τις κατηγορίες και έπειτα επιλέξτε ένα συγκεκριμένο στοιχείο για να εμφανιστούν λεπτομερείς πληροφορίες.

## EPG

Ο ηλεκτρονικός οδηγός προγράμματος παρέχει πληροφορίες για το τρέχον και το ακόλουθο πρόγραμμα του συγκεκριμένου σταθμού DAB. Επιλέξτε **Μενού** στην κάτω γραμμή του βασικού μενού του ραδιοφώνου DAB και κατόπιν επιλέξτε **Λίστα** σταθμών.

Για να εμφανιστεί το πρόγραμμα του επιθυμητού σταθμού, αγγίξτε το εικονίδιο δίπλα στο σταθμό.

# Εξωτερικές συσκευές

| Γενικές πληροφορίες         | 123 |
|-----------------------------|-----|
| Αναπαραγωγή ήχου            | 125 |
| Εμφάνιση εικόνων            | 126 |
| Αναπαραγωγή ταινιών         | 128 |
| Χρήση εφαρμογών smartphone. | 129 |

## Γενικές πληροφορίες

Στην κεντρική κονσόλα, πίσω από το χειρόφρενο ή κάτω από το υποβραχιόνιο, υπάρχει μια θύρα USB για τη σύνδεση εξωτερικών συσκευών.

Δύο θύρες USB για φόρτιση συσκευών μόνο βρίσκονται στο πίσω μέρος της κεντρικής κονσόλας.

#### Επισήμανση

Οι υποδοχές πρέπει να είναι πάντοτε στεγνές και καθαρές.

## Θύρα USB

Στη θύρα USB μπορείτε να συνδέσετε MP3 player, συσκευή USB, κάρτα SD (μέσω θύρας USB/αντάπτορα) ή smartphone.

Μπορούν να συνδεθούν μέχρι δύο συσκευές USB κάθε φορά στο σύστημα Infotainment.

### Επισήμανση

Για τη σύνδεση δύο συσκευών USB, απαιτείται εξωτερικό USB hub. Το σύστημα Infotainment μπορεί να αναπαράγει αρχεία ήχου, να παρουσιάζει αρχεία εικόνων ή να αναπαράγει αρχεία ταινιών που περιέχονται σε συσκευές αποθήκευσης USB.

Όταν κάποια από αυτές τις συσκευές είναι συνδεδεμένη στη θύρα USB, μπορείτε να χειριστείτε διάφορες λειτουργίες τους από τα χειριστήρια και τα μενού του συστήματος Infotainment.

#### Επισήμανση

Δεν υποστηρίζονται όλες οι βοηθητικές συσκευές από το σύστημα Infotainment. Ελέγξτε τη λίστα συμβατότητας στον ιστότοπό μας.

#### Σύνδεση/αποσύνδεση μιας συσκευής

Συνδέστε μία από τις συσκευές που αναφέρονται παραπάνω στη θύρα USB. Αν απαιτείται, χρησιμοποιήστε το κατάλληλο καλώδιο σύνδεσης. Η λειτουργία μουσικής αρχίζει αυτόματα.

#### Επισήμανση

Αν συνδεθεί μια μη αναγνώσιμη συσκευή USB, θα εμφανιστεί το σχετικό μήνυμα σφάλματος και το

## 124 Εξωτερικές συσκευές

σύστημα Infotainment θα μεταβεί αυτόματα στη λειτουργία που χρησιμοποιούταν προηγουμένως.

Για να αποσυνδέσετε τη συσκευή USB, επιλέξτε μια άλλη λειτουργία και στη συνέχεια αφαιρέστε τη συσκευή αποθήκευσης USB.

## Προσοχή

Αποφύγετε να αποσυνδέετε τη συσκευή στη διάρκεια της αναπαραγωγής. Κάτι τέτοιο μπορεί να προκαλέσει ζημιά στη συσκευή ή στο σύστημα Infotainment.

#### Αυτόματη εκκίνηση USB

Από προεπιλογή το μενού ήχου USB εμφανίζεται αυτόματα μόλις συνδεθεί μια συσκευή USB.

Αν θέλετε, αυτή η λειτουργία μπορεί να απενεργοποιηθεί.

Πατήστε 🖨 και στη συνέχεια επιλέξτε **Ρυθμίσεις**, για να ανοίξει το μενού ρυθμίσεων.

Επιλέξτε **Ραδιόφωνο**, μετακινηθείτε με κύλιση στο **Αυτόματη έναρξη USB** και αγγίξτε το κουμπί οθόνης δίπλα στη λειτουργία. Για να επανενεργοποιήσετε τη λειτουργία: αγγίξτε το πλήκτρο οθόνης ξανά.

### Bluetooth

Οι συσκευές που υποστηρίζουν μουσικά προφίλ Bluetooth A2DP και AVRCP μπορούν να συνδεθούν ασύρματα στο σύστημα Infotainment. Το σύστημα Infotainment μπορεί να αναπαράγει μουσικά αρχεία που υπάρχουν σε αυτές τις συσκευές.

#### Σύνδεση μιας συσκευής

Για λεπτομερή περιγραφή του πως γίνεται η σύνδεση Bluetooth ⇔ 133.

## Τύποι αρχείων και φάκελοι

Η μέγιστη χωρητικότητα μιας συσκευής που υποστηρίζεται από το σύστημα Infotainment είναι 2.500 μουσικά αρχεία, 2.500 αρχεία εικόνας, 250 αρχεία ταινίας, 2.500 φάκελοι και 10 βαθμίδες δομής φακέλων. Υποστηρίζονται μόνο συσκευές που έχουν διαμορφωθεί με σύστημα αρχείων FAT16/FAT32. Αν περιλαμβάνονται εικόνες στα συνοδευτικά δεδομένα ήχου, αυτές οι εικόνες εμφανίζονται στην οθόνη.

#### Επισήμανση

Ορισμένα αρχεία μπορεί να μην αναπαράγονται σωστά. Αυτό μπορεί να συμβαίνει λόγω διαφορετικής μορφής εγγραφής ή λόγω της κατάστασης του αρχείου.

Τα αρχεία από online καταστήματα, για τα οποία ισχύει η διαχείριση ψηφιακών δικαιωμάτων (DRM), δεν μπορούν να αναπαραχθούν.

Το σύστημα Infotainment μπορεί να αναπαράγει τα παρακάτω αρχεία ήχου, εικόνας και ταινίας σε εξωτερικές συσκευές.

### Αρχεία ήχου

Οι συμβατοί τύποι αρχείων ήχου είναι MP3 (MPEG-1 Layer 3, MPEG-2 Layer 3), WMA, AAC, AAC+, ALAC OGG WAF (PCM), AIFF, 3GPP (ήχος μόνο), ηχητικά βιβλία και LPCM. Οι συσκευές iPod<sup>®</sup> και iPhone<sup>®</sup> αναπαράγουν ALAC, AIFF, ηχητικά βιβλία και LPCM. Κατά την αναπαραγωγή ενός αρχείου με πληροφορίες ετικέτας ID3, το σύστημα Infotainment μπορεί να εμφανίσει πληροφορίες, π.χ. για τον τίτλο του μουσικού κομματιού και τον καλλιτέχνη.

#### Αρχεία εικόνας

Οι τύποι αρχείων εικόνας που μπορούν να εμφανιστούν είναι JPG, JPEG, BMP, PNG και GIF.

Τα αρχεία JPG πρέπει να έχουν μέγεθος 64 έως 5000 εικονοστοιχείων σε πλάτος και 64 έως 5000 εικονοστοιχείων σε ύψος.

Τα αρχεία BMP, PNG και GIF πρέπει να έχουν μέγεθος 64 έως 1024 εικονοστοιχείων σε πλάτος και 64 έως 1024 εικονοστοιχείων σε ύψος.

Το μέγεθος αρχείου των εικόνων δεν πρέπει να υπερβαίνει το 1MB.

#### Αρχεία ταινίας

Οι συμβατοί τύποι αρχείων ταινίας είναι AVI και MP4.

Η μέγιστη ανάλυση είναι 1280 x 720 εικονοστοιχεία. Η συχνότητα καρέ πρέπει να είναι μικρότερη από 30 fps. Ο κατάλληλος κωδικοποιητήςαποκωδικοποιητής (codec) είναι ο Η. 264/MPEG-4 AVC.

Οι συμβατοί τύποι αρχείων ήχου είναι MP3, AC3, AAC και WMA.

Ο τύπος αρχείου υποτίτλων που μπορούν να προβληθούν είναι SMI.

## Αναπαραγωγή ήχου

# Ενεργοποίηση της λειτουργίας μουσικής

Εάν η συσκευή δεν έχει ακόμη συνδεθεί στο σύστημα Infotainment, συνδέστε τη συσκευή \$ 123.

Συνήθως το σχετικό βασικό μενού ήχου εμφανίζεται αυτόματα.

Αν δεν ξεκινήσει αυτόματα η αναπαραγωγή π.χ. αν είναι απενεργοποιημένη η **Αυτόματη έναρξη USB** \$ 123, ακολουθήστε τα παρακάτω βήματα:

Πατήστε 🗳 και στη συνέχεια επιλέξτε ΗΧΟΣΥΣΤΗΜΑ, για να ανοίξει το βασικό μενού ήχου, που είχε επιλεχθεί τελευταίο. Επιλέξτε **Πηγή** στη γραμμή επιλογέα αλληλεπίδρασης και κατόπιν επιλέξτε την επιθυμητή πηγή ήχου, για να ανοίξει το σχετικό βασικό μενού ήχου.

Η αναπαραγωγή των μουσικών κομματιών αρχίζει αυτόματα.

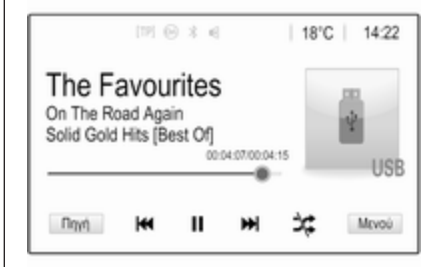

## Κουμπιά λειτουργιών

#### Διακοπή και ανάκτηση της αναπαραγωγής

Αγγίξτε το ΙΙ για διακοπή της αναπαραγωγής. Το πλήκτρο οθόνης αλλάζει σε ►.

Αγγίξτε το ► για συνέχιση της αναπαραγωγής. Αναπαραγωγή του επόμενου ή του προηγούμενου μουσικού κομματιού Αγγίξτε το ▶ για αναπαραγωγή του επόμενου κομματιού.

Αγγίξτε το ◄ εντός των πρώτων 2 δευτερολέπτων αναπαραγωγής του κομματιού, για να επιστρέψετε στο προηγούμενο κομμάτι.

# Επιστροφή στην αρχή του τρέχοντος μουσικού κομματιού

Αγγίξτε το **Ι** μετά από 2 δευτερόλεπτα αναπαραγωγής του κομματιού.

#### Γρήγορη μετακίνηση μπροστά και πίσω

Αγγίξτε και κρατήστε πατημένο το Ι≪Ι ή το ►Ν. Αφήστε το, για να επιστρέψετε σε κανονική λειτουργία αναπαραγωγής.

Εναλλακτικά, μπορείτε να μετακινήσετε το δείκτη που δείχνει την τρέχουσα θέση μουσικού κομματιού προς τα αριστερά ή τα δεξιά.

#### Αναπαραγωγή μουσικών κομματιών με τυχαία σειρά

Αγγίξτε 🛪 για αναπαραγωγή των κομματιών με τυχαία σειρά. Το πλήκτρο οθόνης αλλάζει σε 🛪.

Αγγίξτε ξανά το ≭ για απενεργοποίηση της λειτουργίας τυχαίας αναπαραγωγής και επιστροφή στη λειτουργίας κανονικής αναπαραγωγής.

#### Λειτουργία Περιήγηση στη μουσική

Για να εμφανιστεί η οθόνη περιήγησης αγγίξτε την οθόνη. Εναλλακτικά επιλέξτε **Μενού** στην κάτω γραμμή του βασικού μενού ήχου, για να εμφανιστεί το αντίστοιχο μενού ήχου και κατόπιν επιλέξτε **Περιήγηση στη** μουσική.

Εμφανίζονται διαφορετικές κατηγορίες, στις οποίες είναι ταξινομημένα τα μουσικά κομμάτια, π.χ. Λίστες ..., Καλλιτέχνες ή Άλμπουμ.

| :   | Καλλιτέχνες                              | ø        |
|-----|------------------------------------------|----------|
| Þ   | Beastie Boys                             | >        |
|     | Frida Gold                               | -        |
|     | Kings Of Leon                            | >        |
|     | Alternatives                             | >        |
| Λίσ | τες Κολλτέχνες Αλμπουμ Τραγούδια Μουσικά | Περισσότ |

Επιλέξτε την κατηγορία που θέλετε, υποκατηγορία (εάν είναι διαθέσιμη) και στη συνέχεια επιλέξτε ένα μουσικό κομμάτι.

Επιλέξτε το μουσικό κομμάτι για να αρχίσει η αναπαραγωγή.

## Εμφάνιση εικόνων

Μπορείτε να προβάλετε φωτογραφίες από μια συσκευή USB συνδεδεμένη στη θύρα USB.

#### Επισήμανση

Για την ασφάλειά σας, ορισμένες λειτουργίες είναι απενεργοποιημένες ενώ οδηγείτε.

# Ενεργοποίηση της λειτουργίας εικόνας

Εάν η συσκευή δεν έχει ακόμη συνδεθεί στο σύστημα Infotainment, συνδέστε τη συσκευή \$ 123.

Πατήστε το 🗳 και στη συνέχεια επιλέξτε **GALLERY**, για να ανοίξει το βασικό μενού πολυμέσων.

Αγγίξτε ], για να ανοίξετε το βασικό μενού εικόνων, για να εμφανιστεί μια λίστα των αποθηκευμένων στοιχείων στη συσκευή USB. Επιλέξτε την εικόνα που επιθυμείτε.

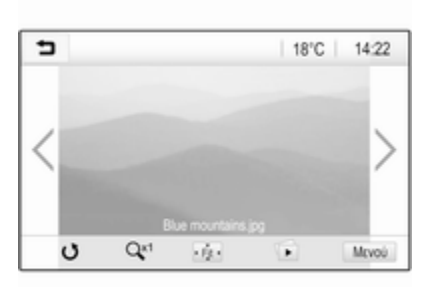

Αγγίξτε την οθόνη για να αποκρυφθεί η γραμμή μενού. Αγγίξτε την οθόνη ξανά για να επανεμφανιστεί η γραμμή μενού.

## Κουμπιά λειτουργιών

## Λειτουργία πλήρους οθόνης

Επιλέξτε 👾, για να προβληθεί η εικόνα σε πλήρη οθόνη. Αγγίξτε την οθόνη για έξοδο από τη λειτουργία πλήρους οθόνης.

#### Προβολή της επόμενης ή προηγούμενης εικόνας

Αγγίξτε > ή περάστε το δάκτυλό σας προς τα αριστερά, για να προβάλλετε την επόμενη εικόνα.

Αγγίξτε < ή περάστε το δάκτυλό σας προς τα δεξιά, για να προβάλλετε την προηγούμενη εικόνα.

## Περιστροφή μιας εικόνας

Επιλέξτε Ο για περιστροφή της εικόνας.

## Μεγέθυνση εικόνας

Αγγίξτε το Q<sup>41</sup> μία ή περισσότερες φορές, για να μεγεθύνετε ένα σημείο της εικόνας ή για να επιστρέψει η εικόνα στο αρχικό της μέγεθος.

### Προβολή slide show

Επιλέξτε 🗈, για να δείτε τις εικόνες που είναι αποθηκευμένες στη συσκευή USB με τη μορφή προβολής διαφανειών.

Αγγίξτε την οθόνη για τερματισμό της προβολής διαφανειών.

## Μενού εικόνας

Επιλέξτε Μενού στην κάτω γραμμή της οθόνης, για να εμφανιστεί Μενού εικόνας.

## 128 Εξωτερικές συσκευές

| Δ | ιάρκεια προβολής εναλλασσό | μένων εικόνων |
|---|----------------------------|---------------|
| P | ολόι. Θερμ. Ένδειξη        | 0             |
| Ρ | υθμίσεις εμφάνισης         |               |

#### Χρόνος προβολής διαφανειών Επιλέξτε Διάρκεια προβολής εναλλασσόμενων εικόνων, για να εμφανιστεί μια λίστα πιθανών χρονικών ακολουθιών. Ενεργοποιήστε το χρονικό διάστημα που θέλετε να μεσολαβεί ανάμεσα σε κάθε εικόνα που θα παρουσιάζεται σε προβολή διαφανειών.

#### Εμφάνιση ρολογιού και θερμοκρασίας

Για να εμφανιστεί η ώρα και η θερμοκρασία σε πλήρη οθόνη, ενεργοποιήστε το **Ρολόι. Θερμ. Ένδειξη**.

## Ρυθμίσεις οθόνης

Επιλέξτε **Ρυθμίσεις εμφάνισης**, για να ανοίξει ένα υπομενού για τη ρύθμιση της φωτεινότητας και της αντίθεσης. Αγγίξτε το + και το - για την προσαρμογή των ρυθμίσεων.

## Αναπαραγωγή ταινιών

Μπορείτε να προβάλετε ταινίες από μια συσκευή USB συνδεδεμένη στη θύρα USB.

#### Επισήμανση

Για την ασφάλειά σας, η λειτουργία αναπαραγωγής ταινιών δεν είναι διαθέσιμη ενώ οδηγείτε.

# Ενεργοποίηση της λειτουργίας ταινίας

Εάν η συσκευή δεν έχει ακόμη συνδεθεί στο σύστημα Infotainment, συνδέστε τη συσκευή ⇔ 123.

Πατήστε το 🗳 και στη συνέχεια επιλέξτε **GALLERY**, για να ανοίξει το βασικό μενού πολυμέσων.

Αγγίξτε το , για να ανοίξει το βασικό μενού ταινίας και κατόπιν επιλέξτε τον επιθυμητό φάκελο και/ή ταινία. Η ταινία προβάλλεται.

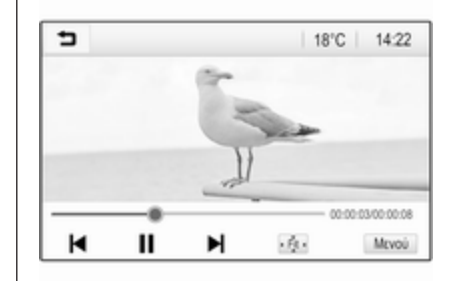

## Κουμπιά λειτουργιών

## Πλήρης οθόνη

#### Διακοπή και ανάκτηση της αναπαραγωγής

Αγγίξτε το ΙΙ για διακοπή της αναπαραγωγής. Το πλήκτρο οθόνης αλλάζει σε ►.

Αγγίξτε το ► για συνέχιση της αναπαραγωγής.

#### Αναπαραγωγή του επόμενου ή του προηγούμενου μουσικού κομματιού

Αγγίξτε το ► για αναπαραγωγή του επόμενου αρχείου ταινίας.

Αγγίξτε το ◄ εντός των πρώτων 5 δευτερολέπτων αναπαραγωγής της ταινίας, για να επιστρέψετε στο προηγούμενο αρχείο ταινίας.

# Επιστροφή στην αρχή της τρέχουσας ταινίας

Αγγίξτε το 🖊 μετά από

5 δευτερόλεπτα αναπαραγωγής της ταινίας.

#### Γρήγορη μετακίνηση μπροστά και πίσω

Αγγίξτε και κρατήστε πατημένο το ◄ ή το ►. Αφήστε το, για να επιστρέψετε σε κανονική λειτουργία αναπαραγωγής.

## Μενού ταινίας

Επιλέξτε Μενού στην κάτω γραμμή της οθόνης, για να εμφανιστεί Μενού ταινιών.

| ∍ | Μενού ταινιών           | Ø     |
|---|-------------------------|-------|
| Ρ | υθμίσεις ηχητικών τόνων |       |
| A | υτόματη ένταση ήχου     |       |
| Ρ | ολόι. Θερμ. Ένδειξη     | <br>L |
| P | υθμίσεις εμφάνισης      |       |

#### Εμφάνιση ρολογιού και θερμοκρασίας

Για να εμφανιστεί η ώρα και η θερμοκρασία σε πλήρη οθόνη, ενεργοποιήστε το **Ρολόι. Θερμ. Ένδειξη**.

## Ρυθμίσεις οθόνης

Επιλέξτε **Ρυθμίσεις εμφάνισης**, για να ανοίξει ένα υπομενού για ρύθμιση της φωτεινότητας και της αντίθεσης.

Αγγίξτε το + και το - για την προσαρμογή των ρυθμίσεων.

## Χρήση εφαρμογών smartphone

## Προβολή τηλεφώνου

Οι εφαρμογές προβολής τηλεφώνου Apple CarPlay™ και Android™ Auto εμφανίζουν επιλεγμένες εφαρμογές από το smartphone σας στην οθόνη του συστήματος Infotainment και επιτρέπουν τον χειρισμό απευθείας από τα χειριστήρια του συστήματος Infotainment.

Ελέγξτε με τον κατασκευαστή της συσκευής, αν αυτή η λειτουργία είναι συμβατή με το τηλέφωνό σας και αν αυτή η εφαρμογή είναι διαθέσιμη στη χώρα που διαμένετε.

## Χειρισμός του smartphone

Τηλέφωνο Android: Κατεβάστε (download) την εφαρμογή Android Auto στο smartphone σας από το Google Play™ Store.

iPhone: Βεβαιωθείτε ότι το Siri<sup>®</sup> είναι ενεργοποιημένο στο smartphone σας.

#### Ενεργοποίηση προβολής τηλεφώνου στο μενού ρυθμίσεων

Πατήστε το 🤮, για να εμφανιστεί η αρχική οθόνη και στη συνέχεια επιλέξτε **ΡΥΘΜΙΣΕΙΣ**.

Μετακινηθείτε με κύλιση στη λίστα στο Apple CarPlay ή στο Android Auto.

Βεβαιωθείτε ότι η αντίστοιχη εφαρμογή είναι ενεργοποιημένη.

#### Σύνδεση του κινητού τηλεφώνου

Συνδέστε το smartphone στη θύρα USB  $\Rightarrow$  123.

#### Έναρξη της προβολής τηλεφώνου

Για την έναρξη της λειτουργίας προβολής τηλεφώνου πιέστε 🖨 και κατόπιν επιλέξτε ΠΡΟΒΟΛΗ.

#### Επισήμανση

Αν η εφαρμογή αναγνωρίζεται από το σύστημα Infotainment, το εικονίδιο της εφαρμογής μπορεί να αλλάξει σε Apple CarPlay ή σε Android Auto.

Για την έναρξη της λειτουργίας μπορείτε εναλλακτικά να πιέσετε και να κρατήσετε το 🖨 για μερικά δευτερόλεπτα. Η οθόνη προβολής τηλεφώνου που εμφανίζεται εξαρτάται από το τηλέφωνο και την έκδοση λογισμικού.

#### Επιστροφή στην οθόνη του Infotainment Πατήστε το 🗳.

## BringGo

To BringGo είναι μια εφαρμογή πλοήγησης που παρέχει αναζήτηση τοποθεσίας, εμφάνιση χαρτών και καθοδήγηση διαδρομής.

### Λήψη της εφαρμογής

Για να μπορέσετε να χειριστείτε την εφαρμογή BringGo από τα χειριστήρια και τα μενού του συστήματος Infotainment, η αντίστοιχη εφαρμογή πρέπει να είναι εγκατεστημένη στο smartphone.

Κατεβάστε (download) την εφαρμογή από το App Store<sup>®</sup> ή το Google Play Store.

#### Ενεργοποίηση προβολής τηλεφώνου στο μενού ρυθμίσεων

Πατήστε το 🔄, για να εμφανιστεί η αρχική οθόνη και στη συνέχεια επιλέξτε **ΡΥΘΜΙΣΕΙΣ**. Μετακινηθείτε με κύλιση στη λίστα στην BringGo.

Βεβαιωθείτε ότι η εφαρμογή είναι ενεργοποιημένη.

#### Σύνδεση του κινητού τηλεφώνου

Συνδέστε το smartphone στη θύρα USB  $\Leftrightarrow$  123.

#### Εκκίνηση του BringGo

Για να αρχίσετε την εφαρμογή, πατήστε 🖨 και στη συνέχεια επιλέξτε το εικονίδιο πλοήγησης.

Το βασικό μενού της εφαρμογής εμφανίζεται στην οθόνη του συστήματος Infotainment.

Για περισσότερες πληροφορίες για τον χειρισμό της εφαρμογής, βλ. οδηγίες στον δικτυακό τόπο του κατασκευαστή.

# Φωνητική αναγνώριση

| Γενικές πληροφορίες | 131 |
|---------------------|-----|
| Χρήση               | 131 |

# Γενικές πληροφορίες

Η εφαρμογή Voice pass-thru του συστήματος Infotainment επιτρέπει την πρόσβαση στις εντολές φωνητικής αναγνώρισης στο smartphone σας. Ανατρέξτε στο εγχειρίδιο χρήστη του κατασκευαστή του smartphone σας για να εξακριβώσετε αν το smartphone σας υποστηρίζει αυτή τη λειτουργία.

Για να χρησιμοποιήσετε την εφαρμογή Voice pass-thru, το smartphone πρέπει να είναι συνδεδεμένο στο σύστημα Infotainment μέσω καλωδίου USB ◊ 123 ή μέσω Bluetooth ◊ 133.

# Χρήση

## Ενεργοποίηση της φωνητικής αναγνώρισης

Πατήστε και κρατήστε πατημένο το στον πίνακα ελέγχου ή «κ στο τιμόνι, για να αρχίσει η λειτουργία φωνητικής αναγνώρισης. Στην οθόνη εμφανίζεται ένα μήνυμα φωνητικής εντολής. Μόλις ακούσετε ένα μπιπ, μπορείτε να πείτε μια εντολή. Για πληροφορίες σχετικά με τις εντολές που υποστηρίζονται, ανατρέξτε στις οδηγίες χρήσης του smartphone σας.

#### Ρύθμιση της έντασης ήχου των φωνητικών αναγγελιών

Γυρίστε το <sup>Φ</sup> στον πίνακα ελέγχου ή πιέστε + / - στη δεξιά πλευρά του τιμονιού, για να αυξήσετε ή να μειώσετε την ένταση ήχου των φωνητικών αναγγελιών.

## Απενεργοποίηση της φωνητικής αναγνώρισης

Πατήστε 🤌 < στο τιμόνι. Το μήνυμα φωνητικής εντολής σταματά να εμφανίζεται και η λειτουργία φωνητικής αναγνώρισης τερματίζεται.

# Τηλέφωνο

| Γενικές πληροφορίες           | 132 |
|-------------------------------|-----|
| Σύνδεση Bluetooth             | 133 |
| Κλήση έκτακτης ανάγκης        | 135 |
| Χειρισμός                     | 136 |
| Κινητά τηλέφωνα και ασύρματος |     |
| (CB)                          | 141 |

# Γενικές πληροφορίες

Η πύλη κινητού τηλεφώνου σας δίνει τη δυνατότητα να χρησιμοποιείτε το κινητό τηλέφωνο μέσω ενός μικροφώνου που βρίσκεται στο όχημα και των ηχείων του οχήματος, καθώς επίσης και να χειρίζεστε τις πιο σημαντικές λειτουργίες του κινητού τηλεφώνου μέσω του συστήματος Infotainment. Για να μπορέσετε να χρησιμοποιήσετε την πύλη κινητού τηλεφώνου, το κινητό τηλέφωνο πρέπει να είναι συνδεδεμένο με το σύστημα Infotainment μέσω Bluetooth.

Δεν υποστηρίζουν όλα τα κινητά τηλέφωνα όλες τις λειτουργίες του τηλεφώνου. Οι λειτουργίες του τηλεφώνου που μπορούν να χρησιμοποιηθούν εξαρτώνται από το κινητό τηλέφωνο και τον παροχέα υπηρεσιών δικτύου. Περισσότερες σχετικές πληροφορίες μπορείτε να βρείτε στις οδηγίες χρήσης του κινητού σας τηλεφώνου ή στον πάροχο υπηρεσιών δικτύου. Σημαντική πληροφορία για το χειρισμό του συστήματος και την οδική ασφάλεια

## ΔΠροειδοποίηση

Τα κινητά τηλέφωνα έχουν συνέπειες στο περιβάλλον. Για το λόγο αυτό έχουν καταρτιστεί κανονισμοί ασφαλείας και οδηγίες. Πρέπει να είτε εξοικειωμένοι με τους σχετικούς κανονισμούς πριν χρησιμοποιήσετε τις λειτουργίες του τηλεφώνου.

## ΔΠροειδοποίηση

Η χρήση της λειτουργίας ανοικτής συνομιλίας κατά την οδήγηση μπορεί να είναι επικίνδυνη επειδή η συγκέντρωση του οδηγού είναι μειωμένη όταν συνομιλεί στο τηλέφωνο. Σταθμεύστε το όχημα πριν χρησιμοποιήσετε τη λειτουργία ανοικτής συνομιλίας. Τηρείτε τις διατάξεις της χώρας στην οποία βρίσκεστε τη συγκεκριμένη στιγμή.

Φροντίστε να τηρείτε τους ειδικούς κανονισμούς που ισχύουν σε συγκεκριμένες περιοχές και κλείνετε πάντα το κινητό τηλέφωνο εάν η χρήση του απαγορεύεται, εάν προκαλεί παρεμβολές ή εάν υπάρχει κίνδυνος για επικίνδυνες καταστάσεις.

#### Bluetooth

Η πύλη κινητού τηλεφώνου είναι πιστοποιημένη από το Bluetooth Special Interest Group (SIG).

Περισσότερες πληροφορίες σχετικά με τις προδιαγραφές μπορείτε να βρείτε στο διαδίκτυο, στη διεύθυνση http://www.bluetooth.com

## Σύνδεση Bluetooth

To Bluetooth είναι ένα ραδιοφωνικό πρότυπο για την ασύρματη σύνδεση π.χ. κινητών τηλεφώνων, smartphone ή άλλων συσκευών. Η σύζευξη (ανταλλαγή κωδικού PIN ανάμεσα στη συσκευή Bluetooth και το σύστημα Infotainment) και η σύνδεση των συσκευών Bluetooth με το σύστημα Infotainment πραγματοποιείται μέσω του μενού **Bluetooth**.

## Μενού Bluetooth

Επιλέξτε **Bluetooth**, για να εμφανιστεί το μενού Bluetooth.

| 5 Blue    | tooth               | ø   |
|-----------|---------------------|-----|
| Πληροφ    | ορίες συσκευής      | 1/2 |
| Διαχείρια | Διαχείριση συσκευών |     |
| Αλλαγή Ι  | Αλλαγή ΡΙΝ σύζευξης |     |
| Ήχοι κλή  | ισης                |     |
| Σειρά τα  | ξινόμησης           | *   |

## Σύζευξη μιας συσκευής

#### Υποδείξεις

- Στο σύστημα μπορούν να συζευχθούν έως δέκα συσκευές.
- Μόνο μία συζευγμένη συσκευή μπορεί να συνδεθεί στο σύστημα Infotainment κάθε φορά.
- Η σύζευξη κανονικά χρειάζεται να πραγματοποιηθεί μόνο μία φορά, εκτός εάν η συσκευή διαγραφεί από τη λίστα των συζευγμένων συσκευών. Εάν η συσκευή έχει συνδεθεί στο παρελθόν, το σύστημα Infotainment δημιουργεί τη σύνδεση αυτόματα.
- Η λειτουργία Bluetooth εξαντλεί σε μεγάλο βαθμό στην μπαταρία της συσκευής. Για το λόγο αυτόν, συνδέστε τη συσκευή στην θύρα USB για φόρτιση.

## Σύζευξη μιας νέας συσκευής

 Ενεργοποιήστε τη λειτουργία Bluetooth της συσκευής Bluetooth. Για περισσότερες

## 134 Τηλέφωνο

πληροφορίες ανατρέξτε στις οδηγίες χρήσης της συσκευής Bluetooth.

 Πιέστε 🖀 και κατόπιν επιλέξτε ΡΥΘΜΙΣΕΙΣ στην οθόνη πληροφοριών.

Επιλέξτε Bluetooth και στη συνέχεια Διαχείριση συσκευών για να εμφανιστεί το αντίστοιχο μενού.

| Διαχείριση    | η συσκευών         |   |   | ß |
|---------------|--------------------|---|---|---|
|               | Αναζήτηση συσκευής |   |   |   |
| MyPhone       |                    | Ð | ç | 8 |
| Benny's Phone | e                  | ŋ | ¢ | 8 |
| MyPhone 2     |                    | ÷ | ¢ | 8 |

#### Επισήμανση

Αν δεν έχει συνδεθεί κάποιο τηλέφωνο, μπορείτε να έχετε πρόσβαση στο μενού Διαχείριση συσκευών μέσω του μενού τηλεφώνου: Πατήστε το ຝ και στη συνέχεια επιλέξτε ΤΗΛΕΦΩΝΟ.

- Αγγίξτε Αναζήτηση συσκευής.
   Όλες οι ανιχνεύσιμες συσκευές
   Bluetooth στο περιβάλλον εμφανίζονται σε μια νέα λίστα αναζήτησης.
- 4. Αγγίξτε τη συσκευή Bluetooth που θέλετε να συζευχθεί.
- Επιβεβαιώστε τη διαδικασία σύζευξης:
  - Εάν υποστηρίζεται η λειτουργία SSP (ασφαλής απλή σύζευξη):

Επιβεβαιώστε τα μηνύματα στο σύστημα Infotainment και στη συσκευή Bluetooth.

 Εάν η λειτουργία SSP (ασφαλής απλή σύζευξη) δεν υποστηρίζεται:

Στη σύστημα Infotainment: εμφανίζεται ένα μήνυμα Πλρφ που σας ζητά να εισάγετε έναν κωδικό ΡΙΝ στη συσκευή Bluetooth.

Στη συσκευή Bluetooth: εισάγετε τον κωδικό PIN και επιβεβαιώστε την καταχώρησή σας. 6. Το σύστημα Infotainment και η συσκευή έχουν συζευχθεί.

#### Επισήμανση

Εάν η συσκευή Bluetooth συζευχθεί με επιτυχία, το & δίπλα στη συσκευή Bluetooth υποδεικνύει ότι είναι ενεργοποιημένη η λειτουργία τηλεφώνου και το "νυποδεικνύει ότι είναι ενεργοποιημένη η λειτουργία μουσικής Bluetooth.

7. Γίνεται αυτόματα λήψη του τηλεφωνικού καταλόγου στο σύστημα Infotainment. Ανάλογα με το τηλέφωνο στο σύστημα Infotainment πρέπει να επιτραπεί η πρόσβαση στον τηλεφωνικό κατάλογο. Εάν χρειάζεται, επιβεβαιώστε τα μηνύματα που εμφανίζονται στη συσκευή Bluetooth.

Εάν αυτή η λειτουργία δεν υποστηρίζεται από τη συσκευή Bluetooth, εμφανίζεται ένα σχετικό μήνυμα.

Αλλαγή του κωδικού Bluetooth PIN Πατήστε 🗳 και στη συνέχεια επιλέξτε

ΡΥΘΜΙΣΕΙΣ.

Επιλέξτε Bluetooth και στη συνέχεια Αλλαγή PIN σύζευξης για να εμφανιστεί το αντίστοιχο υπομενού. Εμφανίζεται ένα πληκτρολόγιο.

Εισάγετε τον τετραψήφιο κωδικό PIN που θέλετε.

Για να διαγράψετε τον αριθμό που έχετε εισάγει, επιλέξτε ⇔.

Επιβεβαιώστε την καταχώρησή σας επιλέγοντας Εισαγωγή.

#### Σύνδεση μιας συζευγμένης συσκευής

Πατήστε 🖨 και στη συνέχεια επιλέξτε **ΡΥΘΜΙΣΕΙΣ**.

Επιλέξτε **Bluetooth** και στη συνέχεια Διαχείριση συσκευών για να εμφανιστεί το αντίστοιχο μενού.

Επιλέξτε τη συσκευή Bluetooth που θέλετε να συνδέσετε. Η συσκευή είναι συνδεδεμένη.

#### Επισήμανση

Η συνδεδεμένη συσκευή και οι διαθέσιμες επιλογές επισημαίνονται. Αποσύνδεση μιας συσκευής

Πατήστε ຝ και στη συνέχεια επιλέξτε **ΡΥΘΜΙΣΕΙΣ**.

Επιλέξτε **Bluetooth** και στη συνέχεια **Διαχείριση συσκευών** για να εμφανιστεί το αντίστοιχο μενού.

Επιλέξτε τη συσκευή Bluetooth που είναι συνδεδεμένη τη συγκεκριμένη στιγμή. Το σύστημα σας ειδοποιεί με ένα μήνυμα.

Επιλέξτε Ναι για να αποσυνδέσετε τη συσκευή.

## Διαγραφή μιας συσκευής

Επιλέξτε Bluetooth και στη συνέχεια Διαχείριση συσκευών για να εμφανιστεί το αντίστοιχο μενού.

Επιλέξτε **DEL** δίπλα στη συσκευή Bluetooth. Το σύστημα σας ειδοποιεί με ένα μήνυμα.

Επιλέξτε Ναι για να διαγράψετε τη συσκευή.

## Πληροφορίες συσκευής

Επιλέξτε **Bluetooth** και στη συνέχεια Πληροφορίες συσκευής για να εμφανιστεί το αντίστοιχο μενού.

Οι πληροφορίες που εμφανίζονται περιλαμβάνουν Όνομα συσκευής, Διεύθυνση και Κωδικός ΡΙΝ.

## Κλήση έκτακτης ανάγκης

## ΔΠροειδοποίηση

Η κατάσταση της σύνδεσης δεν μπορεί να διασφαλιστεί σε όλες τις συνθήκες. Για το λόγο αυτό, δεν πρέπει να βασίζεστε αποκλειστικά στο κινητό τηλέφωνο όταν πρόκειται για επικοινωνία ζωτικής σημασίας (π.χ. ιατρικό περιστατικό έκτακτης ανάγκης).

Σε ορισμένα δίκτυα μπορεί να είναι απαραίτητο να εισάγετε μία έγκυρη κάρτα SIM στο κινητό τηλέφωνο.

## 136 Τηλέφωνο

## ΔΠροειδοποίηση

Να θυμάστε ότι μπορείτε να πραγματοποιείτε και να λαμβάνετε κλήσεις με το κινητό τηλέφωνο, εάν βρίσκεται σε περιοχή εντός δικτύου με επαρκώς ισχυρό σήμα. Υπό συγκεκριμένες συνθήκες, η πραγματοποίηση κλήσεων έκτακτης ανάγκης δεν είναι εφικτή σε όλα τα δίκτυα κινητής τηλεφωνίας. Υπάρχει πιθανότητα οι κλήσεις αυτές να μην είναι εφικτές όταν είναι ενεργές κάποιες συγκεκριμένες υπηρεσίες δικτύου ή/και λειτουργίες του τηλεφώνου. Μπορείτε να πληροφορηθείτε σχετικά από τους κατά τόπους παροχείς υπηρεσιών δικτύου.

Ο αριθμός έκτακτης ανάγκης μπορεί να διαφέρει ανάλογα με την περιοχή και τη χώρα. Πληροφορηθείτε εκ των προτέρων σχετικά με το σωστό αριθμό έκτακτης ανάγκης για την εκάστοτε περιοχή.

### Πραγματοποίηση μίας κλήσης έκτακτης ανάγκης

Καλέστε τον αριθμό κλήσης έκτακτης ανάγκης (π.χ. **112**).

Η τηλεφωνική σύνδεση στο κέντρο κλήσεων έκτακτης ανάγκης έχει πραγματοποιηθεί.

Απαντήστε όταν το προσωπικό εξυπηρέτησης σας ρωτάει σχετικά με την έκτακτη ανάγκη.

## ΔΠροειδοποίηση

Μην τερματίζετε την κλήση εάν δεν σας ζητηθεί κάτι τέτοιο από το κέντρο επειγουσών κλήσεων.

## Χειρισμός

Μόλις το κινητό σας τηλέφωνο συνδεθεί με το σύστημα Infotainment μέσω Bluetooth, μπορείτε να χρησιμοποιήσετε πολλές από τις λειτουργίες του κινητού σας τηλεφώνου μέσω του συστήματος Infotainment.

#### Επισήμανση

Στη λειτουργία ανοικτής συνομιλίας, ο χειρισμός του κινητού τηλεφώνου εξακολουθεί να είναι εφικτός, π.χ. απάντηση κλήσης ή ρύθμιση της έντασης ήχου.

Μόλις ολοκληρωθεί η σύνδεση ανάμεσα στο κινητό τηλέφωνο και το σύστημα Infotainment, τα δεδομένα του κινητού τηλεφώνου μεταδίδονται στο σύστημα Infotainment. Αυτό μπορεί να διαρκέσει λίγη ώρα, ανάλογα με το κινητό τηλέφωνο και τον όγκο των δεδομένων που πρόκειται να μεταφερθούν. Στο διάστημα αυτό, ο χειρισμός του κινητού τηλεφώνου είναι εφικτός μέσω του συστήματος Infotainment μόνο σε περιορισμένο βαθμό.

#### Επισήμανση

Δεν υποστηρίζουν όλα τα κινητά τηλέφωνα όλες τις λειτουργίες της πύλης τηλεφώνου. Για το λόγο αυτό, ενδέχεται να υπάρχουν αποκλίσεις από την γκάμα των λειτουργιών που περιγράφονται παρακάτω.

## Βασικό μενού τηλεφώνου

Πιέστε 🗟 και στη συνέχεια επιλέξτε **ΤΗΛΕΦΩΝΟ**, για να εμφανιστεί το αντίστοιχο υπομενού.

| (19) Θ              | 3 4   | (ii)   18 | B°C | 14:22 |
|---------------------|-------|-----------|-----|-------|
| T.a. MyProvider.com |       |           |     |       |
| lyPhone             |       | 1         | 2   | 3     |
|                     |       | 4         | 5   | 6     |
|                     |       | 7         | 8   | 9     |
| Εποφές              | 0 煮   | * .       | 0   | #     |
| Ιστορικό κλήσεων    | 0 (8) | C         | ~   | E.    |

#### Επισήμανση

Το βασικό μενού **ΤΗΛΕΦΩΝΟ** είναι διαθέσιμο μόνο εάν υπάρχει κινητό τηλέφωνο συνδεδεμένο στο σύστημα Infotainment μέσω Bluetooth. Για μια λεπτομερή περιγραφή ⇔ 133.

Μπορείτε πλέον να χειρίζεστε πολλές από τις λειτουργίες του κινητού τηλεφώνου μέσω του βασικού μενού τηλεφώνου (και των σχετικών υπομενού) και μέσω των ειδικών χειριστηρίων τηλεφώνου στο τιμόνι.

# Πραγματοποίηση τηλεφωνικής κλήσης

#### Εισαγωγή αριθμού τηλεφώνου Πατήστε 🏾 και στη συνέχεια επιλέξτε ΤΗΛΕΦΩΝΟ.

Εισάγετε έναν αριθμό τηλεφώνου χρησιμοποιώντας το πληκτρολόγιο στο βασικό μενού τηλεφώνου.

Για διαγραφή ενός ή περισσότερων καταχωρημένων χαρακτήρων αγγίξτε ή αγγίξτε και κρατήστε το ⇔.

Αγγίξτε το **\$** στην οθόνη ή πατήστε ℰ ιξ στο τιμόνι, για να αρχίσει η κλήση.

## Χρήση του τηλεφωνικού καταλόγου

### Επισήμανση

Κατά τη σύζευξη ενός κινητού τηλεφώνου με το σύστημα Infotainment μέσω Bluetooth, γίνεται αυτόματα λήψη (download) του τηλεφωνικού καταλόγου του κινητού τηλεφώνου \$\dots 133. Επιλέξτε **Επαφές** στο βασικό μενού τηλεφώνου.

| ⇒ | Επαφές         |    | (1) |
|---|----------------|----|-----|
|   | Philip Adams   | C. | 1/2 |
| в | Peter Gilbert  | ¢  | T   |
|   | Henry Miller   | C. |     |
|   | Julia Radcliff | C. | 1   |
|   | John Smith     | ¢  | ٠   |

## Γρήγορη αναζήτηση

- Επιλέξτε **Β**, για να εμφανιστεί μια λίστα με όλες τις επαφές.
- Πραγματοποιήστε κύλιση στη λίστα επαφών.

## 138 Τηλέφωνο

- Αγγίξτε την επαφή που θέλετε να καλέσετε. Εμφανίζεται ένα μενού με όλους τους αριθμούς τηλεφώνου που έχουν αποθηκευτεί για την επιλεγμένη επαφή.
- Επιλέξτε τον αριθμό τηλεφώνου που θέλετε για να πραγματοποιηθεί η κλήση.

#### Μενού αναζήτησης

Αν ο τηλεφωνικός κατάλογος περιέχει πολλές καταχωρήσεις, μπορείτε να αναζητήσετε την επαφή που θέλετε μέσω του μενού αναζήτησης.

Επιλέξτε *Ρ* στο μενού **Επαφές** για να εμφανιστεί η καρτέλα αναζήτησης.

| 5 | ø        |     |      |                |  |
|---|----------|-----|------|----------------|--|
|   | ghi - tu | N   | (3)  | Henry Miller   |  |
|   | Q,       | abc | def  | John Smith     |  |
| - | ghi      | jkl | mno  | Julia Radcliff |  |
| ρ | pqrs     | tuv | wxyz |                |  |
|   | +        | ш   |      |                |  |

Τα γράμματα είναι οργανωμένα σε αλφαβητικές ομάδες στα κουμπιά οθόνης: **abc, def, ghi, jkl, mno, pqrs, tuv** και **wxyz**.

Χρησιμοποιήστε το ⇔ για να διαγράψετε την ομάδα γραμμάτων που έχετε εισάγει.

 Επιλέξτε το κουμπί που περιέχει το πρώτο γράμμα της επαφής που θέλετε να αναζητήσετε.

Για παράδειγμα: Εάν η επαφή που θέλετε να αναζητήσετε αρχίζει με 'g', επιλέξτε το πλήκτρο οθόνης ghi.

Εμφανίζονται όλες οι επαφές που περιέχουν ένα από τα γράμματα σε αυτό το κουμπί, σε αυτό το παράδειγμα 'g', 'h' και 'i'.

- Επιλέξτε το κουμπί που περιέχει το δεύτερο γράμμα της επαφής που θέλετε να αναζητήσετε.
- Συνεχίστε να εισάγετε περισσότερα γράμματα από την επαφή που θέλετε να αναζητήσετε μέχρι να εμφανιστεί η επαφή που θέλετε.

- Αγγίξτε την επαφή που θέλετε να καλέσετε. Εμφανίζεται ένα μενού με όλους τους αριθμούς τηλεφώνου που έχουν αποθηκευτεί για την επιλεγμένη επαφή.
- Επιλέξτε τον αριθμό τηλεφώνου που θέλετε για να πραγματοποιηθεί η κλήση. Εμφανίζεται η παρακάτω οθόνη.

| (19) 🛞              | 3 6   | (2)   18 | B°C | 14:22 |
|---------------------|-------|----------|-----|-------|
| T.a. MyProvider.com |       |          |     |       |
| Henry Miller        | 00.15 | 1        | 2   | 3     |
| +49567890123        |       | 4        | 5   | 6     |
|                     |       | 7        | 8   | 9     |
| Εποφές              | 0 ½   | * .      | 0   | #     |
| Ιστορικό κλήσεων    | 0 10  | C        | ~   | ш     |

#### Ρυθμίσεις επαφών

Η λίστα επαφών μπορεί να ταξινομηθεί κατά επώνυμο ή όνομα.

Πιέστε 🖆 και στη συνέχεια επιλέξτε **ΡΥΘΜΙΣΕΙΣ**, για να εμφανιστεί το αντίστοιχο υπομενού. Επιλέξτε Bluetooth και στη συνέχεια Σειρά ταξινόμησης. Ενεργοποιήστε την επιλογή που επιθυμείτε.

#### Χρήση του ιστορικού κλήσεων

Όλες οι εισερχόμενες, οι εξερχόμενες ή οι αναπάντητες κλήσεις καταχωρούνται.

Πατήστε ຜ και στη συνέχεια επιλέξτε **ΤΗΛΕΦΩΝΟ**.

Επιλέξτε **Ιστορικό κλήσεων** στο βασικό μενού τηλεφώνου.

| Þ  | Ιστορικό κλήσεων |                     |   | ø   |
|----|------------------|---------------------|---|-----|
| ¢  | →Henry Miller    | 26/03/2015<br>14:32 | ¢ | 1/2 |
| t  | -John Smith      | 26/03/2015<br>14:30 | ¢ | Т   |
| •  | →Julia Radcliff  | 26/03/2015<br>14:27 | ٢ | 1   |
| 00 | →+49123456789    | 26/03/2015<br>14:22 | ¢ |     |
| ۴  | -+49234567891    | 26/03/2015<br>14:20 | ¢ | •   |

Επιλέξτε 🐦 για εξερχόμενες κλήσεις, <sup>®</sup> για αναπάντητες κλήσεις, 🐦 για εισερχόμενες κλήσεις και ⊄ για όλες τις κλήσεις. Εμφανίζεται η αντίστοιχη η λίστα κλήσεων.

Επιλέξτε την καταχώρηση που θέλετε για να αρχίσει η κλήση.

#### Επανάκληση ενός αριθμού

Μπορείτε να καλέσετε ξανά τον τελευταίο αριθμό τηλεφώνου.

Πατήστε ຝ και στη συνέχεια επιλέξτε **ΤΗΛΕΦΩΝΟ**.

Επιλέξτε **\** στην οθόνη ή πατήστε « κ στο τιμόνι.

Χρήση των αριθμών ταχείας κλήσης Μπορείτε να καλέσετε τους αριθμούς ταχείας κλήσης που είναι αποθηκευμένοι στο κινητό τηλέφωνο και από το πληκτρολόγιο του βασικού μενού τηλεφώνου.

Πατήστε 🖨 και στη συνέχεια επιλέξτε **ΤΗΛΕΦΩΝΟ**.

Αγγίξτε και κρατήστε πατημένο το αντίστοιχο ψηφίο στο πληκτρολόγιο για έναρξη της κλήσης.

## Εισερχόμενη τηλεφωνική κλήση

#### Απάντηση σε κλήση

Εάν κάποια λειτουργία του ηχοσυστήματος, π.χ. το ραδιόφωνο ή η λειτουργία USB, είναι ενεργή κατά τη λήψη μιας εισερχόμενης κλήσης, η πηγή ήχου θα σιγάσει μέχρι η κλήση να τερματιστεί.

Εμφανίζεται ένα μήνυμα με τον αριθμό τηλεφώνου ή το όνομα του καλούντος (εάν υπάρχει).

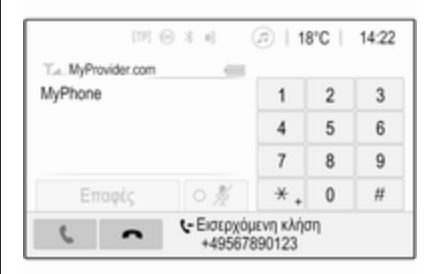

Για να απαντήσετε σε μια κλήση, επιλέξτε **\** στο μήνυμα ή πατήστε ℰ στο τιμόνι.

## 140 Τηλέφωνο

#### Απόρριψη κλήσης

Για να απορρίψετε σε μια κλήση, επιλέξτε ← στο μήνυμα ή πατήστε ⊭ ∞ στο τιμόνι.

#### Αλλαγή του ήχου κλήσης

Πατήστε 🖶 και στη συνέχεια επιλέξτε **ΡΥΘΜΙΣΕΙΣ**.

Επιλέξτε Bluetooth και στη συνέχεια Ήχοι κλήσης για να εμφανιστεί το αντίστοιχο μενού. Εμφανίζεται μια λίστα όλων των συζευγμένων συσκευών.

Επιλέξτε τη συσκευή που επιθυμείτε. Εμφανίζεται μια λίστα με όλους τους διαθέσιμους ήχους κλήσης για αυτήν τη συσκευή.

Επιλέξτε έναν από τους ήχους κλήσης.

# Λειτουργίες κατά τη διάρκεια της κλήσης

Στη διάρκεια μιας τρέχουσας κλήσης εμφανίζεται το βασικό μενού τηλεφώνου.

| [TP] Θ                             | 3 4 ( | @ 1 | 8°C | 14:23 |
|------------------------------------|-------|-----|-----|-------|
| T.a. MyProvider.com                |       |     |     |       |
| Henry Miller 00.15<br>+49567890123 |       | 1   | 2   | 3     |
|                                    |       | 4   | 5   | 6     |
|                                    |       | 7   | 8   | 9     |
| Εποφές                             | 0 1/2 | *.  | 0   | #     |
| Ιστορικό κλήσεων                   | 0 81  | ¢   | ~   | ш     |

## Προσωρινή απενεργοποίηση της λειτουργίας ανοικτής συνομιλίας

Για να συνεχίσετε τη συνομιλία μέσω του κινητού τηλεφώνου, ενεργοποιήστε Δ.

Για να επιστρέψετε στη λειτουργία ανοικτής συνομιλίας, απενεργοποιήστε το Del

#### Προσωρινή απενεργοποίηση του μικροφώνου

Για τη σίγαση του μικροφώνου ενεργοποιήστε ∦.

Για να επανενεργοποιηθεί το μικρόφωνο, απενεργοποιήστε ∦. Τερματισμός τηλεφωνικής κλήσης Επιλέξτε 
για να τερματίσετε την κλήση.

## Θυρίδα φωνητικού ταχυδρομείου

Μπορείτε να χειριστείτε τη θυρίδα φωνητικού ταχυδρομείου σας μέσω του συστήματος Infotainment.

#### Αριθμός φωνητικού ταχυδρομείου Πατήστε 🗳 και στη συνέχεια επιλέξτε

**ΡΥΘΜΙΣΕΙΣ**.

Επιλέξτε Bluetooth. Μετακινηθείτε με κύλιση στη λίστα και επιλέξτε Αριθμοί φωνητικού ταχυδρομείου.

Εμφανίζεται μια λίστα με όλες τις συζευγμένες συσκευές.

Επιλέξτε το αντίστοιχο τηλέφωνο. Εμφανίζεται ένα πληκτρολόγιο.

Εισάγετε τον αριθμό φωνητικού ταχυδρομείου για το αντίστοιχο τηλέφωνο.

# Κλήση της θυρίδας φωνητικού ταχυδρομείου

Πατήστε 🖆 και στη συνέχεια επιλέξτε **ΤΗΛΕΦΩΝΟ**. Επιλέξτε 🖙 στην οθόνη. Γίνεται κλήση της θυρίδας φωνητικού ταχυδρομείου.

Εναλλακτικά εισάγετε τον αριθμό φωνητικού ταχυδρομείου μέσω του πληκτρολογίου του τηλεφώνου.

## Κινητά τηλέφωνα και ασύρματος (CB)

## Οδηγίες εγκατάστασης και χρήσης

Κατά την εγκατάσταση και χρήση ενός κινητού τηλεφώνου, πρέπει να τηρούνται οι οδηγίες εγκατάστασης και χρήσης του κατασκευαστή κινητού τηλεφώνου και του συστήματος ανοικτής συνομιλίας. Διαφορετικά, μπορεί να ακυρωθεί η έγκριση τύπου του οχήματος (Οδηγία ΕΕ 95/54/ΕΚ). Συστάσεις για ομαλή λειτουργία:

- Εξωτερική κεραία τοποθετημένη από επαγγελματία τεχνικό, για λήψη με τη μεγαλύτερη δυνατή εμβέλεια
- Μέγιστη ισχύς μετάδοσης 10 Watt
- Τοποθέτηση του τηλεφώνου σε κατάλληλη θέση, λάβετε υπόψη σας τη σχετική σημείωση στο Εγχειρίδιο κατόχου, ενότητα Σύστημα αερόσακων.

Ζητήστε συμβουλές για τις προκαθορισμένες θέσεις τοποθέτησης της εξωτερικής κεραίας και της βάσης τηλεφώνου καθώς και για τους τρόπους χρήσης των συσκευών με ισχύ μετάδοσης άνω των 10 watt.

Η χρήση συστήματος ανοικτής συνομιλίας χωρίς εξωτερική κεραία, κατά τα πρότυπα κινητής τηλεφωνίας GSM 900/1800/1900 και UMTS, επιτρέπεται μόνο εάν η μέγιστη ισχύς μετάδοσης του κινητού τηλεφώνου είναι 2 watt για το GSM 900 ή 1 watt για τους υπόλοιπους τύπους συστημάτων. Για λόγους ασφαλείας, μη χρησιμοποιείτε το τηλέφωνο όταν οδηγείτε. Ακόμη και η χρήση του hands-free μπορεί να αποσπάσει την προσοχή σας από την οδήγηση.

## ΔΠροειδοποίηση

Ο ασύρματος και τα κινητά τηλέφωνα που δεν πληρούν τα πρότυπα κινητής τηλεφωνίας που αναφέρονται παραπάνω πρέπει να χρησιμοποιούνται μόνο με κεραία που τοποθετείται έξω από το όχημα.

## Προσοχή

Τα κινητά τηλέφωνα και οι ασύρματοι ενδέχεται να προκαλέσουν δυσλειτουργίες στα ηλεκτρονικά συστήματα του οχήματος όταν χρησιμοποιούνται μέσα στο όχημα χωρίς εξωτερική κεραία, εκτός αν τηρούνται ο παραπάνω κανονισμοί.

# Ευρετήριο

| A                           |        |
|-----------------------------|--------|
| Αναζήτηση σταθμών           | 116    |
| Ανάκτηση σταθμών            | 118    |
| Αναπαραγωγή ήχου            | 125    |
| Αναπαραγωγή ταινιών         | 128    |
| Αποθήκευση σταθμών          | 118    |
| Αριθμοί ταχείας κλήσης      | 136    |
| Αρχεία εικόνας              | 123    |
| Αρχεια ηχου                 | 123    |
| Αρχεία ταινίας              | 123    |
| Αρχικό μενού                | 109    |
| В                           |        |
| Βασικός χειρισμός           | 109    |
| Г                           |        |
| Γενικές πληροφορίες 123, 13 | 1, 132 |
| Εφαρμογές Smartphone        | . 123  |
| Σύστημα Infotainment        | 100    |
| Τηλέφωνο                    | 132    |
| Bluetooth                   | 123    |
| DAB                         | 120    |
| USB                         | 123    |
| F                           |        |
| Ευφάνιση εικόνων            | 126    |
| Ενεονοποίηση εικόνας USB    | 126    |
| Ενεργοποίηση ήνου USB       | 125    |
| Ενεργοποίηση μουσικής       | 120    |
| Bluetooth                   | 125    |
| Ενεονοποίηση ταινίας USB    | 128    |
|                             |        |

| Ενεργοποίηση του ραδιοφώνου. 1<br>Ενεργοποίηση του συστήματος | 16       |
|---------------------------------------------------------------|----------|
| Infotainment1<br>Ενεργοποίηση του τηλεφώνου 1                 | 05<br>36 |
| Ένταση ήχου<br>Ένταση ήχου 'μπιπ' αφής 1                      | 12       |
| Ένταση ήχου κλήσης 1                                          | 12       |
| Ένταση ήχου<br>ποοσαομοζόμενη στην                            |          |
| ταχύτητα1                                                     | 12       |
| Ένταση ήχου ΤΡ1                                               | 12       |
| Λειτουργία σιγάσηςι<br>Μέγιστη ένταση ήχου κατά την           | 05       |
| έναρξη1                                                       | 12       |
| Οριο έντασης ήχου σε υψηλές                                   | 05       |
| Ρύθυιση έντασης ήγου                                          | 05       |
| Auto volume (Autóuath                                         | 00       |
| ρύθμιση έντασης ήχου)                                         | 12       |
| Ένταση ήχου 'μπιπ' αφής1                                      | 12       |
| Ένταση ήχου ΤΡ1                                               | 12       |
| Επιλογη μπαντας συχνοτητων 1                                  | 16       |
| Επισκοπηση χειριστηριωνι                                      | 02       |
| Н                                                             |          |
| Ήχος κλήσης                                                   | ~~       |
| Αλλαγη του ηχου κλησης 1                                      | 36       |
|                                                               | 12       |
| 1                                                             |          |
| Ιστορικό κλήσεων1                                             | 36       |

| <ul> <li>Κ</li> <li>Κατάλογοι προτιμήσεων</li></ul> | Ρ         Ραδιόφωνο         Αναγγελίες DAB | Σύνδεση Bluetooth |
|-----------------------------------------------------|--------------------------------------------|-------------------|
|-----------------------------------------------------|--------------------------------------------|-------------------|

| Х                             |     |
|-------------------------------|-----|
| Χειρισμός                     | 136 |
| Εξωτερικές συσκευές           | 123 |
| Μενού                         | 109 |
| Ραδιόφωνο                     | 116 |
| Χειρισμος μενου               | 109 |
| Χειριστηρια                   | 100 |
|                               | 102 |
| Τιμονι                        | 102 |
|                               | 102 |
| Χοήση 105 116                 | 131 |
| Μενού                         | 109 |
| Ραδιόφωνο                     | 116 |
| Τηλέφωνο                      | 136 |
| Bluetooth                     | 123 |
| USB                           | 123 |
| Χρήση εφαρμογών smartphone.   | 129 |
| Ψ                             |     |
| Ψηφιακή μετάδοση ήχου         | 120 |
| Α                             |     |
| Auto volume (Αυτόματη ρύθμιση |     |
| έντασης ήχου)                 | 112 |
| В                             |     |
| Bluetooth                     |     |
| Γενικές πληροφορίες           | 123 |
| Μενού μουσικής Bluetooth      | 125 |
| Σύζευξη                       | 133 |
|                               | 1   |

| Σύνδεση συσκευής                                  |
|---------------------------------------------------|
| D                                                 |
| DAB 120                                           |
| 1                                                 |
| Intellitext 120                                   |
| R                                                 |
| RDS 119                                           |
| <b>S</b><br>Smartphone123<br>Προβολή τηλεφώνου129 |
| <b>U</b><br>USB<br>Γενικές πληροφορίες            |
# R300 BT

| Εισαγωγή14            | 16 |
|-----------------------|----|
| Βασικός χειρισμός15   | 53 |
| Ραδιόφωνο15           | 57 |
| Εξωτερικές συσκευές16 | 32 |
| Φωνητική αναγνώριση   | 35 |
| Τηλέφωνο16            | 66 |
| Ευρετήριο17           | 74 |

| Γενικές πληροφορίες         | ; |
|-----------------------------|---|
| Λειτουργία αντικλεπτικής    | , |
| προστασιας                  |   |
| Επισκόπηση χειριστηρίων 148 | 5 |
| Χρήση 151                   |   |

# Γενικές πληροφορίες

Το σύστημα Infotainment σας παρέχει ενημέρωση και ψυχαγωγία αυτοκινήτου υψηλής ποιότητας.

Χρησιμοποιώντας τις λειτουργίες ραδιοφώνου FM, AM ή DAB, μπορείτε να καταχωρήσετε ένα μεγάλο αριθμό σταθμών σε διάφορες σελίδες αγαπημένων.

Μπορείτε να συνδέσετε εξωτερικές συσκευές αποθήκευσης δεδομένων στο σύστημα Infotainment ως πρόσθετες πηγές ήχου, είτε μέσω καλωδίου είτε μέσω Bluetooth<sup>®</sup>.

Ο ψηφιακός επεξεργαστής ήχου σας προσφέρει πολλές προεπιλεγμένες λειτουργίες εξισωτή για τη βελτιστοποίηση του ήχου.

Επιπλέον, το σύστημα Infotainment διαθέτει πύλη τηλεφώνου που σας δίνει τη δυνατότητα για εύκολη και ασφαλή χρήση του κινητού σας τηλεφώνου μέσα στο όχημα.

Προαιρετικά, μπορείτε να χειριστείτε το σύστημα Infotainment χρησιμοποιώντας τον πίνακα ελέγχου ή τα χειριστήρια στο τιμόνι ή, αν παρέχεται από το κινητό τηλέφωνό σας - μέσω φωνητικής αναγνώρισης.

#### Επισήμανση

Σε αυτό το εγχειρίδιο περιγράφονται όλες οι επιλογές και τα χαρακτηριστικά που είναι διαθέσιμες για τα διάφορα συστήματα Infotainment. Ορισμένες από τις περιγραφές, συμπεριλαμβανομένων των περιγραφών των λειτουργιών της οθόνης και των μενού, μπορεί να μην ισχύουν για το όχημά σας λόγω διαφορετικής έκδοσης μοντέλου, προδιαγραφών της εκάστοτε χώρας, ειδικού εξοπλισμού ή αξεσουάρ.

#### Σημαντική πληροφορία για το χειρισμό και την οδική ασφάλεια

# ΔΠροειδοποίηση

Να οδηγείτε πάντοτε με ασφάλεια όταν χρησιμοποιείτε το σύστημα Infotainment.

Εάν έχετε οποιαδήποτε αμφιβολία, ακινητοποιήστε το όχημα προτού χειριστείτε το σύστημα Infotainment.

#### Λήψη ραδιοφωνικού σήματος

Η λήψη ραδιοφωνικού σήματος μπορεί να διακοπεί από παράσιτα, θόρυβο, παραμόρφωση ή απώλεια σήματος λόγω:

- αλλαγών στην απόσταση από τον πομπό
- λήψης μέσω πολλαπλών καναλιών λόγω ανάκλασης
- φαινομένων σκίασης

# Λειτουργία αντικλεπτικής προστασίας

Το σύστημα Infotainment διαθέτει ένα ηλεκτρονικό σύστημα ασφάλειας για αντικλεπτική προστασία.

Το σύστημα Infotainment λειτουργεί μόνο στο δικό σας όχημα και επομένως είναι άχρηστο για τον κλέφτη.

# Επισκόπηση χειριστηρίων

# Πλαίσιο χειριστηρίων

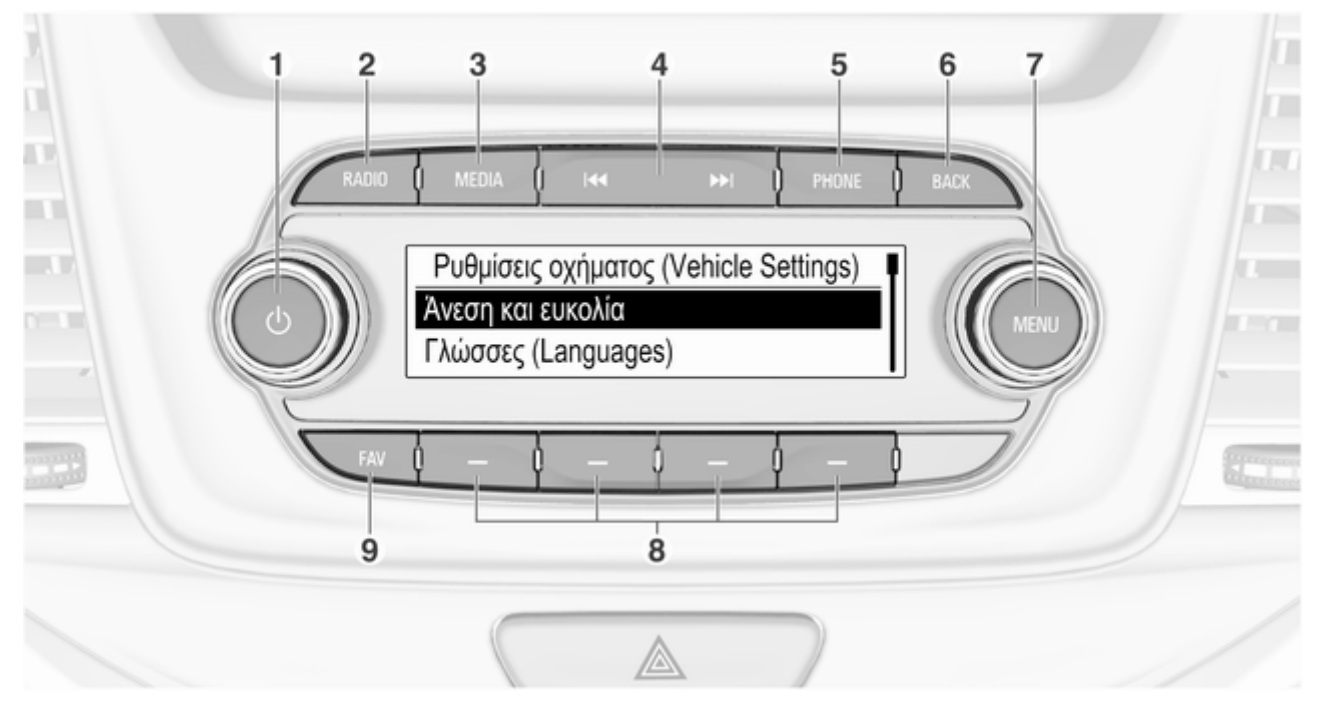

|   | Εάν είναι<br>απενεργοποιημένο:<br>σύντομο πάτημα:<br>ενεργοποίηση ισχύος                                                |   |
|---|----------------------------------------------------------------------------------------------------|---|
|   | Εάν είναι ενεργοποιημένο:<br>σύντομο πάτημα: σίγαση<br>του συστήματος.<br>Παρατεταμένο πάτημα:<br>απενεργοποίηση ισχύος |   |
| 2 | Περιστροφή: ρύθμιση<br>έντασης ήχου<br><b>RADIO</b>                                                                     |   |
| 3 | Ενεργοποίηση του<br>ραδιοφώνου ή αλλαγή<br>ζώνης συχνοτήτων                                                             | 5 |
|   | Ενεργοποίηση<br>πολυμέσων ή αλλαγή<br>πηγής πολυμέσων                                                                   |   |

O ..... 151

| 4 |      |
|---|------|
|   | <br> |

| Ραδιόφωνο: σύντομο<br>πάτημα: μετάβαση στον<br>προηγούμενο ή στον<br>επόμενο σταθμό, πάτημα<br>και κράτημα: αναζήτηση<br>προς τα κάτω ή πάνω1                   | 157 |
|----------------------------------------------------------------------------------------------------|-----|
| Εξωτερικές συσκευές:<br>σύντομο πάτημα:<br>μετάβαση στο<br>προηγούμενο ή στο<br>επόμενο κομμάτι, πάτημα<br>και κράτημα: γρήγορη<br>μετακίνηση πίσω ή<br>μπροστά | 163 |
| PHONE                                                                                                    |     |
| Σύντομο πάτημα: άνοιγμα<br>του μενού τηλεφώνου 1                                                                                                    | 166 |
| Παρατεταμένο πάτημα:<br>ενεργοποίηση φωνητικής                                                                                                    |     |

#### 6 BACK

7

Μενού: ένα επίπεδο προς Εισαγωγή: διαγραφή του τελευταίου χαρακτήρα ή ολόκληρης της καταχώρησης ..... 153 Περιστροφή: μαρκάρισμα πλήκτρων οθόνης ή στοιχείων μενού, επιλογή αριθμητικών τιμών Πάτημα: επιλογή/ ενεργοποίηση ενός μαρκαρισμένου πλήκτρου οθόνης ή στοιχείου μενού, επιβεβαίωση ορισμένης τιμής, μετάβαση σε διαφορετική επιλογή ρύθμισης, άνοιγμα ειδικού μενού για την εφαρμογή (εάν είναι διαθέσιμο)

#### 8 Πλήκτρα οθόνης

9

Πάτημα: εμφάνιση γραμμής αγαπημένων ...... 158 Χειριστήρια ηχοσυστήματος στο τιμόνι

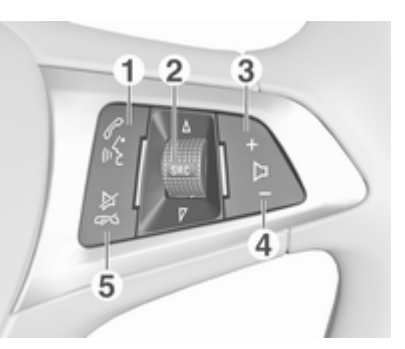

S alt

| Στιγμιαίο πάτημα:<br>απάντηση σε τηλεφωνική<br>κλήση | 166 |
|------------------------------------------------------|-----|
| ή κλήση του αριθμού στη<br>λίστα κλήσεων             | 169 |

Με τη θύρα κινητού ενεργή και κλήσεις σε αναμονή: σύντομο πάτημα: εναλλαγή μεταξύ κλήσεων ... 169 Παρατεταμένο πάτημα: ενεργοποίηση φωνητικής αναγνώρισης ..... 165 **SRC** (Πηγή) ..... 151 Πατήστε: επιλογή πηγής ήχου ...... 151 Με το ραδιόφωνο ενεργό: περιστρέψτε το προς τα πάνω/κάτω για να επιλέξετε τον επόμενο/ προηγούμενο προεπιλεγμένο ραδιοφωνικό σταθμό ...... 157 Με την πύλη κινητού τηλεφώνου ενεργή και τη λίστα κλήσεων ανοικτή: περιστρέψτε το προς τα πάνω/κάτω, για να επιλέξετε την επόμενη/ προηγούμενη καταχώριση στη λίστα κλήσεων ...... 169

2

Αύξηση έντασης ήχου ...... 151

4 –

Μείωση έντασης ήχου ...... 151

5 ≱∽

Στιγμιαίο πάτημα: τερματισμός/απόρριψη κλήσης ......169

ή λίστα αναπάντητων κλήσεων ......169

ή απενεργοποίηση της φωνητικής αναγνώρισης ..... 165

ή ενεργοποίηση/ απενεργοποίηση σίγασης ... 151

# Χρήση

# Χειριστήρια

Ο χειρισμός του συστήματος Infotainment γίνεται με τα πλήκτρα λειτουργιών, το περιστροφικό κουμπί **ΜΕΝU** και τα μενού που εμφανίζονται στην οθόνη.

Οι ρυθμίσεις γίνονται είτε:

- από το πλαίσιο χειριστηρίων στο σύστημα Infotainment \$ 148
- από χειριστήρια ηχοσυστήματος στο τιμόνι \$ 148
- από τη φωνητική αναγνώριση
   ☆ 165

#### Ενεργοποίηση και απενεργοποίηση του συστήματος Infotainment

Πατήστε το <sup>(1</sup>) στιγμιαία. Μόλις ενεργοποιήσετε το σύστημα Infotainment, ενεργοποιείται η πηγή ήχου που είχε επιλεγεί τελευταία.

Πατήστε και κρατήστε πατημένο το Φ ξανά για να θέσετε το σύστημα εκτός λειτουργίας.

### Αυτόματη απενεργοποίηση

Αν το σύστημα Infotainment ενεργοποιηθεί πατώντας το Φ όταν ο διακόπτης ανάφλεξης είναι κλειστός, θα τεθεί αυτόματα εκτός λειτουργίας μετά από 10 λεπτά.

# Ρύθμιση της έντασης ήχου

Γυρίστε το Φ. Στην οθόνη εμφανίζεται η τρέχουσα ρύθμιση.

Όταν ενεργοποιείτε το σύστημα Infotainment, μεταδίδει στην ένταση ήχου που επιλέξατε την τελευταία φορά, με την προϋπόθεση ότι η ένταση αυτή είναι χαμηλότερη από τη μέγιστη ένταση ήχου κατά την ενεργοποίηση \$ 154.

# Ένταση ήχου προσαρμοζόμενη στην ταχύτητα

Όταν είναι ενεργοποιημένο το Auto volume (αυτόματη ρύθμιση έντασης ήχου) ⇔ 154, η ένταση ήχου ρυθμίζεται αυτόματα ώστε να αντισταθμίζονται οι θόρυβοι του δρόμου και του αέρα καθώς οδηγείτε.

#### Λειτουργία σίγασης

Πατήστε το ৩ για σίγαση των πηγών ήχου.

Гια να ακυρώσετε τη λειτουργία σίγασης: περιστρέψτε το ပံ.

# Προγράμματα λειτουργίας

#### Ραδιόφωνο

Πατήστε το **RADIO** για να ανοίξει το βασικό μενού του ραδιοφώνου ή για να μεταβείτε εναλλάξ στις διαφορετικές ζώνες συχνοτήτων.

Για μια λεπτομερή περιγραφή των λειτουργιών του ραδιοφώνου ⇔ 157.

#### Εξωτερικές συσκευές

Πατήστε το **MEDIA** επανειλημμένα για να ενεργοποιηθεί η λειτουργία αναπαραγωγής για μια συνδεδεμένη εξωτερική συσκευή (π.χ. συσκευή USB, συσκευή Bluetooth).

Για μια λεπτομερή περιγραφή για τη σύνδεση και τον χειρισμό των εξωτερικών συσκευών ⇔ 162.

#### Τηλέφωνο

Πιέστε **PHONE**, για να δημιουργηθεί μια σύνδεση Bluetooth ανάμεσα στο σύστημα Infotainment και στο κινητό τηλέφωνο.

Εάν μπορεί να δημιουργηθεί σύνδεση, εμφανίζεται το βασικό μενού της λειτουργίας τηλεφώνου.

Για μια λεπτομερή περιγραφή του χειρισμού του κινητού τηλεφώνου μέσω του συστήματος Infotainment ⇔ 169.

Εάν η σύνδεση δεν είναι εφικτή, εμφανίζεται ένα σχετικό μενού. Για μια λεπτομερή περιγραφή για την προετοιμασία και τη δημιουργία σύνδεσης Bluetooth ανάμεσα στο σύστημα Infotainment και το κινητό τηλέφωνο \$\dotsymbol{\phi}\$ 167.

# Βασικός χειρισμός

| Βασικός χειρισμός        | 153 |
|--------------------------|-----|
| Ρυθμίσεις ηχητικών τόνων | 154 |
| Ρυθμίσεις έντασης ήχου   | 154 |
| Ρυθμίσεις συστήματος     | 155 |

# Βασικός χειρισμός

# Πλαίσιο χειριστηρίων

# Κουμπί ΜΕΝΟΥ

Το περιστροφικό κουμπί **MENU** είναι ένα από τα στοιχεία του κεντρικού χειριστηρίου για τη λειτουργία μενού.

#### Περιστροφή:

- για να επιλέξετε ένα πλήκτρο οθόνης ή ένα στοιχείο μενού
- για κύλιση σε μια λίστα στοιχείων μενού
- για να αλλάξετε μια τιμή ρύθμισης

### Πατώντας:

- για να ενεργοποιήσετε ένα επιλεγμένο πλήκτρο οθόνης ή ένα στοιχείο μενού
- για να επιβεβαιώσετε την αλλαγή μιας τιμής ρύθμισης
- για να μεταβείτε σε μια διαφορετική επιλογή ρυθμίσεων
- για να εμφανιστεί το συγκεκριμένο υπομενού για την εφαρμογή

## Επισήμανση

Στα επόμενα κεφάλαια, τα βήματα χειρισμού για την επιλογή και την ενεργοποίηση ενός πλήκτρου οθόνης ή ενός στοιχείου μενού περιγράφονται ως "...επιλέξτε το <όνομα κουμπιού>/<όνομα στοιχείου>".

# Πλήκτρο ΒΑCΚ

Κατά το χειρισμό των μενού, πατήστε το **BACK** για να επιστρέψετε στο αμέσως ψηλότερο επίπεδο μενού.

Κατά την εισαγωγή ψηφίων πιέστε BACK για να διαγραφεί ο τελευταίος χαρακτήρας που καταχωρήθηκε.

## Πλήκτρα οθόνης

Πατήστε ένα από τα πλήκτρα οθόνης για να ενεργοποιήσετε το πλήκτρο οθόνης αγαπημένου ή λειτουργίας που εμφανίζεται ακριβώς πάνω από το αντίστοιχο πλήκτρο οθόνης.

### Επισήμανση

Στα επόμενα κεφάλαια, τα βήματα χειρισμού για την επιλογή και την ενεργοποίηση ενός πλήκτρου οθόνης ή ενός στοιχείου μενού περιγράφονται ως "...επιλέξτε το <όνομα κουμπιού>/<όνομα στοιχείου>".

# Ρυθμίσεις ηχητικών τόνων

Στο μενού ρυθμίσεων ηχητικών τόνων μπορείτε να ορίσετε ξεχωριστά τα χαρακτηριστικά των ηχητικών τόνων για κάθε πηγή ήχου.

Πατήστε MENU, επιλέξτε Ρυθμίσεις (Settings) και στη συνέχεια επιλέξτε Ρυθμίσεις τόνων για να ανοίξει το μενού ρυθμίσεων ηχητικών τόνων.

# Ρύθμιση μπάσων, μεσαίων και πρίμων

Μετακινηθείτε με κύλιση στη λίστα και επιλέξτε Μπασα, Μεσαια ή Πριμα.

Προσαρμόστε τη ρύθμιση και επιβεβαιώστε.

# Ρύθμιση της κατανομής έντασης ήχου μπροστά-πίσω

Μετακινηθείτε με κύλιση στη λίστα και επιλέξτε Κατανομή ήχου μπροστάπίσω.

Προσαρμόστε τη ρύθμιση και επιβεβαιώστε.

## Ρύθμιση της κατανομής έντασης ήχου δεξιά-αριστερά

Μετακινηθείτε με κύλιση στη λίστα και επιλέξτε Κατανομή ήχου αριστ-δεξιά. Προσαρμόστε τη ρύθμιση και επιβεβαιώστε.

# Επιλογή είδους ηχητικού τόνου

Μετακινηθείτε με κύλιση στη λίστα και επιλέξτε **EQ** (Ισοσταθμιστής).

Οι επιλογές EQ είναι προεπιλογές βελτιστοποίησης μπάσων, μεσαίων και πρίμων για το σχετικό είδος μουσικής.

Γυρίστε το **MENU** για εναλλαγή μεταξύ των διαφόρων επιλογών και κατόπιν πιέστε το **MENU**, για να επιβεβαιώσετε τη ρύθμιση.

# Ρυθμίσεις έντασης ήχου

### Ρύθμιση της έντασης ήχου προσαρμοζόμενης στην ταχύτητα

Πιέστε **MENU**, για να εμφανιστεί το αντίστοιχο μενού ήχου. Μετακινηθείτε με κύλιση στη λίστα και επιλέξτε **Ρυθμίσεις (Settings)**.

### Επιλέξτε Αυτόματη ένταση.

Στο μενού που εμφανίζεται μπορείτε να απενεργοποιήσετε τη λειτουργία Αυτόματη ένταση ή να επιλέξετε σε ποιο βαθμό θα προσαρμόζεται η ένταση ήχου.

Μετακινηθείτε με κύλιση στη λίστα και επιλέξτε την επιλογή που θέλετε.

### Ρύθμιση της μέγιστης έντασης ήχου κατά την έναρξη

Πιέστε **MENU**, για να εμφανιστεί το αντίστοιχο μενού ήχου.

Μετακινηθείτε με κύλιση στη λίστα και επιλέξτε **Ρυθμίσεις (Settings)**.

Επιλέξτε **Μέγιστη Ένταση Εκκίνησης**. Ρυθμίστε την επιθυμητή τιμή.

# Ένταση ήχου των δελτίων οδικής κυκλοφορίας

Για ρύθμιση της έντασης ήχου των δελτίων οδικής κυκλοφορίας ρυθμίστε την επιθυμητή ένταση ήχου, ενώ ακούγεται ένα δελτίο οδικής κυκλοφορίας από το σύστημα.

Η αντίστοιχη ρύθμιση αποθηκεύεται από το σύστημα.

# Ρυθμίσεις συστήματος

Μπορείτε να κάνετε διάφορες ρυθμίσεις και προσαρμογές για το σύστημα Infotainment μέσω του μενού ρυθμίσεων.

#### Ρυθμίσεις (Settings)

Σύνδεση τηλεφώνου (MTP μόνο)

#### Ωρα και ημερομηνία

# Ρυθμίσεις ώρας και ημερομηνίας

Πατήστε το **ΜΕΝU** για να ανοίξει το αντίστοιχο μενού ήχου.

Επιλέξτε Ώρα και ημερομηνία.

## Ρύθμιση ώρας

Επιλέξτε **Ρύθμιση ώρας** για να εισέλθετε στο αντίστοιχο υπομενού.

Επιλέξτε Αυτ ρύθμ στο κάτω μέρος της οθόνης. Ενεργοποιήστε είτε την επιλογή Ενεργ.-RDS είτε Απενεργοποίηση (Χειροκίνητα).

Αν επιλέξετε Απενεργοποίηση (Χειροκίνητα), ρυθμίστε τις ώρες και τα λεπτά. Επιλέξτε επανειλημμένα **12-24 ώρες** στο κάτω μέρος της οθόνης για να επιλέξετε τη μορφή ώρας.

Αν επιλέξετε τη μορφή 12-ώρου, εμφανίζεται μια τρίτη στήλη για να επιλέξετε π.μ. και μ.μ. Επιλέξτε την προεπιλογή που επιθυμείτε.

### Ρύθμιση ημερομηνίας

Επιλέξτε **Ρύθμιση ημερομηνίας** για να εισέλθετε στο αντίστοιχο υπομενού.

Επιλέξτε Αυτ ρύθμ στο κάτω μέρος της οθόνης. Ενεργοποιήστε είτε την επιλογή Ενεργ.-RDS είτε Απενεργοποίηση (Χειροκίνητα).

Αν επιλέξετε Απενεργοποίηση (Χειροκίνητα), προσαρμόστε τις ρυθμίσεις ημερομηνίας.

# Γλώσσα

Πατήστε το **MENU** για να ανοίξει το αντίστοιχο μενού ήχου.

Επιλέξτε Ρυθμίσεις (Settings), μετακινηθείτε με κύλιση στη λίστα και επιλέξτε Ρυθμίσεις οχήματος (Vehicle Settings).

Επιλέξτε Γλώσσες (Languages).

Μετακινηθείτε με κύλιση στη λίστα και επιλέξτε τη γλώσσα που θέλετε.

#### Επαναφορά εργοστασιακών ρυθμίσεων

Πατήστε το **MENU** για να ανοίξει το αντίστοιχο μενού ήχου.

Επιλέξτε Ρυθμίσεις (Settings), μετακινηθείτε με κύλιση στη λίστα και επιλέξτε Ρυθμίσεις οχήματος (Vehicle Settings).

Επιλέξτε Επαναφορά εργοστασιακών ρυθμίσεων για να εισέλθετε στο αντίστοιχο υπομενού.

Επιλέξτε την επιθυμητή επιλογή και επιβεβαιώστε το μήνυμα.

# Πληροφορίες λογισμικού

Το μενού Πληροφορίες λογισμικού περιλαμβάνει ειδικές πληροφορίες για το λογισμικό.

Πατήστε το **MENU** για να ανοίξει το αντίστοιχο μενού ήχου.

Επιλέξτε Ρυθμίσεις (Settings), μετακινηθείτε με κύλιση στη λίστα και επιλέξτε Ρυθμίσεις οχήματος (Vehicle Settings).

# 156 Βασικός χειρισμός

Επιλέξτε Πληροφορίες λογισμικού.

#### Λειτουργία εφεδρικού κλειδιού

Εάν έχει ενεργοποιηθεί η λειτουργία "Valet mode", όλες οι οθόνες του αυτοκινήτου κλειδώνουν και δεν μπορεί να πραγματοποιηθεί καμία αλλαγή εντός του συστήματος.

#### Επισήμανση

Τα μηνύματα σχετικά με το όχημα παραμένουν ενεργοποιημένα.

Κλείδωμα του συστήματος Πατήστε το ΜΕΝU για να ανοίξει το αντίστοιχο μενού ήχου.

Επιλέξτε Ρυθμίσεις (Settings), μετακινηθείτε με κύλιση στη λίστα και επιλέξτε Ρυθμίσεις οχήματος (Vehicle Settings).

Επιλέξτε **Πρόγραμμα παρκαδόρου**. Εμφανίζεται ένα πληκτρολόγιο.

Εισάγετε έναν νέο τετραψήφιο κωδικό και επιλέξτε **Είσοδος**. Το αριθμητικό πληκτρολόγιο εμφανίζεται ξανά.

Για να επιβεβαιώσετε την πρώτη εισαγωγή, εισάγετε ξανά τον τετραψήφιο κωδικό και επιλέξτε **Κλείδ.**. Το σύστημα κλειδώνεται.

### Ξεκλείδωμα του συστήματος

Θέστε το σύστημα Infotainment σε λειτουργία. Εμφανίζεται ένα πληκτρολόγιο.

Εισάγετε τον αντίστοιχο τετραψήφιο κωδικό και επιλέξτε **Ξεκλείδ.** Το σύστημα ξεκλειδώνεται.

#### Εάν ξεχάσατε τον κωδικό PIN

Για να επαναφέρετε τον κωδικό PIN στην προεπιλεγμένη ρύθμιση, επικοινωνήστε με το συνεργείο σας.

# Ραδιόφωνο

| Χρήση                 | 157 |
|-----------------------|-----|
| Αναζήτηση σταθμών     | 157 |
| Κατάλογοι προτιμήσεων | 158 |
| Σύστημα Ραδιοφωνικών  |     |
| Δεδομένων (RDS)       | 159 |
| Ψηφιακή μετάδοση ήχου | 160 |

# Χρήση

| BBC RADIO 2       | [TP] 00:16 |
|-------------------|------------|
| THE FAVOURITES    | FM 🙊       |
| ON THE ROAD AGAIN |            |

#### Ενεργοποίηση της λειτουργίας ραδιοφώνου

Πατήστε **RADIO**.

# Επιλογή μπάντας συχνοτήτων

Πατήστε επανειλημμένα το **RADIO** στον πίνακα ελέγχου για εναλλαγή ανάμεσα στις διαφορετικές ζώνες συχνοτήτων.

# Αναζήτηση σταθμών

# Αυτόματη αναζήτηση σταθμών

# Χειροκίνητη αναζήτηση σταθμών

Πατήστε και κρατήστε πατημένο το κουμπί κουμπί και κρατήστε το κουμπί, όταν έχετε σχεδόν φτάσει στην επιθυμητή συχνότητα.

# Μηχανικός συντονισμός

Πατήστε το **MENU** για να εμφανιστεί το μενού ζώνης συχνοτήτων και στη συνέχεια επιλέξτε **Χειροκίνητος** συντονισμός.

Ανάλογα με τη ζώνη συχνοτήτων που επιλέγεται, εμφανίζεται μια λίστα όλων των συχνοτήτων.

Επιλέξτε την επιθυμητή συχνότητα.

## Κατάλογοι σταθμών

Περιστρέψτε το **MENU** για να εμφανιστεί μια λίστα με όλους τους τρέχοντες σταθμούς με ισχυρό σήμα.

Μετακινηθείτε με κύλιση στη λίστα και επιλέξτε τον σταθμό που θέλετε.

# Λίστες κατηγοριών

Πολλοί σταθμοί RDS Φ 159 και DAB Φ 160 μεταδίδουν έναν κωδικό PTY, ο οποίος ορίζει τον τύπο του προγράμματος που μεταδίδεται (π.χ. Ειδήσεις). Ορισμένοι σταθμοί αλλάζουν επίσης τον κωδικό PTY ανάλογα με το περιεχόμενο του προγράμματος που μεταδίδεται τη συγκεκριμένη στιγμή.

Το σύστημα Infotainment αποθηκεύει αυτούς τους σταθμούς, ταξινομημένους κατά τύπο προγράμματος, στην αντίστοιχη λίστα κατηγοριών.

#### Επισήμανση

Το στοιχείο λίστας **Κατηγορίες** είναι διαθέσιμο μόνο για τη ζώνη συχνοτήτων FM και DAB.

Πατήστε το **MENU** για να εμφανιστεί το μενού της αντίστοιχης ζώνης συχνοτήτων και επιλέξτε **Κατηγορίες**.

Εμφανίζεται μια λίστα με τις κατηγορίες τύπου προγράμματος που είναι διαθέσιμες τη συγκεκριμένη στιγμή. Επιλέξτε την επιθυμητή κατηγορίας. Εμφανίζεται μια λίστα σταθμών που μεταδίδουν τον τύπο προγράμματος που έχει επιλεγεί. Επιλέξτε το σταθμό που επιθυμείτε.

### Ενημέρωση των λιστών σταθμών

Πατήστε το **MENU** για να εμφανιστεί το μενού ζώνης συχνοτήτων και επιλέξτε **Ενημέρωση λίστας σταθμών**.

Η αντίστοιχη λίστα σταθμών ενημερώνεται.

#### Επισήμανση

Εάν ενημερώθεί η λίστα σταθμών για τη συγκεκριμένη ζώνη συχνοτήτων, ενημερώνεται και η αντίστοιχη λίστα κατηγοριών.

# Κατάλογοι προτιμήσεων

Στους καταλόγους προτιμήσεων μπορείτε να αποθηκεύσετε χειροκίνητα σταθμούς που εκπέμπουν σε όλες τις μπάντες συχνοτήτων.

| Σελίδα Αγαπημένων 4 / 6 |      |       |       |
|-------------------------|------|-------|-------|
| BBC 1                   | 92.4 | BBC 5 | BBC 2 |

Είναι διαθέσιμες 24 ξεχωριστές θέσεις αγαπημένων, που εμφανίζονται κατά τέσσερα αγαπημένα ανά σελίδα αγαπημένων.

Για να εμφανιστεί η λίστα αγαπημένων, επιλέξτε **FAV**.

### Αποθήκευση σταθμού

Συντονιστείτε στο σταθμό που θέλετε να αποθηκεύσετε.

Επιλέξτε και κρατήστε πατημένο το αντίστοιχο πλήκτρο οθόνης αγαπημένου μέχρι να ακουστεί ένας χαρακτηριστικός ήχος και το όνομα του σταθμού να εμφανιστεί στο αντίστοιχο πλήκτρο οθόνης αγαπημένων.

Ο σταθμός αποθηκεύεται στα αγαπημένα.

### Ανάκληση σταθμού

Αν είναι απαραίτητο, πατήστε επανειλημμένα το **FAV**, για να μεταβείτε με κύλιση στην αντίστοιχη σελίδα Αγαπημένων.

Επιλέξτε το πλήκτρο οθόνης αγαπημένου που θέλετε. Αναπαράγεται ο αντίστοιχος ραδιοφωνικός σταθμός.

### Επισήμανση

Το ενεργό αγαπημένο επισημαίνεται.

#### Καθορισμός του αριθμού αγαπημένων που εμφανίζονται

Πατήστε το **MENU**, μετακινηθείτε με κύλιση στη λίστα και επιλέξτε **Ορισμός** αριθμού αγαπημένων σελίδων.

Επιλέξτε την προεπιλογή που επιθυμείτε.

#### Επισήμανση

Εάν ο αριθμός των αγαπημένων που έχουν αποθηκευτεί υπερβαίνει τον αριθμό των αγαπημένων που έχουν ενεργοποιηθεί στο μενού ρυθμίσεων, τα επιπλέον αποθηκευμένα αγαπημένα δεν διαγράφονται αλλά απλά αποκρύπτονται από την προβολή. Μπορούν να ενεργοποιηθούν ξανά αυξάνοντας τον αριθμό των ορατών αγαπημένων.

# Σύστημα Ραδιοφωνικών Δεδομένων (RDS)

To RDS είναι μια υπηρεσία των σταθμών FM που βελτιώνει σημαντικά την ανεύρεση του επιθυμητού σταθμού και την ομαλή λήψη του.

# Πλεονεκτήματα του RDS

- Στην οθόνη εμφανίζεται το όνομα του προγράμματος του σταθμού, αντί για τη συχνότητά του.
- Κατά την αναζήτηση σταθμών, το σύστημα Infotainment συντονίζεται μόνο σε σταθμούς RDS.
- Το σύστημα Infotainment συντονίζεται πάντοτε στη συχνότητα του επιλεγμένου σταθμού με την καλύτερη λήψη μέσω της λειτουργίας AF (Εναλλακτική Συχνότητα).
- Ανάλογα με τον σταθμό που ακούτε, το σύστημα Infotainment εμφανίζει ραδιοφωνικό κείμενο που μπορεί να περιέχει, π.χ., πληροφορίες για το τρέχον πρόγραμμα.

# Ρυθμίσεις RDS

Για τη διαμόρφωση των επιλογών ρυθμίσεων RDS, ενεργοποιήστε τη λειτουργία ραδιοφώνου και στη συνέχεια επιλέξτε την ζώνη συχνοτήτων FM. Πατήστε το **MENU**, για να εμφανιστεί το μενού ζώνης συχνοτήτων FM.

### RDS

Ρυθμίστε το RDS ως On ή Off.

#### Επισήμανση

Αν το RDS είναι ρυθμισμένο στο Off, οι λειτουργίες RDS δεν είναι διαθέσιμες.

#### Ειδήσεις οδικής κυκλοφορίας

Οι σταθμοί με υπηρεσία δελτίων οδικής κυκλοφορίας είναι σταθμοί RDS που μεταδίδουν δελτία οδικής κυκλοφορίας. Εάν ενεργοποιηθεί η λειτουργία δελτίων οδικής κυκλοφορίας, η λειτουργία που είναι ενεργή τη συγκεκριμένη στιγμή διακόπτεται όσο διαρκεί η μετάδοση του δελτίου.

# Ενεργοποίηση ή απενεργοποίηση της λειτουργίας Δελτίων οδικής κυκλοφορίας (TP).

Εάν η υπηρεσία δελτίων οδικής κυκλοφορίας είναι ενεργοποιημένη, στην επάνω σειρά όλων των βασικών μενού εμφανίζεται η ένδειξη **[TP]**. Εάν ο τρέχων σταθμός δεν υποστηρίζει την υπηρεσία δελτίων οδικής κυκλοφορίας, εμφανίζεται **[**] και αρχίζει αυτόματα μια αναζήτηση για τον επόμενο σταθμό με υπηρεσία δελτίων οδικής κυκλοφορίας. Μόλις βρεθεί σταθμός με υπηρεσία δελτίων οδικής κυκλοφορίας, η ένδειξη **[TP]** επισημαίνεται. Αν δεν βρεθεί σταθμός με υπηρεσία δελτίων οδικής κυκλοφορίας, η ένδειξη **[]** παραμένει στην οθόνη.

Εάν μεταδοθεί δελτίο οδικής κυκλοφορίας στον αντίστοιχο σταθμό με υπηρεσία δελτίων οδικής κυκλοφορίας, εμφανίζεται ένα μήνυμα.

Για να διακόψετε το δελτίο και να επιστρέψετε στη λειτουργία που ήταν ενεργοποιημένη προηγουμένως, απορρίψτε την ειδοποίηση.

#### Περιοχή

Ορισμένες φορές, οι σταθμοί RDS εκπέμπουν τοπικά διαφορετικά προγράμματα σε διαφορετικές συχνότητες.

Ρυθμίστε το **Περιοχή** στο **Οn** ή στο **Off**.

Εάν η λειτουργία τοπικών προγραμμάτων είναι ενεργοποιημένη, επιλέγονται εναλλακτικές συχνότητες με τα ίδια τοπικά προγράμματα όταν χρειάζεται. Αν η λειτουργία τοπικών προγραμμάτων απενεργοποιηθεί, οι εναλλακτικές συχνότητες των σταθμών επιλέγονται ανεξάρτητα από τα τοπικά προγράμματα.

# Ψηφιακή μετάδοση ήχου

Το DAB εκπέμπει ραδιοφωνικούς σταθμούς ψηφιακά.

## Πλεονεκτήματα του DAB

- Οι σταθμοί DAB υποδεικνύονται από το όνομα του προγράμματος αντί της συχνότητας λήψης.
- Με το DAB είναι εφικτή η μετάδοση πολλών ραδιοφωνικών προγραμμάτων (υπηρεσιών) σε μία μόνο συχνότητα (ensemble).
- Εκτός από τις υπηρεσίες ήχου υψηλής ποιότητας, το DAB έχει επίσης τη δυνατότητα μετάδοσης πληροφοριών που σχετίζονται με το πρόγραμμα και πολλές άλλες υπηρεσίες δεδομένων συμπεριλαμβανομένων πληροφοριών ταξιδίου και οδικής κυκλοφορίας.

- Μόλις ο δέκτης DAB εντοπίσει το σήμα που εκπέμπει ένας σταθμός (ακόμη και αν το σήμα είναι πολύ ασθενές), η αναπαραγωγή ήχου είναι εξασφαλισμένη.
- Σε περίπτωση κακής λήψης η ένταση ήχου μειώνεται αυτόματα για την αποφυγή δυσάρεστων θορύβων.

Εάν το σήμα DAB είναι πολύ ασθενές για το συλλάβει ο δέκτης, η λήψη διακόπτεται εντελώς. Αυτό μπορεί να αποφευχθεί εάν ενεργοποιήσετε **Σύνδεση DAB** με DAB ή/και **Σύνδεση DAB με** FM στο μενού επιλογών DAB (βλ. παρακάτω).

 Οι παρεμβολές που προκαλούνται από σταθμούς που είναι σε κοντινές συχνότητες (ένα φαινόμενο που είναι τυπικό των λήψεων ΑΜ και FM) δεν συμβαίνουν με το DAB.

- Εάν το σήμα DAB αντανακλάται από φυσικά εμπόδια ή κτίρια, η ποιότητα λήψης DAB βελτιώνεται, ενώ η ποιότητα λήψης AM ή FM μειώνεται σημαντικά σε τέτοιες περιπτώσεις.
- Όταν είναι ενεργοποιημένη η λήψη DAB, ο δέκτης FM του συστήματος Infotainment παραμένει ενεργός στο παρασκήνιο και αναζητά διαρκώς τους σταθμούς FM με το ισχυρότερο σήμα. Αν η λειτουργία TP ⇔ 159 είναι ενεργοποιημένη, μεταδίδονται δελτία οδικής κυκλοφορίας από τον σταθμό FM με την καλύτερη λήψη. Απενεργοποιήστε τη λειτουργία TP εάν δεν θέλετε να διακοπεί η λήψη DAB από τα δελτία οδικής κυκλοφορίας FM.

## Ρυθμίσεις DAB

Για τη διαμόρφωση των επιλογών ρυθμίσεων DAB, ενεργοποιήστε τη λειτουργία ραδιοφώνου και στη συνέχεια επιλέξτε την ζώνη συχνοτήτων DAB. Πατήστε το **MENU**, για να εμφανιστεί το μενού ζώνης συχνοτήτων DAB.

#### Αναγγελίες DAB

Εκτός από τα μουσικά προγράμματα, πολλοί σταθμοί DAB μεταδίδουν επίσης ανακοινώσεις διάφορων κατηγοριών. Εκτός από τα μουσικά προγράμματα, πολλοί σταθμοί DAB μεταδίδουν επίσης ανακοινώσεις διάφορων κατηγοριών.

Επιλέξτε **Ανακοινώσεις DAB** για να εμφανίσετε τη λίστα κατηγοριών DAB.

Επιλέξτε τις επιθυμητές κατηγορίες. Οι επιλεγμένες κατηγορίες είναι σημειωμένες με ✔.

#### Επισήμανση

Η λήψη των αναγγελιών DAB είναι εφικτή μόνο εάν έχει ενεργοποιηθεί η ζώνη συχνοτήτων DAB.

#### Σύνδεση DAB με DAB

Εάν αυτή η λειτουργία είναι ενεργοποιημένη, η συσκευή μεταβαίνει στην ίδια υπηρεσία (πρόγραμμα) σε άλλο σύνολο DAB (εάν είναι διαθέσιμο), όταν το σήμα DAB είναι πολύ ασθενές, για να το λάβει ο δέκτης.

Ρυθμίστε το Σύνδεση DAB με DAB στο On ή στο Off.

#### Σύνδεση DAB με FM

Εάν αυτή η λειτουργία είναι ενεργοποιημένη, η συσκευή μεταβαίνει στον αντίστοιχο σταθμό FM της ενεργής υπηρεσίας DAB (εάν είναι διαθέσιμη) όταν το σήμα DAB είναι πολύ ασθενές για να το συλλάβει ο δέκτης.

Ρυθμίστε το Σύνδεση DAB με FM στο On ή στο Off.

#### Ζώνη L

Αν έχει ενεργοποιηθεί **L Band**, το σύστημα Infotainment λαμβάνει ένα επιπλέον φάσμα συχνοτήτων (1452 -1492 MHz).

Ρυθμίστε το L-Band στο On ή στο Off.

#### Intellitext

Η λειτουργία **Intellitext** επιτρέπει τη λήψη πρόσθετων πληροφοριών όπως ανακοινώσεις, χρηματο-οικονομικές ανακοινώσεις, αθλητικά, ειδήσεις κ.λπ.

Επιλέξτε μία από τις κατηγορίες και έπειτα επιλέξτε ένα συγκεκριμένο στοιχείο από τη λίστα για να εμφανιστούν λεπτομερείς πληροφορίες.

# Εξωτερικές συσκευές

| Γενικές πληροφορίες | 162 |
|---------------------|-----|
| Αναπαραγωγή ήχου    | 163 |

# Γενικές πληροφορίες

Στην κεντρική κονσόλα, πίσω από το χειρόφρενο ή κάτω από το υποβραχιόνιο, υπάρχει μια θύρα USB για τη σύνδεση εξωτερικών συσκευών.

Δύο θύρες USB για φόρτιση συσκευών μόνο βρίσκονται στο πίσω μέρος της κεντρικής κονσόλας.

#### Επισήμανση

Οι υποδοχές πρέπει να είναι πάντοτε στεγνές και καθαρές.

# Θύρα USB

Στη θύρα USB μπορείτε να συνδέσετε MP3 player, συσκευή USB ή smartphone.

Όταν κάποια από αυτές τις συσκευές είναι συνδεδεμένη στη θύρα USB, μπορείτε να χειριστείτε αυτές τις συσκευές από τα χειριστήρια και τα μενού του συστήματος Infotainment.

#### Επισήμανση

Δεν υποστηρίζονται όλες οι βοηθητικές συσκευές από το σύστημα Infotainment. Το σύστημα Infotainment μπορεί να αναπαράγει μουσικά αρχεία που υπάρχουν σε συσκευές αποθήκευσης USB.

# Σύνδεση/αποσύνδεση μιας συσκευής

Συνδέστε τη συσκευή USB στη θύρα USB.

### Επισήμανση

Αν συνδεθεί μια μη αναγνώσιμη συσκευή USB, θα εμφανιστεί το σχετικό μήνυμα σφάλματος και το σύστημα Infotainment θα μεταβεί αυτόματα στη λειτουργία που χρησιμοποιούταν προηγουμένως.

Για να αποσυνδέσετε τη συσκευή USB, επιλέξτε μια άλλη λειτουργία και στη συνέχεια αφαιρέστε τη συσκευή αποθήκευσης USB.

# Προσοχή

Αποφύγετε να αποσυνδέετε τη συσκευή στη διάρκεια της αναπαραγωγής. Κάτι τέτοιο μπορεί να προκαλέσει ζημιά στη συσκευή ή στο σύστημα Infotainment. Για συσκευές συνδεδεμένες μέσω ΜΤΡ μπορούν να προσαρμοστούν επιπλέον ρυθμίσεις στο μενού ρυθμίσεων.

Σε μια ενεργή πηγή ήχου πιέστε MENU, μετακινηθείτε με κύλιση στη λίστα και επιλέξτε Ρυθμίσεις (Settings). Επιλέξτε Σύνδεση τηλεφώνου (MTP μόνο).

Αν θέλετε η συσκευή να φορτιστεί μόνο στη θύρα USB, ενεργοποιήστε **Φόρτιση μόνο**. Αν θέλετε να μεταβείτε στην πηγή ήχου USB, ενώ είναι ενεργοποιημένη αυτή η ρύθμιση, σας εμφανίζεται ένα μήνυμα φόρτισης.

Αν θέλετε να αναπαραχθούν μουσικά αρχεία αποθηκευμένα στη συσκευή, ενεργοποιήστε **Σάρωση φακέλου** Μουσική μόνο ή Σάρωση όλων των φακέλων.

#### Bluetooth

Οι πηγές ήχου με δυνατότητα Bluetooth (π.χ. κινητά τηλέφωνα με αναπαραγωγή μουσικής, MP3 player με Bluetooth, κ.λπ.), τα οποία υποστηρίζουν τα μουσικά προφίλ A2DP και AVRCP, μπορούν να συνδεθούν ασύρματα στο σύστημα Infotainment.

Το σύστημα Infotainment μπορεί να αναπαράγει μουσικά αρχεία που υπάρχουν σε συσκευές Bluetooth.

#### Σύνδεση/αποσύνδεση μιας συσκευής

Για μια λεπτομερή περιγραφή της σύνδεσης Bluetooth ເ> 167.

#### Λίστα συσκευών Bluetooth

Για πρόσβαση στη λίστα συσκευών Bluetooth ενεργοποιήστε την πηγή ήχου Bluetooth, πιέστε **MENU** και κατόπιν επιλέξτε **Διαχείριση** συσκευών Bluetooth.

Για μια λεπτομερή περιγραφή της λίστας συσκευών Bluetooth \$ 167.

#### Τύποι αρχείων

Υποστηρίζονται μόνο συσκευές που έχουν διαμορφωθεί στο σύστημα αρχείων FAT32, NTFS και HFS+.

#### Επισήμανση

Ορισμένα αρχεία μπορεί να μην αναπαράγονται σωστά. Αυτό μπορεί να συμβαίνει λόγω διαφορετικής μορφής εγγραφής ή λόγω της κατάστασης του αρχείου.

Τα αρχεία από online καταστήματα, για τα οποία ισχύει η διαχείριση ψηφιακών δικαιωμάτων (DRM), δεν μπορούν να αναπαραχθούν.

Οι συμβατοί τύποι αρχείων ήχου είναι MP3, WMA, AAC και AIF.

Κατά την αναπαραγωγή ενός αρχείου με πληροφορίες ετικέτας ID3, το σύστημα Infotainment μπορεί να εμφανίσει πληροφορίες, π.χ. για τον τίτλο του μουσικού κομματιού και τον καλλιτέχνη.

# Αναπαραγωγή ήχου

# Έναρξη αναπαραγωγής

Συνδέστε τη συσκευή 🗘 162.

Πατήστε επανειλημμένα το **MEDIA** για να ενεργοποιήσετε την πηγή πολυμέσων που θέλετε.

Παράδειγμα: πηγή USB.

# 164 Εξωτερικές συσκευές

| Miss you<br>00:01:59 | (™) 07:06<br>USB∳<br>16° |
|----------------------|--------------------------|
|----------------------|--------------------------|

### Κουμπιά λειτουργιών

# Μετάβαση στο προηγούμενο ή το επόμενο αρχείο

Πατήστε ◄◀ ή ►>, για να ακούσετε το προηγούμενο ή το επόμενο κομμάτι.

Αν πιεστεί το **Ι** εντός των πρώτων πέντε δευτερολέπτων αναπαραγωγής του κομματιού, το σύστημα μεταπηδά στην αρχή του τρέχοντος κομματιού.

#### Γρήγορη αναπαραγωγή μπροστά ή πίσω

Πιέστε και κρατήστε πατημένο το ή ► για γρήγορη αναπαραγωγή πίσω ή μπροστά.

## Σειρά αναπαραγωγής

Πιέστε **MENU** στην αντίστοιχη πηγή ήχου και μετακινηθείτε με κύλιση στη λίστα στο **Αναδιευθέτηση τραγουδιών** με τυχαία σειρά. Για αναπαραγωγή των τραγουδιών της συσκευής με τυχαία σειρά, ορίστε Αναδιευθέτηση τραγουδιών με τυχαία σειρά ή On.

Για αναπαραγωγή των τραγουδιών με κανονική σειρά, ορίστε Αναδιευθέτηση τραγουδιών με τυχαία σειρά ή Off.

# Αναζήτηση για ένα τραγούδι

Ανάλογα με τη συσκευή μπορείτε να ψάξετε για τραγούδια σε κατηγορίες και υποκατηγορίες ή σε μια δομή φακέλων.

#### Επισήμανση

Για να είναι διαθέσιμη αυτή η λειτουργία, πρέπει να ολοκληρωθεί η διαδικασία ευρετηρίασης.

#### Κατηγορίες

Για να ψάξετε για ένα τραγούδι, πιέστε **ΜΕΝU** στην αντίστοιχη πηγή ήχου και κατόπιν επιλέξτε **Περιήγηση**.

Περιηγηθείτε στη δομή φακέλων και επιλέξτε το κομμάτι που θέλετε.

#### Φάκελοι

Για να ψάξετε για ένα τραγούδι, πιέστε **ΜΕΝU** και κατόπιν επιλέξτε **Προβολή φακέλου**. Εμφανίζεται η δομή φακέλου στην αντίστοιχη συσκευή.

Περιηγηθείτε στη δομή φακέλων και επιλέξτε το κομμάτι που θέλετε.

# Φωνητική αναγνώριση

| Γενικές πληροφορίες | 165 |
|---------------------|-----|
| Χρήση               | 165 |

# Γενικές πληροφορίες

Η εφαρμογή Voice pass-thru του συστήματος Infotainment επιτρέπει την πρόσβαση στις εντολές φωνητικής αναγνώρισης στο smartphone σας. Ανατρέξτε στο εγχειρίδιο χρήστη του κατασκευαστή του smartphone σας για να εξακριβώσετε αν το smartphone σας υποστηρίζει αυτή τη λειτουργία.

Για να χρησιμοποιήσετε την εφαρμογή Voice pass-thru, το smartphone πρέπει να είναι συνδεδεμένο στο σύστημα Infotainment μέσω καλωδίου USB ◊ 162 ή μέσω Bluetooth ◊ 167.

# Χρήση

### Ενεργοποίηση της φωνητικής αναγνώρισης

Πατήστε και κρατήστε πατημένο το **PHONE** στον πίνακα ελέγχου ή στο τιμόνι, για να αρχίσει η λειτουργία φωνητικής αναγνώρισης. Στην οθόνη εμφανίζεται ένα μήνυμα φωνητικής εντολής. Μόλις ακουστεί ένα ηχητικό σήμα, μπορείτε να πείτε μια εντολή. Για πληροφορίες σχετικά με τις εντολές που υποστηρίζονται, ανατρέξτε στις οδηγίες χρήσης του smartphone σας.

#### Ρύθμιση της έντασης ήχου των φωνητικών αναγγελιών

Γυρίστε το <sup>Φ</sup> στον πίνακα ελέγχου ή πιέστε + / - στη δεξιά πλευρά του τιμονιού, για να αυξήσετε ή να μειώσετε την ένταση ήχου των φωνητικών αναγγελιών.

#### Απενεργοποίηση της φωνητικής αναγνώρισης

Πατήστε 🤌 🛹 στο τιμόνι. Το μήνυμα φωνητικής εντολής σταματά να εμφανίζεται, η λειτουργία φωνητικής αναγνώρισης τερματίζεται.

# Τηλέφωνο

| Γενικές πληροφορίες                   |  |
|---------------------------------------|--|
| Σύνδεση Bluetooth 167                 |  |
| Κλήση έκτακτης ανάγκης                |  |
| Χειρισμός                             |  |
| Μηνύματα κειμένου                     |  |
| Κινητά τηλέφωνα και ασύρματος<br>(CB) |  |

# Γενικές πληροφορίες

Η πύλη κινητού τηλεφώνου σας παρέχει τη δυνατότητα να χρησιμοποιείτε το κινητό τηλέφωνο μέσω ενός μικροφώνου που βρίσκεται στο όχημα και των ηχείων του οχήματος, καθώς επίσης και να χειρίζεστε τις πιο σημαντικές λειτουργίες του κινητού τηλεφώνου μέσω του συστήματος Infotainment. Για να μπορέσετε να χρησιμοποιήσετε την πύλη τηλεφώνου, το κινητό τηλέφωνο πρέπει να είναι συνδεδεμένο με το σύστημα Infotainment μέσω Bluetooth.

Δεν υποστηρίζουν όλα τα κινητά τηλέφωνα όλες τις λειτουργίες του τηλεφώνου. Οι λειτουργίες του τηλεφώνου που μπορούν να χρησιμοποιηθούν εξαρτώνται από το κινητό τηλέφωνο και τον παροχέα υπηρεσιών δικτύου. Περισσότερες πληροφορίες σχετικά θα βρείτε στις οδηγίες χρήσης του κινητού σας τηλεφώνου ή στον παροχέα υπηρεσιών δικτύου. Σημαντική πληροφορία για το χειρισμό του συστήματος και την οδική ασφάλεια

## ΔΠροειδοποίηση

Τα κινητά τηλέφωνα έχουν συνέπειες στο περιβάλλον. Για το λόγο αυτό έχουν καταρτιστεί κανονισμοί ασφαλείας και οδηγίες. Πρέπει να είτε εξοικειωμένοι με τους σχετικούς κανονισμούς πριν χρησιμοποιήσετε τις λειτουργίες του τηλεφώνου.

# ΔΠροειδοποίηση

Η χρήση της λειτουργίας ανοικτής συνομιλίας κατά την οδήγηση μπορεί να είναι επικίνδυνη επειδή η συγκέντρωση του οδηγού είναι μειωμένη όταν συνομιλεί στο τηλέφωνο. Σταθμεύστε το όχημα πριν χρησιμοποιήσετε τη λειτουργία ανοικτής συνομιλίας. Τηρείτε τις διατάξεις της χώρας στην οποία βρίσκεστε τη συγκεκριμένη στιγμή.

Φροντίστε να τηρείτε τους ειδικούς κανονισμούς που ισχύουν σε συγκεκριμένες περιοχές και κλείνετε πάντα το κινητό τηλέφωνο εάν η χρήση του απαγορεύεται, εάν προκαλεί παρεμβολές ή εάν υπάρχει κίνδυνος για επικίνδυνες καταστάσεις.

#### Bluetooth

Η πύλη κινητού τηλεφώνου είναι πιστοποιημένη από το Bluetooth Special Interest Group (SIG).

Περισσότερες πληροφορίες σχετικά με τις προδιαγραφές θα βρείτε στο διαδίκτυο, στη διεύθυνση http://www.bluetooth.com

# Σύνδεση Bluetooth

To Bluetooth είναι ένα ραδιοφωνικό πρότυπο για την ασύρματη σύνδεση π.χ. κινητών τηλεφώνων ή άλλων συσκευών. Για να μπορέσετε να ρυθμίσετε μια σύνδεση Bluetooth στο σύστημα Infotainment, η λειτουργία Bluetooth της συσκευής Bluetooth πρέπει να είναι ενεργοποιημένη. Για περισσότερες πληροφορίες, ανατρέξτε στις οδηγίες χρήσης της συσκευής Bluetooth.

Μέσω της θύρας τηλεφώνου, πραγματοποιείται η σύζευξη (ανταλλαγή κωδικού ΡΙΝ ανάμεσα στη συσκευή Bluetooth και στο σύστημα Infotainment) και η σύνδεση των συσκευών Bluetooth με το σύστημα Infotainment.

# Σύζευξη μιας συσκευής

### Υποδείξεις

- Στο σύστημα μπορούν να συζευχθούν έως πέντε συσκευές.
- Μόνο μία συζευγμένη συσκευή μπορεί να συνδεθεί στο σύστημα Infotainment κάθε φορά.
- Η σύζευξη κανονικά χρειάζεται να πραγματοποιηθεί μόνο μία φορά, εκτός εάν η συσκευή διαγραφεί από τη λίστα των συζευγμένων συσκευών. Εάν η συσκευή έχει

συνδεθεί στο παρελθόν, το σύστημα Infotainment δημιουργεί τη σύνδεση αυτόματα.

 Η λειτουργία Bluetooth εξαντλεί σε μεγάλο βαθμό στην μπαταρία της συσκευής. Για το λόγο αυτόν, συνδέστε τη συσκευή στην θύρα USB για φόρτιση.

# Σύζευξη της πρώτης συσκευής

 Πιέστε PHONE και κατόπιν επιλέξτε Ζεύγος.

Εμφανίζεται ένα μήνυμα στο σύστημα Infotainment αναφέροντας το όνομα και τον κωδικό ΡΙΝ του συστήματος Infotainment.

- Ξεκινήστε την αναζήτηση Bluetooth στη συσκευή Bluetooth που πρέπει να συζευχθεί.
- 3. Επιβεβαιώστε τη σύζευξη:
  - Εάν υποστηρίζεται η λειτουργία SSP (ασφαλής απλή σύζευξη):

Συγκρίνετε τον κωδικό ΡΙΝ (εάν ζητηθεί) και επιβεβαιώστε τα μηνύματα στο

# 168 Τηλέφωνο

σύστημα Infotainment και τη συσκευή Bluetooth.

 Εάν η λειτουργία SSP (ασφαλής απλή σύζευξη) δεν υποστηρίζεται:

> Εισάγετε τον κωδικό PIN Infotainment στη συσκευή Bluetooth και επιβεβαιώστε την εισαγωγή σας.

- Το σύστημα Infotainment και η συσκευή έχουν συζευχθεί. Εμφανίζεται το μενού τηλεφώνου.
- 5. Εάν είναι διαθέσιμα στη συσκευή Bluetooth, ο τηλεφωνικός κατάλογος και οι λίστες κλήσεων μεταφορτώνονται στο σύστημα Infotainment. Εάν απαιτείται, επιβεβαιώστε το αντίστοιχο μήνυμα στο smartphone σας.

#### Επισήμανση

Οι επαφές, για να μπορούν να διαβαστούν από το σύστημα Infotainment, πρέπει να έχουν αποθηκευτεί στη μνήμη του κινητού τηλεφώνου.

#### Σύζευξη άλλης συσκευής

Πατήστε το **PHONE**, μετακινηθείτε με κύλιση στη λίστα και επιλέξτε **Συσκευές Bluetooth**. Πιέστε **Πρσθ**, για να ξεκινήσει η διαδικασία σύζευξης μιας άλλης συσκευής. Προχωρήστε από το βήμα 2 της "Σύζευξης της πρώτης συσκευής" (βλέπε παραπάνω).

### Σύνδεση μιας συζευγμένης συσκευής

Πατήστε το **PHONE**, μετακινηθείτε με κύλιση στη λίστα και επιλέξτε **Συσκευές Bluetooth**.

Επισημάνετε τη συσκευή που θέλετε και επιλέξτε **Σύνδεση**.

Αν είναι αναγκαίο, η τρέχουσα συνδεδεμένη συσκευή αποσυνδέεται. Η επιλεγμένη συσκευή είναι συνδεδεμένη.

## Αποσύνδεση μιας συσκευής

Πατήστε το **PHONE**, μετακινηθείτε με κύλιση στη λίστα και επιλέξτε **Συσκευές Bluetooth**.

Επισημάνετε την εκάστοτε συνδεδεμένη συσκευή και επιλέξτε διακοπή. Η συσκευή αποσυνδέεται.

# Διαγραφή μιας συσκευής

Πατήστε το **PHONE**, μετακινηθείτε με κύλιση στη λίστα και επιλέξτε **Συσκευές Bluetooth**.

Επισημάνετε τη συσκευή που θέλετε να διαγράψετε από τη λίστα συσκευών και επιλέξτε **Διαγραφή**.

Η συσκευή διαγράφηκε.

# Κλήση έκτακτης ανάγκης

## ΔΠροειδοποίηση

Η κατάσταση της σύνδεσης δεν μπορεί να διασφαλιστεί σε όλες τις συνθήκες. Για το λόγο αυτό, δεν πρέπει να βασίζεστε αποκλειστικά στο κινητό τηλέφωνο όταν πρόκειται για επικοινωνία ζωτικής σημασίας (π.χ. ιατρικό περιστατικό έκτακτης ανάγκης).

Σε ορισμένα δίκτυα μπορεί να είναι απαραίτητο να εισάγετε μία έγκυρη κάρτα SIM στο κινητό τηλέφωνο.

# ΔΠροειδοποίηση

Να θυμάστε ότι μπορείτε να πραγματοποιείτε και να λαμβάνετε κλήσεις με το κινητό τηλέφωνο, εάν βρίσκεται σε περιοχή εντός δικτύου με επαρκώς ισχυρό σήμα. Υπό συγκεκριμένες συνθήκες, η πραγματοποίηση κλήσεων έκτακτης ανάγκης δεν είναι εφικτή σε όλα τα δίκτυα κινητής τηλεφωνίας. Υπάρχει πιθανότητα οι κλήσεις αυτές να μην είναι εφικτές όταν είναι ενεργές κάποιες συγκεκριμένες υπηρεσίες δικτύου ή/και λειτουργίες του τηλεφώνου. Μπορείτε να πληροφορηθείτε σχετικά από τους κατά τόπους παροχείς υπηρεσιών δικτύου.

Ο αριθμός έκτακτης ανάγκης μπορεί να διαφέρει ανάλογα με την περιοχή και τη χώρα. Πληροφορηθείτε εκ των προτέρων σχετικά με το σωστό αριθμό έκτακτης ανάγκης για την εκάστοτε περιοχή.

### Πραγματοποίηση μίας κλήσης έκτακτης ανάγκης

Καλέστε τον αριθμό κλήσης έκτακτης ανάγκης (π.χ. **112**).

Η τηλεφωνική σύνδεση στο κέντρο κλήσεων έκτακτης ανάγκης έχει πραγματοποιηθεί.

Απαντήστε όταν το προσωπικό εξυπηρέτησης σας ρωτάει σχετικά με την έκτακτη ανάγκη.

# ΔΠροειδοποίηση

Μην τερματίζετε την κλήση εάν δεν σας ζητηθεί κάτι τέτοιο από το κέντρο επειγουσών κλήσεων.

# Χειρισμός

Μόλις το κινητό σας τηλέφωνο συνδεθεί με το σύστημα Infotainment μέσω Bluetooth, μπορείτε να χρησιμοποιήσετε πολλές από τις λειτουργίες του κινητού σας τηλεφώνου μέσω του συστήματος Infotainment.

#### Επισήμανση

Δεν υποστηρίζουν όλα τα κινητά τηλέφωνα όλες τις λειτουργίες της πύλης τηλεφώνου. Για το λόγο αυτό, ενδέχεται να υπάρχουν αποκλίσεις από την γκάμα των λειτουργιών που περιγράφονται παρακάτω.

# Πραγματοποίηση τηλεφωνικής κλήσης

#### Αριθμητικό πληκτρολόγιο

Πιέστε **PHONE**, για να εμφανιστεί το μενού τηλεφώνου.

| MyPhone           | 🗩 Tal |
|-------------------|-------|
| Πρόσφατες κλήσεις |       |
| Επαφές            |       |

Μετακινηθείτε με κύλιση στη λίστα και επιλέξτε Πληκτρολ.. Εμφανίζεται το πληκτρολόγιο.

|   | 012345 | 56                       |
|---|--------|--------------------------|
| [ | Κλήσ   | 1 2 3 4 5 6 7 8 9 0 🕬 #+ |

Περιστρέψτε το **MENU** για να επισημάνετε το ψηφίο που θέλετε να εισάγετε και στη συνέχεια πατήστε το

# 170 Τηλέφωνο

**ΜΕΝU** για να επιλέξετε το αντίστοιχο ψηφίο. Εισάγετε τον αριθμό που θέλετε.

Επιλέξτε 🖾 ή πιέστε **BACK** για τη διαγραφή ψηφίων.

Επιλέξτε **Κλήσ** για να αρχίσει μια τηλεφωνική κλήση.

#### Επαφές

Πιέστε **PHONE**, για να εμφανιστεί το μενού τηλεφώνου.

Επιλέξτε **Επαφές**. Εμφανίζεται η λίστα επαφών.

Μετακινηθείτε με κύλιση στη λίστα και επιλέξτε την επαφή που θέλετε. Εμφανίζεται η επαφή.

Επιλέξτε έναν από τους αποθηκευμένους αριθμούς τηλεφώνου για αυτή την επαφή. Ο αριθμός καλείται.

#### Λίστες κλήσεων

Πιέστε **PHONE**, για να εμφανιστεί το μενού τηλεφώνου.

Επιλέξτε Πρόσφατες κλήσεις. Εμφανίζεται η λίστα πρόσφατων κλήσεων.

Ανάλογα με το ποια κλήση αναζητάτε, επιλέξτε **Αναπάντητη, Ελήφθη** ή **Εστάλη**. Επιλέξτε έναν από τους αριθμούς τηλεφώνου που έχουν αποθηκευτεί στη λίστα πρόσφατων κλήσεων. Ο αριθμός καλείται.

# Εισερχόμενη τηλεφωνική κλήση

#### Λήψη τηλεφωνικής κλήσης

Εάν ένα ραδιόφωνο ή μια πηγή πολυμέσων είναι ενεργά όταν έρχεται μια κλήση, η πηγή ήχου εισέρχεται σε κατάσταση σίγασης και παραμένει σε σίγαση μέχρι το τέλος της κλήσης.

Εμφανίζεται ένα μήνυμα με το όνομα ή τον αριθμό του καλούντος.

| Εισερχόμενη κλήση |   |
|-------------------|---|
| David Blue        |   |
| Απάντηση Αγνοήστε | ] |

Για να απαντήσετε στην κλήση, επιλέξτε **Απάντηση**.

Απόρριψη τηλεφωνικής κλήσης Για να απορρίψετε την κλήση, επιλέξτε Αγνοήστε στο μήνυμα.

### Λειτουργίες στη διάρκεια μιας τηλεφωνικής κλήσης

Κατά τη διάρκεια μιας τηλεφωνικής κλήσης, εμφανίζεται η προβολή 'σε κλήση'.

| David Blue<br>0987654321 |       |           | 00:06:42  |
|--------------------------|-------|-----------|-----------|
| Τέλ                      | Παύση | ακουστικό | Πληκτρολ. |

#### Τερματισμός τηλεφωνικής κλήσης Επιλέξτε Τέλ για να τερματίσετε την

Επιλέςτε **τελ** για να τερματισετε την κλήση.

#### **Απενεργοποίηση του μικροφώνου** Επιλέξτε Παύση για να απενεργο-

ποιηθεί προσωρινά το μικρόφωνο.

Το πλήκτρο οθόνης αλλάζει σε ΔιακΣίγασ.

Για να επανενεργοποιηθεί το μικρόφωνο, επιλέξτε **ΔιακΣίγασ**.

#### Απενεργοποίηση της λειτουργίας ανοιχτής συνομιλίας

Για να συνεχίσετε τη συνομιλία στο κινητό σας τηλέφωνο, επιλέξτε ακουστικό.

Το πλήκτρο οθόνης αλλάζει σε Hands-free.

Για να επανενεργοποιηθεί η λειτουργία ανοικτής συνομιλίας, επιλέξτε Hands-free.

# Δεύτερη εισερχόμενη τηλεφωνική κλήση

Αν υπάρχει δεύτερη εισερχόμενη κλήση, εμφανίζεται ένα άλλο μήνυμα με το όνομα ή τον αριθμό που καλεί.

Για να απαντήσετε στη δεύτερη κλήση και να θέσετε την πρώτη κλήση σε αναμονή, επιλέξτε **Διακόπτης**.

Για να απορρίψετε την κλήση, επιλέξτε **Αγνοήστε** στο μήνυμα.

# Εναλλαγή μεταξύ των τηλεφωνικών κλήσεων

Πιέστε **PHONE** ή 𝔗 κ στο χειριστήριο ήχου του τιμονιού για εναλλαγή μεταξύ των δύο κλήσεων.

Στην οθόνη εμφανίζονται πληροφορίες σχετικά με την εκάστοτε σε εξέλιξη κλήση.

# Τερματισμός των τηλεφωνικών κλήσεων

Οι κλήσεις μπορούν να τερματιστούν μία κάθε φορά.

Επιλέξτε **Τέλ**. Τερματίζεται η τρέχουσα κλήση σε εξέλιξη.

# Μηνύματα κειμένου

Μηνύματα κειμένου που λαμβάνονται ενώ το τηλέφωνο είναι συνδεδεμένο στο σύστημα Infotainment, μπορούν να εμφανίζονται στην οθόνη πληροφοριών.

# Προϋποθέσεις

Πρέπει να πληρούνται οι παρακάτω προϋποθέσεις:

 Η λειτουργία Bluetooth του αντίστοιχου τηλεφώνου πρέπει να είναι ενεργοποιημένη (βλ. οδηγίες χρήσης της συσκευής).

- Ανάλογα με το τηλέφωνο, μπορεί να χρειαστεί να ρυθμίσετε τη συσκευή στην επιλογή "ορατή" (βλ. οδηγίες χρήσης της συσκευής).
- Το αντίστοιχο τηλέφωνο πρέπει να είναι συζευγμένο και συνδεδεμένο με το σύστημα Infotainment. Για μια λεπτομερή περιγραφή
   \$\dots\$ 167.
- Το αντίστοιχο τηλέφωνο πρέπει να υποστηρίζει το προφίλ Bluetooth Message Access Profile (BT MAP).

# Προβολή ενός μηνύματος

# Επισήμανση

Αν το όχημα κινείται με ταχύτητα πάνω από 8 km/h, το μήνυμα κειμένου δεν εμφανίζεται στην οθόνη.

Όταν λαμβάνεται ένα μήνυμα κειμένου, εμφανίζεται ένα μήνυμα.

| ĺ | Νέο κείμε | vo       |  |
|---|-----------|----------|--|
|   | Blue, Dav | id       |  |
|   | Προβολ    | Ματαίωση |  |

# 172 Τηλέφωνο

Επιλέξτε **Προβολ**, για να διαβάσετε το μήνυμα.

# Κινητά τηλέφωνα και ασύρματος (CB)

#### Οδηγίες εγκατάστασης και χρήσης

Κατά την εγκατάσταση και χρήση ενός κινητού τηλεφώνου, πρέπει να τηρούνται οι οδηγίες εγκατάστασης και χρήσης του κατασκευαστή κινητού τηλεφώνου και του συστήματος ανοικτής συνομιλίας. Διαφορετικά, μπορεί να ακυρωθεί η έγκριση τύπου του οχήματος (Οδηγία ΕΕ 95/54/ΕΚ).

Συστάσεις για ομαλή λειτουργία:

- Η εξωτερική κεραία πρέπει να εγκατασταθεί από επαγγελματία τεχνικό για να επιτευχθεί η μεγαλύτερη δυνατή εμβέλεια.
- Μέγιστη ισχύς μετάδοσης: 10 watt.
- Το κινητό τηλέφωνο πρέπει να τοποθετηθεί στο κατάλληλο σημείο. Λάβετε υπόψη σας τη σχετική σημείωση στο Εγχειρίδιο

Οδηγιών Χρήσης και Λειτουργίας, κεφάλαιο **Σύστημα** αερόσακων.

Ζητήστε συμβουλές για τις προκαθορισμένες θέσεις τοποθέτησης της εξωτερικής κεραίας και της βάσης τηλεφώνου καθώς και για τους τρόπους χρήσης των συσκευών με ισχύ μετάδοσης άνω των 10 watt.

Η χρήση συστήματος ανοικτής συνομιλίας χωρίς εξωτερική κεραία, κατά τα πρότυπα κινητής τηλεφωνίας GSM 900/1800/1900 και UMTS, επιτρέπεται μόνο εάν η μέγιστη ισχύς μετάδοσης του κινητού τηλεφώνου είναι 2 watt για το GSM 900 ή 1 watt για τους υπόλοιπους τύπους συστημάτων.

Για λόγους ασφαλείας, μη χρησιμοποιείτε το τηλέφωνο όταν οδηγείτε. Ακόμη και η χρήση του handsfree μπορεί να αποσπάσει την προσοχή σας από την οδήγηση.

## ΔΠροειδοποίηση

Ο ασύρματος και τα κινητά τηλέφωνα που δεν πληρούν τα πρότυπα κινητής τηλεφωνίας που αναφέρονται παραπάνω πρέπει να χρησιμοποιούνται μόνο με κεραία που τοποθετείται έξω από το όχημα.

# Προσοχή

Τα κινητά τηλέφωνα και οι ασύρματοι ενδέχεται να προκαλέσουν δυσλειτουργίες στα ηλεκτρονικά συστήματα του οχήματος όταν χρησιμοποιούνται μέσα στο όχημα χωρίς εξωτερική κεραία, εκτός αν τηρούνται ο παραπάνω κανονισμοί.

# Ευρετήριο

| Α                                                         |                   |
|-----------------------------------------------------------|-------------------|
| Αναζήτηση σταθμών<br>Ανάκτηση σταθμών<br>Αναπαραγωγή ήχου | 157<br>158<br>163 |
| Αποθήκευση σταθμών                                        | 158               |
| Αρχεία ήχου                                               | 162               |
| Αυτόματη ρύθμιση έντασης ήχου                             | 154               |
| В                                                         |                   |
| –<br>Βασικός χειρισμός                                    | 153               |
| Πλαίσιο χειριστηρίων                                      | 153               |
|                                                           |                   |
|                                                           | 400               |
| Ι ενικες πληροφοριες 162, 165,<br>Μουσικά Βluotooth       | 160               |
| Ραδιόφωνο                                                 | 157               |
| Σύστημα Infotainment                                      | 146               |
| Τηλέφωνο                                                  | 166               |
| UŚB.                                                      | 162               |
| Γλώσσα                                                    | 155               |
| F                                                         |                   |
| <b>Ε</b><br>Ειδήσεις οδικής κιικλοφορίας                  | 159               |
| Ενερνοποίηση μουσικής                                     | 100               |
| Bluetooth                                                 | 163               |
| Ενεργοποίηση της πύλης                                    |                   |
| κινητού τηλεφώνου                                         | 169               |
| Ενεργοποίηση του ραδιοφώνου.                              | 157               |
| Ενεργοποίηση του συστήματος                               |                   |
| Infotainment                                              | 151               |
| Ενεργοποίηση USB                                          | 163               |

| Ένταση ήχου<br>Αυτόματη ρύθμιση έντασης<br>ήχου<br>Ένταση ήχου                                        | 154               |
|----------------------------------------------------------------------------------------------------|-------------------|
| προσαρμοζόμενη στην<br>ταχύτητα<br>Λειτουργία σίγασης<br>Μέγιστη ένταση ήχου κατά την                 | 154<br>151        |
| έναρξη<br>Όριο έντασης ήχου σε υψηλές                                                                 | 154               |
| θερμοκρασίες<br>Ρύθμιση της έντασης ήχου<br>Επαγαφορά εργοστασιακών                                   | 151<br>151        |
| ρυθμίσεων<br>Επιλογή μπάντας συχνοτήτων<br>Επισκόπηση χειριστηρίων                                    | 155<br>157<br>148 |
| <b>Ζ</b><br>Ζώνη L                                                                                    | 160               |
| <b>Η</b><br>Ήχος κλήσης                                                                               | 169               |
| Κ<br>Κατάλογοι προτιμήσεων<br>Ανάκτηση σταθμών<br>Αποθήκευση σταθμών<br>Κινητά τηλέφωνα και ασύρυατος | 158<br>158<br>158 |
| (ĊB)<br>Κλήση έκτακτης ανάγκης                                                                        | 172<br>168        |

|                          | 175 |
|--------------------------|-----|
| Σ                        |     |
| Σίγαση                   | 151 |
| Σύζευξη                  | 167 |
| Σύνδεση Bluetooth        | 167 |
| Σύνδεση DAB              | 160 |
| Σύστημα Ραδιοφωνικών     |     |
| Δεδομένων (RDS)          | 159 |
| т                        |     |
| Τηλεφωνική κλήση         |     |
| Απόρριψη                 | 169 |
| Έναρξη                   | 169 |
| Λήψη                     | 169 |
| Τηλεφωνικός κατάλογος    | 169 |
| Τηλέφωνο                 |     |
| Γενικές πληροφορίες      | 166 |
| Ήχος κλήσης              | 169 |
| Κλήσεις έκτακτης ανάγκης | 168 |
| Λειτουργία ανοικτής      |     |
| guvou))ígc               | 160 |

| Т |  |
|---|--|

| I                            |
|------------------------------|
| Τηλεφωνική κλήση             |
| Απόρριψη169                  |
| Έναρξη169                    |
| Λήψη169                      |
| Τηλεφωνικός κατάλογος        |
| Τηλέφωνο                     |
| Γενικές πληροφορίες          |
| Ήχος κλήσης169               |
| Κλήσεις έκτακτης ανάγκης 168 |
| Λειτουργία ανοικτής          |
| συνομιλίας169                |
| Μηνύματα κειμένου            |
| Πρόσφατες κλήσεις            |
| Σύνδεση Bluetooth            |
| Τηλεφωνικός κατάλογος 169    |
| Bluetooth 166                |
| Τοπικά προγράμματα 159       |
| Τύποι αρχείων                |
| Αρχεία ήχου162               |
| Φ                            |

# ٨

| 151 |
|-----|
| 169 |
|     |
| 147 |
|     |
| 155 |
| 155 |
| 157 |
| 157 |
|     |

#### Μ

| Μέγιστη ένταση ήχου κατά την |     |
|------------------------------|-----|
| έναρξη                       | 154 |
| Μενού ζωνών συχνοτήτων       | 157 |
| Μηνύματα κειμένου            | 171 |
| Μουσική Bluetooth            | 162 |

#### П

| Περιοχή                 | 159 |
|-------------------------|-----|
| Πλαίσιο χειριστηρίων    |     |
| συστήματος Infotainment | 148 |

#### Ρ

| Ραδιόφωνο         |     |
|-------------------|-----|
| Αναγγελίες DAB    | 160 |
| Αναζήτηση σταθμών | 157 |

| Ανάκτηση σταθμών              | 158 |
|-------------------------------|-----|
| Αποθήκευση σταθμών            | 158 |
| Ειδήσεις οδικής κυκλοφορίας   | 159 |
| Ζώνη συχνοτήτων               | 157 |
| Ζώνη L                        | 160 |
| Κατάλονοι προτιμήσεων         | 158 |
| Λίστα σταθμών                 | 157 |
| Λίστα συχνοτήτων              | 157 |
| Μενού ζωνών συχνοτήτων        | 157 |
| Μενού DAB                     | 160 |
| Μενού FM                      | 159 |
| Περιοχή                       | 159 |
| Σύστημα ραδιοφωνικών          |     |
| δεδομένων                     | 159 |
| Τοπικά προγράμματα            | 159 |
| Ψηφιακή μετάδοση ήχου         | 160 |
| DAB                           | 160 |
| Intellitext                   | 160 |
| RDS                           | 159 |
| TP                            | 159 |
| Ρυθμίσεις έντασης ήχου        | 154 |
| Ρυθμίσεις ηχητικών τόνων      | 154 |
| Ρυθμίσεις συστήματος          | 155 |
| Γλώσσα                        | 155 |
| Επαναφορά ερνοστασιακών       |     |
| ουθμίσεων                     | 155 |
| Λειτουργία εφεδρικού κλειδιού | 155 |
| Ώρα και ημερομηνία            | 155 |
| 1                             |     |

#### Х Т TP...... 159 U Μουσική Bluetooth...... 163 USB...... 163 Χειρισμός μενού......153 Χειριστήρια Σύστημα Infotainment...... 148 Χρήση...... 151, 157, 165 Μουσική Bluetooth...... 163 Σύστημα Infotainment..... 151 USB...... 163 Ψ Ψηφιακή μετάδοση ήχου...... 160 Ω Α Auto Set (Αυτόματη ρύθμιση)..... 155 D DAB......160

176

# Βάση τηλεφώνου

| Βάση τηλεφώνου | 178 |
|----------------|-----|
| Ευρετήριο      | 182 |

# Βάση τηλεφώνου

Βάση τηλεφώνου ..... 178

# Βάση τηλεφώνου

Γενικές πληροφορίες

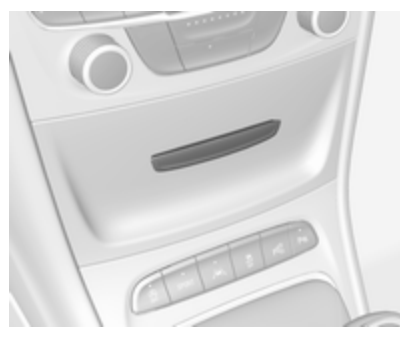

Η βάση τηλεφώνου είναι προσαρτημένη σε μια ηλεκτρική σύνδεση (PowerFlex Bar).

Περαιτέρω πληροφορίες σχετικά με την ηλεκτρική σύνδεση είναι διαθέσιμες στο Εγχειρίδιο Οδηγιών Χρήσης και Λειτουργίας. Στη βάση τηλεφώνου μπορούν να συνδεθούν Smartphone με τις εξής διαστάσεις:

- ύψος: ως 150 χιλ
- πλάτος: ως 57 ως 73,5 χιλ
- βάθος: ως 6 ως 11 χιλ

## ΔΠροειδοποίηση

Οι συσκευές που είναι συνδεδεμένες στη βάση τηλεφώνου πρέπει να χρησιμοποιούνται με τρόπο τέτοιο, ώστε η προσοχή του οδηγού να μην αποσπάται και το όχημα να οδηγείται πάντοτε με ασφάλεια. Πρέπει πάντοτε να τηρείτε τους σχετικούς νόμους και διατάξεις της χώρας στην οποία οδηγείτε. Ενδέχεται να υπάρχουν διαφορές ανάμεσα σε αυτούς τους νόμους και τις πληροφορίες που παρατίθενται σε αυτό το εγχειρίδιο. Εάν έχετε αμφιβολίες, σταματήστε το όχημά σας και χειριστείτε τις συσκευές με το όχημα σταματημένο.

# Προσοχή

Για να αποφύγετε το ενδεχόμενο κλοπής, μην αφήνετε το κινητό σας τηλέφωνο στη βάση τηλεφώνου, όταν απομακρύνεστε από το όχημα.

# Χρήση

Προσαρμογή της βάσης τηλεφώνου στο μέγεθος του smartphone

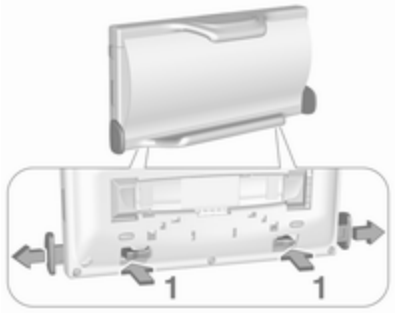

 Πιέστε και τα δύο στηρίγματα (1) στην πίσω πλευρά, για να απασφαλιστούν τα κινούμενα τμήματα για την προσαρμογή του πλάτους και τραβήξτε τα έξω.

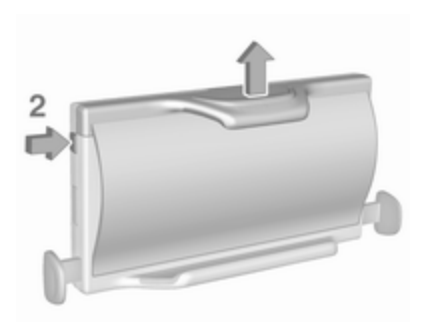

- Πιέστε το κουμπί (2) στην αριστερή πάνω πλευρά, για να απασφαλιστεί το κινούμενο τμήμα για την προσαρμογή του ύψους.
- 3. EIGáyete to smartphone.

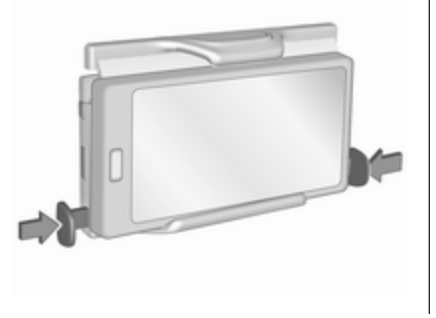

 Προσαρμόστε το πλάτος της βάσης τηλεφώνου στο πλάτος του τηλεφώνου πιέζοντας μαζί τα κινούμενα τμήματα.

#### Σύνδεση της βάσης τηλεφώνου στην ηλεκτρική σύνδεση

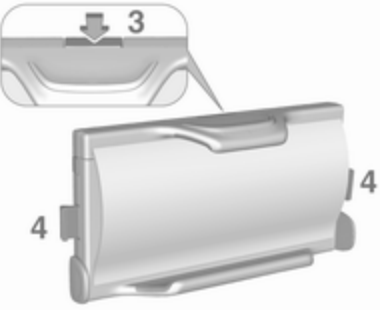

 Πιέστε το κουμπί απασφάλισης

 για να απασφαλιστούν τα ασφαλιζόμενα κινούμενα τμήματα
 .

# 180 Βάση τηλεφώνου

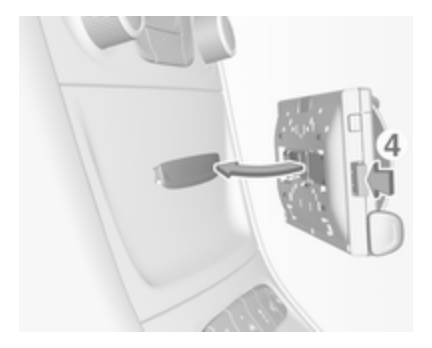

 Συνδέστε τη βάση τηλεφώνου στην ηλεκτρική σύνδεση και πιέστε και τα δύο ασφαλιζόμενα κινούμενα τμήματα (4), για να ασφαλιστούν. Εισαγωγή του τηλεφώνου στη βάση τηλεφώνου

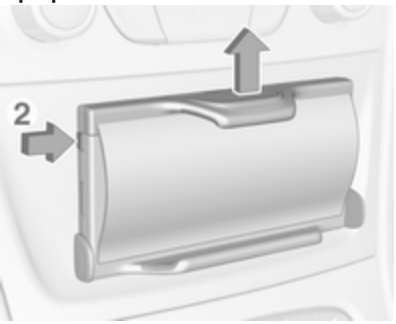

- Πιέστε το κουμπί (2) για να απασφαλιστεί το κινούμενο τμήμα.
- Εισάγετε το smartphone με τέτοιο τρόπο που η ηλεκτρική τροφοδοσία του smartphone να είναι προσβάσιμη και να μην πιέζονται κουμπιά.

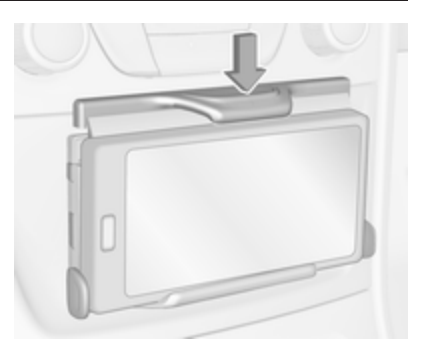

3. Πιέστε κάτω το κινούμενο τμήμα.

Σύνδεση του smartphone με την τροφοδοσία ρεύματος

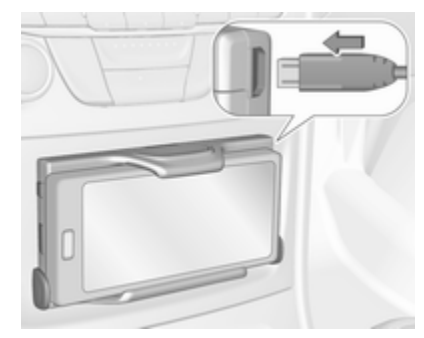
Συνδέστε το smartphone στη βάση τηλεφώνου χρησιμοποιώντας το συμβατό καλώδιο σύνδεσης. Υπάρχουν διαθέσιμες διάφορες εκδόσεις του καλωδίου σύνδεσης.

# Χειρισμός του smartphone

Όταν το smartphone είναι συνδεδεμένο με την ηλεκτρική τροφοδοσία, θα φορτιστεί με την ανάφλεξη ενεργοποιημένη.

Για τη σύνδεση του smartphone με το σύστημα Infotainment, πρέπει να δημιουργηθεί μια σύνδεση Bluetooth<sup>®</sup>.

## Αφαίρεση του τηλεφώνου από τη βάση τηλεφώνου

 Αποσυνδέστε την ηλεκτρική τροφοδοσία από το τηλέφωνο.

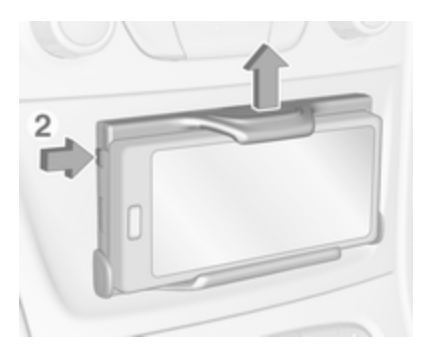

- Πιέστε το κουμπί (2) στην αριστερή πάνω πλευρά, για να απασφαλιστεί το κινούμενο τμήμα για την προσαρμογή του ύψους.
- Αφαιρέστε το smartphone από τη βάση τηλεφώνου.

### Αφαίρεση της βάσης τηλεφώνου από την ηλεκτρική σύνδεση

 Πιέστε κάτω το κινούμενο τμήμα για προσαρμογή του ύψους.

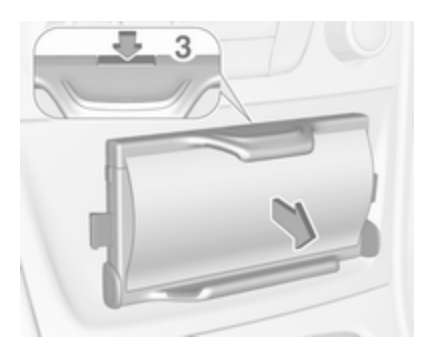

Πιέστε το κουμπί απασφάλισης
(3) και αφαιρέστε τη βάση τηλεφώνου.

| Ευρετήριο | <b>Β</b><br>Βάση τηλεφώνου178 |  |
|-----------|-------------------------------|--|
|           |                               |  |
|           |                               |  |
|           |                               |  |
|           |                               |  |
|           |                               |  |
|           |                               |  |
|           |                               |  |
|           |                               |  |
|           |                               |  |
|           |                               |  |

#### www.opel.com

Copyright by ADAM OPEL AG, Rüsselsheim, Germany.

Οι πληροφορίες που περιέχονται σε αυτό το εγχειρίδιο ισχύουν από την ημερομηνία που αναγράφεται παρακάτω. Η Adam Opel AG διατηρεί το δικαίωμα να προβεί σε τροποποιήσεις των τεχνικών προδιαγραφών, των χαρακτηριστικών και του σχεδιασμού των οχημάτων όσον αφορά στις πληροφορίες και τις εικόνες αυτού του εγχειριδίου, καθώς και σε τροποποιήσεις στο ίδιο το εγχειρίδιο.

Έκδοση: Αύγουστος 2016, ADAM OPEL AG, Rüsselsheim.

Εκτυπώθηκε σε λευκασμένο χαρτί που δεν περιέχει χλώριο.

# ID-OASKILSE1608-el

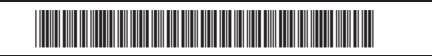